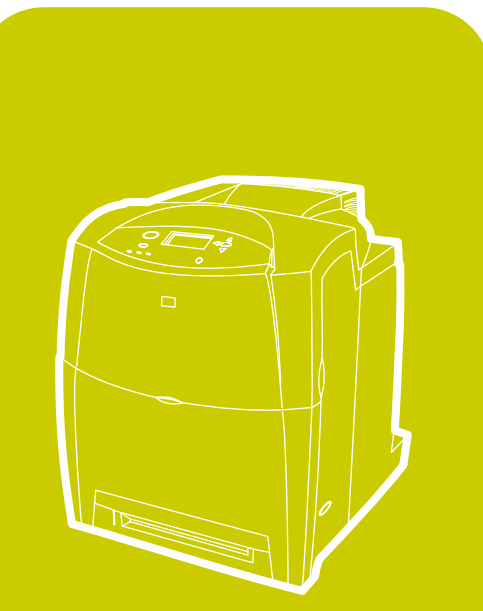

**hp** color LaserJet 4600, 4600n, 4600dn, 4600dtn, 4600hdn

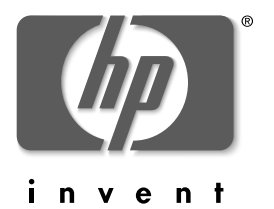

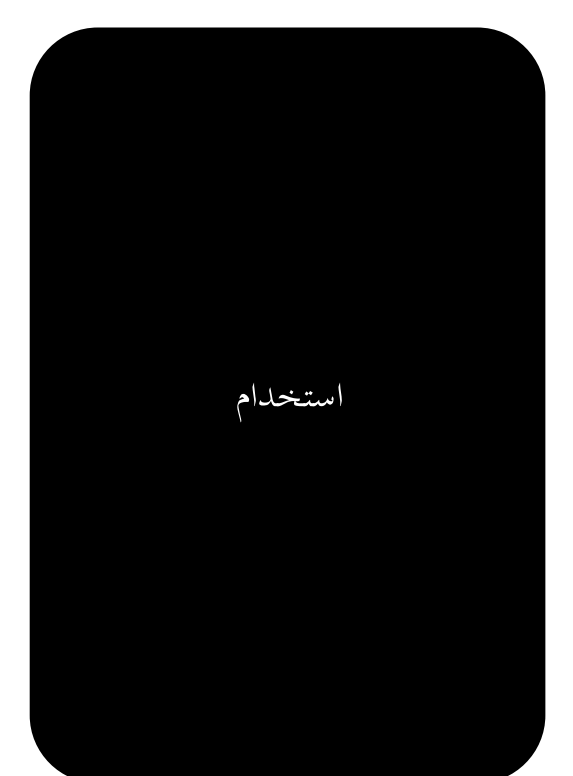

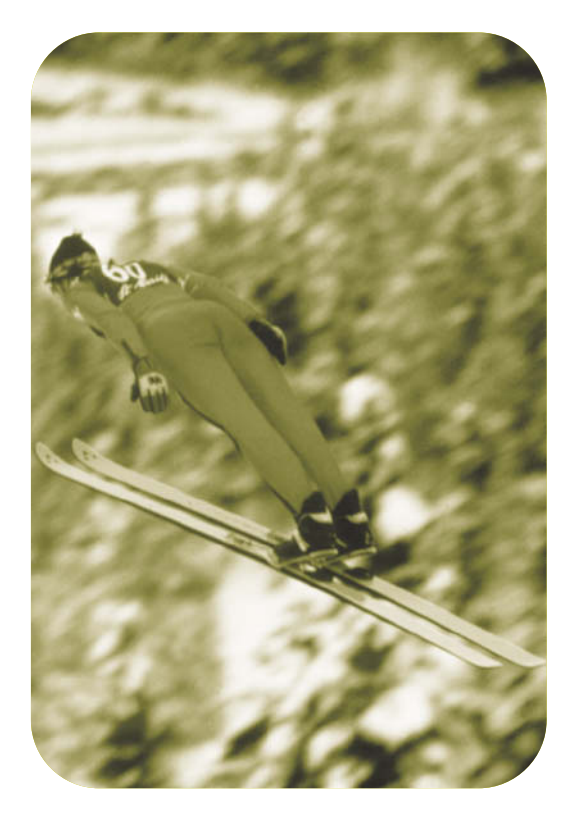

طابعة hp color LaserJet سلسلة 4600

دليل المستخدم

# الترخيص وحقوق النشر

حقوق النشر لعام © ٢٠٠٢ لشركة Hewlett-Packard كافة الحقوق محفوظة. يحظر إعادة إنتاج أو اقتباس أو ترجمة هذه المادة دون الحصول على إذن كتابي مسبق باستثناء ما تسمح به قوانين حقوق الطبع والنشر.

رقم الجزء: C9660-90908

الطبعة الأولى: إبريل ٢٠٠٢

الضمان

تعد المعلومات التي يحتوي عليها هذا المستند عرضة للتغيير دون أي إشعار . لا تكفل شركة Hewlett-Packard أي ضمان من أي نوع فيما يتعلق بهذه المعلومات. تخلي شركة HEWLETT-PACKARD مسئوليتها على وجه الخصوص عن الضمانات الضمنية للرواج التجاري ومدى الملاءمة لغرض معين. لن تتحمل شركة Hewlett-Packard أية مسئولية قانونية تتعلق بأي أخطاء أو أضرار عرضية كانت أو ناتجة عن أداء أو استخدام أو التزود بهذه المعلومات.

# اعتمادات العلامة التجارية

تعد Adobe Systems Incorporated علامة تجارية لشركة Adobe Systems تعد Arial علامة تجاربة أمربكية مسجلة لشركة Monotype Corporation. يعد كل من برنامج Energy Star وشعار Energy Star علامات تجارية خدمية أمريكية مسجلة لوكالة حماية البيئة بالو لايات المتحدة الأمريكية. تعد @ Microsoft علامة تجارية أمريكية مسجلة لشركة Microsoft Corporation تعد Netscape Navigator علامة تجارية أمريكية مسجلة لشركة **Netscape Communications** قد لا تتطابق ألوان @PANTONE®\* PANTONE المنتجة مع المعايير الخاصبة بألوان PANTONE. استشر مطبوعات PANTONE الحالية فيما يتعلق باللون الصحيح. تعد @PANTONE و علامات .Pantone, Inc التجارية الأخرى ملكية خاصبة لشركة © Pantone, Inc. .۲۰۰۰ E Pantone, Inc. تعد PostScript علامة تجارية لشركة Adobe Systems. تعد TrueType علامة تجاربة أمربكية مسجلة لشركة .Apple Computer, Inc تعد UNIX علامة تجارية مسجلة لشركة UNIX. بعد كل من ® Windows NT و MS Windows ® و Windows NT « علامات تجارية مسجلة لشركة Microsoft Corporation.

# المحتويات

| أساسيات الطابعة                             |
|---------------------------------------------|
| الوصول السريع لمعلومات الطابعة٢             |
| أين يمكنك البحث عن المزيد من المعلومات٣     |
| إعدادات تكوين الطابعة                       |
| مزايا الطابعة                               |
| نظرة عامة على الطابعة٩                      |
| نظرة عامة على لوحة التحكم ١١                |
| أزرار لوحة التحكم                           |
| تفسير مصابيح مؤشر لوحة التحكم ١٤            |
| قوائم لوحة التحكم                           |
| تسلسل القوائم                               |
| قائمة استرداد الأعمال                       |
| قائمة معلومات                               |
| قائمة معالجة الورق                          |
| قائمة تكوين جهاز                            |
| قائمة التشخيص                               |
| تغيير إعدادات تكوين لوحة تحكم الطابعة       |
| استخدام لوحة تحكم الطابعة في بيئات مشتركة٣٧ |
| بر امج تشغيل الطابعة                        |
| برامج الطابعة                               |
| برامج شبكات الاتصال ٤٠                      |
| ملقم الويب المضمن                           |
| المكونات والأدوات المساعدة الأخرى           |
| تكوين شبكة الاتصال ٤٤                       |
| نكوين المنفذ المتوازي                       |
| تكوين الإدخال/الإخراج المحسن (EIO)          |
| الموارد والملحقات                           |
| مهام الطباعة                                |
| التحكم في أعمال الطباعة ٨٥                  |
| تحديد وسائط الطباعة                         |
| تكوين أدراج الإدخال                         |
| الطباعة على وسائط خاصة                      |
| الطباعة على الجهتين (المزدوجة)              |
| مواقف الطباعة الخاصة                        |

| مزايا الاحتفاظ بالأعمال                                                            | ٨.  |
|------------------------------------------------------------------------------------|-----|
| الطباعة باستخدام جهاز استقبال HP للأشعة تحت الحمراء السريعة                        | ٨٥  |
| إدارة الذاكرة                                                                      | ٨٨  |
| ادارة الطابعة                                                                      |     |
| مفادي محمد منها.<br>صفحات معلو مات الطابعة                                         | ٩.  |
| استخدام ملقم الويب المضمن                                                          | 90  |
| استخدام بر نامج Printer Status and Alerts بستخدام بر نامج                          | ٩٩  |
|                                                                                    |     |
| استخداد الألوان                                                                    | ۱۰۲ |
| ادارة الله ن                                                                       | 1.5 |
| مُطابقة الألوان                                                                    | ۱.۷ |
| ייין דער איז איז איז איז איז איז איז איז איז איז                                   |     |
|                                                                                    | ۱۱. |
| إدارة حرصوسة الصباعة<br>تغرير خراطيش الطراعة                                       | 117 |
| استيدالي المواد د.<br>۱۹۰                                                          | 110 |
| تجوین التسهات<br>تکوین التسهات                                                     | 114 |
| ما المشكالات                                                                       |     |
|                                                                                    | ١٢. |
| المله الحيار السحساف الاحصاء الإساسية وإصارحها المسالم المراجعة الاساسية والصارحها | 171 |
| رسان توجه سختم<br>انجشار الدرق                                                     | 151 |
| مشكلات معالجة له سائط<br>۱۹۰                                                       | 17. |
| مشكلات استحابة الطابعة                                                             | 170 |
| مشكلات لوحة تحكم الطابعة                                                           | ۱٦٨ |
| مشكلات الطباعة بالألوان                                                            | ١٦٩ |
| عدم صحة مخرجات الطابعة                                                             | 171 |
| مشكلات البرامج التطبيقية                                                           | ۱۷۳ |
| استكشاف أخطاء جودة الطباعة وإصلاحها٧٤                                              | ۱۷٤ |
| الخدمة والدعم                                                                      |     |
| يبان الضمان المحدود لشركة Packard–Hewlett                                          | ۱۷۷ |
| الضمان المحدود لخرطوشة الطباعة                                                     | ۱۷۹ |
| ضمان وحدة النقل ووحدة المصهر                                                       | ۱۸۰ |
| اتفاقيات صيانة HP                                                                  | ۱۸۱ |
| المواصفات والمعلومات التنظيمية                                                     |     |
| مه اصفات الطابعة                                                                   | ۱۸۳ |
| قو اعد لحنة الاتصالات الفيدر البة FCC                                              | 110 |
| البر نامج البيئي لخدمة المنتج                                                      | ۱۸٦ |
| برو مي بيري<br>بيانات السلامة                                                      | ۱٩٠ |

|     | مواصفات وسائط الطباعة                       |
|-----|---------------------------------------------|
| 147 | احجام و اوز ان الوسائط المدعمة              |
|     | العمل باستخدام الذاكرة وبطاقات ملقم الطباعة |
| ۲۰۱ | تركيب الذاكرة ووحدات DIMMs للخطوط           |
| ۲۰۶ | تركيب بطاقة ملقم طباعة HP Jetdirect         |
|     | المصطلحات                                   |
|     | القهرس                                      |

# أساسيات الطابعة

يحتوي هذا الفصل على معلومات حول كيفية إعداد الطابعة والتعرف على مزاياها. ويتناول هذا الفصل الموضوعات التالية:

- الوصول السريع لمعلومات الطابعة
- أين يمكنك البحث عن المزيد من المعلومات
  - تكوينات الطابعة
    - مزايا الطابعة
  - نظرة عامة على الطابعة
  - نظرة عامة على لوحة التحكم
    - أزرار لوحة التحكم
  - تفسير مصابيح مؤشر لوحة التحكم
    - فوائم لوحة التحكم
      - تسلسل القوائم
    - قائمة استرداد الأعمال
      - قائمة معلومات
      - قائمة معالجة الورق
      - قائمة تكوين جهاز
        - قائمة التشخيص
  - تغيير إعدادات تكوين لوحة تحكم الطابعة
- استخدام لوحة تحكم الطابعة في بيئات مشتركة
  - برامج تشغيل الطابعة
    - برامج الطابعة
  - برامج شبكات الاتصال
    - ملقم الويب المضمن
  - المكونات والأدوات المساعدة الأخرى
    - تكوين شبكة الاتصال
    - تكوين المنفذ المتوازي
  - تكوين الإدخال/الإخراج المحسن (EIO)
    - الموارد والملحقات

الوصول السريع لمعلومات الطابعة

**ارتباطات شبكة الويب العالمية** يمكن الحصول على برامج تشغيل الطابعة، وبرامج طابعة HP المحدثة، ومعلومات المنتج ودعمه من خلال المواقع التالية:

ftp://www.hp.com.cn/support/lj4600

يمكن الحصول على برامج تشغيل الطابعة من خلال المواقع التالية:

في الصين: <u>ftp://www.hp.com.cn/support/lj4600</u> في اليابان: <u>ftp://www.jpn.hp.com/support/lj4600</u> في كوريا: <u>http://www.hp.co.kr/support/lj4600</u> في تايوان: <u>http://www.hp.com.tw/support/lj4600</u> أو موقع ويب برنامج التشغيل المحلي: <u>http://www.dds.com.tw</u>

لطلب شراء الموارد:

الولايات المتحدة الأمريكية: http://www.hp.com/go/ljsupplies على مستوى أنحاء العالم: http://www.hp.com/ghp/buyonline.html

لطلب شراء الملحقات:

http://www.hp.com/go/accessories

#### ارتباطات دليل المستخدم

- نظرة عامة على الطابعة
  - استبدال الموارد
    - الفهرس

أين يمكنك البحث عن المزيد من المعلومات

www

هناك العديد من المراجع المتاحة للاستخدام مع هذه الطابعة. انظر http://www.hp.com/support/lj4600

## إعداد الطابعة

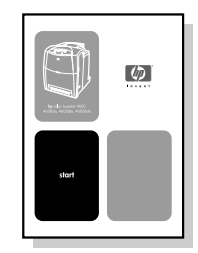

دليل بدء التشغيل

إرشادات خطوة بخطوة لتركيب وإعداد الطابعة.

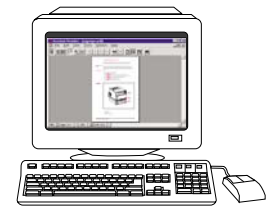

#### دلیل مسئول ملقم طباعة HP Jetdirect

إرشادات لتكوين واستكشاف أخطاء ملقم طباعة HP Jetdirect وإصلاحها.

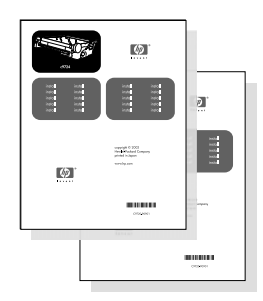

#### أدلة تركيب الملحقات والموارد الاستهلاكية

إرشادات خطوة بخطوة، يتم إرفاقها مع الملحقات الاختيارية والموارد الاستهلاكية الخاصة بالطابعة لتركيب الملحقات والموارد الاستهلاكية الخاصة بالطابعة.

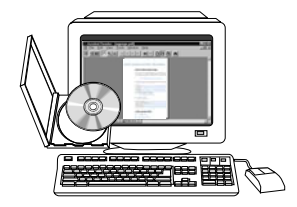

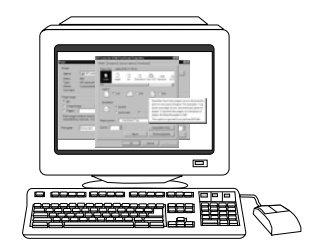

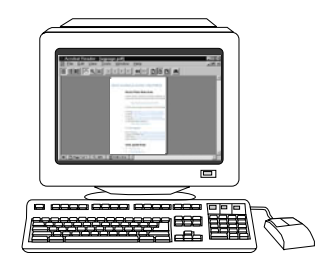

**دليل المستخدم على القرص المضغوط** معلومات تفصيلية حول استخدام الطابعة و استكشاف أخطائها

الطابعة واستكساف المطانية وإصلاحها. وتتوافر هذه المعلومات على القرص المضغوط المرفق بالطابعة.

التعليمات الفورية

معلومات حول خيار ات الطابعة تعد متاحة من خلال بر امج تشغيل الطابعة. لعرض ملف التعليمات، قم بالوصول إلى التعليمات الفورية من خلال برنامج تشغيل الطابعة.

#### النسخة الإلكترونية (HTML) من دليل المستخدم

معلومات تفصيلية حول استخدام الطابعة واستكشاف أخطائها وإصلاحها. يتوافر هذا الدليل على http://www.hp.com/support/lj460 عند اتصالك بالإنترنت، حدد Manuals

# تكوينات الطابعة

شكرا لشرائك طابعة HP Color LaserJet سلسلة 4600. وتعد هذه الطابعة متوفرة بالتكوينات الموضحة أدناه.

#### طابعة HP Color LaserJet 4600

تعد طابعة HP Color LaserJet 4600 طابعة ليزر أربعة ألوان تطبع ١٧ صفحة في الدقيقة بالنسبة للورق من الحجم رسالة و ١٦ صفحة في الدقيقة بالنسبة للورق من الحجم A4.

- الأمراج. ترد الطابعة وهي مجهزة بدرج متعدد الأغراض (الدرج ۱) يسع حتى ١٠٠ ورقة من وسائط الطباعة العديدة أو ٢٠ مغلفا، بالإضافة إلى وحدة تلقيم الورق سعة ٥٠٠ ورقة (الدرج ٢) التي تدعم الورق من حجم رسالة وقانوني وتتفيذي وB5 وJ3 و A4 و 65 والوسائط ذات الحجم حسب الطلب. وتدعم الطابعة استخدام وحدة تلقيم الورق سعة ٥٠٠ ورقة الاختيارية (الدرج (٣) التي تدعم الورق من حجم رسالة وقانوني وتتفيذي وB5 SI و A4 و والوسائط ذات الحجم حسب الطلب.
- قابلية الاتصال. توفر الطابعة منفذ متوازي و آخر لتوصيلها عبر شبكة الاتصال. وتحتوي الطابعة أيضا على ثلاث فتحات للإدخال/ الإخراج المحسن (EIO) و اتصال بالأشعة تحت الحمر اء وتوصيلة كابل متوازي نثائي الاتجاه وقياسي (متوافق مع 1284-IEEE).
- الذاكرة. تحتوي الطابعة على ذاكرة وصول عشوائي حيوية متز امنة (SDRAM) سعة ٩٦ ميجابايت. وللسماح بزيادة سعة الذاكرة، نتميز الطابعة بوجود ثلاث فتحات خاصة بوحدات DIMM ذات ١٦٨ دبوس يمكن لكل منها قبول ٢٤ أو ١٢٨ أو ٢٥٦ ميجابايت من ذاكرة الوصول العشوائي (رام). ويمكن لهذه الطابعة أن تدعم ذاكرة تصل سعتها حتى ١٢٢ ميجابايت. ويتو افر ٢١٦ ميجابايت لذاكرة SDRAM إضافية. بالإضافة إلى تو افر محرك أقراص ثابتة اختياري.

# طابعة HP Color LaserJet 4600n (أوروبا فقط)

تشتمل طابعة HP Color LaserJet 4600n على مزاياً الطابعة من السلسلة 4600 مضافا إليها ميزة الطباعة التلقائية على الجهتين.

#### طابعة HP Color LaserJet 4600dn

تشتمل الطابعة HP Color LaserJet 4600dn على نفس مزايا الطابعة من السلسلة 4600 مضافا إليها بطاقة شبكة اتصال EIO لملقم الطابعة HP Jetdirect 610N.

#### طابعة HP Color LaserJet 4600dtn

تشتمل الطابعة HP Color LaserJet 4600dtn على نفس مزايا الطابعة من طراز 4600dt مضافا إليها وحدة تلقيم الورق الإضافية سعة ٥٠٠ ورقة (الدرج ٣) وذاكرة SDRAM يصل إجمالي سعتها إلى ١٦٠ ميجابايت.

#### HP Color LaserJet 4600hdn طابعة

تشتمل طابعة HP Color LaserJet 4600hdn على مزايا الطابعة من طراز 4600dtn مضافا إليها القرص الثابت.

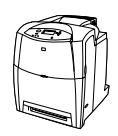

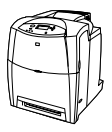

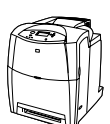

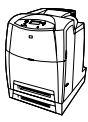

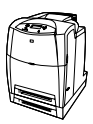

# مزايا الطابعة

تجمع هذه الطابعة بين جودة وموثوقية طباعة Hewlett-Packard من خلال المزايا الموضحة أدناه. لمزيد من المعلومات عن مزايا هذه الطابعة، انظر موقع شركة Hewlett-Packard على شبكة الويب على http://www.hp.com.

| صائص                                                                                                    | الخد | الميزة          |
|----------------------------------------------------------------------------------------------------|------|-----------------|
| ١٧ صفحة في الدقيقة بالنسبة للورق من الحجم رسالة و<br>١٦ صفحة في الدقيقة بالنسبة للورق من الحجم ٨4.                     | •    | الأداء          |
| الطباعة على ورق شفاف وورق لامع لمزيد مُن<br>المعلومات، انظر أحجام وأوز إن الوسائط المدعمة.                             | •    |                 |
| ذاكرة وصول عشوائي ديناميكية منز لمنة (SDRAM) سعة<br>٩٦ ميجابايت (١٦٠ ميجابايت في طابعة HP Color)<br>LaserJet 4600dtn). | •    | الذاكرة         |
| یمکن زیادة سعتها حتی ۵۱۲ میجابایت.                                                                                     | •    |                 |
| محرك أقراص ثابتة اختياري (مرفقًا مع طابعة HP Color<br>LaserJet 4600hdn).                                               | •    |                 |
| شاشة رسومية على لوحة التحكم.                                                                                           | •    | واجهة المستخدم  |
| التعليمات المحسنة مع الرسوم المتحركة.                                                                                  | •    |                 |
| ملقم ويب مضمن للوصول إلى الدعم وطلب الموارد<br>(الطابعات المتصلة بشبكات اتصال).                                        | •    |                 |
| .HP PCL 6                                                                                                    | •    | السمات المدعمة  |
| .HP PCL 5c                                                                                                    | •    | المميزة للطابعة |
| مضاهاة PostScript 3.                                                                                                   | •    |                 |
| التبديل التلقائي للغة.                                                                                                 | •    |                 |
| الاحتفاظ بعمل الطباعة (بالنسبة للطابعات التي بها قرص<br>ثابت).                                                         | •    | مزايا التخزين   |
| الخطوط والنماذج.                                                                                                    | •    |                 |
| طباعة رقم التعريف الشخصي (PIN).                                                                                        | •    |                 |
| إعداد توفير الطاقة.                                                                                                    | •    | المزايا         |
| محتوى عالي من المكونات والمواد القابلة للتكرير .                                                                       | •    | البيئية         |
| متوافقة مع برنامج Energy Star.                                                                                         | •    |                 |
| منوافقة مع برنامج Blue Angel.                                                                                          | •    |                 |
| ۸۰ خطًا داخليًا متوفرة لكل من PCL ومضاهاة<br>PostScript.                                                               | •    | الخطوط          |
| ٨٠ خطًا للطابعة متوافقة مع خطوط الشاشة في نتسبق<br>™TrueType متوفرة مع الحل البرمجي.                                   | •    |                 |
| ندعم النماذج والخطوط على القرص الذي يستخدم Web<br>HP Jetadmin.                                                         | •    |                 |

| مىائص                                                                                                    | الخد | الميزة       |
|----------------------------------------------------------------------------------------------------|------|--------------|
| نطبع على وسائط من حجم ٧٧ ×١٢٧٧ مم<br>٣١ انش ×٥ انش) دن حجه قانون                                                                                                    | •    | معالجة الورق |
| (٢ يعني ٣ يعني) تحقي حجم تحوي.<br>نظبع على لوسائط التي نبدأ لوز لنها من ٢٠ جر ام/متر ٢ حتى<br>١٦٣ حو لـ/بـ: ٢ (٦٦ حالة حتى ٤٤ حالة)                                                            | •    |              |
| تطبع على نطاق واسع من أنواع الوسائط بما فيها الورق                                                                                                    | •    |              |
| اللامع واللاصقات والورق الشفاف والمغلفات.                                                                                                    |      |              |
| مستويات صقل متعددة.                                                                                                    | •    |              |
| وحدة نلقيم الورق سعة ٢٠٠ ورقة (الدرج ٢) ندعم احجام<br>الورق رسالة وقانوني و -JIS B5 و -A4 و -A5 والوسائط<br>ذات الحجم حسب الطلب.                                                               | •    |              |
| وحدة نلقيم للورق الاختيارية سعة ٥٠٠ ورقة (لدرج ٣) ندعم<br>أحجام قانوني ورسالة ونتفيذي وJIS B5 و A4 و A5 ولوسائط<br>ذات الحجم حسب الطلب والقياسي بالنسبة الطابعات HP Color<br>LaserJet 4600dtn. | •    |              |
| الطباعة على الجهتين بالنسبة لطابعات HP Color                                                                                                    | •    |              |
| LaserJet 4600dh و 4600dh و 4600dh                                                                                                    |      |              |
| حاوية إخراج الورق وجهه للاسفل سعة ٢٥٠ ورقة.                                                                                                    | •    |              |
| قرص الطابعة التابت، الذي يوفر إمكانية التخزين للانماط<br>ووحدات الماكرو بالإضافة إلى تخزين الأعمال وقياسية بالنسبة<br>لطابعة HP Color LaserJet 4600hdn.                                        | •    | الملحقات     |
| وحدات الذاكرة الخطية النمطية المزدوجة (DIMM).                                                                                                    | •    |              |
| حامل الطابعة.                                                                                                    | •    |              |
| وحدة نلقيم الورق سعة ٥٠٠ ورقة الاختيارية (الدرج ٣)<br>ندعم الوسائط من أحجام رسالة وقانوني وتتفيذي و BS JIS<br>و A4 و A5 بالنسبة لطابعات HP Color LaserJet 4600dtn<br>و 4600hdn.                | •    |              |
| وحدات ذاكرة DIMM نمطية سريعة                                                                                                    | •    |              |
| مأخذ الأشعة تحت الحمراء السريعة (FIR).                                                                                                    | •    |              |
| بطاقة شبكة اتصال إدخال/إخراج محسن (EIO)<br>اختيارية وقياسية بالنسبة للطابعات HP Color<br>LaserJet 4600dn و 4600dn                                                                              | •    | التوصيل      |
| اتصال سريع بالأشعة تحت الحمراء FIR                                                                                                    | •    |              |
| برنامج HP Web Jetadmin.                                                                                                    | •    |              |
| توصيلة كابل متوازي قياسي ثنائي الاتجاه (متوافق مع<br>IEEE1284).                                                                                                    | •    |              |
| صفحة حالة الموارد بها معلومات عن مسحوق الحبر وعدد<br>الصفحات ونقدير عدد الصفحات المنتقية.                                                                                                    | •    | الموارد      |
| تصميم الخرطوشة ضد الاهتزاز .                                                                                                    | •    |              |
| فحص الطابعة لخر اطيش الطباعة عند التركيب للتأكد<br>من أنها خر طوشة طباعة HP معتمدة.                                                                                                    | •    |              |
| إمكانية طلب الموارد عبر الإنترنت (باستخدام ملقم ويب<br>مضمن أو حالة الطابعة والنتبيهات).                                                                                                    | •    |              |

## العوامل المؤثرة في أداء الطابعة

هناك العديد من العوامل التي تؤثر على الوقت الذي تستغرقه الطابعة لطباعة عمل. فمن بين هذه العوامل تأتي السرعة القصوى للطابعة والتي تقدر وفقًا لعدد الصفحات التي يتم طباعتها في الدقيقة. بينما تتمثّل العوامل الأخرى التي تؤثر في سرعة الطباعة في استخدام الوسائط الخاصة (مثّل الورق الشفاف والورق اللامع والورق الثقيل والورق ذي الحجم حسب الطلب) ووقت معالجة الطابعة ووقت التحميل.

ويعتمد الوقت المطلوب لتحميل عمل طباعة من الكمبيوتر ومعالجتها على المتغيرات التالية:

- مدى تعقيد وحجم الرسومات
- إعدادات تكوين الإدخال/الإخراج الخاصة بالطابعة (شبكة الاتصال مقابل التوصيل بالكابل المتوازي)
  - سرعة الكمبيوتر الذي تستخدمه
    - حجم ذاكرة الطابعة المثبتة
- إعدادات تكوين ونظام تشغيل شبكة الاتصال (إذا كان قابلاً للتطبيق)
  - السمات المميزة للطابعة (PCL أو مضاهاة PostScript 3)

ملاحظة

قد تؤدي عملية إضافة ذاكرة إضافية للطابعة إلى حل مشكلات الذاكرة وتحسين كيفية معالجة الطابعة للرسومات المعقدة وتحسين وقت التحميل، إلا أنها لن تزيد السرعة القصوى للطابعة (مقدرةً بعدد الصفحات في الدقيقة).

## نظرة عامة على الطابعة

تحدد الرسوم التوضيحية التالية مواقع المكونات الأساسية للطابعة وأسماءها.

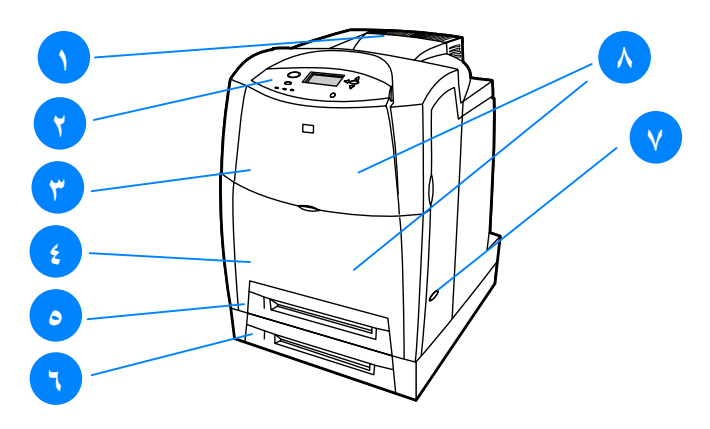

المنظر الأمامي (موضح مع وحدة تلقيم الورق الثانية سعة ٥٠٠ ورقة) ١. حاوية الإخراج ٢. لوحة تحكم الطابعة ٣. الغطاء العلوي ٤. الغطاء الأمامي (يحتوي على الدرج ١) ٥. الدرج ٢ (سعة ٥٠٠ ورقة من الورق ذي الحجم القياسي) ٩. الدرج ٣ (اختياري؛ سعة ٥٠٠ ورقة من الورق ذي الحجم القياسي) ٢. مفتاح التشغيل/يقاف التشغيل ٨. مكان الوصول إلى خراطيش الطباعة ووحدة النقل ووحدة المصهر

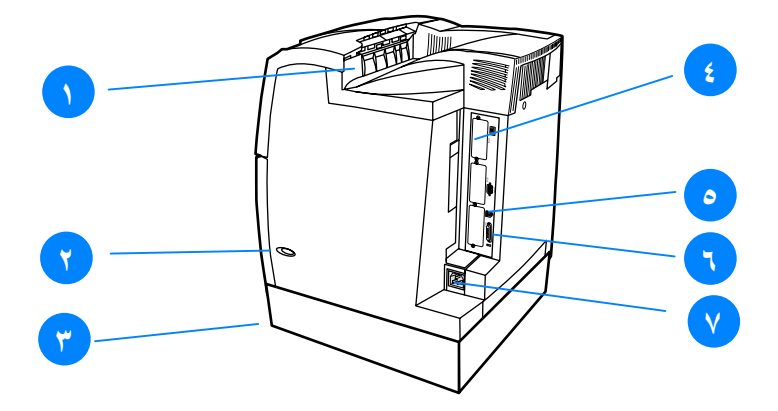

المنظر الخلفي/الجانبي حاوية الإخراج
 مفتاح التشغيل/إيقاف التشغيل
 الدرج ٣ (اختياري)
 الدرج ٣ (الخياري)
 توصيلة EIO (الكمية ٣)
 توصيلة FIR (الأشعة تحت الحمراء السريعة)
 توصيلة الكابل المتوازي
 توصيلة كابل الطاقة

# نظرة عامة على لوحة التحكم

مقدمة

نتنيح لوحة التحكم إمكانية التحكم بوظائف الطابعة، بالإضافة إلى توصيل المعلومات المتعلقة بالطابعة وأعمال الطباعة. حيث تعرض شاشتها معلومات رسومية نتعلق بحالة الطابعة ومواردها مما يسهل من مهمة التعرف على المشكلات وحلها.

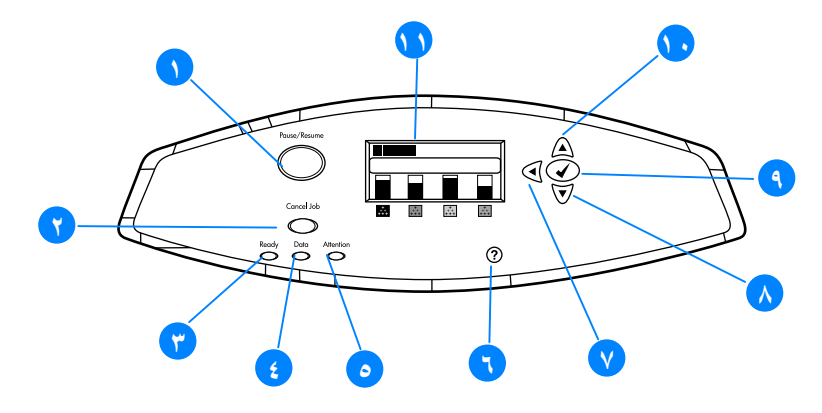

#### شاشة الطابعة

تمنحك شاشة الطابعة معلومات آنية وكاملة عن الطابعة وأعمال الطباعة. حيث توضح الرسوم البيانية مستويات الموارد ومواضع انحشار الورق وحالة عمل الطباعة. بل ونتيح لك القوائم إمكانية الوصول إلى وظائف الطابعة والمعلومات المفصلة.

وتتقسم الشاشة الواقعة بالمستوى العلوي من الشاشة إلى ثلاث مناطق:

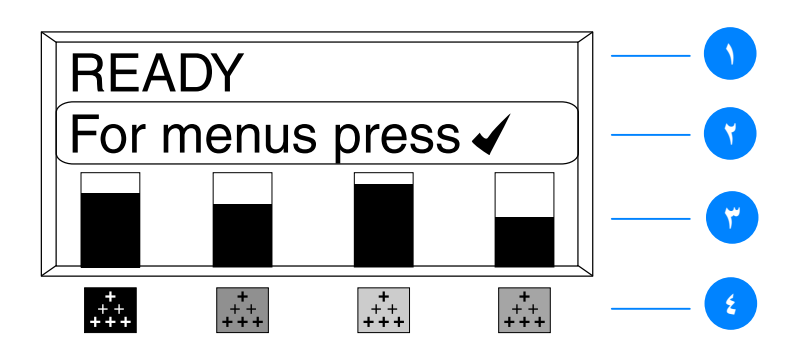

- منطقة الرسائل
- منطقة المطالبة
- مقياس الموارد
- ٤. ألوان خرطوشة الطباعة من اليسار إلى اليمين: أسود وأرجواني وأصفر وسماوي.

بالإضافة إلى ذلك، تنبهك منطقتا الرسائل والمطالبة من الشاشة إلى حالة الطابعة وتبين لك كيفية الاستجابة.

بينما يوضح مقياس الموارد مستويات استهلاك خراطيش الطباعة (أسود وأرجواني وأصفر وسماوي). ومتى تم تركيب خرطوشة طباعة ليست من نوعية منتجات HP، تظهر علامة الاستفهام? بدلاً من مستوى الاستهلاك. ويظهر مقياس الموارد متى أظهرت الطابعة حالة READy وعندما تعرض الطابعة تحذير أو رسالة خطأ فيما يتعلق بأحد الموارد.

#### الوصول إلى لوحة التحكم من الكمبيوتر

يمكنك أيضًا الوصول إلى لوحة تحكم الطابعة من الكمبيوتر باستخدام صفحة الإعداد الخاصة بملقم الويب المضمن.

يعرض جهاز الكمبيوتر نفس المعلومات التي تعرضها لوحة التحكم. فمن خلال جهاز الكمبيوتر الخاص بك، يمكنك أداء وظائف لوحة التحكم مثل فحص حالة الموارد أو عرض الرسائل أو تغيير إعدادات تكوين الدرج. ولمزيد من المعلومات، انظر استخدام ملقم الويب المضمن.

# أزرار لوحة التحكم

استخدم أزرار لوحة التحكم لأداء وظائف الطابعة وللتنقل بين القوائم والاستجابة للرسائل الظاهرة على الشاشة.

| الوظيفة                                      | اسم الزر           |
|----------------------------------------------|--------------------|
| يستخدم في تحديد اختيار اتك واستئناف الطباعة  | ✔ تحدید            |
| بعد الأخطَّاء التي يمكن الاستمرار بعدها.     |                    |
| يستخدمان في التنقل بين القوائم والنصوص و     | 🔺 سهم لأعلى        |
| زيادة أو خفض قيم العناصر العددية على الشاشة. | ◄ سهم لأسفل        |
| يستخدم في التنقل للخلف في القوائم المضمنة أو | ♦سهم للخلف         |
| إنهاء القوائم أو التعليمات.                  |                    |
| يستخدم في إيقاف الطباعة مؤقتًا واستئنافها،   | توقف قصير /استئناف |
| بالإضافة آلى إنهاء كل القوائم.               |                    |
| يستخدم في إلغاء وإيقاف العمل الحالي وإزالة   | إلغاء العمل        |
| الأوراق مّن الطابعة ومحو أي أخطاءً قابلة     |                    |
| للاستمرار تتعلق بالعمل الذي تم وقفه وتجاهل   |                    |
| أي خرطوشة طباعة ليست من إنتاج HP.            |                    |
| يوفر رسوم متحركة ومعلومات مفصلة عن           | ? التعليمات        |
| رسائل الطابعة أو القوائم.                    |                    |

تفسير مصابيح مؤشر لوحة التحكم

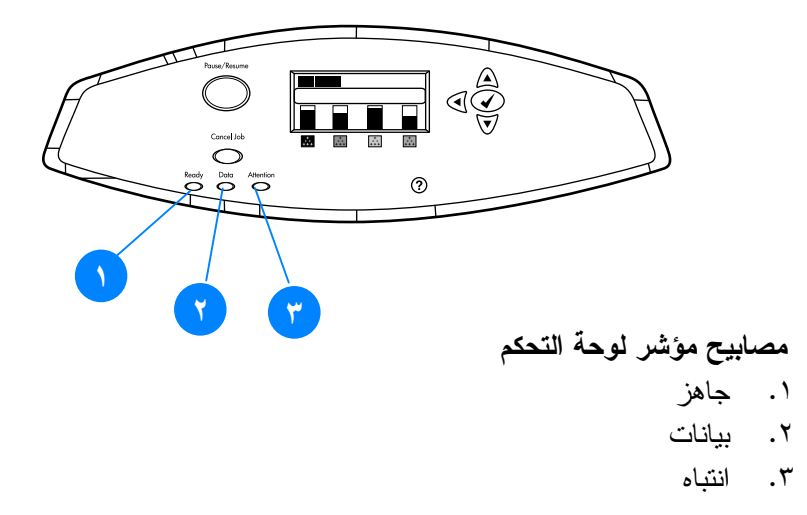

| يومض          | مطفأ            | مضيء           | المؤشر           |
|---------------|-----------------|----------------|------------------|
| تحاول الطابعة | تعد الطابعة     | تعد الطابعة في | جاهز             |
| إيقاف الطباعة | غير متصلة أو    | وضع الاتصال    | (أخضر)           |
| والانتقال إلى | تم إيقاف        | (قادرة على     | (0)              |
| وضع عدم       | تشغيلها.        | قبول البيانات  |                  |
| الاتصال.      |                 | ومعالجتها).    |                  |
| تقوم الطابعة  | لا تقوم الطابعة | البيانات       | بيانات           |
| بمعالجة       | بمعالجة أو      | المعالجة       | (أخضر)           |
| و استقبال     | استقبال بيانات. | موجودة في      | (0)              |
| البيانات.     |                 | الطابعة، ولكن  |                  |
|               |                 | توجد حاجة إلى  |                  |
|               |                 | المزيد من      |                  |
|               |                 | البيانات       |                  |
|               |                 | لاستكمال       |                  |
|               |                 | المهمة.        |                  |
| حدوث خطأ      | لا توجد شروط    | حدوث خطأ       | انتباه           |
| خطير . تتطلب  | تتطلب الانتباه. | خطير . تتطلب   | (کھر مانی)       |
| الطابعة إعارة |                 | الطابعة إعارة  | \ <del>#</del> / |
| الانتباه.     |                 | الانتباه.      |                  |

# قوائم لوحة التحكم

#### نظرة عامة

يمكنك أداء معظم أعمال الطباعة الروتينية من الكمبيوتر من خلال برنامج تشغيل الطابعة أو البرنامج التطبيقي. وتعد هذه هي أكثر الطرق ملائمة للتحكم في الطابعة، بل وستلغي إعدادات لوحة تحكم الطابعة. انظر ملفات تعليمات المرفقة بالبرنامج أو لمزيد من المعلومات عن كيفية الوصول إلى برنامج تشغيل الطابعة، انظر <u>برامج الطابعة</u>.

علاوة على ذلك، يمكنك أيضًا التحكم بالطابعة عن طريق تغيير الإعدادات في لوحة تحكم الطابعة. ولتستخدم لوحة التحكم للوصول إلى مزايا الطابعة التي لا يدعمها برنامج تشغيل الطابعة أو البرنامج التطبيقي. بل ولتستخدم لوحة التحكم لتكوين الأدراج وفقًا لنوع وحجم الورق.

#### أساسيات بدء التشغيل

- أدخل القوائم ونشط أي تحديد بالضغط على مفتاح تحديد (٧).
- استخدم الأسهم للأعلى أو للأسفل ( < <) للتنقل عبر القوائم.</li>
  بالإضافة إلى التنقل عبر القوائم، يمكن استخدام الأسهم للأعلى
  وللأسفل في زيادة وخفض اختيارات القيم العددية. استمر في الضغط على الأسهم للأعلى أو للأسفل للتمرير بشكل أسرع.
  - يسمح لك زر للخلف ( ) بالتنقل للخلف بين تحديدات القائمة بالإضافة إلى تحديد القيم العددية عند تكوين الطابعة.
    - قم بإنهاء كافة القوائم بالضغط على توقف قصير /استئناف.
  - إذا لم يتم الضغط على أي مفتاح لمدة ثلاثين ثانية، فإن الطابعة ستعود إلى حالة Ready.
  - يعني وجود رمز القفل بجانب أحد عناصر القائمة أنه هناك حاجة للاستعانة برقم التعريف الشخصي PIN لاستخدام هذا العنصر. ويتم الحصول على هذا الرقم من مسئول شبكة الاتصال لديك.

# تسلسل القوائم

يوضح الجدول التالي التسلسل الخاص بكل قائمة.

لدخول القوائم اضغط على √ مرة واحدة لدخول MENUS. اضغط ▲ أو ◄ للتنقل بين القوائم. اضغط √ لتحديد الخيار المناسب.

| RETRIEVE JOB     | MENUS |
|------------------|-------|
| INFORMATION      |       |
| PAPER HANDLING   |       |
| CONFIGURE DEVICE |       |
| DIAGNOSTICS      |       |
| SERVICE          |       |

#### قائمة استرداد الأعمال

انظر قائمة استرداد الأعمال لمزيد من المعلومات.

| تظهر قائمة بالأعمال المخزنة | RETRIEVE | JOB |
|-----------------------------|----------|-----|
| NO STORED JOBS              |          |     |

## قائمة معلومات

انظر قائمة معلومات لمزيد من المعلومات.

| PRINT MENU MAP     | INFORMATION |
|--------------------|-------------|
| PRINT              |             |
| CONFIGURATION      |             |
| PRINT SUPPLIES     |             |
| STATUS PAGE        |             |
| SUPPLIES STATUS    |             |
| PRINT USAGE PAGE   |             |
| PRINT DEMO         |             |
| PRINT FILE         |             |
| DIRECTORY          |             |
| PRINT PCL FONT     |             |
| LIST               |             |
| PRINT PS FONT LIST |             |

# قائمة معالجة الورق

انظر قائمة معالجة الورق لمزيد من المعلومات.

| RAY 1 SIZE       | PAPER HANDLING |
|------------------|----------------|
| TRAY 1 TYPE      |                |
| TRAY <n>SIZE</n> |                |
| N = ۲ أو ۳       |                |
| TRAY <n>TYPE</n> |                |
| N = ۲ أو ۳       |                |

# قائمة تكوين جهاز

انظر قائمة تكوين جهاز وتغيير إعدادات تكوين لوحة تحكم الطابعة لمزيد من المعلومات.

| COPIES                | PRINTING      | CONFIGURE DEVICE |
|-----------------------|---------------|------------------|
| DEFAULT PAPER SIZE    |               |                  |
| DEFAULT CUSTOM PAPER  |               |                  |
| SIZE                  |               |                  |
| DUPLEX                |               |                  |
| DUPLEX BINDING        |               |                  |
| OVERRIDE A4/LETTER    |               |                  |
| MANUAL FEED           |               |                  |
| COURIER FONT          |               |                  |
| WIDE A4               |               |                  |
| PRINT PS ERRORS       |               |                  |
| PCL                   |               |                  |
| ADJUST COLOR          | PRINT QUALITY |                  |
| SET REGISTRATION      |               |                  |
| PRINT MODES           |               |                  |
| OPTIMIZE              |               |                  |
| JOB STORAGE LIMIT     | SYSTEM SETUP  |                  |
| JOB HELD TIMEOUT      |               |                  |
| TRAY BEHAVIOR         |               |                  |
| POWERSAVE TIME        |               |                  |
| PERSONALITY           |               |                  |
| CLEARABLE WARNINGS    |               |                  |
| AUTO CONTINUE         |               |                  |
| SUPPLIES LOW          |               |                  |
| JAM RECOVERY          |               |                  |
| LANGUAGE              |               |                  |
| I/O TIMEOUT           | I/O           |                  |
| PARALLEL INPUT        |               |                  |
| EIO X                 |               |                  |
| (حیث x =۱ أو ۲ أو ۳.) |               |                  |
| RESTORE FACTORY       | RESETS        |                  |
| SETTINGS              |               |                  |
| POWERSAVE             |               |                  |
| RESET SUPPLIES        |               |                  |

# قائمة التشخيص

انظر قائمة التشخيص لمزيد من المعلومات.

|         | PRINT EVENT LOG | DIAGNOSTICS |
|---------|-----------------|-------------|
|         | SHOW EVENT LOG  |             |
| PQ      | TROUBLESHOOTING |             |
| DISABLE | CARTRIDGE CHECK |             |
|         | PAPER PATH TEST |             |
|         | SENSOR TEST     |             |
|         | COMPONENT TEST  |             |
|         | PRINT/STOP TEST |             |

# قائمة استرداد الأعمال

تسمح لك قائمة استرداد الأعمال بعرض قوائم بكل الأعمال المخزنة.

| الوصف                                                               | عنصر القائمة                 |
|---------------------------------------------------------------------|------------------------------|
| قم بالتمرير خلال القائمة كي تعثر على عمل<br>مخزن محدد.              | تظهر قائمة بالأعمال المخزنة. |
| في حالة عدم وجود أعمال مخزنة، ستظهر<br>هذه الرسالة بدلا من القائمة. | NO STORED JOBS               |

## قائمة معلومات

استخدم قائمة معلومات للوصول إلى معلومات محددة عن الطابعة وطباعتها.

| الوصف                                                                                                    | عنصر القائمة             |
|----------------------------------------------------------------------------------------------------|--------------------------|
| يطبع مخطط قائمة لوحة التحكم الذي يبين<br>المخطط التفصيلي و الإعدادات الحالية<br>لعناصر قائمة لوحة التحكم. انظر <u>صفحات</u>                                                                                                 | PRINT MENU MAP           |
| معلومات الطابعة.                                                                                                    |                          |
| يطبع صفحه تحوين الطابعة.                                                                                                    | PRINT                    |
|                                                                                                    | CONFIGURATION            |
| يطبع الوقت المقدر والمتبقي من عمر<br>الموارد ويقرر إحصائيات عن العدد الكلي<br>للصفحات والأعمال التي تم معالجتها ويطبع<br>تاريخ تصنيع خرطوشة الطباعة، والرقم<br>المسلسل وعدد الصفحات، بالإضافة إلى<br>طباعة معلومات الصيانة. | PRINT SUPPLIES<br>STATUS |
| يعرض حالة الموارد في قائمة قابلة للتمرير .                                                                                                    | SUPPLIES STATUS          |
| يطبع عدد بكل أحجام الوسائط التي قامت<br>الطابعة بطباعتها وإدراج ما إذا كان تم طباعتها<br>على جهة واحدة أو على الجهتين أو أحادية<br>اللون أو بالألوان مع ذكر عدد الصفحات.                                                    | PRINT USAGE              |
| يطبع صفحة عرض.                                                                                                    | PRINT DEMO               |
| يطبع اسم ودليل الملفات المخزنة في الطابعة<br>على قرص ثابت اختياري.                                                                                                    | PRINT FILE<br>DIRECTORY  |
| يطبع خطوط PCL المتاحة.                                                                                                    | PRINT PCL FONT<br>LIST   |
| يطبع خطوط PS المتاحة (مضاهاة<br>PostScript).                                                                                                    | PRINT PS FONT<br>LIST    |

# قائمة معالجة الورق

ملحوظة في حالة استخدامك لطابعات HP LaserJet السابقة، فلسوف تكون معتادًا على تكوين الدرج ١ إما على الوضع الأول أو على وضع كاسيت. لمحاكاة إعدادات الوضع الأول، قم بتكوين الدرج ١ على الحجم= ANY والنوع = ANY. ولمحاكاة إعدادات وضع كاسيت، حدد إما النوع أو الحجم بالنسبة للدرج ١ على أي إعداد غير ANY.

| عنصر القائمة                    | القيمة                          | الوصف                                                                                                    |
|---------------------------------|---------------------------------|----------------------------------------------------------------------------------------------------|
| TRAY 1 SIZE                     | تظهر قائمة بالأحجام<br>المتاحة. | يسمح لك بتكوين حجم الوسائط للدرج ١.<br>ويتمثل الإعداد الافتر اضي في ANY. انظر<br>أحجام وأوز ان الوسائط المدعمة للحصول<br>على قائمة كاملة بالأحجام المتاحة.                                                                                                    |
| TRAY 1 TYPE                     | تظهر قائمة بالأنواع<br>المتاحة. | يسمح لك بتكوين نوع الوسائط للدرج ١.<br>ويتمثل الإعداد الافتراضي في ANY. انظر<br>أحجام <u>وأوزان الوسائط المدعمة</u> للحصول<br>على قائمة كاملة بالأنواع المتاحة.                                                                                                    |
| TRAY <n>SIZE<br/>۳ او ۲ = N</n> | تظهر قائمة بالأحجام<br>المتاحة. | يسمح لك بتكوين حجم الوسائط للدرج ٢ أو<br>للدرج ٣. ويتمثل الإعداد الافتر اضي في<br>الحجم الذي تستشعره موجهات الورق في<br>الدرج. هذا، ولاستخدام حجم حسب الطلب،<br>حرك المفتاح في الدرج إلى حسب الطلب.<br>انظر أحجام وأوزان الوسائط المدعمة<br>للحصول على قائمة كاملة بالأحجام المتاحة. |
| TRAY N TYPE<br>۳ او ۲ = N       | نظهر قائمة بالأنواع<br>المتاحة. | يسمح لك بتكوين نوع الوسائط بالنسبة للدرج<br>٢ أو الدرج ٣. ويتمثل الإعداد الافتراضي في<br>PLAIN. انظر <u>أحجام وأوزان الوسائط</u><br>المدعمة<br>المتاحة.                                                                                                    |

# قائمة تكوين جهاز

نتيح لك قائمة تكوين جهاز إمكانية تغيير إعدادات الطباعة الافتر اضية الخاصة بالطابعة وضبط جودة الطباعة وتغيير خيارات الإدخال/ الإخراج وخيارات تكوين النظام، بالإضافة إلى إعادة تعيين إعدادات الطابعة الافتراضية.

#### قائمة طباعة

تؤثر هذه الإعدادات فقط على الأعمال التي ليس لها خصائص محددة. وتحدد معظم الأعمال كافة الخصائص وتلغي القيم المعينة من قبل هذه القائمة.

| الوصف                                     | القيمة              | عنصر القائمة |
|-------------------------------------------|---------------------|--------------|
| يسمح لك بتعيين العدد الافتر اضي للنسخ.    | 1 - 32000           | COPIES       |
| يسمح لك بتعيين الحجم الافتر اضي للوسائط.  | تظهر قائمة بالأحجام | DEFAULT      |
|                                           | المتاحة.            | PAPER SIZE   |
| يسمح لكٍ بتحديد الحجم الافتر اضى لأي عمل  | UNIT OF MEASURE     | DEFAULT      |
| لیس له ابعاد.                             | X DIMENSION         | CUSTOM       |
|                                           | Y DIMENSION         | PAPER SIZE   |
| يسمح لك بتمكين أو تعطيل وظيفة الطباعة     | OFF                 | DUPLEX       |
| المزدوجة على النماذج ذات المقدرة على      | ON                  |              |
| الطباعة على الجهتين.                      |                     |              |
| يسمح لك بضبط الطابعة لتطبع عمل يتطلب      | NO                  | OVERRIDE     |
| ورق من حجم A4 على ورق بحجم رسالة          | YES                 | A4/LETTER    |
| عند عدم تحميل ورق بحجم A4.                |                     |              |
| يسمح لك بتلقيم الوسائط يدويًا.            | ON                  | MANUAL FEED  |
|                                           | OFF                 |              |
| يسمح لك بتحديد إصدار من خط Courier.       | REGULAR             | COURIER      |
|                                           | DARK                | FONT         |
| يسمح لك بتغيير المساحة القابلة للطباعة من | NO                  | WIDE A4      |
| الورق حجم A4 بحيث يمكن طباعة ٨٠           | YES                 |              |
| حرفًا بعشر مسافات بينية في السطر الواحد.  |                     |              |
| يسمح لك بتحديد طباعة صفحات اخطاء PS.      | OFF                 | PRINT PS     |
|                                           | ON                  | ERRORS       |
| يسمح لك بتكوين الإعدادات للغة لوحة تحكم   | FORM LENGTH         | PCL          |
| الطابعة.                                  | ORIENTATION         |              |
|                                           | FONT SOURCE         |              |
|                                           | FONT NUMBER         |              |
|                                           | FONT PITCH          |              |
|                                           | FONT POINTSIZE      |              |
|                                           | SYMBOL SET          |              |
|                                           | APPEND CR TO LF     |              |

# قائمة جودة الطباعة

تسمح لك هذه القائمة بضبط كافة أوجه جودة الطباعة بما في ذلك إعدادات المعايرة والتسجيل واللون النصفي.

| الوصف                                                    | القيمة                          | عنصر القائمة  |
|----------------------------------------------------------|---------------------------------|---------------|
| يسمح لك بتعديل إعدادات اللون النصفي                      | CYAN DENSITY                    | ADJUST        |
| لكل لون.                                                 | MAGENTA DENSITY                 | COLOR         |
|                                                          | YELLOW DENSITY                  |               |
|                                                          | BLACK DENSITY                   |               |
|                                                          | RESTORE COLOR                   |               |
|                                                          | VALUES                          |               |
| يسمح بمحاذاة صورة الطباعة على وجه                        | PRINT TEST PAGE                 | SET           |
| واحد او على الوجهين.                                     | SOURCE                          | REGISTRATION  |
|                                                          | ADJUST TRAY 1                   |               |
|                                                          | ADJUST TRAY 2                   |               |
|                                                          | ADJUST TRAY 3                   |               |
| يسمح لك بربط كل نوع من أنواع الوسائط<br>بوضع طباعة محدد. | تظهر قائمة بالأوضاع<br>المتاحة. | PRINT MODES   |
| يسمح لك بتحسين معلمات معينة إلى الحد                     | REDUCE                          | OPTIMIZE      |
| الأمثل لكل الأعمال بدلا من إجراء عملية                   | BACKGROUND                      |               |
| التحسين حسب نوع الوسائط.                                 | TRANSFER                        |               |
|                                                          | RESTORE OPTIMIZE                |               |
| ينفذ كل عمليات المعايرة الخاصة بالطابعة.                 |                                 | CALIBRATE NOW |
# قائمة إعداد النظام

تسمح قلمة إعداد النظام بإجراء تغييرات للإعدادات الافتر اضية العامة لتكوين الطابعة مثل وقت توفير الطاقة والسمات المميزة للطابعة (اللغة) والتخلص من الانحشار .

انظر تغيير إعدادت تكوين لوحة تحكم الطابعة لمزيد من المعلومات.

| الوصف                                           | القيمة                    | عنصر القائمة   |
|-------------------------------------------------|---------------------------|----------------|
| يعين حد الحد الأقصى لعدد الأعمال المخزنة        | 1-100                     | JOB STORAGE    |
| على القرص الثابت بالطابعة.                      |                           | LIMIT          |
| يحدد الفترة الزمنية التي تحتفظ خلالها الطابعة   | OFF                       | JOB HELD       |
| بالملفات في مخزن الأعمال قبل حذفها من           | 1 HOURS                   | TIMEOUT        |
| طابور الانتظار.                                 | 4 HOURS                   |                |
|                                                 | 1 DAY                     |                |
|                                                 | 1 WEEK                    |                |
| سوف يقوم الإعداد AUTO بإعادة تعبين الطابعة      | AUTO                      | COLOR/MONO MIX |
| إلى إفتر اضبات المصنع. وسوف يقوم الإعداد        | MOSTLY COLOR<br>PAGES     |                |
| MOSTLY COLOR PAGES بعرض السلوك                  | MOSTLY BLACK              |                |
| NEVER SWITCH للوصول بالأداء إلى حده             | PAGES                     |                |
| الأقصبي. ويقوم الإعداد MOSTLY BLACK             |                           |                |
| PAGES بعرض السلوك LOOK AHEAD FIRST              |                           |                |
| لتحسين التكلفة لكل صفحة بقدر الإمكان بينما يقلل |                           |                |
| من أثر ذلك على الأداء.                          |                           |                |
| يسمح لك بتحديد الإعدادات لسلوك تحديد الدرج.     | USE REQUESTED             | TRAY BEHAVIOR  |
| (يسمح لك هذا الإعداد بتكوين الأدراج لتسلك نفس   | TRAY                      |                |
| مُسلك الأدراج في بعض طابعات HP السابقة.)        | MANUALLY FEED             |                |
|                                                 | PROMPT                    |                |
| يخفض استهلاك الطافة عندما تكون الطابعة غير      | I MINUTE 15<br>MINUTES    | POWERSAVE TIME |
| ىشطە لفىرە طويلە.                               | 30 MINUTES                |                |
|                                                 | 1 HOUR                    |                |
|                                                 | 2 HOURS                   |                |
|                                                 | 4 HOURS                   |                |
| تعين الشخصية الافتر اضية على التبديل التلقائي   | AUTO                      | PERSONALITY    |
| أو PCL أو مضاهاة Post Script.                   | PCL                       |                |
|                                                 | PS                        |                |
| يعين ما إذا كان سبتم مسح أحد التحذير ات من      | ON                        | CLEARABLE      |
| على لوحة التحكم أو عندما يتم إرسال عمل أخر .    | JOB                       | WARNINGS       |
| يحدر سلوك الطابعة عندما يصدر عن النظام          | ON                        | AUTO CONTINUE  |
| خطأ قابل للمتابعة التلقائية.                    | OFF                       |                |
| يعين خيارات تقرير حالة الموارد المنخفضة.        | CONTINUE                  | SUPPLIES LOW   |
|                                                 | STOP                      |                |
| يعين ما إذا كانت الطابعة ستحاول إعادة طباعه     | AUTO                      | JAM RECOVERY   |
| الصفحات بعد انحشار الورق.                       | ON                        |                |
|                                                 |                           |                |
| يعين اللغة الأقتر أضيه.                         | تظهر قائمةاللغات المناحة. | LANGUAGE       |

# قائمة الإدخال/الإخراج

تسمح لك هذه القائمة بتكوين خيارات الإدخال/الإخراج الخاصة بالطابعة. انظر تكوين شبكة الاتصال.

| الوصف                                                                                                    | القيمة                                                                                 | عنصر القائمة                     |
|----------------------------------------------------------------------------------------------------|----------------------------------------------------------------------------------------|----------------------------------|
| يسمح لك بتحديد فترة الانتظار الخاصة بعملية<br>الادخال/ الاخر اج بالثو اني.                                           | 5 - 300                                                                                | I/O TIMEOUT                      |
| يسمح لك بتحديد سرعة اتصال المنفذ المتوازي<br>بالمضيف، بالإضافة إلى تمكين أو تعطيل الاتصال<br>المتوازي ثنائي الاتجاه. | HIGH SPEED<br>ADVANCED<br>FUNCTIONS                                                    | PARALLEL<br>INPUT                |
| يسمح لكَّ بتكوين أجهزة الإدخال والإخراج<br>المحسن التي تم تركيبها في الفتحة ١ أو ٢ أو ٣.                             | القيم الممكنة هى:<br>TCP/IP<br>IPX/SPX<br>APPLETALK<br>DLC/LLC<br>LINK SPEED<br>NOVELL | EIO X<br>(حيث ٢=١ أو ٢<br>أو ٣.) |

# قائمة العودة للوضع الافتراضي

تسمح لك قائمة العودة للوضع الافتراضي بإعادة تعيين إعدادات المصنع وتعطيل وتمكين إعداد توفير الطاقة، بالإضافة إلى تحديث الطابعة بعد تركيب موارد جديدة.

| الوصف                                           | القيمة        | عنصر القائمة |
|-------------------------------------------------|---------------|--------------|
| يسمح لك بمسح تخزين الصفحة المؤقت وإزالة         | بلا.          | RESTORE      |
| كل البيانات الشخصية القابلة للتلف وإعادة تعيين  |               | FACTORY      |
| بيئة الطباعة، بالإضافة إلى إعادة كافة الإعدادات |               | SETTINGS     |
| الافتر اضية إلى إعدادات المصنع الافتر اضية.     |               |              |
| يسمح لك بتمكين وتعطيل إعداد توفير الطاقة.       | ON            | POWERSAVE    |
|                                                 | OFF           |              |
| يسمح لك بإعلام الطابعة بتركيب مجموعة نقل        | NEW TRANSFER  | RESET        |
| جديدة أو مجموعة وحدة مصمهر جديدة.               | KIT           | SUPPLIES     |
|                                                 | NEW FUSER KIT |              |

قائمة التشخيص

تسمح لك قائمة التشخيص بتشغيل اختبارات بإمكانها مساعدتك على تحديد مشكلات الطابعة وحلها.

| الوصف                                                                                                    | عنصر القائمة               |
|----------------------------------------------------------------------------------------------------|----------------------------|
| سيطبع هذا العنصر سجل أحداث يتم من<br>خلاله عرض آخر ٥٠ إدخال في سجل<br>أحداث الطابعة بدءً بأحدثها.                                                                                                    | PRINT EVENT LOG            |
| يعرض هذا العنصر آخر ٥٠ حدث على<br>شاشة لوحة التحكم بدءً بأحدثها.                                                                                                    | SHOW EVENT LOG             |
| سيطبع هذا العنصر سلسلة من صفحات تقبيم<br>جودة الطباعة التي ستساعدك على استكشاف<br>أخطاء جودة الطباعة وإصلاحها.                                                                                                    | PQ<br>TROUBLESHOOTING      |
| يسمح لك هذا العنصر بإز الة خرطوشة<br>الطباعة لمساعدتك على تحديد أي من<br>الخر اطيش تعد مصدرًا للمشكلة.                                                                                                    | DISABLE<br>CARTRIDGE CHECK |
| يعد هذا العنصر مفيدًا لاختبار مزايا معالجة<br>الورق الخاصة بالطابعة، مثل تكوين الأدراج.                                                                                                    | PAPER PATH TEST            |
| يسمح لك هذا العنصر باختبار مفاتيح<br>ومستشعرات مسار الورق من أجل صحة<br>عملية التشغيل.                                                                                                    | SENSOR TEST                |
| يعزل هذا العنصر أخطاء جودة الطباعة<br>بشكل أكثر دقة عن طريق إيقاف الطابعة في<br>منتصف دورة الطباعة. حيث تتيح عملية<br>إيقاف الطابعة في منتصف دورة الطباعة<br>إمكانية رؤية المكان حيثما تبدأ الصورة في<br>التدهور. | PRINT/STOP TEST            |
| سيقوم هذا العنصر بتنشيط الأجزاء الفردية<br>كل على حدة لعزل الضوضاء والتسرب<br>ومشكلات الأجهزة الأخرى.                                                                                                    | COMPONENT TEST             |

## تغيير إعدادات تكوين لوحة تحكم الطابعة

عن طريق استخدام لوحة تحكم الطابعة، يمكنك عمل تغيير ات للإعدادات الافتر اضية العامة لتكوين الطابعة مثل حجم الدرج ونوعه ووقت توفير الطاقة، والسمات المميزة للطابعة (اللغة) والتخلص من انحشار الورق. ويمكن الوصول إلى لوحة تحكم الطابعة من جهاز الكمبيوتر باستخدام صفحة إعدادات ملقم الويب المضمن. يعرض جهاز الكمبيوتر نفس المعلومات التي تعرضها لوحة التحكم. ولمزيد من المعلومات، انظر استخدام ملقم الويب المضمن.

نادرًا ما تحتاج إعدادات التكوين إلى أن يتم تغيير ها. وتتصح شركة Hewlett-Packard بأن يقوم مسئول النظام فقط بتغيير إعدادات التكوين.

### حد تخزين الأعمال

يعين هذا الخيار الحد الأقصى لعدد الأعمال المخزنة على القرص الثابت في الطابعة. ويتمثل الحد الأقصى المسموح به في ١٠٠، والقيمة الافتراضية في ٣٢.

يتوافر هذا الخيار فقط في حالة تركيب القرص الثابت.

#### لضبط خيار حد تخزين الأعمال . اضغط على √ لدخول MENUS. اضغط على ◄ لتمييز CONFIGURE DEVICE. .۲ اضغط على 🗸 لتحديد CONFIGURE DEVICE. .٣ اضغط على ▼ لتمييز SYSTEM SETUP. ٤. اضغط على √ لتحديد SYSTEM SETUP. .0 اضغط على √ لتحديد JOB STORAGE LIMIT. .٦ اضغط على ▲ أو ▼ لتغيير القيمة. .۷ اضغط على 🗸 لتعيين القيمة. ۰.٨ اضغط على توقف قصير /استئناف. .٩

تنبيه

ملحوظة

#### فترة انتظار الاحتفاظ بالأعمال

يعين هذا الخيار الفترة الزمنية التي يحتفظ النظام خلالها بالملفات في مخزن الأعمال قبل حذفها من طابور الانتظار . ويتمثل الإعداد الافتراضي لهذا الخيار في OFF؛ بينما نتمثل الإعدادات الأخرى المتاحة في HOUR 1 و HOURS 4 و DAY 1 و WEEK 1.

يتوافر هذا الخيار فقط في حالة تركيب القرص الثابت.

لتعيين فترة انتظار الاحتفاظ بالأعمال

خيارات سلوك الدرج: استخدام الدرج المطلوب والتلقيم اليدوي

يسمح سلوك الدرج بخيارين يتم تحديدهما من قبل المستخدم:

- USE REQUESTED TRAY بودي تحديد EXCLUSIVELY إلى التأكيد على أن الطابعة لن تقوم تلقائيًا بتحديد درج آخر عندما تحدد درجًا معينًا يجب استخدامه. يؤدي تحديد FIRST إلى السماح للطابعة بالسحب من درج ثانٍ إذا كان الدرج المحدد فارغًا.EXCLUSIVELY يمثل الإعداد الافتر اضي.
  - MANUALLY FEED إذا قمت بتحديد ALWAYS، فسيعرض النظام دائماً رسالة مطالبة قبل السحب من الدرج متعدد الأغراض. إذا قمت بتحديد UNLESS LOADED، فسيعرض النظام رسالة مطالبة فقط إذا كان الدرج متعدد الأغراض فارغاً.

#### لضبط خيار استخدام الدرج المطلوب

۱. اضغط على √ لدخول MENUS.
 ۲. اضغط على ◄ لتمييز CONFIGURE DEVICE.

ملحوظة

- ۳. اضغط على √ لتحديد CONFIGURE DEVICE.
   ۶. اضغط على √ لتمييز SYSTEM SETUP.
   ٥. اضغط على √ لتحديد TRAY BEHAVIOR.
   ۲. اضغط على √ لتحديد TRAY BEHAVIOR.
   ۷. اضغط على √ لتحديد NOR
   .USE REQUESTED TRAY.
- ٩. اضغط على ▲ أو ◄ لتحديد EXCLUSIVELY أو FIRST
  - .١. اضغط على 🗸 لتعبين السلوك.
  - اضغط على توقف قصير/استئناف.

#### لضبط خيار مطالبة بالتلقيم اليدوي

- ١. اضغط على ✓ لدخول MENUS.
   ٢. اضغط على ✓ لتمييز CONFIGURE DEVICE.
   ٣. اضغط على ✓ لتمييز CONFIGURE DEVICE.
   ٣. اضغط على ✓ لتمييز SYSTEM SETUP.
   ٥. اضغط على ✓ لتمييز SYSTEM SETUP.
   ٢. اضغط على ✓ لتمييز MEHAVIOR.
   ٢. اضغط على ✓ لتمييز MANUALLY FEED PROMPT.
   ٩. اضغط على ✓ لتحديد MANUALLY FEED PROMPT.
- .۱۰. اضغط على ▲ أو ▼ لتحديد ALWAYS أو UNLESS LOADED.
  - اضغط على 
     انتعيين السلوك.
  - اضغط على توقف قصير /استئناف.

### وقت توفير الطاقة

نقلل ميزة وقت توفير الطاقة القابلة للضبط من استهلاك الطاقة عندما تكون الطابعة متوقفة لفترة طويلة. يمكنك تعيين طول الفترة الزمنية قبل تعيين الطابعة على وضع توفير الطاقة إلى MINUTE أو MINUTES أو MINUTES أو HOURS أو HOURS أو HOURS أو HOURS ويتمثل الإعداد الافتراضي في MINUTES.

ملحوظة

تعتم الطابعة عندما تكون في وضع توفير الطاقة PowerSave. لا يؤثر وضع توفير الطاقة PowerSave على وقت إحماء الطابعة.

لتعيين وقت توفير الطاقة
١. اضغط على ✓ لدخول MENUS.
٢. اضغط على ✓ لتمييز MENUE DEVICE DEVICE.
٢. اضغط على ✓ لتمييز CONFIGURE DEVICE DEVICE.
٤. اضغط على ✓ لتمييز SYSTEM SETUP.
٩. اضغط على ✓ لتحديد TIME MERSAVE TIME.
٩. اضغط على ✓ لتحديد الفترة الزمنية المناسبة.
٩. اضغط على ✓ لتعيين الفترة الزمنية.
١. اضغط على ✓ لتعيين الفترة الزمنية المناسبة.
١. اضغط على ✓ لتمييز MENUS.
١. اضغط على ✓ لتمييز MENUS.
٢. اضغط على ✓ لتمييز MENUS.

- ۳. اضغط على √ لتحديد CONFIGURE DEVICE.
  - ٤. اضغط على ◄ لتمييز RESETS.
  - . Intersets المنعط على √ لتحديد RESETS.
  - .POWERSAVE الضغط على ◄ لتمييز POWERSAVE.
  - ۷. اضغط على √ لتحديد POWERSAVE.
  - ٨. اضغط على ▲ أو ▼ لتحديد OFF أو OFF.

    - اضغط على توقف قصير /استئناف.

#### السمات المميزة

تتوفر بهذه الطابعة ميزة التبديل التلقائي للسمات المميزة (لغة الطابعة). AUTO يمثل القيمة الافتر اضية.

- AUTO يعمل على تكوين الطابعة لاكتشاف نوع المهام تلقائيًا وتكوين السمات المميزة الخاصة بالطابعة لنتوافق مع تلك المهام.
  - PCL يعمل على تكوين الطابعة لاستخدام لغة تحكم الطابعة
     Printer Control Language
  - PS يعمل على تكوين الطابعة لاستخدام مضاهاة PostScript.

#### لتعيين السمات المميزة

اضغط على توقف قصير /استئناف.

### التحذيرات القابلة للمسح

باستخدام خيار التحذيرات القابلة للمسح يمكنك تحديد وقت عرض تحذيرات لوحة التحكم القابلة للمسح بواسطة تحديد ON أو JOB. وتتمثل القيمة الافتراضية في JOB.

- N يعرض التحذيرات القابلة للمسح حتى تضغط على .
- JOB يعرض التحذيرات القابلة للمسح حتى نهاية العمل الذي تم ظهور تلك التحذيرات خلاله.

لضبط التحذيرات القابلة للمسح ۱. اضغط على √ لدخول MENUS. ۲. اضغط على ◄ لتمييز CONFIGURE DEVICE. ۳. اضغط على √ لتحديد CONFIGURE DEVICE. ٤. اضغط على ◄ لتمييز SYSTEM SETUP. ٥. اضغط على ✓ لتحديد SYSTEM SETUP.
 ٥. اضغط على ✓ لتمييز CLEARABLE WARNINGS.
 ٧. اضغط على ✓ لتحديد الإعداد المناسب.
 ٨. اضغط على ✓ لتحديد الإعداد .
 ٩. اضغط على توقف قصير /استئناف.

#### متابعة تلقائية

يمكنك تحديد سلوك الطابعة عندما يصدر عن النظام خطأ تلقائي قابل للاستمر ار . ON يمثل الإعداد الافتر اضي.

- ON يعرض رسالة خطأ لمدة عشر ثوان قبل متابعة الطباعة تلقائيا.
- OFF يوقف الطباعة مؤقتاً في أي وقت تعرض فيه الطابعة رسالة خطأ وحتى يتم الضغط على

#### لضبط متابعة تلقائية

- . اضغط على √ لدخول MENUS.
- ۲. اضغط على ◄ لتمييز CONFIGURE DEVICE.
- ۳. اضغط على √ لتحديد CONFIGURE DEVICE.
  - ٤. اضغط على ◄ لتمييز SYSTEM SETUP.
  - . اضغط على √ لتحديد SYSTEM SETUP.
  - .. اضغط على ◄ لتمييز AUTO CONTINUE.
  - . اضغط على 
     لتحديد AUTO CONTINUE
     .
  - ٨. اضغط على ▲ أو ▼ لتحديد الإعداد المناسب.
    - .٩ اضغط على 🗸 لتعيين التحديد.
    - اضغط على توقف قصير/استئناف.

#### انخفاض الموارد

توفر الطابعة خيارين لتقرير حالة الطابعة فيما يتعلق بانخفاض مواردها؛ وتتمثل القيمة الافتراضية في.

- CONTINUE يسمح للطابعة بالاستمر ار بالطباعة أثناء عرض التحذير حتى يتم استبدال المورد.
- STOP يوقف الطابعة مؤقناً حتى يتم استبدال المورد المستخدم أو يتم الضغط على /، والذي يسمح للطابعة بالطباعة أثناء الاستمرار في عرض التحذير.

#### لضبط تقرير انخفاض الموارد

- ۲. اضغط على ◄ لتمبيز CONFIGURE DEVICE.
- ۳. اضغط على √ لتحديد CONFIGURE DEVICE.
  - ٤. اضغط على ◄ لتمييز SYSTEM SETUP.
  - . Ide at a setup setup.
  - .٦ اضغط على ◄ لتمييز SUPPLIES LOW.
  - ۷. اضغط على √ لتحديد SUPPLIES LOW.
  - ٨. اضغط على ▲ أو ◄ لتحديد الإعداد المناسب.
    - اضغط على 
       لتعيين التحديد.
    - . ١٠ اضغط على توقف قصير /استئناف.

#### التخلص من الانحشار

يسمح لك هذا الخيار بتكوين استجابة الطابعة لانحشار الورق، بما في ذلك كيفية معالجة صفحات الانحشار. AUTO يمثل القيمة الافتراضية.

- AUTO تقوم الطابعة تلقائيًا بتشغيل إعداد التخلص من الانحشار عند توفر الذاكرة الكافية.
- ON تعيد الطابعة طباعة أي صفحة من صفحات انحشار الورق.
   ويتم تخصيص ذاكرة إضافية لتخزين الصفحات القليلة التي تم
   طباعتها، وهذا من شأنه يؤدي إلى حدوث بطء عام في أداء الطابعة.
- OFF لن تطبع الطابعة أية صفحات من صفحات الانحشار.
   وحيث لم يتم استخدام ذاكرة لتخزين أحدث الصفحات، فربما يصل
   أداء الطابعة إلى الدرجة المثلى.

#### لضبط استجابة التخلص من الانحشار

٩. اضغط على ✓ لتعيين التحديد.
 ١٠. اضغط على توقف قصير /استئناف.

#### اللغة

يظهر الخيار الخاص بضبط اللغة الافتراضية عند تجهيز الطابعة لأول مرة. وأثناء التنقل خلال الخيارات المتوفرة، ستظهر القائمة في اللغة التي يتم تمييزها. وعند ظهور القائمة باللغة المطلوبة، اضغط على ✔ لتعيين اللغة. هذا، ويمكنك أيضاً تغيير اللغة في أي وقت باتباع الخطوات التالية:

لتحديد اللغة

# استخدام لوحة تحكم الطابعة في بيئات مشتركة

نظرًا لتشاركك الطابعة مع مستخدمين آخرين، التزم بالإرشادات التالية للتأكد من تشغيل الطابعة بنجاح:

- استشر مسئول النظام لديك قبل إجراء تغييرات على إعدادات لوحة التحكم. فقد يؤثر تغيير إعدادات لوحة التحكم على أعمال الطباعة الأخرى.
- نسق مع المستخدمين الآخرين قبل تغيير خط الطابعة الافتر اضي أو تنزيل خطوط نظام. فتنسيق هذه العمليات من شأنه توفير الذاكرة وتلافي الحصول على مخرجات طابعة غير متوقعة.
  - ضع في اعتبارك أن التبديل بين السمات المميزة للطابعة، مثل مضاهاة PostScript أو PCL، يؤثر على المخرجات المطبوعة للمستخدمين الآخرين.
  - ملحوظة قد يقوم نظام تشغيل شبكة الاتصال تلقائيًا بحماية عمل الطباعة الخاص بكل مستخدم من تأثير ات أعمال الطباعة الأخرى. استشر مسئول النظام لديك لمزيد من المعلومات.

### برامج تشغيل الطابعة

تتيح بر امج تشغيل الطابعة إمكانية الوصول إلى مز ايا الطابعة وتسمح للكمبيوتر بالاتصال بالطابعة. ويتم إرفاق بر امج تشغيل الطابعة التالية مع الطابعة.

| PS           | PCL6 | PCL5c | نظام التشغيل'        |
|--------------|------|-------|----------------------|
| √            | √    | √     | Windows 95 و ME و ME |
| $\checkmark$ | √    | 1     | Windows NT 4.0       |
| $\checkmark$ | 1    | 1     | Windows 2000         |
| $\checkmark$ | 1    | 1     | Windows XP           |
| $\checkmark$ |      |       | Macintosh OS         |

لا نتاح كل مز ايا الطابعة من كل بر امج التشغيل أو أنظمة التشغيل. فلنتظر التعليمات الفورية في برنامج التشغيل الخاص بك كي نتعرف على المز ايا المتاحة.

ملحوظة

إذا لم يقم النظام لديك بفحص الإنترنت تلقائيًا للحصول على أحدث بر امج التشغيل أثناء تثبيت البرنامج، فلتقم بتنزيل بر امج التشغيل هذه من <u>http://www.hp.com/support/lj4600</u>. وبمجرد الاتصال بالإنترنت، حدد الخيار Downloads and Drivers كي تعثر على برنامج التشغيل الذي ترغب في تنزيله.

| برامج التشغيل الإضافية                                                 |
|------------------------------------------------------------------------|
| لا تعد برامج التشغيل التالية مرفقة بالقرص المضغوط، إلا أنها تعد متوفرة |
| على الإنترنت ولدى خدمة عملاء HP.                                       |
| <ul> <li>برنامج تشغیل OS/2 PCL 5c/6</li> </ul>                         |
| <ul> <li>برنامج تشغیل OS/2 PS</li> </ul>                               |
| ● Windows NT 3.51 PS وWindows NT 3.51 PCL 5c                           |
| <ul> <li>البر امج النصية لنموذج UNIX</li> </ul>                        |
| • در امج تشغیل Linux                                                   |

) Windows 3.1x (برنامج تشغیل HP LaserJet 4500)

ملحوظة تعد بر امج تشغيل OS/2 متوفرة لدى IBM ومرفقة مع نظام التشغيل OS/2. و لا تعد بر امج التشغيل هذه متاحة بالنسبة للغة الصينية المبسطة و الصينية التقليدية و الكورية و اليابانية.

ملحوظة ولمزيد من المعلومات عن بر امج تشغيل Windows 3.1x، انتقل إلى http://www.hp.com/support/lj4600

# برامج الطابعة

|        | مرفق بالطابعة قرص مضغوط يحتوي على برامج نظام الطباعة. حيث<br>ستساعدك برامج تشغيل الطابعة والمكونات البرمجية الأخرى الموجودة على<br>القرص المضغوط على استخدام الطابعة بأقصى إمكانياتها. انظر دليل بدء<br>التشغيل للتعرف على إرشادات النثنيت. |
|--------|----------------------------------------------------------------------------------------------------|
| ملحوظة | للحصول على أحدث المعلومات عن مكونات بر امج نظام الطباعة، استعرض<br>ملفات المستند التمهيدي الموجودة على القرص المضغوط.                                                                                                    |
|        | ويلخص هذا القسم البر امج الموجودة على القرص المضغوط. ويشتمل نظام<br>الطباعة على بر امج للمستخدمين ومسئولي شبكات الاتصال التي تعمل في بيئات<br>التشغيل التالية:                                                                              |
|        | • Microsoft Windows 95 و MEو 98 ME                                                                                                    |
|        | <ul> <li>Microsoft Windows NT 4.0 و 2000 و XP سعة ۳۲ بت</li> </ul>                                                                                                    |
|        | <ul> <li>Apple Mac OS الإصدار 8.1 أو ما يليه</li> </ul>                                                                                                    |
|        | <ul> <li>برامج تشغیل AutoCAD الإصدارات 14-12</li> </ul>                                                                                                    |
| ملحوظة | للحصول على قائمة ببيئات شبكات الاتصال التي تدعمها مكونات بر امج<br>مسئول شبكة الاتصال، انظر تكوين شبكة الاتصال.                                                                                                    |
| ملحوظة | للحصول على قائمة ببر امج نشغبل الطابعة وبر امج طابعة HP المحدثة<br>ومعلومات دعم المنتج، انتقل إلى http//www.hp.com/support/lj4600                                                                                                    |

# برامج شبكات الاتصال

للحصول على موجز بحلول بر امج HP لتثبيت وتكوين شبكات الاتصال المتاحة، انظر دليل مسئول ملقم طباعة HP Jetdirect. ويمكنك العثور على هذا الدليل على القرص المضغوط المرفق مع الطابعة.

### برنامج Web Jetadmin HP

يتيح لك برنامج HP Web Jetadmin إمكانية إدارة الطابعات المتصلة من خلال HP Jetdirect داخل نطاق شبكة الإنتر انت مستخدمًا المستعرض. ويعد برنامج HP Web Jetadmin أداة إدارة قائمة على مستعرض وينبغي تثبيته على الكمبيوتر الخاص بمسئول شبكة الاتصال فقط. ويمكن تثبيت هذا البرنامج وتشغيله على أنظمة مختلفة:

WWW

لتنزيل الإصدار الحالي من برنامج HP Web Jetadmin والحصول على أحدث قائمة بأنظمة الضيافة المدعومة، قم بزيارة رعاية عملاء HP الفورية على http://www.hp.com/go/webjetadmin.

ومتى تم تثبيت البرنامج على ملقم مضيف، يمكن الوصول إلى برنامج HP Web Jetadmin من قبل أي عميل عبر مستعرض ويب مدعوم (مثل Microsoft Internet Explorer 4.x أو Microsoft Internet 4.x) أو أي إصدار أحدث) عن طريق الاستعراض إلى مضيف HP Web Jetadmin. ويحظى برنامج HP Web Jetadmin 6.2 والإصدارات الأحدث بالمزايا التالية:

- واجهة مستخدم محددة المهام توفر عروضاً قابلة للتكوين مما يوفر الكثير من وقت مسئولي شبكة الاتصال.
- تشكيلات جانبية للمستخدم قابلة للتخصيص تسمح لمسئولي شبكات الاتصال بتضمين الوظائف التي يتم عرضها أو استخدامها فقط.
- إعلام فوري بالبريد الإلكتروني حال إخفاق الأجهزة وانخفاض الموارد ومشكلات الطابعة الأخرى التي ترجع إلي أشخاص آخرين.
  - التثبيت و الإدارة عن بعد ومن أي مكان باستخدام مستعرض ويب قياسي فقط.
- خاصية استكشاف تلقائي متقدمة تحدد مواقع الأجهزة الطرفية على شبكة الاتصال دون الحاجة إلى إدخال كل طابعة يدويًا بقاعدة بيانات.
  - تكامل بسيط في حزم إدارة المؤسسات.
  - إيجاد سريع للأجهزة الطرفية يعتمد على المعلمات مثل عنوان IP ودعم الألوان واسم الطراز.
    - سهولة تنظيم الأجهزة الطرفية في مجموعات منطقية مع توفير مخططات مكتبية تقديرية لسهولة عملية التنقل.

للحصول على أحدث المعلومات المتعلقة ببرنامج HP Web Jetadmin، انتقل إلى <u>http://www.hp.com/go/webjetadmin</u>.

### UNIX

يعد برنامج تثبيت طابعة HP Jetdirect على نظام التشغيل UNIX أداة تثبيت مساعدة بسيطة للطابعة للعمل على شبكات اتصال HP-UX أو Sun Solaris. وتعد هذه الأداة المساعدة متاحة لأن يتم تنزيلها من على موقع رعاية عملاء HP الفورية على http://www.hp.com/support/net\_printing.

### ملقم الويب المضمن

تم تجهيز الطابعة بملقم ويب مضمن يتيح إمكانية الوصول إلى المعلومات المتعلقة بأنشطة الطابعة وشبكة الاتصال. ويوفر ملقم الويب المضمن بيئة يمكن خلالها تشغيل برامج الويب تمامًا بنفس طريقة نظام التشغيل، مثل Windows، مما يؤدي إلى توفير بيئة لتشغيل البرامج على الكمبيوتر الشخصي. وعندئذ، يمكن عرض مخرجات هذه البرامج عن طريق مستعرض للويب مثل Netscape Navigator أو Netscape Navigator.

عندما يكون ملقم الويب "مضمنًا"، فإن ذلك يعني أنه يوجد بالفعل بأحد الأجهزة (مثل الطابعة) أو في أحد البر امج الثابتة بدلاً من كونه مجر د برنامج يتم تحميله على ملقم شبكة اتصال.

تتضح ميزة وجود ملقم ويب مضمن في توفيره وسيلة للاتصال بالطابعة من قبل أي شخص يمتلك كمبيوتر شخصي متصل بشبكة اتصال ومستعرض ويب قياسي. ولا يوجد أي برنامج خاص لتثبيته أو تكوينه.

### المزايا

يسمح لك ملقم الويب المضمن HP بعرض حالة بطاقة شبكة الاتصال والطابعة وإدارة وظائف الطباعة من الكمبيوتر الشخصي. فيما يلي أمثلة عما يمكنك القيام به باستخدام ملقم الويب المضمن HP:

- عرض معلومات حالة الطابعة
- تحديد معرفة القدر المتبقي من كل الموارد وطلب موارد جديدة
  - عرض إعدادات تكوين الأدراج وتغييرها
  - عرض تكوين قائمة لوحة تحكم الطابعة وتغيير ها
    - عرض الصفحات الداخلية وطباعتها
  - استقبال رسائل إعلامية بأحداث الطابعة والموارد
  - إضافة أو تخصيص ارتباطات لمواقع ويب أخرى
- تحديد اللغة التي سيتم عرض صفحات ملقم الويب المضمن وفقًا لها
  - عرض تكوين شبكة الاتصال وتغييره
     للحصول على عرض كامل لمزايا ملقم الويب المضمن ووظائفه، انظر
     استخدام ملقم الويب المضمن.

# المكونات والأدوات المساعدة الأخرى

هناك العديد من البر امج التطبيقية التي تعد متاحة بالنسبة لمستخدمي Windows و Macintosh OS، بالإضافة إلى مسئولي شبكات الاتصال. وتتلخص هذه البر امج أدناه.

| سئول شبكة الاتصال          | 4 | Macintosh C          | DS | Window            | vs |
|----------------------------|---|----------------------|----|-------------------|----|
| HP Web Jetadmin            |   | ملفات وصف            | •  | برنامج التثبيت    | •  |
| – أداة لإدارة النظام قائمة |   | الطابعة بوست         |    | – يقوم بأتمتة     |    |
| على مستعرض. انْظْر         |   | سكرييت (PPDs) –      |    | عملية تتثبيت نظام |    |
| http://www.hp.com          |   | للاستخدام مع بر المج |    | الطباعة           |    |
| /go/webjetadmin            |   | النتشغيل Apple       |    | التسحيل المياشر   | •  |
| للحصول على أخر             |   | PostScript التي تر د |    | على شبكة الوبب    |    |
| برامج HP Web               |   | مع Mac OS            |    | Printer - Jin     | •  |
| Jetadmin                   |   | أداة HP LaserJet     | •  | status and alerts |    |
| م برنامج تثبيت الطابعة     |   | المساعدة – أداة      |    |                   |    |
| HP Jetdirect Printer       |   | مساعدة لإدارة        |    |                   |    |
| nstallerالبرنامج           |   | الطابعة بالنسبة      |    |                   |    |
| UNIX – يعد متّاحًا         |   | لمستخدمي Mac OS      |    |                   |    |
| للتحميل من على الموقع      |   | -                    |    |                   |    |
| http://www.hp.com          |   |                      |    |                   |    |
| <u>/support</u>            |   |                      |    |                   |    |
| <u>/net_printing</u>       |   |                      |    |                   |    |

# تكوين شبكة الاتصال

قد تحتاج إلى تكوين بعض معلمات شبكة الاتصال الموجودة بالطابعة. ويمكنك تكوين هذه المعلمات من لوحة تحكم الطابعة أو من ملقم الويب المضمن أو بالنسبة لمعظم شبكات الاتصال من برنامج HP Web Jetadmin (أو HP LaserJet Utility).

ولمزيد من المعلومات حول استخدام ملقم الويب المضمن، انظر <u>استخدام</u> ملقم الويب المضمن.

للحصول على قائمة كاملة بشبكات الاتصال المدعومة والإرشادات المتعلقة بتكوين معلمات شبكة الاتصال من برنامج مثل HP Web Jetadmin، انظر دليل مسئول ملقم طباعة HP Jetdirect. ويرد هذا الدليل مع الطابعات المثبت بها ملقم طباعة HP Jetdirect. ويشتمل هذا الجزء على الإرشادات التالية لتكوين معلمات شبكة الاتصال من لوحة تحكم الطابعة:

- تكوين معلمات نوع إطار Novell NetWare
  - تكوين معلمات TCP/IP
- تعطيل بروتوكو لات شبكة الاتصال غير المستخدمة

### تكوين معلمات نوع إطار Novell NetWare

يحدد ملقم طباعة HP Jetdirect تلقائيًا نوع إطار NetWare. حدد نوع الإطار يدويًا فقط في حالة تحديد ملقم الطباعة لنوع إطار خاطئ. ولتعريف نوع الإطار الذي تم اختياره من قبل ملقم طباعة HP Jetdirect، اطبع صفحة تكوين من لوحة تحكم الطابعة. انظر صفحات معلومات الطابعة. ملحوظة

ولتكوين معلمات Novell NetWare من خلال لوحة تحكم الطابعة . I اضغط على √ لدخول MENUS. . اضغط على ◄ لتمييز CONFIGURE DEVICE. ۳. اضغط على √ لتحديد CONFIGURE DEVICE. ٤. اضغط على ◄ لتمييز ٥/١. اضغط على انتحديد ١/٥. .٦ اضغط على ◄ لتمييز X EIO (حيث X = 1 أو ٢ أو ٣). . اضغط على √ لتحديد EIO X. ۸. اضغط على ◄ لتمييز NOVELL. ۹. اضغط على √ لتحديد NOVELL. . اضغط على ◄ لتمييز FRAME. ۱۱. اضغط على ✔ لتحديد FRAME. اضغط على زر توقف قصير /استئناف للعودة إلى الوضع جاهز.

تتمثل قيمة نوع الإطار الافتر اضية لطابعة HP Color LaserJet 4600 في تلقائي.

### تكوبن معلمات TCP/IP

يمكنك استخدام لوحة تحكم الطابعة لتكوين معلمات TCP/IP التالية:

- استخدام ملف BOOTP لمعلمات التكوين (الإعداد الافتر اضى يتمثل فى استخدام ملف BOOTP)
  - عنوان IP (٤ بایت)
  - قناع الشبكة الفرعية (٤ بايت)
  - المدخل الافتر اضبى (٤ بايت)
  - فترة انتظار اتصال TCP/IP (بالثواني)

لا تعمد إلى تعطيل BOOTP إذا كنت ستستخدم RARP أو DHCP لتكوين معلمات TCP/IP.

ولتكوين معلمات TCP/IP تلقائيًا من خلال لوحة تحكم الطابعة

- . I اضغط على √ لدخول MENUS.
- ۲. اضغط على ◄ لتمييز CONFIGURE DEVICE.

ملحوظة

ملحوظة

ARWW

20

- ۳. اضغط على √ لتحديد CONFIGURE DEVICE.
  ٤. اضغط على √ لتمييز ١/٥.
  ٥. اضغط على √ لتحديد ١/٥.
  ٢. اضغط على √ لتحديد X EIO (حيث X = ١ أو ٢ أو ٣).
  ٧. اضغط على √ لتحديد X EIO.
  ٨. اضغط على √ لتحديد AUTO.
  ٩. اضغط √ لتحديد AUTO.
- . ١٠. اضغط على زر توقف قصير /استئناف للعودة إلى الوضع READY.

ولتكوين معلمات TCP/IP يدويًا من خلال لوحة تحكم الطابعة استخدم التكوين اليدوي لتعيين عنوان IP وقناع الشبكة الفرعية والمدخل الافتراضي والمحلي.

تعیین عنوان IP

- ۱. اضغط على √ لدخول MENUS.
   ۲. اضغط على √ لتمييز CONFIGURE DEVICE.
- · مستعد على تعيير EVICE .
- ۳. اضغط على √ لتحديد CONFIGURE DEVICE.
  - ٤. اضغط على ◄ لتمييز ١/٥.
  - اضغط على 
     انتحدید ١/٥.
- ۲. اضغط على ◄ لتمبيز X EIO (حيث X = ۱ أو ۲ أو ۳).
  - ۷. اضغط على √ لتحديد X EIO.
  - ۸. اضغط على ◄ لتمييز MANUAL.
  - ۹. اضغط على √ لتحديد MANUAL.
  - ۱۰. اضغط على ▼ لتمبيز IP ADDRESS.
  - ۱۱. اضغط على √ لتحديد IP ADDRESS.

ملحوظة

يتم تمييز أولى مجموعات الأرقام الثلاثة. وفي حالة عدم تمييز رقم من الأرقام، تظهر شرطة سفلية خالية وقد تم تمييزها.

- .17 اضغط على السهم ▲ أو ▼ لزيادة أو تقليل العدد لتكوين عنوان IP.
  - .۱۳. اضغط على ✔ كي تنتقل إلى المجموعة التالية من الأرقام.
  - کرر الخطوتان ۱۲ و ۱۳ حتى يتم إدخال عنوان IP الصحيح.
- .١٥. اضغط على زر توقف قصير /استئناف للعودة إلى الوضع READY.

### تعيين المدخل الافتراضي والمحلي

| تعد المجموعة الأولي من مجموعات الأرقام الثلاثة هي الإعدادات<br>الافتراضية. وفي حالة عدم تمييز رقم من الأرقام، تظهر شرطة سفلية<br>خالية وقد تم تمييزها. | ملحوظة |
|----------------------------------------------------------------------------------------------------|--------|
| ١٢. اضغط على السهم ▲ أو ▼ لزيادة أو تقليل الرقم لتكوين LOCAL<br>أو DEFAULT GATEWAY.                                                                    |        |
| ١٣. اضغط على ✔كي تنتقل إلى المجموعة التالية من الأرقام.                                                                                                |        |
| .1٤ كرر الخطوتان ١٢ و١٣ لإدخال المدخل الافتر اضي/ المحلي الصحيح.                                                                                       |        |
| <ol> <li>اضغط على زر توقف قصير /استئناف للعودة إلى الوضع READY.</li> </ol>                                                                             |        |
| تعطيل بروتوكولات شبكة الاتصال (اختياري)                                                                                                    |        |
| وفقًا لإعداد المصنع الافتر اضبي، يتم تمكين كل برُوتوكو لات شبكة الاتصال                                                                                |        |
| المدعومة. تحظى عملية تعطيلُ البروتوكو لات غير المستخدمة بالفوائد التالية:                                                                              |        |
| <ul> <li>خفض حجم استخدام شبكة الاتصال من قبل الطابعة</li> </ul>                                                                                        |        |
| <ul> <li>منع المستخدمين غير المصرح لهم باستخدام الطابعة من الطباعة</li> </ul>                                                                          |        |
| <ul> <li>توفير المعلومات المناسبة فقط بصفحة التكوين</li> </ul>                                                                                         |        |
| <ul> <li>السماح للوجة تحكم الطابعة بعرض الأخطاء ورسائل التحذير</li> </ul>                                                                              |        |
| الخاصة بالبروتوكولات                                                                                                    |        |
|                                                                                                    |        |
| لا يمكن تعطيل إعدادات التكوين الخاصة ببروتوكول TCP/IP لطابعة HP<br>Color Laser.let 4600.                                                               | ملحوظة |
|                                                                                                    |        |
| لتعطيل IPX/SPX                                                                                                    |        |
| لا تعمد إلى تعطيل هذا البروتوكول في حالة طباعة مستخدمي أنظمة التشغيل                                                                                   | ملحوظة |
| Windows 95/98 و Windows NT و ME و 2000 و XP من خلال الطابعة.                                                                                           |        |
| <ol> <li>۱. اضغط على ✔ لدخول MENUS.</li> </ol>                                                                                                    |        |
| ۲. اضغط على ◄ لتمييز CONFIGURE DEVICE.                                                                                                    |        |
| ۳. اضغط على √ لتحديد CONFIGURE DEVICE.                                                                                                    |        |
| ٤. اضغط على ◄ لتمييز ١/٥.                                                                                                    |        |
| <ul> <li>٥. اضغط على √ لتحديد ١/٥.</li> </ul>                                                                                                    |        |
| <ol> <li>۲. اضغط على ◄ لتمييز X EIO (حيث X = 1 أو ٢ أو ٣).</li> </ol>                                                                                  |        |
| ۷. اضغط على V لتحديد EIO X.                                                                                                    |        |
| ۸. اضغط على ◄ لتمييز IPX/SPX.                                                                                                    |        |
| ۹. اضغط على √ لتحديد IPX/SPX.                                                                                                    |        |

۱۱. اضغط على √ لتحديد ON أو OFF.
 ۱۲. اضغط على زر توقف قصير/استئناف للعودة إلى الوضع READY.

#### لتعطيل DLC/LLC

- ۱. اضغط على ✓ لدخول MENUS.
   ۲. اضغط على ✓ لتمييز CONFIGURE DEVICE.
   ۳. اضغط على ✓ لتمييز ١/٥.
   ٤. اضغط على ✓ لتمييز ١/٥.
   ٥. اضغط على ✓ لتمييز ١/٥.
   ٩. اضغط على ✓ لتمييز NCL/LLC.
   ٩. اضغط على ✓ لتمييز NO أو OFF.
   ١٠ اضغط على ✓ لتمييز NO.
  - ۱۱. اصبعط على √ لتحديد OFF أو OFF.
- .١٢. اضغط على زر توقف قصير /استئناف للعودة إلى الوضع READY.

### تكوين المنفذ المتوازي

ندعم طابعة HP Color LaserJet 4600 الاتصالات الشبكية والمتوازية بنفس الوقت. ويتم التوصيل المتوازي عن طريق توصيل الطابعة بالكمبيوتر باستخدام كابل متوازي ثنائي الاتجاه (متوافق IEEE-1284) مع توصيل كابل موصل بالمنفذ المتوازي للطابعة. ويصل أقصى طول للكابل إلى ١٠ أمتار (٣٠ قدم).

وعند وصف التوصيلة المتوازية، فإن المصطلح ثنائي الاتجاه يشير إلى قدرة الطابعة على إرسال البيانات إلى الكمبيوتر واستقبالها منه عبر المنفذ المتوازي.

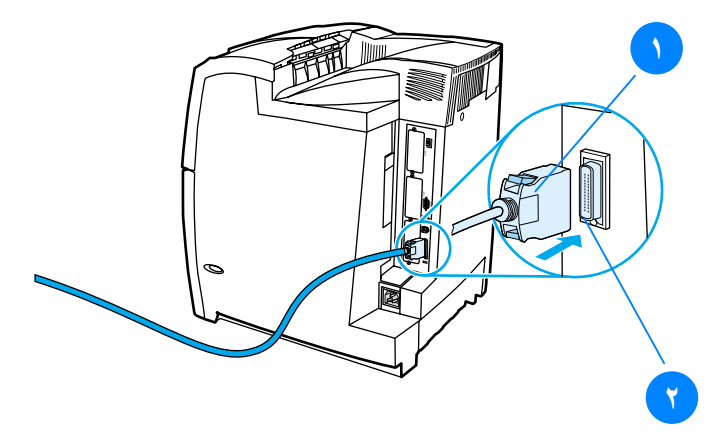

توصيلة المنفذ المتوازي . كابل الموصل – C . المنفذ المتوازى

| لاستخدام الإمكانات المحسنة للتوصيلة المتوازية ثنائية الاتجاه مثل التوصيل      | ملحوظة |
|-------------------------------------------------------------------------------|--------|
| ثتائي الأتجاه بين الكمبيوتر والطابعة والنقل السريع للبيانات والتكوين التلقائي |        |
| لبر أمج تشغيل الطابعة، تأكد من تثبيت أحدث بر امج تشغيل الطابعة. ولمزيد        |        |
| من المعلومات، انظر برامج تشغيل الطابعة.                                       |        |
|                                                                               |        |

ملحوظة ندعم إعدادات المصنع التبديل التلقائي بين المنفذ المتوازي وواحد أو أكثر من الاتصالات الشبكية بالطابعة. فإذا كنت تواجه مشكلات، أنظر <u>تكوين شبكة</u> الاتصال.

# تكوين الإدخال/الإخراج المحسن (EIO)

تأتي هذه الطابعة مجهزةً بثلاث فتحات إدخال/ إخراج محسن (EIO). ومن خلال فتحات EIO الثلاث يتم توصيل أجهزة خارجية متوافقة متل بطاقات شبكة اتصال ملقم طباعة HP Jetdirect أو الأجهزة الأخرى. ويزيد تركيب بطاقات شبكة الاتصال EIO في الفتحات من عدد وصلات شبكة الاتصال المتوفرة للطابعة.

علاوة على ذلك، ترفع بطاقات شبكة اتصال EIO أداء الطابعة إلى حده الأقصى إذا كنت تطبع من على شبكة اتصال. هذا بالإضافة إلى ما يضيفونه من إمكانية وضع الطابعة في أي مكان على شبكة الاتصال. مما ينفي الحاجة إلى ربط الطابعة مباشرة بملقم أو بمحطة عمل ويمكنك من وضع الطابعة بالقرب من مستخدمي شبكة الاتصال.

وفي حالة ما إذا كانت الطابعة قد تم تكوينها من خلال بطاقة شبكة اتصال EIO، فلتقم بتكوين البطاقة من خلال قائمة Configure device بلوحة التحكم.

### ملقمات طباعة HP Jetdirect

يمكن تركيب ملقمات طباعة HP Jetdirect (بطاقات شبكة الاتصال) في أي من فتحات EIO الموجودة بالطابعة. وتدعم هذه البطاقات العديد من أنظمة التشغيل وبروتوكو لات شبكة الاتصال. بل وتسهل ملقمات طباعة HP Jetdirect عملية إدارة شبكة الاتصال عن طريق السماح لك بتوصيل الطابعة مباشرة بشبكة الاتصال لديك في أي موقع. بل وتدعم ملقمات طباعة HP Jetdirect أيضاً بروتوكول إدارة شبكات الاتصال البسيط (SNMP) الذي يتيح لمسئولي شبكات الاتصال إمكانية إدارة الطابعات عن بعد واستكشاف أخطائها وإصلاحها من خلال برنامج HP Web Jetadmin. ملحوظة يجب أن يقوم مسئول شبكة الاتصال بعمل تكوين شبكة الاتصال وتركيب هذه البطاقات. قم بتكوين البطاقة إما من خلال لوحة التحكم أو برنامج HP .Web Jetadmin ملحوظة ارجع إلى مر اجع ملقم طباعة HP Jetdirect للحصول على معلومات بشأن الأجهزة الخارجية وبطاقات شبكة اتصال EIO المدعومة. **توصيلات الإدخال/الإخراج المحسن المتاحة** توفر ملقمات طباعة HP Jetdirect (بطاقات شبكة الاتصال) حلولا برمجية لكل من: Novell NetWare • ف شبكات اتصال Microsoft Windows NT و Microsoft Windows

- (LocalTalk)Apple Mac OS
  - (Solaris و HP-UX) UNIX •
  - (SuSE و Red Hat) Linux
    - الطباعة من على الإنترنت

للحصول على ملخص بحلول بر امج شبكة الاتصال المتاحة، قم بالرجوع إلى دليل مسئول ملقم طباعة HP Jetdirect ، أو قم بزيارة رعاية عملاء HP على http://www.hp.com/support/net\_printing.

### شبكات اتصال NetWare

عند استخدام منتجات Novell NetWare مع ملقمات طباعة HP Jetdirect، فإن وضع Queue Server يحسن أداء الطباعة عنه في وضع Remote Printer. ويدعم ملقم طباعة HP Jetdirect خدمات دليل Novell (NDS)، هذا بالإضافة إلى أوضاع الربط. ولمزيد من المعلومات، انظر دليل مسئول ملقم طباعة HP Jetdirect.

وبالنسبة لأنظمة التشغيل Windows95 و ME و ME و NT 4.0 و 2000 و XP، استخدم أداة التثبيت المساعدة الخاصة بالطابعة بالنسبة لإعداد الطابعة على شبكة اتصال NetWare.

#### شبكات اتصال Windows NT و Windows NT

بالنسبة لأنظمة التشغيل Windows 95 و ME و NT 4.0 و XP، استخدم أداة التثبيت المساعدة الخاصة بالطابعة بالنسبة لإعداد الطابعة على شبكة اتصال Microsoft Windows. وتدعم هذه الأداة إعداد الطابعة إما بالنسبة لتشغيل شبكة الاتصال نظير إلى نظير أو الملقم العميل.

### شبكات اتصال AppleTalk

استخدم أداة HP LaserJet المساعدة لإعداد الطابعة للعمل على شبكة اتصال EtherTalk أو LocalTalk. لمزيد من المعلومات، ارجع إلى دليل مسئول ملقم طباعة HP Jetdirect المتضمن مع الطابعات المجهزة بملقم طباعة HP Jetdirect.

#### تكوين LocalTalk

تمكنك توصيلة LocalTalk من الطباعة مباشرةً من جهاز كمبيوتر أبل ماكنتوش مستقل أو من جهاز كمبيوتر ماكنتوش يعمل من خلال شبكة اتصال LocalTalk. وللحصول على معلومات محددة حول تكوين الكمبيوتر والطابعة لتطبع عبر اتصال LocalTalk، ارجع إلى دليل بدء تشغيل الطابعة ودليل مسئول ملقم طباعة HP Jetdirect.

لتكوين LocalTalk، يجب توصيل كابل الطابعة DIN-8 بمنفذ كمبيوتر ماكنتوش الخاص بالطابعة.

### تكوين شبكة اتصال LocalTalk

لتوصيل الطابعة بكمبيوتر ماكنتوش على شبكة اتصال LocalTalk، استخدم مجموعة كابل HP LocalTalk. هذا، وستحتاج إلى مجموعة كابلات لكل طابعة ومجموعة إضافية لكل كمبيوتر ماكنتوش على شبكة اتصال.

### شبكات اتصال UNIX/Linux

استخدم برنامج تثبيت طابعة HP Jetdirect لأداة UNIX المساعدة لإعداد الطابعة للعمل على شبكة اتصال HP-UX أو Sun Solaris.

بالنسبة لعملية إعداد وإدارة شبكات اتصال UNIX أو LINUX، استخدم HP Web Jetadmin.

للحصول على برنامج HP لشبكات اتصال UNIX/Linux، قم بزيارة خدمة رعاية عملاء HP الفورية على<u>http://www.hp.com/support/net printing</u>. بالنسبة لخيار ات التثبيت الأخرى التي يدعمها ملقم طباعة HP Jetdirect، انظر دليل مسئول ملقم طباعة HP Jetdirect المرفق مع الطابعات المجهزة بملقم طباعة HP Jetdirect. ملحوظة

### الموارد والملحقات

WWW

لطلب شراء موارد في الولايات المتحدة، اتصل بـــ <u>http://www.hp.com/go/ljsupplies</u>. ولطلب شراء موارد على مستوى أنحاء العالم، انظر <u>http://www.hp.com/ghp/buyonline.html</u>. ولطلب شراء ملحقات، انظر

# الطلب مباشرةً عبر ملقم الويب المضمن (بالنسبة للطابعات ذات الاتصالات الشبكية)

استخدم الخطوات التالية لطلب شراء موارد طباعة مباشرة من ملقم الويب المضمن (انظر استخدام ملقم الويب المضمن.)

- . في مستعرض الويب بالكمبيوتر، أدخل عنوان IP للطابعة. سوف يظهر إطار حالة الطابعة. أو، انتقل إلى عنوان الموقع الوارد في رسالة البريد الإلكتروني التنبيهية.
  - حدد علامة التبويب Setting الموجودة أعلى الإطار.
    - إذا طلب منك تقديم كلمة المرور، فلتقم بإدخالها.
- ٤. على الجانب الأيسر من إطار Device Configuration، انقر نقرًا مزدوجًا فوق Order Supplies. ويوفر هذا عنوانًا يمكن من خلاله شراء الموارد القابلة للاستهلاك. علاوة على ذلك، يتم توفير معلومات الموارد وأرقام الأجزاء ومعلومات الطابعة.
- حدد أرقام الأجزاء التي ترغب بطلبها واتبع الإرشادات الظاهرة على الشاشة.

# الطلب مباشرةً من خلال برنامج الطابعة (للطابعات الموصلة بالكمبيوتر مباشرةً)

يتيح برنامج الطابعة إمكانية طلب شراء موارد مباشرة من خلال الكمبيوتر ويجب توافر ثلاثة أشياء لاستخدام هذه الميزة:

- يجب تثبيت برنامج "Printer Status and Alerts" على جهاز الكمبيوتر (استخدم خيار التثبيت حسب الطلب لتثبيت هذا البرنامج).
- يجب أن تكون الطابعة موصلة مباشرةً بجهاز الكمبيوتر لديك عبر
   كابل متوازي. ولمزيد من المعلومات، انظر تكوين المنفذ المتوازي.
  - يجب أن يكون بإمكانك الوصول إلى الويب.
  - في أدنى الناحية اليمنى من الشاشة (في درج النظام)، حدد رمز طابعة. سيؤدي هذا إلى فتح إطار الحالة.

- .٢ في الجانب الأيسر من إطار الحالة، حدد رمز طابعة المناسب.
- . في أعلى إطار الحالة، حدد Supplies. (يمكنك التمرير لأسفل حتى Supplies.)
   . Supplies Status
  - ٤. انقر فوق Order Supplies. يفتح المستعرض على صفحة شراء الموارد.
    - حدد الموارد التي تريد طلبها.

الموارد والملحقات وأرقام الأجزاء

| النوع/الحجم                                           | رقم<br>الجزء | الجزء         |
|-------------------------------------------------------|--------------|---------------|
| القرص الثابت الخاص بالطابعة                           | J6054B       | الذاكرة       |
| وحدة DIMM نمطية سريعة سعة ٤<br>ميجابايت               | C4287A       |               |
| وحدة DIMM نمطية متزامنة سعة ٦٤<br>ميجابايت (SDRAM)    | C7848A       |               |
| وحدة DIMM نمطية متزامنة سعة<br>۱۲۸ ميجابايت (SDRAM)   | C7850A       |               |
| وحدة DIMM نمطية متزامنة سعة<br>٢٥٦ ميجابايت (SDRAM)   | C9653A       |               |
| بطاقة توصيل HP Jetdirect                              | J6057A       | الملحقات      |
| توصيلة الأشعة تحت الحمراء FIR                         | C4103A       |               |
| حاوية الطابعة                                         | C9667A       |               |
| وحدة تلقيم الورق الاختيارية سعة ٥٠٠<br>ورقة (الدرج ٣) | C9664A       |               |
| خرطوشة الحبر الأسود                                   | C9720A       | موارد الطابعة |
| خرطوشة الحبر السماوي                                  | C9721A       |               |
| خرطوشة الطباعة الأصفر                                 | C9722A       |               |
| خرطوشة الطباعة الأرجواني                              | C9723A       |               |
| مجموعة نقل الصور                                      | C9724A       |               |
| مجموعة وحدة مصهر الصور<br>(۱۱۰ فولت)                  | C9725A       |               |
| مجموعة وحدة مصهر الصور<br>(۲۲۰ فولت)                  | C9726A       |               |

### الموارد والملحقات وأرقام الأجزاء

| النوع/الحجم                                                                                                    | رقم الجزء     | الجزء           |
|----------------------------------------------------------------------------------------------------|---------------|-----------------|
| كابل متوازي متوافق IEEE-1284<br>يصل طوله إلى ٣ متر (١٠ أقدام<br>تقريبًا)، مزود بموصل (من الحجم "C")<br>ذو وصلة ذكر 25 دبوس/وصلة ذكر 36 | C2946A        | الكابلات        |
| دبوس                                                                                                    |               |                 |
| كابل طابعة Macintosh DIN-8                                                                                                    | 92215S        |                 |
| مجموعة كابل HP LocalTalk                                                                                                    | 92215N        |                 |
| ورق شفاف طابعة HP Color<br>LaserJet (الحجم رسالة) ٥٠ ورقة                                                                              | C2934A        | الوسائط         |
| ورق شفاف  HP Color LaserJet<br>۲ransparencies (A4) ورقة                                                                                | C2936A        |                 |
| ورق HP LaserJet Soft Gloss<br>(الحجم رسالة) ۲۰۰ ورقة                                                                                   | C4179A        |                 |
| ورق HP LaserJet Soft Gloss<br>۲۰۰ (A4) ۲۰۰                                                                                             | C4179B        |                 |
| ورق HP LaserJet Tough (الحجم<br>رسالة)                                                                                                 | Q1298A        |                 |
| ورق (A4) HP LaserJet Tough (A4                                                                                                    | Q1298B        |                 |
| ورق HP Premium Choice LaserJet<br>(الحجم رسالة)                                                                                        | HPU1132       |                 |
| ورق HP Premium Choice LaserJet<br>(A4)                                                                                                 | CHP410        |                 |
| ورق HP LaserJet (الحجم رسالة)                                                                                                    | HPJ1124       |                 |
| ورق HP LaserJet (A4                                                                                                    | CHP310        |                 |
| دليل مواصفات ورق طابعة<br>HP LaserJet                                                                                                  | 5963-<br>7863 | المواد المرجعية |
| مجموعة المراجع الفنية PCL/PJL                                                                                                    | 5021-<br>0337 |                 |
| بالنسبة للإصدار ات القابلة للنتزيل، انتقل إلى                                                                                          |               |                 |
| http://www.hp.com/support/lj4600                                                                                                    |               |                 |
| عد الصال خابل الإنترنت، حدد<br>Manuals.                                                                                                |               |                 |

۲ مهام الطباعة

يعرض هذا الفصل كيفية تنفيذ مهام الطباعة الأساسية. وينتاول الموضوعات التالية:

- التحكم في أعمال الطباعة
- تحديد الوسائط حسب النوع
- الطباعة على وسائط خاصة
- الطباعة على الجهتين (المزدوجة)
  - مواقف الطباعة الخاصة
  - مزايا الاحتفاظ بالأعمال
- الطباعة باستخدام جهاز استقبال HP للأشعة تحت الحمراء السريعة
  - إدارة الذاكرة

# التحكم في أعمال الطباعة

في نظام التشغيل Microsoft Windows تؤثر ثلاثة إعدادات على كيفية محاولة برنامج تشغيل الطابعة في سحب الورق عند إرسال مهمة طباعة. تظهر إعدادات المصدر، والنوع، والحجم في مربعات حوار إ**عداد الصفحة**، أو **طباعة**، أو **خصائص الطباعة** في معظم البرامج. إذا لم نقم بتغيير نلك الإعدادات، سنقوم الطابعة نلقائيًا بتحديد درج باستخدام إعدادات الطابعة الافتر اضية.

- المصدر. الطباعة حسب المصدر تعني اختيار درج معين ترغب في أن تقوم الطابعة بسحب الورق منه. تحاول الطابعة الطباعة من هذا الدرج، بغض النظر عن نوع أو حجم الورق الذي تم تحميله به. إذا اخترت درجًا تم تكوينه من ملقم الويب المضمن لنوع أو حجم لا يتوافق مع عمل الطباعة، فلن تقوم الطبعة بالطباعة تلقائيًا. وإنما تكون في وضع الانتظار حتى تقوم بتحميل الدرج الذي اخترته بنوع أو حجم وسائط الطباعة لأعمال الطباعة الخاصة بك. وعندما تقوم بتحميل الدرج، تدم الطباعة من درج أو حبم المناعة، فلن تقوم الطبعة بالطباعة تلقائيًا. وإنما تكون في وضع الانتظار متى تقوم بتحميل الدرج الذي اخترته بنوع أو حجم وسائط الطباعة لأعمال الطباعة الخاصة بك. وعندما تقوم بتحميل الدرج، تبدأ الطبعة في الطبع. إذا تقدت بالضغط على √، فستحاول الطبعة الطباعة من درج آخر.
- النوع والحجم. الطباعة حسب النوع أو الحجم تعني أنك ترغب في أن نقوم الطبعة بسحب الورق أو وسائط الطباعة من الدرج الأول الذي تم تحميله الطبعة بسحب الورق أو وسائط الطباعة من الدرج الأول الذي تم تحميله من تحديدها حسب المصدر في مضمونها عملية تحديد الوسائط حسب النوع بدلا من تحديدها حسب المصدر في مضمونها عملية قفل الأدراج بل وتساعد على حماية الوسائط للحاصة من الاستخدام العرضي. على سبيل المثال، إذا تم تكوين أحد الأدراج بتعالورق بالرأسية، وتم تحديد برنامج تشغيل الطباعة كي يجرى عملية الطباعة على ورق عادي، فلن تقوم الطبعة بسحب الورق بالرأسية من نقوم الطبعة بسحب الورق بالرأسية من ذلك، ستسحب الطبعة الورق من يجرى عملية الطباعة على ورق عادي، فلن تقوم الطبعة الورق من يجرى عملية الطباعة على ورق عادي، فلن تقوم الطبعة الورق من بالرأسية من هذا الدرج. ولكن بدلاً من نلك، ستسحب الطبعة الورق من بلوحة تحكم الطبعة. ويؤدي تحديد الوسائط حسب النوع والحجم إلى المحول على جودة طباعة أفضل بالنسبة الطباعة على الورق العادي اللامع والورق التفاف. ويمكن أن يؤدي استخدام الإعداد الخاطئ إلى المحول على جودة طباعة أفضل بالنسبة الطباعة على الورق اللامع والورق اللامع والورق النوع والحجم إلى الحول على جودة طباعة أفضل بالنسبة الطباعة على الورق العادي الامع والرق العادي وتم تكوينه وفقًا لنوع والحجم إلى الدرج الذي تم تحميله بالورق العادي وتم تكوينه وفقًا لنوع الورق العادي الورق العادي والموحة ولياحة أول من الك، متسحب الطبعة الورق العادي الدرج الذي تم تحميله بالورة العادي وتم تكوينه وفقًا لنوع والورق العادي الدرج الوسائط حسب النوع والحم إلى الدرج الورق العادي أول من الك، من الك من الامية على الورق التفيل والورق العادي والمول على جودة طباعة أول والماعة حدم العادي والمولة الطباعة حمير مرضية. قم دائمًا باستخدام الطباعة حمير مرضية الحماية الحسب الحماية الحسب الطبعة الحسب الماعي حدائم المباعة حسب المعاوية الخاصية من الالصقات أو الورق الشفاف برجات الرم الموي قم ماليا الطباعة حسب الحجم المعافات. والمواعة حسب الحجم المعافات.
- إذا رغبت الطباعة حسب النوع أو الحجم ولم يتم تكوين الأدراج لنوع أو حجم معين من ملقم الويب المضمن، قم بتحميل الورق أو وسائط الطباعة في الدرج ١ ثم حدد النوع أو الحجم من مربع حوار إعداد الصفحة، أو مربع حوار طباعة، أو مربع حوار خصائص الطباعة. إذا كنت تطبع غالبًا على نوع أو حجم معين من الوسائط، فيمكن لمسئول الطابعة (الطابعة شبكة اتصال) أو يمكن لك (لطابعة محلية) استخدام ملقم الويب المضمن لتكوين درج لهذا النوع أو الحجم (انظر استخدام ملقم الويب المضمن) .ثم،عند اختيار هذا النوع أو الحجم عند طباعة عمل طابعة، تقوم الطابعة بالسحب من الدرج الذي تم تكوينه لهذا النوع أو الحجم.

**أولويات إعدادات الطباعة** يتم وضع أولويات التغيير ات التي تمت في إعدادات الطباعة وفقًا للمكان الذي تمت به التغيير ات كالتالي:

قد تتنوع أسماء الأوامر ومربعات الحوار وفقًا للبرنامج الخاص بك.

- مربع حوار إعداد الصفحة. يتم فتح مربع الحوار هذا عندما نتقر فوق مربع حوار إعداد الصفحة أو أي أمر مماتل في قائمة ملف الموجودة في البرنامج الذي تستخدمه. وتقوم الإعدادات التي تم تغييرها هنا بإلغاء الإعدادات التي تم تغييرها في أي مكان آخر.
- مربع حوار طباعة. يتم فتح مربع الحوار هذا عندما تنقر فوق مربع حوار طباعة، أو مربع حوار إعداد الطباعة أو أي أمر مماتل في قائمة ملف الموجودة في البرنامج الذي تستخدمه. والإعدادات التي تم تغيير ها في مربع حوار طباعة ذات أولوية دنيا ولا تقوم بإلغاء التغيير ات التي تمت في مربع حوار إعداد الصفحة.
- مربع حوار خصائص الطابعة (برنامج تشغيل الطابعة). يتم فتح برنامج تشغيل الطابعة عندما تنقر فوق خصائص في مربع حوار طباعة. لا تقوم الإعدادات التي تم تغييرها في مربع حوار خصائص الطابعة بإلغاء الإعدادات المتاحة في أي مكان آخر.
- إعدادات الطابعة الافتراضية. تحدد إعدادات الطابعة الافتراضية الإعدادات المستخدمة في كل أعمال الطباعة، ما لم يكن قد تم تغيير الإعدادت في مربع حوار إعداد الصفحة أو مربع حوار طباعة أو مربع حوار خصائص الطابعة كما هو موضح أعلاه. وهناك طريقتان لتغيير إعدادات الطابعة الافتراضية:
  - انقر فوق ابدأ إعدادات طابعات، ثم انقر بزر الماوس الأيمن فوق رمز الطابعة ثم انقر فوق خصائص.
    - ۲. انقر فوق ابدأ لوحة التحكم، ثم حدد مجلد طابعات، انقر بزر الماوس الأيمن فوق رمز الطابعة ثم انقر فوق خصائص.

لتجنب التأثير على أعمال الطباعة الخاصة بالمستخدمين الآخرين، قم بإجراء تغييرات إعداد الطابعة من خلال البرنامج التطبيقي أو برنامج تشغيل الطابعة إن أمكن. حيث تصبح التغييرات التي يتم إجراؤها على إعداد الطابعة من خلال لوحة التحكم إعدادات افتراضية بالنسبة للأعمال اللاحقة. فالتغييرات التي تتم من خلال برنامج تطبيقي أو برنامج تشغيل الطابعة تؤثر فقط على هذا العمل بعينه. تنبيه

ملحوظة

09

### تحديد وسائط الطباعة

يمكنك استخدام أنواع متعددة من الورق ووسائط الطباعة الأخرى مع هذه الطابعة. يوفر هذا القسم إرشادات ومواصفات تحديد واستخدام وسائط الطباعة المختلفة. قبل شراء كميات من أي وسائط طباعة أو نماذج مخصصة، عليك التأكد من أن مورد الورق يتفهم متطلبات وسائط الطباعة المحددة في دليل مواصفات الورق لطابعة HP LaserJet.

انظر الموارد والملحقات للحصول على المعلومات المتعلقة بطلب دليل مواصفات ورق طابعة HP LaserJet. لتحميل نسخة من دليل مواصفات ورق طابعة HP LaserJet،انتقل إلى http://www.hp.com/support/lj4600. وحدد Manuals.

من الممكن أن تتوافق الوسائط مع كل الإرشادات الواردة في هذا الفصل ومع ذلك تظل الطباعة غير مرضية. وقد يرجع الأمر في ذلك إلى الظروف غير الطبيعية لبيئة الطباعة أو أية متغيرات أخرى ليس لشركةHewlett-Packard أي تحكم بها (على سبيل المثال، زيادة درجات الحرارة والرطوبة). توصي شركة Hewlett-Packard باختبار الوسائط قبل شرائها بكميات كبيرة.

قد يتسبب استخدام وسائط لا نتفق مع المواصفات الواردة هنا أو في دليل مواصفات الورق في مشكلات تتطلب خدمة صيانة. ولا يغطي ضمان Hewlett-Packard أو اتفاقيات الخدمة مثل خدمات الصيانة هذه.

### وسائط يجب تجنبها

يمكن لطابعة الألوان LaserJet 4600 معالجة العديد من أنواع الوسائط. حيث أن استخدام الوسائط الخارجة عن نطاق مواصفات الطابعة سيتسبب في ضعف جودة الطباعة وزيادة احتمالات انحشار الورق.

- لا تعمد إلى استخدام أوراق شديدة الخشونة.
- لا تعمد إلى استخدام أوراق بها فواصل أو تقوب عدا الأوراق القياسية ذات الثلاثة تقوب.
  - لا تعمد إلى استخدام نماذج متعددة الأجزاء.
- لا تعمد إلى استخدام الورق الذي سبق طباعته أو تم تلقيمه داخل آلة النسخ.
- لا تعمد إلى استخدام ورق ذو علامات مائية إذا كنت تطبع نقوشًا من لون واحد.

تنبيه
### الوسائط التى قد تضر بالطابعة

نادرًا ما تتسبب الوسائط في تلف الطابعة. يجب تجنب استخدام الوسائط التالية لمنع الأضرار الممكنة:

- لا تستخدم الوسائط التي تم تدبيسها.
- لا تستخدم الوسائط الشفافة المخصصة لطابعات نفث الحبر Inkjet أو الطابعات الأخرى التي تعمل في درجات الحرارة المنخفضة. ولتستخدم فقط الوسائط الشفافة المحددة للاستخدام مع طابعات HPColor LaserJet.
  - لا تستخدم ورق طباعة الصور الفوتو غرافية المخصص لطابعات نفث الحبر Inkjet.
- لا تستخدم الأوراق المزينة بنقوش أو المطلية وغير المصممة للاستخدام مع درجات حرارة مصهر صور طابعة HPColor LaserJet 4600. ولتحدد الوسائط التي تحتمل درجات الحرارة التي تصل إلى ١٩٠ درجة مئوية (٣٧٤ درجة فهر نهيت) لمدة ثانية واحدة. حيث تنتج شركة HP مجموعة من الوسائط المصممة خصيصًا لطابعة الألوان Color LaserJet 4600.
- لا تستخدم الورق بالرأسية ذو الأصباغ التي تدعم درجات الحرارة المنخفضة أو الرسم الحراري. حيث يجب أن تستخدم النماذج المطبوعة مسبقًا أو الورق بالرأسية حبرًا يحتمل درجات الحرارة التي تصل إلى ١٩٠ درجة مئوية (٣٧٤ درجة فهر نهيت) لمدة ثانية واحدة.
- لا تستخدم أية وسائط تصدر انبعاثات ضارة أو تنصهر أو ينتقل منها الحبر إلى الوسائط الأخرى أو يتغير لونها عند تعرضها لدرجة حرارة ١٩٠ درجة مئوية (٣٧٤ درجة فهرنهيت) لمدة ثانية واحدة.
  - لطلب شراء موارد طابعة HPColor LaserJet، انتقل إلى <u>http://www.hp.com/go/ljsupplies</u> في الولايات المتحدة الأمريكية أو <u>http://www.hp.com/ghp/buyonline.html</u> على مستوى أنحاء العالم.

# تكوين أدراج الإدخال

ملحوظة

تسمح لك سلسلة طابعات الألوان HPColor LaserJet 4600 بتكوين أدراج الإدخال حسب النوع والحجم. حيث يمكنك تحميل وسائط مختلفة في أدراج إدخال الطابعة ثم طلب الوسائط حسب النوع أو الحجم.

ملحوظة في حالة استخدامك لطابعات HP LaserJet السابقة، فلسوف تكون معتادًا على تكوين الدرج ١ إما على الوضع الأول أو على وضع كاسيت. لمحاكاة إعدادات الوضع الأول، قم بتكوين الدرج ١ على الحجم = ANY والنوع = ANY. ولمحاكاة إعدادات وضع كاسيت، حدد إما النوع أو الحجم بالنسبة للدرج ١ على أي إعداد غير ANY.

إذا كنت تقوم بالطباعة المزدوجة، فتأكد من أن الوسائط المحملة تتوافر بها مواصفات الطباعة المزدوجة. (انظر أحجام وأوزان الوسائط المدعمة.) الإرشادات الموجودة أدناه خاصة بكيفية تكوين الأدراج في لوحة تحكم الطابعة. وبإمكانك أيضاً تكوين الأدراج من جهاز الكمبيوتر لديك عن طريق الوصول إلى ملقم الويب المضمن. انظر استخدام ملقم الويب المضمن.

## تكوين نوع وسائط الدرج ١

ARWW

- .٦
  .٦
  .٦
  - ٧. اضغط على 🗸 لتحديد حجم الوسائط.
- ٨. اضغط على توقف قصير / استئناف للعودة إلى الوضع READY.
- ٩. إذا كان TRAY 1 SIZE معيناً على CUSTOM، ستظهر القائمة المنبثقة الخاصة بالخيار حسب الطلب.

## الوسائط المخصصة للدرج ٢ والدرج ٣

- . اضغط على ✓ لدخول MENUS.
- ۲. اضغط على ◄ لتمييز PAPER HANDLING.
- ۳. اضغط على √ لتحديد PAPER HANDLING.
- ۲. اضغط على ◄ لتمييز TRAY 2 TYPE أو TRAY 3 TYPE.
- . اضغط على √ لتحديد TRAY 2 TYPE أو TRAY 3 TYPE.
  - .٦ اضغط على ◄ أو ▲ لتمييز حجم الوسائط المطلوب.
    - ٧. اضغط على / لتحديد حجم الوسائط.
  - ٨. اضغط على توقف قصير / استئناف للعودة إلى الوضع READY.

### الوسائط المخصصة للدرج ٢ والدرج ٣

- .۱ اضغط على √ لدخول MENUS.
- ۲. اضغط على ◄ لتمييز PAPER HANDLING.
- ۳. اضغط على √ لتحديد PAPER HANDLING.
- .TRAY 3 SIZE أو TRAY 2 SIZE أو TRAY 3.
  - . اضغط على ▼ أو ▲ لتمييز حجم الوسائط المطلوب.
    - ٦. اضغط على √ لتحديد حجم الوسائط.
  - اضغط على توقف قصير /استئناف للعودة إلى وضع READY.

## الوسائط المخصصة للدرج ٢ أو الدرج ٣

سيتم عرض قائمة الوسائط حسب الطلب عندما يكون مفتاح الدرج ٢ أو الدرج ٣ معين على وضع الحجم حسب الطلب. يجب أيضاً تغيير إعدادات الحجم في لوحة التحكم من ANY CUSTOM إلى CUSTOM. علاوة على ذلك، توجد ثلاث خطوات لإعداد وسائط حسب الطلب.

- وحدة القياس
  - البعد س
  - ۳. البعد ص

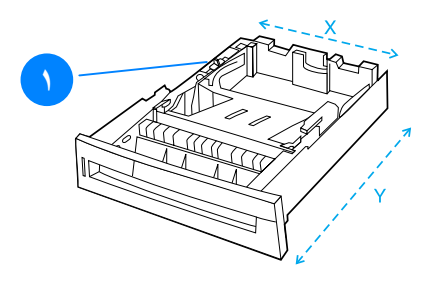

 مفتاح حسب الطلب/ قياسي عند إكمال الخطوات الثلاث، ستعود شاشة العرض إلى قائمة PAPER HANDLING. وبمجرد تعيين حجم حسب الطلب لأحد الأدراج، فسيتم الاحتفاظ به حتى يتحرك المفتاح إلى الوضع قياسي مرة أخرى.

### وحدة القياس

۲. اضغط على ◄ لتمييز UNIT OF MEASURE.
 ۳. اضغط على ◄ لتحديد UNIT OF MEASURE.
 ۶. اضغط على ◄ أو ◄ لتمييز القياس الصحيح.
 ٥. اضغط على ◄ لتحديد القيمة.

#### البعد س

يمثل X Dimension (البعد س) عرض الصفحة حال تلقيمها داخل الطابعة.

- ۱. اضغط على ◄ لتمييز X DIMENSION.
- ۲. اضغط على √ لتحديد X DIMENSION.
- ٣. اضغط على ▲ أو ▼ لتمييز القيمة الصحيحة.
- ٤. اضغط على √ لتحديد القيمة. إذا كانت القيمة التي تم إدخالها خارج النطاق الصحيح للقيم، فستظهر الرسالة INVALID VALUE لمدة ثانيتين. وستطالبك شاشة العرض بإدخال قيمة أخرى.

#### البعد ص

## الطباعة من الدرج ١ (الدرج متعدد الأغراض)

يعد الدرج ١ درجًا متعدد الأغراض يسع حتى ١٠٠ ورقة أو ٢٠ مغلقًا. حيث يوفر طريقة ملائمة لطباعة المغلفات أو الورق الشفاف أو الورق ذو الحجم حسب الطلب أو أنواع الوسائط الأخرى دون الاضطرار إلى إزالة الوسائط من الأدراج الأخرى.

تحميل الوسائط في الدرج ١

تنبيه لتجنب الانحشار، لا تضف أو تزل درج الوسائط أثناء الطباعة. افتح الدرج ١. ١ اضبط الموجهات الجانبية على ۲ العرض المطلوب. قم بتحميل الورق في الدرج مع ٣ اتجاه وجه الورقة الذي سيتم الطباعة علبه للأسفل. اضبط الموجهات الجانبية بحيث ٤ تلامس رزمة الورق بطريقة خفيفة لا تؤدي إلى ثني الورق. ملحوظة تأكد أن الورق مثبت تحت الألسن الموجودة على الموجهات ولا s يتعدى مؤشر ات مستوى التحميل.

## طباعة المغلفات من الدرج ١

يمكن طباعة أنواع عديدة من المغلفات من الدرج ١. ويمكن وضع حتى عشرين مغلقًا في الدرج. هذا، ويعتمد أداء الطباعة على بنية المغلف.

 في البرنامج، قم بضبط الهو امش على ١٥ مم (٠,٦ إنش) على الأقل من حافة المغلف. يمكن أن نتسبب المغلفات التي بها دبابيس أو قطع أو فتحات أو بطانة مصقولة أو المغلفات ذاتية اللصق أو المواد الصناعية الأخرى في إحداث أضرار بالغة بالطابعة. لذا، لتجنب الانحشار وتلف الطابعة المحتمل، لا تحاول الطباعة على وجهي المغلف. وقبل تحميل المغلفات، تأكد أنها مستوية وغير تالفة وليست ملتصقة ببعضها. بل ولا تستخدم مغلفات بها مواد لاصقة حساسة للضغط.

۲

٣

لتحميل المغلفات في الدرج ١

تنبيه لتجنب الانحشار، لا تقم بإزالة أو إدراج مغلفات أثناء الطباعة.

- ا افتح الدرج ا.
- قم بتحميل حتى ٢٠ مغلقًا في وسط الدرج ١ مع اتجاه وجه المغلف الذي سيتم الطباعة عليه للأسفل وطرف الطابع تجاه الطابعة. قم بإدراج المغلفات داخل الطابعة حتى تتوقف دون دفعها عنوة.
- اضبط الموجهات بحيث تلامس رزمة المغلفات دون ثنيها. تأكد أن المغلفات مثبته تحت الألسنة الموجودة على الموجهات.

#### طباعة المغلفات

- . في لوحة تحكم الطابعة، قم بضبط حجم الوسائط للدرج ١ ليو افق حجم المغلف الذي تطبعه.
- حدد الدرج ١ أو اختر مصدر الوسائط حسب الحجم في برنامج تشغيل الطابعة.
- ٣. إذا كان البرنامج لديك لا يقوم بتنسيق المغلف نلقائياً، فلتحدد الخيار عرضي لاتجاه الصفحة في البرنامج التطبيقي أو برنامج تشغيل الطابعة. استخدم الإرشادات التالية لضبط الهو امش لعناوين الرد و الوجهة على المغلفات 10# Commercial أو DL.

نوع العنوان المهامش الأيسر المهامش العلوي

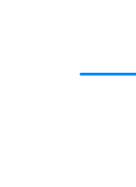

| ۱۰ مم (۰٫٦ اِنش) | ۱۰ مم (۰٫٦ إنش)  | الرد   |
|------------------|------------------|--------|
| ٥١ مم (٢,٠ إنش)  | ۱۰۲ مم (٤,٠ إنش) | الوجهة |

بالنسبة للمغلفات ذات الأحجام الأخرى، اضبط إعدادات الهامش بما يتفق وتلك الأحجام.

| برنامج تشغيل الطابعة | ح التطبيقي أو | د <b>طباعة</b> من البرنامج | ٤. حد |
|----------------------|---------------|----------------------------|-------|
|----------------------|---------------|----------------------------|-------|

## الطباعة من الدرج ٢ أو الدرج ٣

يسع الدرج ٢ والدرج ٣ الاختياري حتى ٥٠٠ ورقة من الورق القياسي أو رزمة من اللاصقات ذات الحجم ٥.,٨ مم (٢ إنش). ويوجد الدرج ٣ تحت الدرج ٢. وعندما يكون الدرج ٣ مركبا بطريقة صحيحة، فإن الطابعة تكتشفه وتعرضه كخيار في لوحة التحكم تحت قائمة CONFIGURE DEVICE . ولقد تم ضبط الدرج والدرج ٣ على حجم الورق رسالة وقانوني و ٩4 و 55 وJS الا وتنفيذي وكذلك الورق ذو الحجم حسب الطلب. وتكتشف الطابعة تلقائيًا حجم الوسائط في الدرج ٢ والدرج ٣ بناءً على تكوين موجه ورق الدرج. (انظر أحجام وأوزان الوسائط المدعمة.)

### تحميل الوسائط ذات الحجم القياسي في الدرج ٢ والدرج ٣

تثبيه لا تطبع البطاقات أو المغلفات أو الأحجام غير المدعمة من الوسائط من الدرج ۲ أو الدرج ۳. واطبع على هذه الأنواع من الوسائط فقط من الدرج ۱. ولا تملأ درج الإدخال بدرجة زائدة أو تفتحه وهو في حالة الاستخدام. حيث يمكن أن يتسبب هذا في انحشار الورق بالطابعة.

ملحوظة

تنبيه

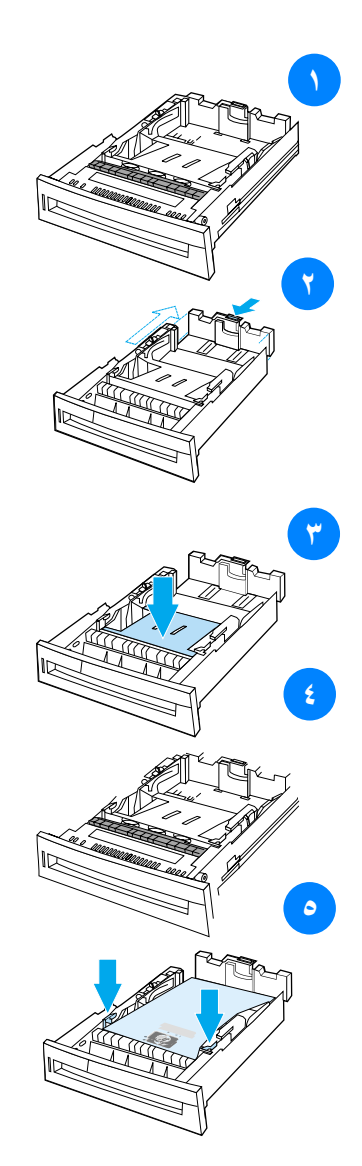

أزل الدرج من الطابعة.

۲

- اضبط موجه طول الوسائط الخلفي عن طريق الضغط على ماسك ضبط الموجه وتحريك مؤخرة الدرج بطول الوسائط التي يتم استخدامها.
  - ادفع لوح رفع الوسائط للأسفل
    حتى يستقر في مكانه.
  - ٤ حرك موجهات عرض الوسائط بحيث يتم فتحها لتسع حجم الوسائط التي تستخدمها.
- قم بتحميل الوسائط مع اتجاه وجه الطباعة للأعلى مع التأكد من أن أركان الوسائط مثبته تحت ألسنة الركن الأمامي.
  - ٦ أدخل الدرج في الطابعة.

ملحوظة إذا لم يكن الدرج مضبوطًا بطريقة صحيحة، فربما تعرض الطابعة رسالة خطأ أو ربما ينحشر الورق.

# تحميل الوسائط ذات الحجم حسب الطلب في الدرج ٢ والدرج ٣

سيتم عرض قائمة الوسائط حسب الطلب عندما يكون مفتاح الدرج ٢ أو الدرج ٣ معين إلى وضع الحجم حسب الطلب .ويجب أيضًا تغيير إعدادات الحجم في لوحة التحكم من ANY CUSTOM إلى CUSTON.

٣

٥

٦

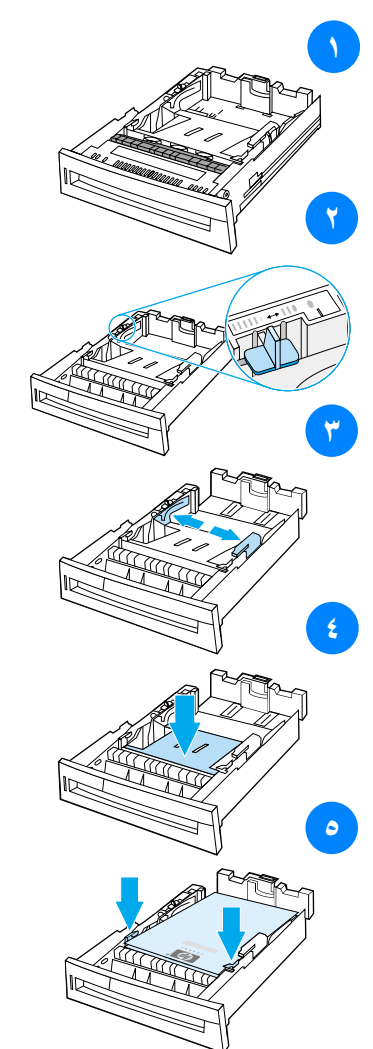

- أزل الدرج من الطابعة.
- ۲ قم بتحريك مفتاح الدرج إلى وضع الحجم حسب الطلب. وبمجرد ضبط حجم حسب الطلب لأحد الأدراج، فسيتم الاحتفاظ به حتى يتم تحريك المفتاح إلى الوضع قياسي مرة أخرى.
- حرك موجهات عرض الوسائط بحيث يتم فتحها إلى أقصى درجة ممكنة واضبط موجه طول الوسائط الخلفي بطول الورق الذي تستخدمه.
  - ٤ ادفع لوح رفع الوسائط للأسفل
    حتى يستقر في مكانه.
- قم بتحميل الوسائط مع اتجاه وجه الطباعة للأعلى مع التأكد من أن أركان الوسائط مثبته تحت ألسنة الركن الأمامي.
  - حرك موجهات عرض الوسائط للداخل مع التأكد من أنها تلامس الورق برفق. أدخل الدرج في الطابعة.

# الطباعة على وسائط خاصة

استخدم هذه الإرشادات عند الطباعة على أنواع خاصة من الوسائط.

## الورق الشفاف

استخدم الإرشادات التالية عند الطباعة على الورق الشفاف:

- أمسك بالورق الشفاف من حوافه. لأن أثار الأصابع على الورق الشفاف قد تتسبب في مشكلات تتعلق بجودة الطباعة.
- ينصح فقط باستخدام الورق الشفاف للعارض الرأسي في هذه الطابعة. وتتصح Hewlett-Packard باستخدام HPColorLaserJet مصممة Transparencies مع هذه الطابعة. حيث أن منتجات HP مصممة لتعمل معًا لتحقيق نتائج طباعة مثلي.
  - في أي من البرنامج التطبيقي أو برنامج تشغيل الطابعة، حدد
    TRANSPARENCY كنوع للوسائط، أو اطبع من الدرج الذي تم
    تكوينه للورق الشفاف.

الورق الشفاف غير المصمم لطباعة LaserJet سوف يذوب في الطابعة مسببًا تلفها.

## الورق اللامع

- في أي من البرنامج التطبيقي أو برنامج تشغيل الطابعة، حدد مصقول
  كنوع للوسائط، أو اطبع من الدرج الذي تم تكوينه للورق اللامع.
  - استخدم لوحة التحكم لضبط نوع الوسائط على GLOSS لدرج
    الإدخال المستخدم.
  - ولأن هذا يؤثر على كل أعمال الطباعة، فمن المهم إرجاع الطابعة إلى الإعدادات الأصلية فور الانتهاء من طباعة العمل. انظر تكوين أدراج الإدخال لمزيد من المعلومات.

تنبيه

ARWW

تنصح Hewlett-Packard باستخدام ورق HP Color LaserJet Soft مع هذه الطابعة. حيث أن منتجات HP مصممة لتعمل معًا لتحقيق نتائج طباعة مثلي. وإذا لم يستخدم ورق HP Color LaserJet Soft مع هذه الطابعة، فقد تتأثر جودة الطباعة.

## الورق الملون

- يجب أن يكون الورق الملون بنفس جودة ورق التصوير الجاف
  الأبيض الخاص بطباعة الصور.
- يجب أن تتحمل الأصباغ درجة حرارة مصهر الطابعة التي تصل
  إلى ١٩٠° مئوية (٣٧٤° فهر نهيت) لمدة ١,٠ ثانية دون تدهور.
- لا تستخدم ورقا مطليًا بألوان أضيفت إليه بعد تصنيع الورق ذاته.
- تكون الطابعة ألواناً عن طريق طباعة نماذج من النقاط تغطي بعضها البعض وتتفاوت المسافات فيما بينها لتنتج ألواناً مختلفة. حيث سيؤثر تنويع تظليل أو لون الورق على تظليل الألوان المطبوعة.

#### المغلفات

يمكن طباعة المغلفات من الدرج ١. فلنقم بتعيين حجم وسائط الدرج على حجم المغلفات المطلوب. انظر طباعة المغلفات من الدرج ١.

يؤدي إتباع الإرشادات التالية إلى مساعدتك في الحصول على طباعة صحيحة على المغلفات ومنع انحشار الورق بالطابعة: • لا تعمد إلى تحميل أكثر من ٢٠ مغلقًا في الدرج١. • يجب ألا يتعدى وزن المغلفات ١٠٥جرام/متر ٢ (٢٨ رطلا). • يجب أن تكون المغلفات مستوية. • لا تستخدم مغلفات بها فتحات أو دبابيس. • يجب ألا تكون المغلفات مثنية أو بها قطع أو تالفة. • يجب أن يستخدم مع المغلفات ذات الشرائط اللاصقة مواد لاصقة تتحمل حرارة وضغوط عملية مصهر الطابعة.

 يجب تحميل المغلفات مع اتجاه وجه الطباعة للأسفل وبحيث يتم إدخال طرف الطابع داخل الطابعة أو لا. ملحوظة

ملحوظة

#### اللاصقات

ملحوظة لطباعة اللاصقات، قم بتعيين نوع وسائط الدرج على LABELS في لوحة تحكم الطابعة. انظر <u>تكوين أدراج الإدخال</u>. عند طباعة اللاصقات، أستخدم الإرشادات التالية:

- تأكد أن المادة اللاصقة باللاصقات تتحمل درجة حرارة تصل إلى
  ١٩٠ °مئوية (٣٧٤ ° فهر نهيت) لمدة ١,٠ ثانية.
- تأكد من عدم وجود مواد لاصقة مكشوفة بين اللاصقات. فالمساحات المكشوفة يمكن أن نتأثر فتؤدي إلى انحشار الورق في الطابعة. بل ويمكن أن نتسبب المواد اللاصقة المكشوفة أيضاً في نلف مكونات الطابعة.
  - لا تقم بإعادة تلقيم الطابعة بورقة لاصقات.
  - تأكد أن اللاصقات تعد موضوعة بشكل مستور.
  - لا تستخدم اللاصقات التي بها انثناءات أو فقاعات أو التالفة.

## الورق الثقيل

- استخدم الدرج ١ للـورق الذي يزيد حجـمه عن ١٠٥جرام/متر ٢ (٢٨رطلا حتى ٤٧رطلا).
  - للحصول على أفضل النتائج أثناء طباعة اللاصقات، استخدم لوحة تحكم الطابعة لتعيين حجم وسائط الدرج على HEAVY.
  - في أي من البرنامج التطبيقي أو برنامج تشغيل الطابعة، حدد ثقيل
    كنوع للوسائط، أو اطبع من الدرج الذي تم تكوينه للورق الثقيل.
- و لأن هذا الإعداد يؤثر على كل أعمال الطباعة، فمن المهم إعادة الطابعة إلى الإعدادات الأصلية فور الانتهاء من طباعة العمل. انظر تكوين أدراج الإدخال.

ARWW

بوجه عام، لا تستخدم وسائط أثقل وزيًّا من مواصفات الوسائط الموصى بها لهذه الطابعة. فقد يتسبب هذا في حدوث سوء تلقيم للطابعة وانحشار الورق وانخفاض جودة الطباعة وتأكل زائد عن الحد للماكينة. ومع ذلك، يمكن استخدام بعض الوسائط الثقيلة مثل HP Cover Stock بأمان.

## النماذج المطبوعة مسبقا

اتبع الإرشادات التالية للحصول على أفضل النتائج مع النماذج المطبوعة مسبقًا و الورق بالر أسية:

- يجب طباعة النماذج والورق بالرأسية بحبر مقاوم للحرارة والذي من شأنه ألا يذوب أو يتبخر أو يصدر انبعاثات خطيرة عند تعرضه لدرجة حرارة مصبهر الطابعة التي تصل إلى ١٩٠ °مئوية (٣٧٤° فهر نهيت) لمدة ١. • ثانية.
  - يجب أن تكون الأحبار غير قابلة للاشتعال و لا تؤثر سلبًا على أسطو انات الطابعة.
- يجب الاحتفاظ بالنماذج والورق بالرأسية في غلاف واقٍ من الرطوبة لحمايتها من التغير أثناء التخزين.
- قبل تحميل الورق المطبوع مسبقًا مثل النماذج والورق بالرأسية، تأكد من جفاف الحبر على الورق. فأثناء عملية الصهر، يمكن أن يتسرب الحبر غير الجاف من الورق المطبوع مسبقًا.
- عند الطباعة المزدوجة، قم بتحميل النماذج المطبوعة مسبقاً والورق بالرأسية في الدرج ٢ والدرج ٣ مع اتجاه مقدمة الصفحة للأسفل والحافة العليا للصفحة في اتجاه مؤخرة الطابعة. لتحميل نماذج مطبوعة مسبقاً وورق برأسية في الدرج ١، قم بتحميلها مع اتجاه وجه مقدمة الورقة للأعلى مع إدخال الحافة السفلي للورقة داخل الطابعة أو لأ.

### الورق المعاد تكريره

تدعم هذه الطابعة استخدام الورق المعاد تكريره. يجب أن تتوافر مواصفات الورق القياسي في الورق المعاد تكريره. انظر دليل مواصفات ورق طابعة HP LaserJet. وتنصح Hewlett-Packard ألا تتعدى نسبة نشارة الخشب في الورق المعاد تكريره ٥ بالمائة. تنبيه

# الطباعة على الجهتين (المزدوجة)

باستطاعة بعض طرازات الطابعة الطباعة المزدوجة أو الطباعة على كلا جهتي الصفحة. للتعرف على أي طرازات الطابعة يدعم الطباعة على الجهتين، انظر <u>إعدادات تكوين الطابعة</u>.

ملحوظة ملحوظة يجب عليك تحديد خيارات الطباعة على الجهتين بالبرنامج التطبيقي أو في برنامج التطبيقي أو في برنامج تشغيل الطابعة كي تطبع على كلا جهتي الصفحة.

#### لاستخدام الطباعة على الجهتين:

- تأكد من تكوين برنامج تشغيل الطابعة للطباعة على الجهنين. (للحصول على الإرشادات، انظر التعليمات الفورية لبرنامج تشغيل الطابعة.)
  - حدد خيارات الطباعة على الجهتين المناسبة في برنامج تشغيل
    الطابعة. تحتوي خيارات الطباعة على الجهتين على خيارات اتجاه
    الصفحة والتجليد.
  - لا تدعم أنواع معينة من الوسائط الطباعة على الجهنين بما في ذلك الورق الشفاف واللاصقات والبطاقات والفيلم اللامع.
    - وللحصول على أفضل النتائج، تجنب الطباعة على الجهتين مع الوسائط الخشنة بارزة النقوش والوسائط ثقيلة الوزن.

## إعدادات لوحة التحكم للطباعة على الجهتين

تسمح لك العديد من البرامج التطبيقية بتغيير إعدادات الطباعة على الجهنين. وفي حالة ما لم يسمح لك البرنامج التطبيقي أو برنامج تشغيل الطابعة بضبط إعدادات الطباعة على الجهنين، يمكنك ضبط هذه الإعدادات من خلال لوحة التحكم. ويتمثل الإعداد الافتر اضي للمصنع في OFF.

لا تعمد إلى استخدام الطباعة على الجهتين أثناء الطباعة على اللاصقات. فقد ينتج عن ذلك ضرر بالغ.

٧٤

تنبيه

# لتمكين أو تعطيل الطباعة على الجهتين من خلال لوحة تحكم الطابعة

ملحوظة يؤثر تغيير إعدادات الطباعة على الجهتين من خلال لوحة تحكم الطابعة على كل أعمال الطباعة. وقتما أمكن، قم بتغيير إعدادات الطباعة على الجهتين من خلال البرنامج التطبيقي أو برنامج تشغيل الطابعة.

- ۱. اضغط على 
  الدخول MENUS.
- ۲. اضغط على ◄ لتمييز CONFIGURE DEVICE.
- ۳. اضغط على √ لتحديد CONFIGURE DEVICE.
  - ٤. اضغط على √ لتحديد PRINTING.
    - . اضغط على ◄ لتمييز DUPLEX.
    - .. اضغط على √ لتحديد DUPLEX.
- ۲. اضغط على ▲ أو ◄ لتحديد ON لتمكين الطباعة على الجهتين أو
  OFF لتعطيل الطباعة الجهتين.
  - ٨. اضغط على 🗸 لتعيين القيمة.
  - اضغط على توقف قصير / استئناف.
  - دد طباعة على الجهتين من البرنامج التطبيقي أو برنامج تشغيل الطابعة، إن أمكن.
- ملحوظة لتحديد الطباعة على الجهتين من برنامج تشغيل الطابعة، يجب أو لا تكوين برنامج تشغيل الطابعة بصورة صحيحة. (للحصول على الإرشادات، انظر التعليمات الفورية لبرنامج تشغيل الطابعة.)

## خيارات تجليد أعمال الطباعة على الجهتين

قبل طباعة مستند على الجهتين، من برنامج تشغيل الطابعة اختر الحافة التي سيتم تجليد المستند المنتهي عندها. وتمثل الحافة الطويلة أو تجليد الكتاب التخطيط التقليدي المستخدم في تجليد الكتب. بينما تمثل الحافة القصيرة أو تجليد اللوحة تجليد التقويم النموذجي.

يتمثل إعداد التجليد الافتراضي في التجليد عند الحافة الطويلة عندما يتم إعداد الصفحة وفقًا للاتجاه الطولي. ولتغيير الإعداد إلى التجليد عند الحافة القصيرة، انقر فوق مربع الاختيار **قلب الصفحات للأعلى.**  ملحوظة

### الطباعة اليدوية على الجهتين

لا تدعم بعض طرازات الطابعة الطباعة التلقائية على الجهتين. غير أنه، يمكنك الطباعة على كلا جهتي الصفحة باستخدام الطباعة اليدوية على الجهتين. للطباعة يدويًا على الجهتين، استخدم الإرشادات الموضحة أدناه.

- اطبع كل الصفحات الزوجية أولا. (تحتوي العديد من البرامج التطبيقية على خيار لطباعة الصفحات الزوجية أو الفردية فقط.)
- أزل الصفحات المطبوعة من الطابعة. في حالة أن عدد صفحات عمل طباعة عدد فردي، أضف قصاصة بيضاء من الورق أسفل مجموعة الورق.
- ۳. في برنامجك التطبيقي أو برنامج تشغيل الطابعة، حدد تلقيم يدوي كمصدر للورق.
- ٤. في برنامج تشغيل الطابعة، حدد الخيار طباعة يدوية على الجهة الثانية.
- في بر امج تشغيل PCL، يندرج هذا الخيار تحت علامة النبويب
  إتمام المندرجة تحت تفاصيل جودة الطباعة.
- في برامج تشغيل PostScript، يندرج هذا الخيار تحت علامة التبويب افتراضات المستند المندرجة تحت إعدادات خيارات متقدمة.
- في برنامجك التطبيقي، حدد الخيار كي تطبع كل الصفحات الفردية، وانقر فوق طباعة. عند عرض لوحة تحكم الطابعة للرسالة MANUALLY FEED، أدخل مجموعة الورق في الدرج ١ بأي من الاتجاهات التالية.
  - بالنسبة للاتجاه الطولي مع التجليد على الحافة الطويلة (الكتاب)، ضع مجموعة الورق بحيث تتجه الجهة التي تمت طباعتها للأعلى بينما يتم تلقيم الحافة العلوية للصفحات أو لأ بالطابعة.
- بالنسبة للاتجاه الطولي مع التجليد على الحافة القصيرة (التقويم)،
  ضع مجموعة الورق بحيث تتجه الجهة التي تمت طباعتها للأعلى
  بينما يتم تلقيم الحافة السفلية للصفحات أو لأ بالطابعة.
  - بالنسبة للاتجاه العرضي مع التجليد على الحافة الطويلة (التقويم)، ضع مجموعة الورق بحيث نتجه الجهة التي تمت طباعتها للأعلى وتكون الحافة العلوية للصفحات على يسارك و أنت مو اجه الطابعة.
  - بالنسبة للاتجاه العرضي مع التجليد على الحافة القصيرة (الكتاب)، ضع مجموعة الورق بحيث نتجه الجهة التي تمت طباعتها للأعلى وتكون الحافة العلوية للصفحات على يمينك و أنت مواجه الطابعة.

## مواقف الطباعة الخاصة

استخدم هذه الإرشادات عند الطباعة على أنواع خاصة من الوسائط.

# طباعة صفحة أولى مختلفة

استخدم الطريقة التالية لطباعة الصفحة الأولى من المستند على نوع من الوسائط يختلف عن بقية المستند، على سبيل المثال، كأن تطبع الورقة الأولى من المستند على ورق برأسية وبقية المستند على ورق عادي.

- من البرنامج التطبيقي الخاص بك أو برنامج تشغيل الطابعة، حدد درجًا للصفحة الأولى ودرجًا آخر لبقية الصفحات.
- . قم بتحميل الوسائط الخاصة في الدرج الذي قمت بتحديده في الخطوة .

٣. قم بتحميل الوسائط للصفحات المتبقية من المستند في الدرج الآخر. ويمكنك الطباعة أيضاً على وسائط مختلفة عن طريق استخدام لوحة تحكم الطابعة أو برنامج تشغيل الطابعة لتعيين أنواع الوسائط التي تم تحميلها في الأدراج، ثم القيام بتحديد الصفحة الأولى والصفحات المتبقية حسب نوع الوسائط.

### الطباعة على وسائط ذات حجم حسب الطلب

تدعم الطابعة الطباعة على وجه واحد على وسائط ذات حجم حسب الطلب. يدعم الدرج ١ أحجام الوسائط بدءً من ٧٦ × ١٢٧ مم (٣ × ٥ اِنِش) إلى ٢١٦ × ٣٥٦ مم (٨,٥ × ١٤ إِنِش). يدعم الدرج ٢ والدرج٣ الاختياري أحجام الوسائط بدءً من ١٨٢ × ٢١٠ مم (٧, ٧ × ٨,٢٧ آبن). إلى ٢١٦ × ٣٥٦ مم (٨,٥ × ١٤ إنش). عند الطباعة على وسائط ذات حجم حسب الطلب، إذا تم تكوين الدرج ١ في لوحة تحكم الطابعة على TRAY 1 TYPE=ANY و TRAY 1 SIZE=ANY، فستقوم الطابعة بالطباعة على أية وسائط تم تحميلها في الدرج. وعند الطباعة على وسائط ذات حجم حسب الطلب من الدرج ٢ أو ٣، اضبط المفتاح الموجود بالدرج على وضع حسب الطلب، ومن لوحة التحكم، عين حجم الوسائط أو نوعها إلى CUSTOM أو NNY CUSTOM . وتتيح لك بعض البرامج التطبيقية وبرامج تشغيل الطابعة إمكانية تحديد أبعاد الورق حسب الطلّب. تأكد من تعيين حجم الورق الصحيح في مربعي الحوار إعداد الصفحة وطباعة. في حالة ما إذا تطلب البرنامج التطبيقي الخاص بك حساب الهوامش للورق ذى الحجم حسب الطلب، انظر التعليمات المباشرة الخاصبة بهذا التطبيق.

### إيقاف طلب طباعة

يمكنك إيقاف طلب طباعة سواء من خلال لوحة تحكم الطابعة أو البرنامج التطبيقي. ولإيقاف طلب طباعة من أحد أجهزة الكمبيوتر المتصلة بشبكة اتصال، انظر التعليمات المباشرة لبرنامج شبكة الاتصال هذا.

قد يستغرق الأمر بعض الوقت لمسح كل المراد طباعته عقب قيامك بإلغاء عمل طباعة.

**لإيقاف عمل الطباعة الحالي من خلال لوحة تحكم الطابعة** اضغط على الغاء العمل الموجود بلوحة تحكم الطابعة لإلغاء العمل الجاري طباعته. ولا يؤثر الضغط على الغاء العمل على أعمال الطباعة اللاحقة التي تم تخزينها في وحدة تخزين الطابعة المؤقتة.

لإيقاف عمل الطباعة الحالي من خلال البرنامج التطبيقي في حالة إرسال العديد من طلبات الطباعة إلى الطابعة من خلال البرنامج التطبيقي، قد تنتظر هذه الطلبات في طابور انتظار الطباعة (في مدير طباعة Windows على سبيل المثال). انظر المراجع الخاصة بالبرنامج للحصول على إرشادات حول كيفية إلغاء أحد طلبات الطباعة من الكمبيونر. ملحوظة

## مزايا الاحتفاظ بالأعمال

تتيح لك سلسلة الطابعة HP Color LaserJet 4600 إمكانية تخزين إحدى الأعمال في ذاكرة الطابعة كي يتم طباعتها في وقت لاحق. وفيما يلي وصف مزايا الاحتفاظ بالأعمال. ولاستخدام مزايا الاحتفاظ بالعمل، يجب عليك تركيب محرك الأقراص الثابتة في الطابعة وتكوين برنامج تشغيل الطابعة على نحو ما يجب. لدعم مزايا الاحتفاظ بالأعمال بالنسبة للأعمال المعقدة، توصي شركة HP بتركيب ذاكرة إضافية.

من تفرد تعريف أعمال الطباعة في برنامج تشغيل الطابعة قبل الشروع في الطباعة. فقد يؤدي استخدام الأسماء الافتراضية إلى تجاوز الأعمال السابقة التي تحظى بنفس الاسم الافتراضي أو قد يتسبب في حذفها.

### تخزين عمل طباعة

يمكنك تنزيل عمل طباعة على القرص الثابت الخاص بالطابعة بدون طباعته. ويمكنك طباعة العمل بعد ذلك وقتما شئت من خلال لوحة تحكم الطابعة. على سبيل المثال، قد ترغب في تنزيل استمارة شئون العاملين أو التقويم أو بيان الوقت أو نموذج الحسابات مما يمكن للمستخدمين الآخرين الوصول إليها وطباعتها. ولتخزين عمل طباعة بصورة دائمة على القرص الثابت، حدد خيار عمل مخزن في برنامج تشغيل الطابعة عند طباعتك للعمل.

## أعمال سريعة النسخ

تعمل ميزة نسخ سريع على طباعة العدد المطلوب من نسخ الأعمال وتخزين نسخة على القرص الثابت الخاص بالطابعة. ويمكن طباعة نسخ إضافية فيما بعد. ويمكن تشغيل أو إيقاف تشغيل هذه الميزة من برنامج تشغيل الطابعة.

#### تدقيق وحجز عمل

توفر ميزة التدقيق والحجز طريقة سريعة وسهلة لطباعة وتدقيق نسخة من العمل ثم طباعة نسخ إضافية منه. ولتخزين عمل بصورة دائمة ومنع الطابعة من حذفه، حدد خيار عمل مخزن في برنامج تشغيل الطابعة. تنبيه

#### طباعة الأعمال المخزنة

- . اضغط على ✓ لدخول MENUS.
- . يتم تمييز الخيار RETRIEVE JOB.
- ۳. اضغط على √ لتحديد RETRIEVE JOB.
  - ٤. اضغط على ◄ لتمييز USER NAME.
  - . اضغط على √ لتحديد USER NAME.
  - JOB NAME لتمييز JOB NAME.
  - . اضغط على لتحديد JOB NAME.
    - ۸. يتم تمييز الخيار PRINT.
    - ۹. اضغط على ✔ لتحديد PRINT.
  - .١٠ اضغط على ▲ أو ◄ لتحديد عدد النسخ.
    - . ١١ اضغط على 🗸 لطباعة العمل.

حذف الأعمال المخزنة عند قيامك بإرسال عمل مخزن، تحذف الطابعة أي أعمال سابقة لها نفس اسم المستخدم والعمل. وفي حالة عدم وجود عمل مخزن بالفعل تحت نفس اسم المستخدم واسم العمل وتحتاج الطابعة إلى توفير مساحة إضافية، فقد تحذف الطابعة الأعمال المخزنة الأخرى بدءًا من أقدمها. ويتمثل العدد الافتر اضي للأعمال التي يمكن تخزينها في ٣٢ عملا. ويمكنك تغيير عدد الأعمال التي يمكن تخزينها من لوحة التحكم. ولمزيد من المعلومات فيما يتعلق بتعيين حد تخزين العمل، انظر قائمة تكوين جهاز.

وفي حالة إيقاف تشغيل الطابعة، يتم حذف كل الأعمال المخزنة. ويمكن حذف العمل أيضًا من لوحة التحكم أو من ملقم الويب المضمن أو من برنامج HP Web Jetadmin. ولحذف عمل من لوحة التحكم، استخدم الطريقة التالية:

- . I اضغط على √ لدخول MENUS.
- . يتم تمييز الخيار ORETRIEVE JOB
- ۳. اضغط على √ لتحديد RETRIEVE JOB.
  - ٤. اضغط على ◄ لتمييز USER NAME.
  - o. اضغط على √ لتحديد USER NAME.
  - . اضغط على ◄ لتمييز JOB NAME.
  - .۷ اضغط على √ لتحديد JOB NAME.
    - ۸. اضغط ◄ لتمييز DELETE.
    - .9 اضغط على √ لتحديد DELETE.
      - . ١٠ اضغط على 🗸 لحذف العمل.

### الأعمال الخاصة

تسمح لك ميزة الطباعة الخاصة بتأمين العمل من خلال استخدام رقم التعريف الشخصي (PIN). ولا يمكن طباعة هذا العمل أو حذفه حتى يتم إدخال رقم التعريف الشخصي في لوحة التحكم. ويشير رمز القفل المجاور لاسم العمل إلى أن هذا العمل يعد خاصًا. ويمكنك تعريف أحد الأعمال بأنه يعد عملاً خاصًا من برنامج تشغيل الطابعة. حدد خيار عمل خاص وأدخل رقم تعريف شخصي من ٤ أرقام. ولتجنب الكتابة فوق الأعمال التي تحمل نفس الاسم، حدد أيضًا اسم المستخدم واسم العمل.

طباعة عمل خاص . I اضغط على √ لدخول MENUS. يتم تمييز الخيار RETRIEVE JOB. ٠.۲ اضغط على √ لتحديد RETRIEVE JOB. ۳. اضغط على ▼ لتمييز USER NAME. ٤. اضغط على 🗸 لتحديد USER NAME. .0 JOB NAME اضغط على ▼ لتمييز .٦ JOB NAME اضغط على √ لتحديد .٧ بتم تمييز الخيار PRINT. ۰. اضغط على √ لتحديد PRINT. ٩. اضغط على ▲ أو ▼ لتحديد الرقم الأول من أرقام رقم التعريف . 1 . الشخصبي. اضغط على 🗸 لتحديد الرقم. ويتغير الرقم ليتخذ شكل العلامات .11 النحمية. كرر الخطوتان ١٠ و١١ مع بقية أرقام رقم التعريف الشخصى الثلاثة. .11 اضغط على 🗸 عند الانتهاء من إدخال رقم التعريف الشخصي. .17

١٤. اضغط على ▲ أو ◄ لتحديد عدد النسخ التي تحتاجها.
 ١٥. اضغط على ✔ لطباعة العمل.

#### حذف عمل خاص في حالة إيقاف تشغيل الطابعة، يتم حذف كل الأعمال الخاصة. ويمكن حدّف عمل خاص من لوحة تحكم الطابعة أيضًا. ويمكنك حذف عمل بدون طباعته أو حذفه بعد طباعته. . MENUS اضغط على √ لدخول MENUS. .RETRIEVE JOB بتم تمييز الخيار. ۳. اضغط على √ لتحديد RETRIEVE JOB. ٤. اضغط على ◄ لتمييز USER NAME. اضغط على √ لتحديد USER NAME. .0 اضغط على ◄ لتمييز JOB NAME. .٦ اضغط على √ لتحديد JOB NAME. .۷ اضغط على ▼ لتمييز DELETE. ۰. اضغط على √ لتحديد DELETE. .٩ اضغط على ▲ أو ◄ لتحديد الرقم الأول من أرقام رقم التعريف الشخصي. .1. اضغط على 🗸 لتحديد الرقم. ويتغير الرقم ليتخذ شكل العلامات النجمية . .11 كرر الخطوتان ١٠ و ١١ مع بقية أرقام رقم التعريف الشخصبي الثلاثة. .11 اضغط على 🖌 عند الانتهاء من إدخال رقم التعريف الشخصيي. .1٣ ١٤. اضغط على √ لحذف العمل.

### الطباعة باستخدام جهاز استقبال HP للأشعة تحت الحمراء السريعة

ولمزيد من المعلومات، انظر دليل المستخدم الذي يرد مع جهاز استقبال HP للأشعة تحت الحمراء الاختياري. في حالة عدم تثبيت برنامج الأشعة تحت الحمراء بنظام التشغيل الخاص بك، اتصل بجهة تصنيع جهاز الكمبيوتر للحصول على برامج التشغيل وإرشادات التثبيت.

# إعداد جهاز استقبال الأشعة تحت الحمراء للطباعة مع أنظمة التشغيل Windows 95 و 2000 و NT و ME و XP

قبل تشغيل برنامج التشغيل الخاص بالأشعة تحت الحمراء، استكمل الخطوات التالية:

- أنقر فوق ابدأ، انقر فوق إعدادات، ثم انقر فوق طابعات.
- 4600hdn أو HP LaserJet 4600 أو 4600dh أو 4600hdn أو 4600hdn
  - ۳. ومن نفس مجلد طابعات ، اختر خصائص ثم تفاصيل وتأكد من تحديد منفذ LPT الظاهرى للأشعة تحت الحمراء.
    - ٤. حدد الملف لطباعته.

ملحوظة

## طباعة عمل

- قم بمحاذاة الكمبيوتر المحمول (أو أي جهاز محمول آخر مجهز بإطار أشعة تحت الحمراء السريعة متوافق مع IRDA) بحد أقصى ١ مــتر (٣ أقدام) من جهاز استقبال HP للأشعة تحت الحمراء السريعة الاختياري. ويجب أن تكون زاوية إطار الأشعة تحت الحمراء السريعة بين +١٥ و -١٥ درجة بالنسبة للطابعة لضمان كفاءة الاتصال من أجل عملية الطباعة.
- ٢. اطبع العمل. يضئ مؤشر الحالة الموجود بجهاز استقبال HP للأشعة تحت الحمراء السريعة الاختياري، وبعد توقف قصير، تعرض لوحة تحكم الطابعة الرسالة PROCESSING JOB.

في حالة عدم إضاءة مؤشر الحالة، أعد محاذاة جهاز استقبال HP للأشعة تحت الحمراء السريعة الاختياري مع منفذ الأشعة تحت الحمراء FIR الموجود بالجهاز الراسل، ثم أعد إرسال عمل الطباعة ولتحافظ على محاذاة كل الأجهزة. أما إذا اضطررت إلى تحريك المعدة، تأكد من أن كل الأجهزة لا زالت في نطاق العمل كي تحافظ على الاتصال القائم. وإذا تم إعاقة الاتصال قبل استكمال عمل الطباعة، سيتم إيقاف تشغيل مؤشر حالة جهاز استقبال HP للأشعة تحت الحمراء السريعة الاختياري. ويمكنك في خلل ٤٠ ثانية تصحيح سبب انقطاع الاتصال ومتابعة العمل. وفي حالة استئناف الطباعة في غضون هذا الوقت، سيتم إضاء مؤشر الحالة مرة أخرى.

ملحوظة

ينقطع الاتصال نهائيًا في حالة تحريك المنفذ الراسل للأشعة تحت الحمراء خارج نطاق العمل أو في حالة مرور أي شيء بين المنفذين يعيق عملية الإرسال لمدة تزيد عن ٤٠ ثانية. (قد يتمثل هذا العائق في اليد أو الورق أو حتى ضوء الشمس المباشر.) ووفقًا لحجم العمل، قد تكون الطباعة باستخدام جهاز استقبال HP للأشعة تحت الحمراء السريعة الاختياري أبطأ من الطباعة باستخدام كابل متصل مباشرة بالمنفذ المتوازي.

#### مقاطعة واستئناف الطباعة

نتيح لك ميزة مقاطعة واستئناف العمل إمكانية إيقاف العمل الجاري طباعته مؤقتًا كي تطبع عمل آخر من خلال الاتصال بالأشعة تحت الحمراء السريعة. وعند الانتهاء من عمل الطباعة بالأشعة تحت الحمراء السريعة، يتم استئناف طباعة العمل الذي تم مقاطعته. ولمقاطعة العمل أنتاء طباعته بالطابعة، قم بالاتصال بمنفذ الأشعة تحت الحمراء بالطابعة وأرسل العمل المراد طباعته إلى الطابعة. وتتوقف الطابعة عن طباعة العمل الحالي عندما تصل إلى نهاية النسخة التي تطبعها. ثم تطبع الطابعة بعد ذلك العمل الذي تم إرساله للطباعة عبر الاتصال بالأشعة تحت الحمراء السريعة. وعند انتهاء الطابعة من طباعة هذا العمل، فإنها تستأنف طباعة عمل الطباعة الأصلي بدءًا من النسخ العديدة التي تم التوقف عن الطباعة عندها.

## إدارة الذاكرة

تدعم الطابعة ذاكرة تصل سعتها حتى ٥١٢ ميجابايت. ويمكنك إضافة ذاكرة إضافية عن طريق تركيب وحدات الذاكرة الخطية المزدوجة النمطية (وحدات DIMM). وللسماح بزيادة سعة الذاكرة، تتميز الطابعة بوجود خمس فتحات خاصة بوحدات DIMM يمكن لكل منها قبول ٦٤ أو ١٢٨ أو ٢٥٦ ميجابايت من ذاكرة الوصول العشوائي (رام). وللحصول على المعلومات المتعلقة بتركيب الذاكرة، انظر العمل باستخدام الذاكرة وبطاقات ملقم الطباعة.

نتميز الطابعة بدعمها لتقنية تحسين الذاكرة (MEt) التي تقوم تلقائيًا بضغط بيانات الصفحة من أجل الاستخدام الفعال لذاكرة الوصول العشوائي الخاصة بالطابعة. وتستخدم الطابعة وحدات ذاكرة DRAM (ذاكرة الوصول العشوائي الحيوية) النمطية المتزامنة والمتكافئة وذات ١٦٨ سئًا. بينما لا تدعم

الطابعة استخدام وحدات DIMM ذات مخرجات البيانات الموسعة (EDO).

ملحوظة

في حالة حدوث مشكلات بالذاكرة أثناء طباعة الرسومات المعقدة، يمكنك إتاحة المزيد من الذاكرة عن طريق إزالة الخطوط التي تم تنزيلها وورق الأنماط ووحدات الماكرو من ذاكرة الطابعة. ويفيد خفض مدى تعقيد عمل الطباعة من التطبيق في تجنب مشكلات الذاكرة.

إدارة الطابعة

يعرض هذا الفصل كيفية إدارة الطابعة. ويتناول الموضوعات التالية:

- صفحات معلومات الطابعة
- استخدام ملقم الويب المضمن
- استخدام برنامج Printer Status and Alerts

## صفحات معلومات الطابعة

من لوحة تحكم الطابعة، يمكنك طباعة صفحات تزودك بكل ما ترغبه من تفاصيل تتعلق بالطابعة وإعدادات التكوين الحالية الخاصة بها. ويتم وصف طرق طباعة صفحات المعلومات التالية هنا:

- مخطط القوائم
- صفحة تكوين
- صفحة حالة الموارد
  - صفحة الاستخدام
- صفحة العرض التوضيحي
  - دليل الملفات
- قائمة خطوط PCL أو PS
  - مجل الأحداث
- صفحة استكشاف أخطاء جودة الطباعة وإصلاحها

### مخطط القوائم

لإلقاء نظرة على الإعدادات الحالية للقوائم والعناصر المتاحة في لوحة التحكم، اطبع صفحة مخطط قوائم لوحة التحكم. . MENUS اضغط على √ لدخول .۱ ۲. اضغط على ◄ لتمييز INFORMATION. اضغط على 🗸 لتحديد INFORMATION. .٣ في حالة عدم تمييز PRINT MENU MAP، اضغط على ▲ أو ▼ ٤. إلى أن يتم تمييزها. PRINT MENU MAP اضغط على √ لتحديد .0 وتظهر الرسالة PRINTING... MENU MAP على الشاشة إلى أن تنتهى الطابعة من طباعة صفحة مخطط القوائم. تعود الطابعة إلى الوضع READY بعد طباعة صفحة مخطط القوائم. قد ترغب في حفظ صفحة مخطط القوائم بالقرب من الطابعة كمرجع لك. ويختلف محتوى مخطط القوائم تبعًا للخيار ات التي تم تثبيتها حاليًا في الطابعة. (يمكن تعديل العديد من هذه القيم من برنامج تشغيل الطابعة أو من البرنامج التطبيقي.) للحصول على قائمة كاملة بقوائم لوحة التحكم والقيم الممكنة، انظر تسلسل القو ائم.

صفحة التكوين

استخدم صفحة التكوين لعرض إعدادات الطباعة الحالية لمساعدتك في استكشاف أخطاء الطابعة وإصلاحها أو للتحقق من صحة تركيب الملحقات الاختيارية مثل وحدات ذاكرة DIMM وأدراج الورق ولغات الطابعة. ١. اضغط على ✔ لدخول MENUS . ٢. اضغط على ◄ لتمييز INFORMATION.

- ۳. اضغط على 🗸 لتحديد INFORMATION.
- ٤. اضغط على ◄ لتمييز PRINT CONFIGURATION.
- PRINT CONFIGURATION اضغط على √ لتحديد

وتظهر الرسالة PRINTING... CONFIGURATION على الشاشة إلى أن تنتهي الطابعة من طباعة صفحة التكوين. تعود الطابعة إلى الوضع READY بعد طباعة صفحة التكوين.

في حالة تكوين الطابعة ببطاقات EIO (على سبيل المثال، ملقم طباعة HP Jetdirect) أو بقرص ثابت اختياري، سوف يتم طباعة صفحة تكوين إضافية توفر المعلومات الخاصبة بهذه الأجهزة.

### صفحة حالة الموارد

توضح صفحة حالة الموارد بالرسم المدة المتبقية لموارد الطابعة التالية:

- خراطيش الطباعة (كل الألوان)
  - وحدة النقل
  - وحدة المصبهر

لطباعة صفحة حالة الموارد:

- . اضغط على √ لدخول MENUS.
- INFORMATION ... اضغط على ◄ لتمييز
- ۳. اضغط على √ لتحديد INFORMATION.
- ٤. اضغط على ◄ لتمييز PRINT SUPPLIES STATUS.

PRINT SUPPLIES STATUS بتحديد PRINT SUPPLIES STATUS.
 وتظهر الرسالة PRINTING... SUPPLIES STATUS على الشاشة إلى أن تنتهي الطابعة من طباعة صفحة حالة الموارد. تعود الطابعة إلى الوضع READY بعد طباعة صفحة حالة الموارد.

ملحوظة

ملحوظة

في حالة عدم استخدامك لموارد ليست من إنتاج HP، لن تظهر صفحة حالة الموارد الفترة العمرية المتبقية لهذه الموارد. لمزيد من المعلومات، انظر خراطيش طباعة ليست من نوعية HP.

### صفحة الاستخدام

تدرج صفحة الاستخدام عددًا للصفحات لكل حجم من أحجام الوسائط تم الطباعة عليه في الطابعة. ويشتمل عدد الصفحات على عدد الصفحات التي تم طباعتها على جهة واحدة وعدد الصفحات التي تم طباعتها على الجهتين وإجمالي الصفحات المطبوعة بالطريقتين لكل حجم من أحجام الوسائط. بل وتدرج أيضاً متوسط نسبة تغطية الصفحات بالنسبة لكل لون.

- MENUS اضغط على / لدخول
- INFORMATION ... اضغط على ◄ لتمييز
- ۳. اضغط على 🗸 لتحديد INFORMATION.
- ۶. اضغط على ◄ لتمييز PRINT USAGE.
- . Int usage المنعط على √ لتحديد PRINT usage.

وتظهر الرسالة PRINTING... USAGE على الشاشة إلى أن تنتهي الطابعة من طباعة صفحة الاستخدام. تعود الطابعة إلى الوضع READY بعد طباعة صفحة الاستخدام.

### صفحة العرض التوضيحى

تمثل صفحة العرض التوضيحي صورة فوتوغر افية ملونة توضح جودة الطباعة. ١. اضغط على √ لدخول MENUS.

- ۲. اضغط على ◄ لتمييز INFORMATION.
- ۳. اضغط على √ لتحديد INFORMATION.
  - ٤. اضغط على ◄ لتمييز PRINT DEMO.
  - . PRINT DEMO .
    . اضغط على ✓ لتحديد PRINT DEMO

وتظهر الرسالة DEMO . . . PRINTING على الشاشة إلى أن تنتهي الطابعة من طباعة صفحة العرض التوضيحي. تعود الطابعة إلى الوضع READY بعد طباعة صفحة العرض التوضيحي.

### دليل الملفات

تحتوي صفحة دليل الملفات على المعلومات المتعلقة بكل وحدات التخزين العام التي تم تركيبها. ولا يظهر هذا الخيار في حالة عدم تركيب أي من وحدات التخزين العام.

- . اضغط على √ لدخول MENUS.
- . اضغط على ◄ لتمييز INFORMATION.
- ۳. اضغط على √ لتحديد INFORMATION.
- ٤. اضغط على ◄ لتمييز PRINT FILE DIRECTORY.

ه. اضغط على √ لتحديد PRINT FILE DIRECTORY.

وتظهر الرسالة PRINTING... FILE DIRECTORY على الشاشة إلى أن تنتهي الطابعة من طباعة صفحة دليل الملفات. تعود الطابعة إلى الوضع READY بعد طباعة صفحة دليل الملفات.

# قائمة خطوط PCL أو PS

استخدم قوائم الخطوط لرؤية الخطوط التي تم تثبيتها حاليًا في الطابعة. (وتوضح قوائم الخطوط أيضًا الخطوط المخزنة على ملحق القرص الثابت الاختياري أو وحدة ذاكرة DIMM السريعة.)

- . اضغط على ✓ لدخول MENUS.
- ۲. اضغط على ◄ لتمييز INFORMATION.
- ۳. اضغط على √ لتحديد INFORMATION.
- ٤. اضغط على ◄ لتمييز PRINT PCL FONT LIST أو PRINT PS FONT LIST.
- PRINT PCL FONT LIST أو PRINT PCL FONT LIST
  PS FONT LIST

وتظهر الرسالة PRINTING... FONT LIST على الشاشة إلى أن تنتهي الطابعة من طباعة صفحة قائمة الخطوط. تعود الطابعة إلى الوضع READY بعد طباعة صفحة قائمة الخطوط.

## صفحة سجل الأحداث

تدرج صفحة سجل الأحداث أحداث الطابعة بما في ذلك انحشار الورق بالطابعة وأخطاء الخدمة وحالات الطابعة الأخرى.

- ۱. اضغط على ✓ لدخول MENUS.
- ۲. اضغط على ◄ لتمييز DIAGNOSTICS.
- ۳. اضغط على √ لتحديد DIAGNOSTICs.
- .۶. اضغط على ◄ لتمييز PRINT EVENT LOG.
- . اضغط على ✓ لتحديد PRINT EVENT LOG.

وتظهر الرسالة PRINTING... EVENT LOG على الشاشة إلى أن تنتهي الطابعة من طباعة صفحة سجل الأحداث. تعود الطابعة إلى الوضع READY بعد طباعة صفحة سجل الأحداث.

## صفحات استكشاف أخطاء جودة الطباعة وإصلاحها

توفر صفحات استكشاف أخطاء جودة الطباعة وإصلاحها معلومات حول أوجه الطابعة التي تؤثر على جودة الطباعة.

- ۱. اضغط على ✓ لدخول MENUS.
- ۲. اضغط على ◄ لتمييز DIAGNOSTICS.
- ۳. اضغط على √ لتحديد DIAGNOSTICS.
- ٤. اضغط على ◄ لتمييز PQ TROUBLESHOOTING.
  - •. اضغط √ لتحديد PQ TROUBLESHOOTING.

وتظهر الرسالة PRINTING... PQ TROUBLESHOOTING على الشاشة إلى أن تنتهي الطابعة من طباعة معلومات استكشاف أخطاء جودة الطباعة وإصلاحها. تعود الطابعة إلى حالة READY بعد طباعة معلومات استكشاف أخطاء جودة الطباعة وإصلاحها.

تشتمل معلومات استكشاف أخطاء جودة الطباعة وإصلاحها على صفحة واحدة لكل لون (سماوي وأرجواني وأصفر وأسود) وإحصائيات الطابعة المتعلقة بجودة الطباعة والإرشادات الخاصة بتفسير المعلومات، بالإضافة إلى الطرق الخاصة بحل مشكلات جودة الطباعة.

www

إذا لم يحسن اتباعك للطرق الموصى بها من قبل صفحات استكشاف أخطاء جودة الطباعة وإصلاحها من جودة الطباعة، انتقل إلى http://www.hp.com/support/lj4600.

## استخدام ملقم الويب المضمن

عند اتصال الطابعة بالكمبيوتر مباشرةً، يتم دعم ملقم الويب المضمن بالنسبة لنظام التشغيل Windows 95 وما يليه. ولاستخدام ملقم الويب المضمن مع الطابعات المتصلة بأجهزة الكمبيوتر مباشرةً، يجب عليك اختيار خيار التثبيت حسب الطلب عند قيامك بتثبيت برنامج تشغيل الطابعة. حدد هذا الخيار لتحميل برنامج Printer Status and Alerts. ويتم تثبيت الملقم الوكيل كجزء من برنامج Printer Status and Alerts.

عند اتصال الطابعة بشبكة اتصال، يتاح ملقم الويب المضمن تلقائيًا. ويمكنك الوصول إلى ملقم الويب المضمن من نظام التشغيل Windows 95 وما يليه.

ويسمح لك ملقم الويب المضمن بعرض حالة شبكة الاتصال والطابعة وإدارة وظائف الطباعة من الكمبيوتر الخاص بك بدلاً من لوحة التحكم الخاصة بالطابعة. فيما يلي أمثلة عما يمكنك القيام به باستخدام ملقم الويب المضمن:

- عرض معلومات حالة التحكم بالطابعة
- تعيين نوع الورق المحمل في كل درج
- تحديد معرفة القدر المتبقى من كل الموارد وطلب موارد جديدة
  - عرض إعدادات تكوين الدرج وتغييرها
  - عرض تكوين قائمة لوحة تحكم الطابعة وتغيير ها
    - عرض الصفحات الداخلية وطباعتها
  - استقبال رسائل إعلامية بأحداث الطابعة والموارد
    - عرض تكوين شبكة الاتصال وتغييره

لاستخدام ملقم الويب المضمن، يجب أن يكون متوافر لديك Microsoft Internet Explorer 4 وما يليه أو Netscape Navigator 4 وما يليه. ويعمل ملقم الويب المضمن عند اتصال الطابعة بشبكة اتصال تعتمد على بروتوكول الإنترنت IP. ولا يدعم ملقم الويب المضمن اتصالات الطابعة التي تعتمد على بروتوكول IPX. وليس لزامًا عليك توافر إمكانية الوصول إلى الإنترنت كي تستطيع فتح ملقم الويب المضمن واستخدامه.

للوصول إلى ملقم الويب المضمن في مستعرض الويب المدعم بالكمبيوتر الخاص بك، اكتب عنوان IP للطابعة. (لإيجاد عنوان IP، اطبع صفحة تكوين. ولمزيد من المعلومات حول طباعة صفحة التكوين، انظر <u>صفحات معلومات الطابعة</u>.)

ملحوظة

وما أن تقوم بفتح الموقع، يمكنك عمل إشارة مرجعية له بحيث يمكنك العودة إليه بسرعة في المستقبل.

- ويشتمل ملقم الويب المضمن على ثلاث علامات تبويب تحوي الإعدادات والمعلومات الخاصة بالطابعة: علامة التبويب Information وعلامة التبويب Settings وعلامة التبويب Network. انقر فوق علامة التبويب التي ترغب في عرضها.
- انظر الأجزاء القادمة لمزيد من المعلومات الخاصة بكل علامة تبويب.

### علامة التبويب Information

تتكون مجموعة صفحات المعلومات من الصفحات التالية.

- Device Status . تعرض هذه الصفحة حالة الطابعة وتوضح القدر المتبقي من موارد HP حيث يتم تمثيل نفاد المورد من خلال النسبة
   ۰%. بل وتوضح الصفحة أيضًا نوع وحجم وسائط الطباعة التي تم تعيينها لكل درج. ولتغيير الإعدادات الافتر اضية، انقر فوق
   Change Settings
- Configuration page. توضح هذه الصفحة المعلومات الموجودة في صفحة التكوين الخاصة بالطابعة.
- Supplies Status. تعرض هذه الصفحة القدر المتبقي من موارد
  HP حيث يتم تمثيل نفاد المورد من خلال النسبة ٠%. وتوفر هذه الصفحة أرقام الأجزاء الخاصة بالموارد. لطلب الموارد الجديدة، انقر فوق Order Supplies في منطقة Other Links الموجودة في الجانب الأيسر من الإطار. ولزيارة أي موقع على شبكة الويب، يجب أن يتوافر لديك إمكانية للوصول إلى الإنترنت.
  - Event log. توضح هذه الصفحة قائمة بكل أحداث الطابعة وأخطائها.
- Usage page توضح هذه الصفحة ملخصًا لعدد الصفحات التي قامت الطابعة بطباعتها تم تجميعها حسب الحجم والنوع.
- Device Information. توضح هذه الصفحة أيضًا اسم شبكة اتصال الطابعة وعنوانها والمعلومات الخاصة بطرازها. ولتغيير هذه الإدخالات، انقر فوق Device Information الموجودة في علامة التبويب Settings.

#### علامة التبويب Settings

تسمح لك علامة التبويب هذه بتكوين الطابعة من الكمبيوتر . ويمكن حماية علامة التبويب Settings من خلال وضع كلمة مرور . في حالة اتصال الطابعة بشبكة الاتصال، احرص دائمًا على استشارة مسئول الطابعة قبل تغيير الإعدادات المندرجة تحت علامة التبويب هذه.
وتحتوي علامة التبويب Settings على الصفحات التالية.

- Configure Device. قم بتكوين كل إعدادات الطابعة من خلال هذه الصفحة. وتحتوي هذه الصفحة على القوائم التقليدية الموجودة بالطابعات التي تستخدم شاشة لوحة التحكم. وتشتمل هذه القوائم على Information و Configure Device و Configure Device، بالإضافة إلى Diagnostics.
  - Alerts. شبكة الاتصال فقط. قم بإعدادها لاستقبال تنبيهات البريد الإلكتروني لأحداث الطابعة والموارد العديدة.
  - Email. شبكة الاتصال فقط. تستخدم مع صفحة Alerts لإعداد رسائل البريد الإلكتروني الصادرة والواردة، بالإضافة إلى تعيين تتبيهات البريد الإلكتروني.
  - Security. قم بتعيين كلمة مرور يجب إدخالها للحصول على إمكانية للوصول إلى علامة التبويب Settings وعلامة التبويب
     Networking. قم بتمكين وتعطيل مزايا معينة من مزايا EWS.
- Other Links. قم بإضافة أو تخصيص ارتباط لموقع ويب آخر. يتم عرض هذا الارتباط في منطقة Other Links بكل صفحات ملقم الويب المضمن. ودائمًا ما تظهر هذه الارتباطات الدائمة في منطقة HP Instant Support و Order Supplies
- Device Information. قم بتسمية الطابعة وتعيين رقمًا لها. أدخل الاسم وعنوان البريد الإلكتروني لجهة الاتصال الأساسية التي سوف تتلقى المعلومات المتعلقة بالطابعة.
- Language. حدد اللغة التي ترغب في أن يتم عرض معلومات ملقم الويب المضمن وفقًا لها.

### علامة التبويب Networking

تتيح علامة التبويب هذه لمسئول شبكة الاتصال إمكانية التحكم في إعدادات الطابعة المتعلقة بشبكة الاتصال عند اتصالها بشبكة اتصال تعتمد على بروتوكول الإنترنت IP. ولن تظهر علامة التبويب هذه في حالة اتصال الطابعة مباشرة بالكمبيوتر أو اتصالها بشبكة اتصال تستخدم أي شيء غير بطاقة ملقم طباعة HP Jetdirect.

#### **Other links**

يحتوي هذا الجزء على ارتباطات بإمكانها توصيلك بالإنترنت. ويجب أن يتوافر لديك إمكانية الوصول للإنترنت كي تستخدم أي من هذه الارتباطات. وفي حالة استخدامك لاتصال الطلب الهاتقي ولم تتصل بالإنترنت عند فتحك لملقم الويب المضمن أولاً، يجب عليك إجراء الاتصال قبل أن نتمكن من زيارة مواقع الويب هذه. وقد يتطلب الاتصال قيامك بإغلاق ملقم الويب المضمن وإعادة فتحه.

- MP Instant Support. تصلك هذه الخدمة بموقع الويب الخاص بشركة HP لمساعدتك على إيجاد الحلول. حيث تعمل هذه الخدمة على تحليل سجل الأخطاء الخاص بالطابعة ومعلومات تكوينها لتوفير معلومات الدعم والمعلومات التشخيصية الخاصة بالطابعة.
- Order Supplies. انقر فوق هذا الارتباط للاتصال بموقع الويب
   الخاص بشركة HP وطلب موارد HP أصلية مثل خراطيش الطباعة
   والورق.
- Product Support. تصلك بموقع الدعم الخاص بطابعة HP Color بطابعة HP Color المتعلقة ببعض LaserJet 4600. حينئذ، يمكنك البحث عن التعليمات المتعلقة ببعض الموضوعات العامة.

## استخدام برنامج Printer Status and Alerts

يتم دعم برنامج Printer Status and Alerts في نظام التشغيل Windows 95 والإصدار ات التي تليه فقط.

يعد برنامج Printer Status and Alerts متاحًا بالنسبة للمستخدمين سواء الذين نتصل طابعاتهم بشبكة اتصال أو نتصل بالكمبيوتر مباشرةً. ولاستخدام برنامج printer Status and Alerts مع الطابعة المتصلة بأجهزة الكمبيوتر مباشرةً، يجب عليك اختيار خيار التثبيت حسب الطلب عند قيامك بتثبيت برنامج تشغيل الطابعة. حدد هذا الخيار لتثبيت برنامج Printer Status and Alerts. وبالنسبة للاتصالات الشبكية، يتم تثبيت نموذجي. خلال استخدام أمر التثبيت نموذجي.

ويسمح لك هذا البرنامج بعرض معلومات ملقم الويب المضمن الخاصة بطابعة معينة. بل ويصدر رسائل تظهر على شاشة الكمبيوتر تتعلق بحالة الطابعة وأعمال الطباعة. وتختلف الرسائل التي يمكنك استقبالها وفقًا للكيفية التي تم اتصال الطابعة بها.

- الطابعات المتصلة بشبكة اتصال يمكنك استقبال رسائل منتظمة نتعلق بحالة عمل الطباعة تظهر إما في كل مرة يتم فيها إرسال عمل طباعة إلى الطابعة أو في كل مرة يتم فيها الانتهاء من طباعة عمل الطباعة. بل ويمكنك أيضاً استقبال رسائل تتبيهيه. حيث تظهر هذه الرسائل عند قيامك بالطباعة من خلال طابعة معينة وحدث وواجهت هذه الطابعة مشكلة ما. في بعض الحالات، يمكن للطابعة متابعة الطباعة (كأن يكون أحد الأدراج غير المستخدمة مفتوحاً أو انخفاض خرطوشة الطباعة). وفي بعض الحالات الأخرى، قد تمنع المشكلة الطابعة من الطباعة (كأن ينفد الورق أو ينفد الحبر من خرطوشة الطباعة).
- الطابعات المتصلة بالكمبيوتر مباشرة. يمكنك استقبال رسائل تنبيهيه تظهر عند مواجهة الطابعة لمشكلة ما مع إمكانية متابعتها الطباعة أو مشكلة تمنعها من الطباعة. بل ويمكنك أيضاً استقبال رسائل تشير إلى انخفاض خرطوشة الطباعة.

بالإضافة إلى ذلك، يمكنك تعيين خيار ات النتبيه لطابعة مفردة ندعم برنامج Printer Status and Alerts، أو يمكنك تعيين خيار ات النتبيه لكل الطابعات التي تدعم برنامج Printer Status and Alerts. وبالنسبة للطابعات المتصلة بشبكة اتصال، تظهر هذه النتبيهات فقط لأعمال الطباعة الخاصة بك.

لاحظ أنه حتى لو قمت بتعيين خيارات التنبيه لكل الطابعات، لن يتم تطبيق كل الخيارات التي تقوم بتحديدها على كل الطابعات. على سبيل المثال، عند تحديدك الخيار الخاص بإعلامك متى انخفضت خر اطيش الطباعة، سوف يصدر عن الطابعات التي تتصل مباشرةً بالكمبيوتر وتدعم برنامج Printer تصدر أي من الطابعات المتصلة بشبكة اتصال هذه الرسالة، ما لم يؤثر ذلك على عمل طباعة معينة لأحد المستخدمين.

#### لاختيار ظهور أي من رسائل الحالة

- افتح برنامج Printer Status and Alerts باستخدام و احدة من هذه الطرق:
  - انقر نقراً مزدوجًا فوق رمز الدرج الخاص ببرنامج Printer Status and Alerts، والذي يوجد بالقرب من الساعة الواقعة في مدير الدرج.
  - من قائمة ابدأ، أشر إلى برامج، ثم أشر إلى Printer
     Printer Status and وانقر فوق Status and Alerts
     Alerts
    - انقر فوق رمز خيارات الموجود في اللوحة اليسرى.
  - ۳. في حقل 1 ، حدد برنامج تشغيل الطابعة لهذه الطابعة، أو حدد كل الطابعات.
- د. امسح الخيارات الخاصة بالرسائل التي لا ترغب في ظهورها، وحدد الخيارات الخاصة بالرسائل التي ترغب في ظهورها.
- تحت خيار معدل فحص الحالة، حدد عدد المرات التي ترغب فيها أن يقوم البرنامج بتحديث معلومات حالة الطابعة التي يستخدمها البرنامج لإصدار الرسائل. قد لا يتاح خيار معدل فحص الحالة إذا كان مسئول الطابعة قد قيد حق الوصول إلى هذه الوظيفة.

#### لعرض معلومات ورسائل الحالة

في الجانب الأيسر من الإطار، حدد الطابعة التي ترغب في رؤية المعلومات الخاصة بها. وتشتمل المعلومات التي يتم توفيرها على رسائل الحالة وحالة الموارد وقدرات الطابعة. يمكنك أيضًا النقر فوق رمز تاريخ الأعمال (الساعة) الموجود بأعلى الإطار لعرض قائمة بالأعمال السابقة التي تم إرسالها إلى الطابعة من الكمبيوتر الخاص بك.

# ح الألوان

يعرض هذا الفصل كيفية توفير الطابعة HP Color LaserJet سلسلة 4600 لأفضل طباعة بالألوان. كما يعرض طرق إنتاج أفضل نسخ ملونة ممكنة. ويتناول هذا الفصل الموضوعات التالية:

- استخدام الألوان
  - إدارة اللون
- مطابقة الألوان

# استخدام الألوان

توفر سلسلة الطابعة HP Color LaserJet 4600 ألوانًا رائعة بمجرد أن نقوم بإعداد الطابعة. فالطابعة توفر خليطًا من مزايا الألوان التلقائية لإصدار نتائج ألوان ممتازة لمستخدم الأعمال المكتبية العامة، بالإضافة إلى الأدوات المعقدة الخاصة بالمستخدم المحترف المتمرس في استخدام الألوان.

توفر سلسلة الطابعة HP Color LaserJet 4600 جداول ألوان تم تصميمها واختبارها بعناية بهدف توفير الشكل المتجانس والدقيق للألوان المطبوعة.

## HP ImageREt 2400

توفر تقنية HP ImageRET 2400 أفضل جودة للطباعة الألوان دون الحاجة إلى تغيير إعدادات برنامج التشغيل أو القيام بعمل موازنة بين جودة الطباعة والأداء والذاكرة. فتقنية ImageREt 2400 تقدم صورًا واقعية. وتوفر تقنية ImageREt 2400 جودة ألوان ليزر عالية تصل إلى ٢٤٠٠ نقطة لكل إنش من خلال عملية طباعة متعددة المستويات. وتتحكم هذه العملية في الألوان بدقة متناهية عن طريق تجميع ومزج ما يصل إلى أربعة ألوان في النقطة الواحدة، بالإضافة إلى استخدام كميات مختلفة من مسحوق الحبر في مساحة محددة. وكنتيجة لذلك، ينتج عن تقنية ImageREt 2400 ودقة المحرك التي تصل إلى ٢٠٠ × ٢٠٠ نقطة لكل إنش ملايين الألوان المتجانسة.

اختيار الورق للحصول على أفضل جودة للألوان والصور، فمن المهم أن يتم اختيار نوع وسائط الطباعة المناسب من قائمة الطابعة أو من اللوحة الأمامية. انظر تحديد ورق الطباعة.

# خيارات الألوان

تتيح خيارات الألوان إمكانية إنتاج مخرجات ملونة عالية الجودة تلقائيًا بالنسبة لمختلف أنواع المستندات. وتستخدم خيارات الألوان طريقة تمييز الكائنات والتي تسمح باستخدام أفضل إعدادات الألوان واللون النصفي للكائنات المختلفة (نصوص ورسومات وصور) بالصفحة. حيث يحدد برنامج تشغيل الطابعة الكائنات التي يتم استخدامها في الصفحة ويستخدم إعدادات الألوان واللون النصفي التي توفر أفضل جودة طباعة بالنسبة لكل كائن. وينتج عن استخدام طريقة تمييز الكائنات مع الإعدادات الافتراضية المحسنة أفضل لون يمكن للطابعة استخدامه.

في بيئة Windows، يندرج خيارا الألوان **تلقائي ويدوي** تحت علامة التبويب أ**لوان** ببرنامج تشغيل الطابعة.

## sRGB

تعد الألوان الأزرق والأخضر والأحمر القياسية (sRGB) معيارًا لونيًا متعارف عليه في جميع أنحاء العالم تم تطويره في الأساس من قبل شركتي HP و Microsoft كلغة ألوان عامة للشاشات و أجهزة الإدخال (الماسحات وتمثل هذه الألوان القياسية نظام الألوان الافتراضي المستخدم بالنسبة لمنتجات HP و أنظمة تشغيل Microsoft وشبكة الويب العالمية ومعظم البر امج المكتبية المباعة في الوقت الحالي. بل وتعد ألوان SRGB ممثلا لشاشة الكمبيوتر الشخصي النموذجية القائمة على نظام التشغيل Windows في يومنا هذا، بالإضافة إلى أنها تمثل معيار درجة الوضوح بالنسبة لأجهزة التلفزيون عالية الجودة.

هناك بعض العوامل، مثل نوع الشاشة المستخدمة وإضاءة الغرفة، بإمكانها التأثير على شكل ومظهر الألوان على الشاشة. ولمزيد من المعلومات، انظر مطابقة الألوان.

وتستخدم آخر إصدارات Adobe PhotoShop و MorelDRAW و Microsoft Office و Microsoft Office و Microsoft Office لنقل Microsoft Office و Microsoft Office لنقل الألوان. و الأهم من ذلك، لقد اتسع نطاق استخدام ألوان SRGB، لكونها نظام الألوان الافتراضي في أنظمة تشغيل Microsoft، كوسيلة لتبادل معلومات الألوان بين التطبيقات و الأجهزة باستخدام تعريقًا مشتركا يكفل للمستخدمين ملاحظة التحسن الكبير في عملية مطابقة الألوان. و أحسن المستخدمين مالحلق المتحدم محلومات الألوان بين التطبيقات و الأجهزة باستخدام ألوان و تحسن ألوان قاد بين المستخدام تعريقًا مشتركا يكفل للمستخدمين ملاحظة التحسن الكبير في عملية مطابقة الألوان. و تحسن ألوان قاد المستخدمين مالحظة المحسن الكبير في عملية مطابقة الألوان. و تحسن ألوان قاد المحسن و أجهزة الإدخال الأخرى (الماسحات الصوئية و الكاميرا الرقمية) تتقائيًا دون الحاجة إلى أن تصبح خبيرًا في استخدام الألوان.

ملحوظة

إدارة اللون

سوف يؤدي تعيين خيارات اللون على تلقائي إلى إنتاج أفضل جودة طباعة ممكنة بالنسبة للمستندات الملونة. غير أنه، هناك بعض الحالات التي قد ترغب فيها في طباعة مستند ملون بتدرجات الرمادي (أبيض وأسود) أو ترغب في تغيير أحد خيارات اللون الخاصة بالطابعة.

- باستخدام Windows، قم بالطباعة بتدرجات الرمادي أو تغيير
   خيارات اللون مستخدمًا الإعدادات الموجودة في علامة التبويب ألوان
   في برنامج تشغيل الطابعة.
  - باستخدام كمبيوتر ماكنتوش، قم بالطباعة بتدرجات الرمادي أو تغيير خيارات اللون مستخدمًا القائمة المنبثقة مطابقة اللون الموجودة في مربع الحوار طباعة.

الطباعة بتدرجات الرمادي

من خلال تحديد خيار **الطباعة بتدرجات الرمادي** من برنامج تشغيل الطابعة، يتم طباعة المستند بالأبيض والأسود. ويعد هذا الخيار مفيدًا لمعاينة النسخ الأولية للشرائح ومخرجات النسخ المطبوعة، أو لطباعة المستندات الملونة التي سيتم نسخها فوتو غرافيًا أو بالفاكس.

ضبط اللون تلقائيًا أو يدويًا

تعمل مبزة ضبط اللون **تلقائي** على تحسين معالجة اللون الرمادي الطبيعي والألوان النصفية وتحسينات الحواف المستخدمة لكل عنصر في المستند. ولمزيد من المعلومات، انظر التعليمات الفورية الخاصة ببرنامج تشغيل الطابعة.

يمثل تلقائي الإعداد الافتراضي والموصى باستخدامه لطباعة كل المستندات الملونة.

تسمح لك ميزة ضبط اللون **يدوي** بضبط معالجة اللون الرمادي الطبيعي والألوان النصفية وتحسينات الحواف بالنسبة للنصوص والرسومات والصور الفوتوغرافية. وللوصول إلى خيارات اللون **يدوي**، من علامة التبويب أ**لوان** حدد **يدوي** ثم إ**عدادات**.

خيارات اللون يدوي تتيح لك خيارات ضبط اللون اليدوية إمكانية ضبط خيارات اللون (أو مخطط الألوان) أو اللون النصفي كل على حدة بالنسبة للنصوص والرسومات والصور الفوتو غرافية. ملحوظة

1.5

خيارات اللون النصفي

تؤثر خيارات اللون النصفي على دقة ووضوح المخرجات الملونة. ويمكنك تحديد إعدادات اللون النصفي للنصوص والرسومات والصور الفوتوغرافية كلاً على حدة. ويتمثل خيارا اللون النصفي في **متجانس** و**مفصل**.

- يوفر خيار متجانس أفضل النتائج بالنسبة لمناطق الطباعة الكبيرة المعبأة بلون واحد. هذا بالإضافة إلى أنه يحسن الصور الفوتوغرافية عن طريق تجانس تدرجات الألوان. اختر هذا الخيار عندما تكون الأولوية للألوان التي يتم بها تعبئة المنطقة المتجانسة والمتسقة.
  - يعد الخيار مفصل مفيدًا بالنسبة للنصوص والرسومات التي نتطلب تمييزًا واضحًا بين السطور والألوان أو الصور التي تحتوي على نقش أو مستوً عال من التفاصيل. اختر هذا الخيار عندما تكون الأولوية للحواف الواضحة والتفاصيل.

تقوم بعض التطبيقات بتحويل النصوص أو الرسومات إلى صور نقطية. وفي هذه الحالات، سوف تقوم إعدادات **فوتوغرافي** أيضنًا بالتحكم في النصوص والرسومات.

**ألوان رمادية طبيعية** يحدد الإعداد **ألوان رمادية طبيعية** الطريقة المستخدمة في إنشاء ألوان رمادية مستخدمة في النصوص والرسومات والصور الفوتو غرافية. هناك قيمتان متوفرتان بالنسبة للإعداد أ**لوان رمادية طبيعية**:

- أسود فقط وينتج ألوانًا رمادية طبيعية (رمادي وأسود) باستخدام مسحوق الحبر الأسود فقط. الأمر الذي يضمن إنتاج ألوان رمادية طبيعية بدون أي ألوان أخرى.
- ٤ لون وينتج ألوانًا رمادية طبيعية (رمادي وأسود) عن طريق مزج مساحيق أحبار الألوان الأربعة. وينتج عن هذه الطريقة تدرجات ألوان أكثر تجانسًا وانتقالات إلى الألوان غير الطبيعية، بالإضافة إلى إنتاجها للون الأسود الداكن.

ملحوظة

ملحوظة

نقوم بعض التطبيقات بتحويل النصوص أو الرسومات إلى صور نقطية. وفي هذه الحالات، سوف نقوم إعدادات **فوتو غرافي** أيضاً بالتحكم في النصوص والرسومات.

التحكم في الحواف يحدد الإعداد التحكم في الحواف الكيفية التي يتم بها تقديم الحواف. ولإعداد التحكم في الحواف مكونين: اللون النصفي المهايئ والتداخل. حيث يعمل اللون النصفي المهايئ على زيادة شدة وضوح الحواف. بينما يقلل التداخل من تأثير سوء تسجيل طبقة الألوان عن طريق تراكب حواف الكائنات المتجاورة بصورة طفيفة.

1.0

ويتاح أربعة مستويات من التحكم في الحواف:

- الحد الأقصى يمثل أقوى إعدادات النداخل. ويتم تشغيل اللون النصفي المهايئ لهذا الإعداد.
  - عادي يمثل إعداد التداخل الافتر اضي. حيث يكون التداخل في مستوى متوسط ويتم تشغيل اللون النصفي المهايئ.
  - ضوء يعمل على ضبط التداخل على أدنى مستوى، بينما يتم تشغيل
     اللون النصفي المهايئ.
    - إيقاف التشغيل يعمل على إيقاف تشغيل كل من التداخل واللون النصفي المهايئ.

ألوان RGB

هناك قيمتان متوفرتان بالنسبة للإعداد ألوان RGB:

- افتراضي والذي يوجه الطابعة إلى تفسير ألوان RGB بمثابة ألوان
   sRGB. وتعد ألوان sRGB هي معيار الألوان المقبول لشركة
   Microsoft وشبكة الويب العالمية (WWW).
- جهاز والذي يوجه الطابعة إلى طباعة بيانات RGB في وضع الجهاز الأولي. ولتقديم الصور الفوتوغر افية بصورة صحيحة مع هذا الإعداد، يجب عليك إدارة ألوان الصورة في التطبيق أو نظام التشغيل.

# مطابقة الألوان

تعد عملية مطابقة لون مخرجات الطابعة مع شاشة الكمبيوتر معقدة إلى حد ما نظرًا لاستخدام الطابعات وشاشات الكمبيوتر أساليب مختلفة لإنتاج الألوان. حيث تعرض شاشات الكمبيوتر الألوان عن طريق مجموعة بكسل ضوئية تستخدم طريقة معالجة الألوان RGB (أحمر، أخضر، أزرق)، بينما تطبع الطابعات الألوان باستخدام طريقة المعالجة CMYK (سماوي، أرجواني، أصفر، وأسود). هناك العديد من العوامل التي بإمكانها التأثير في قدرتك على مطابقة الألوان المطبوعة مع ألوان الشاشة لديك. وتشتمُّل هذه العوامل على: وسائط الطباعة • ألوان الطابعة (مثل الأحبار أو مساحيق الحبر) معالجة الطباعة (مثل نفث الحبر أو بالضغط أو بتكنولوجيا الليزر) الإضاءة الر أسية الاختلافات الشخصية في إدراك اللون البرامج التطبيقية برامج تشغيل الطابعة نظام تشغيل الكمبيوتر الشخصىي • الشاشات • بطاقات الفيديو وبرامج التشغيل بيئة التشغيل (الرطوبة على سبيل المثال) • ضع في اعتبارك العوامل السابق ذكرها عند عدم تطابق الألوان الظاهرة على الشاشة لديك مع الألوان المطبوعة. وبالنسبة لمعظم المستخدمين، تتمثل أفضل طريقة لمطابقة الألوان الظاهرة على الشاشة لديك مع ألوان الطابعة في طباعة ألوان sRGB.

## مطابقة لون \*@PANTONE

يحظى \*@PANTONE بالعديد من أنظمة مطابقة الألوان. ويعد نظام مطابقة الألوان PANTONE \*@Matching System نظامًا شائعًا ويستخدم أحبار خالصة اللون لإنتاج نطاق عريض من الألوان والدرجات اللونية. انظر <u>http://www.hp.com</u> لمزيد من التفاصيل حول كيفية استخدام نظام مطابقة الألوان PANTONE \*@Matching System مع هذه الطابعة.

## مطابقة ألوان كتاب العينات

تعد عملية مطابقة مخرجات الطابعة مع كتب العينات المطبوعة مسبقًا ومراجع الألوان القياسية عملية معقدة. وبوجه عام، يمكنك الحصول على مطابقة جيدة ومعقولة لأحد كتب العينات إذا كانت الأحبار المستخدمة في إنشاء كتاب العينة تتمثل في السماوي والأرجواني والأصفر والأسود. وعادةً ما يشار إلى ذلك بمعالجة ألوان كتب العينات. ويتم إنشاء بعض كتب العينات من خلال استخدام كتل لونية. وتعد الكتل اللونية ألوانًا تم إنشائها على نحو خاص. وتعد معظم هذه الكتل اللونية خارج نطاق سلسلة ألوان الطابعة. ويرفق بمعظم كتب عينات الكتل اللونية كتب عينات معالجة الألوان التي توفر ألوان CMYK مقاربة لكتلة اللون.

وسوف تشتمل معظم كتب عينات معالجة الألوان على ملحوظة حول معايير المعالجة المستخدمة لطباعة كتاب العينات. وفي معظم الأحوال سوف تتمثل في SWOP أو EURO أو DIC. وللحصول على أفضل مطابقة للألوان لمعالجة كتاب العينات، حدد مضاهاة الحبر الموافقة من قائمة الطابعة. فإذا لم تستطع تحديد معيار المعالجة، استخدم مضاهاة الحبر SWOP.

# ٥ الصيانة

#### يعرض هذا الفصل طرق صيانة الطابعة. ويتناول الموضوعات التالية:

- إدارة خرطوشة الطباعة
- تغيير خراطيش الطباعة
  - استبدال الموارد
  - تكوين التنبيهات

# إدارة خرطوشة الطباعة

## خراطيش طباعة HP

عند استخدامك لخرطوشة طباعةHP أصلية وجديدة (رقم الجزء C9720A، C9721A، C9722A، C9721A)، يمكنك الحصول على معلومات الموارد التالية:

- النسبة المئوية للموارد المتبقية
- العدد التقديري للصفحات المتبقية
- عدد الصفحات التي تمت طباعتها

## خراطيش طباعة ليست من نوعية HP

لا توصي شركة Hewlett-Packard باستخدام خراطيش طباعة ليست من نوعية HP سواء كانت جديدة أو معادة التصنيع. ونظراً لكون هذه الخراطيش ليست من منتجات HP، فليس لدى شركة HP القدرة على التأثير في تصميمها أو التحكم في جودتها. وعليه، لن يغطي ضمان الطابعة أي خدمة صيانة أو إصلاح نتطلبه الطابعة نتج عن استخدام خرطوشة ليست من منتجات HP، فهناك بعض وعند استخدامك لخر طوشة طباعة ليست من منتجات HP، فهناك بعض المزايا التي لن تتم إتاحتها، مثل بيانات حجم مسحوق الحبر المتبقي، كنتيجة لاستخدام مورد ليس من منتجات HP. وفي حالة ما إذا تم بيع خرطوشة طباعة ليست من منتجات MP الساخل شركة AP لك أنها منتج M أصلي، فعليك الرجوع إلى خط HP الساخن لمكافحة الغش.

## التحقق من خرطوشة الطباعة

نتولى سلسلة الطابعات HP Color LaserJet 4600 التقائيًا مهمة التحقق من خراطيش الطباعة عند إدخال الخراطيش بداخلها. وأثناء عملية التحقق، سوف تطلعك الطابعة عما إذا كانت الخرطوشة تعد خرطوشة طباعة HP أصلية أم لا. وإذا ظهرت رسالة على لوحة تحكم الطابعة تشير إلى أن خرطوشة الطباعة ليست خرطوشة طباعة HP أصلية وقد قمت بشرائها ظنًا منك بأنها خرطوشة طباعة HP، فاتصل بخط HP الساخن لمكافحة الغش. لإلغاء رسالة الخطأ الخاصة بخرطوشة الطباعة التي ليست من منتجات HP

، انظر NON HP CARTRIDGE DETECTED.

#### خط HP الساخن لمكافحة الغش

اتصل بخط HP الساخن لمكافحة الغش (3183-219-217، مجانًا في أمريكا الشمالية) متى قمت بتركيب خرطوشة طباعة HP وأفادت رسالة الطابعة بأن الخرطوشة ليست من منتجات HP. حيث ستساعدك شركة HP في تحديد عما إذا كان هذا المنتج يعد منتجًا أصليًا أم لا، بالإضافة إلى اتخاذ الإجراءات اللازمة لحل المشكلة.

111

#### قد تكون خرطوشة الطباعة الخاصة بك ليست خرطوشة طباعة HP أصلية في حالة ما إذا لاحظت حدوث الآتي:

- تعرضك لعدد كبير من المشكلات مع خرطوشة الطباعة.
- اختلاف شكل الخرطوشة عن شكلها المعتاد (على سبيل المثال، عدم وجود لسان السحب البرتقالي أو اختلاف العبوة عن عبوة HP.)

## تخزين خرطوشة الطباعة

لا تقم بإزالة خرطوشة الطباعة من عبوتها حتى تكون مستعدًا لاستخدامها.

للحول دون إلحاق الضرر بخرطوشة الطباعة، لا تعرض الخرطوشة للضوء لأكثر من دقائق قليلة.

## العمر المتوقع لخرطوشة الطباعة

يعتمد عمر خرطوشة الطباعة على أنماط الاستخدام وكمية الحبر التي نتطلبها أعمال الطباعة. فعلى سبيل المثال، عند طباعتك لنص يشغل ٥% من مساحة الصفحة، يصل متوسط عمر خرطوشة طباعة HP حينئذ إلى ما يعادل طباعة ٨٠٠٠ صفحة. (يشغل النص في خطاب العمل النموذجي ٥% تقريبًا.) وفي أي وقت، يمكنك التأكد من العمر المتوقع للخرطوشة عن طريق مراجعة مستوى الحبر كما هو موضح أدناه.

## فحص عمر خرطوشة الطباعة

يمكنك فحص عمر خرطوشة الطباعة مستخدمًا لوحة تحكم الطابعة أو ملقم الويب المضمن أو برنامج الطابعة أو برنامج HP Web Jetadmin.

## استخدام لوحة تحكم الطابعة

- . اضغط على √ لدخول MENUS.
- ۲. اضغط على ◄ لتمييز INFORMATION.
- ۳. اضغط على √ لتحديد INFORMATION.
- ٤. اضغط على ◄ لتمبيز PRINT SUPPLIES STATUS PAGE.
  - اضغط على لطباعة صفحة حالة الموارد.

#### استخدام ملقم الويب المضمن

- . في مستعرض الويب، أدخل عنوان IP الخاص بالصفحة الرئيسية للطابعة. وسيؤدي بك هذا إلى صفحة حالة الطابعة. انظر استخدام ملقم الويب المضمن.
- على الجانب الأيسر من الشاشة، انقر نقراً مزدوجاً فوق Supplies
   وسيؤدي بك هذا إلى صفحة حالة الموارد التي توفر معلومات خرطوشة الطباعة.

استخدام برنامج الطابعة

هناك ثلاثة أشياء ضرورية لاستخدام هذه الميزة:

- يجب أن يكون برنامج "Supplies Information and Ordering" مثبتًا على جهاز الكمبيوتر لديك (استخدم خيار التثبيت حسب الطلب لتثبيت هذا البرنامج).
  - يجب أن تكون الطابعة موصلة مباشرة بجهاز الكمبيوتر لديك عن طريق استخدام توصيلة الكابل المتوازي. انظر تكوين المنفذ المتوازي.
    - يجب أن يكون بإمكانك الوصول إلى شبكة الويب العالمية.
    - في أدنى الناحية اليمنى من الشاشة (في درج النظام)، انقر نقرًا مزدوجًا فوق رمز الطابعة. سيؤدي هذا إلى فتح إطار الحالة.
  - . في الجانب الأيسر من إطار الحالة، انقر نقرًا مزدوجًا فوق رمز الطابعة حيثما ترغب في الحصول على معلومات الحالة.
  - ۳. في أعلى إطار الحالة، انقر فوق الارتباط Supplies. يمكنك أيضًا التمرير لأسفل حيث Supplies Status.

ملحوظة

إذا رغبت في طلب شراء الموارد، فانقر فوق Order Supplies. يتم فتح المستعرض الذي يظهر بدوره عنواناً لأحد مواقع الويب يمكنك من خلاله شراء الموارد. حدد الموارد التي تريد طلب شرائها ولتتبع التوجيهات وفقًا لذلك.

#### استخدام برنامج HP Web Jetadmin

في برنامج HP Web Jetadmin، حدد جهاز الطابعة. وستوضح صفحة حالة الجهاز معلومات خرطوشة الطباعة.

# تغيير خراطيش الطباعة

عند لقتر اب فترة انتهاء صلاحية خرطوشة الطباعة، تعرض لوحة التحكم رسالة توصي بطلب خرطوشة بديلة. ويمكن للطابعة مواصلة الطباعة باستخدام الخرطوشة الحالية حتى تعرض لوحة التحكم رسالة توجهك إلى استبدال هذا، وتستخدم الطابعة أربعة ألوان وبها خرطوشة طباعة مختلفة لكل لون: أسود (K) وأرجواني (M) وسماوي (C) وأصفر (Y). استبدل خرطوشة الحبر عندما تعرض لوحة تحكم الطابعة الرسالة استبدل مرطوشة الحبر عندما تعرض لوحة تحكم الطابعة الرسالة التحكم أيضاً اللون الذي ينبغي استبداله (ما لم يتم تركيب خرطوشة HP أصلية في الوقت الحالي).

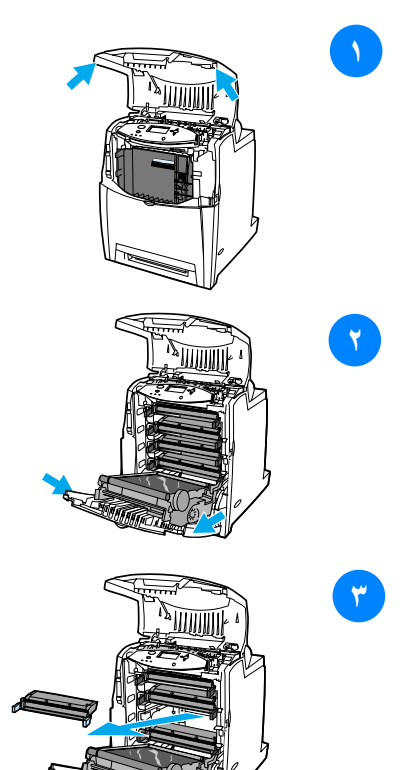

- ۱ ارفع الغطاء العلوي للطابعة.
- ۲ اسحب الغطاء الأمامي ووحدة النقل
   ۲ للأسفل.

تنبيه لا تعمد إلى وضع أي عنصر على وحدة النقل أثناء فتحها. فربما ينتج عن ثقب وحدة النقل مشكلات بجودة الطباعة.

 أزل خرطوشة الطباعة المستعملة من الطابعة.

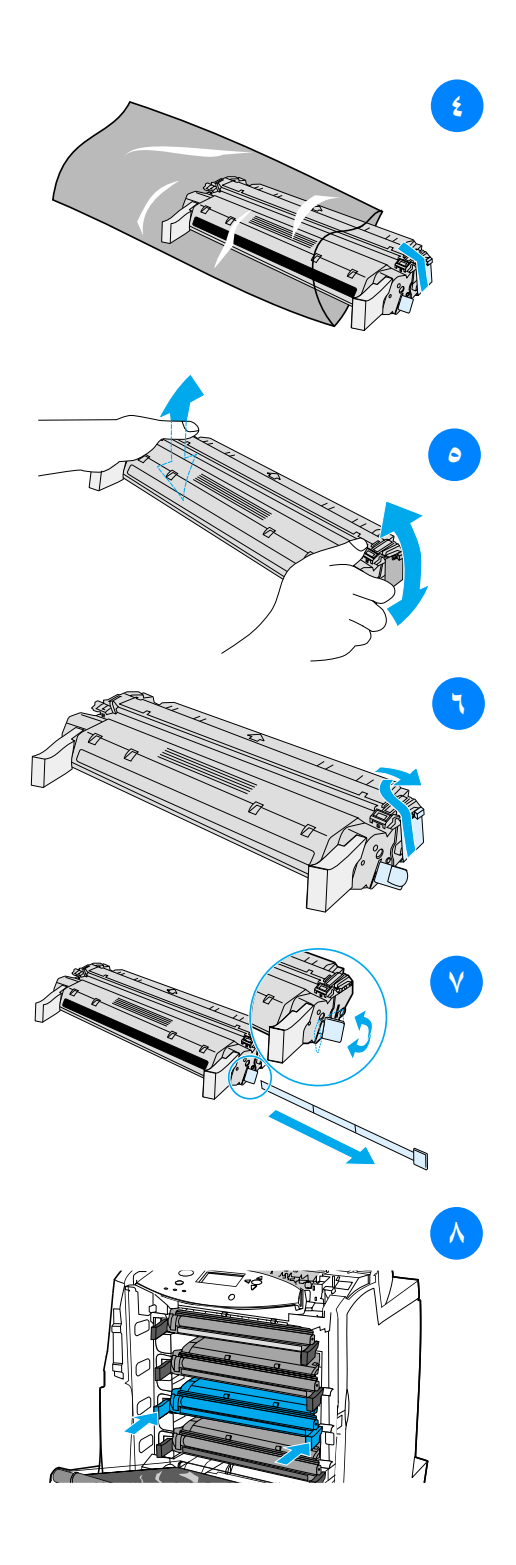

- أزل خرطوشة الطباعة الجديدة من
   الحقيبة. ولتضع خرطوشة الطباعة
   المستعملة في الحقيبة لإعادة تكريرها.
- أمسك الخرطوشة من جانبيها ولتوزع مسحوق الحبر عن طريق هز الخرطوشة برفق من جانب إلى آخر .

٥

۷

- ۲ انزع ففل الشحن البرنقالي من خرطوشة الحبر الجديدة. تخلص من القفل.
  - انزع شريط التغليف الداخلي عن طريق كسر اللسان البرتقالي الموجود بنهاية خرطوشة الحبر الجديدة وسحب الشريط للخارج تماما. تخلص من الشريط.
  - ٨ قم بمحاذاة خرطوشة الطباعة مع المسارات داخل الطابعة ولتدخل خرطوشة الطباعة حتى تستقر في مكانها تماما.

ملحوظة في حالة تركيب الخرطوشة في الفتحة الخاطئة، سوف تعرض لوحة التحكم الرسالة INCORRECT COLOR.

- ٩ أغلق الغطاء الأمامي ثم أغلق الغطاء
   العلوي. بعد فترة قصيرة، ينبغي أن
   تعرض لوحة التحكم READY.
- ١٠ تم استكمال عملية التركيب. ضع الخرطوشة المستعملة في الصندوق الذي وردت داخله الخرطوشة الجديدة. وللحصول على الإرشادات الخاصة بإعادة التكرير، انظر دليل إعادة التكرير المرفق.
- ۱۱ إذا كنت تستخدم خرطوشة طباعة ليست من إنتاج شركة HP، فلتر اجع لوحة التحكم للحصول على المزيد من الإرشادات.

ولمزيد من التعليمات، انتقل إلى http://www.hp.com/support/lj4600.

# استبدال الموارد

تحديد موقع الموارد يتم التعرف على الموارد عن طريق ملصقاتها ومقابضها البلاستيكية الزرقاء. هذا، ويوضح الشكل التالي بالرسم موقع كل عنصر من عناصر الموارد.

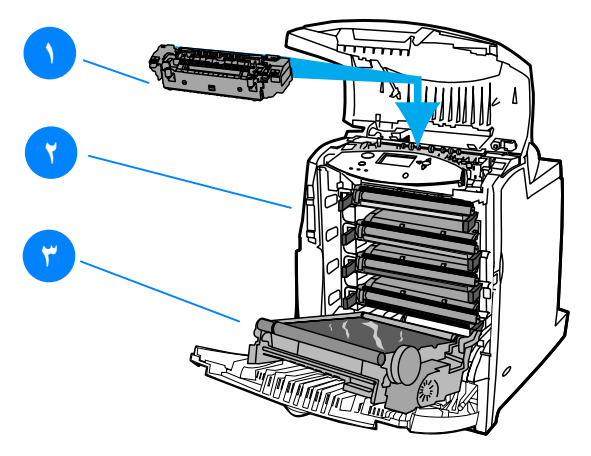

مواقع عناصر الموارد

- وحدة المصبهر
- خراطيش الطباعة
  - . وحدة النقل

**إر شادات استبدال الموارد** لتسهيل عملية استبدال الموارد، ضع الإر شادات التالية في اعتبارك عند إعداد الطابعة.

- و توفير مساحة كافية فوق وأمام الطابعة لإزالة الموارد.
  - ينبغي وضع الطابعة على سطح مستو وثابت.

 للحصول على إرشادات تركيب الموارد، انظر تلك الموجودة مع كل من الموارد أو انظر المزيد من المعلومات على <u>http://www.hp.com/support/lj4600</u>. اتصالك بالإنترنت، حدد Solve a Problem. توصي شركة Hewlett-Packard باستخدام منتجات HP مع هذه الطابعة. حيث أن استخدام منتجات ليست من إنتاج HP قد يتسبب في مشكلات نتطلب خدمة صيانة لا يغطيها ضمان Hewlett-Packard أو اتفاقيات الخدمة.

ترك مساحة حول الطابعة لاستبدال الموارد

يوضح الرسم التوضيحي التالي الفراغ اللازم تركه أمام وفوق وإلى جانب الطابعة لاستبدال الموارد.

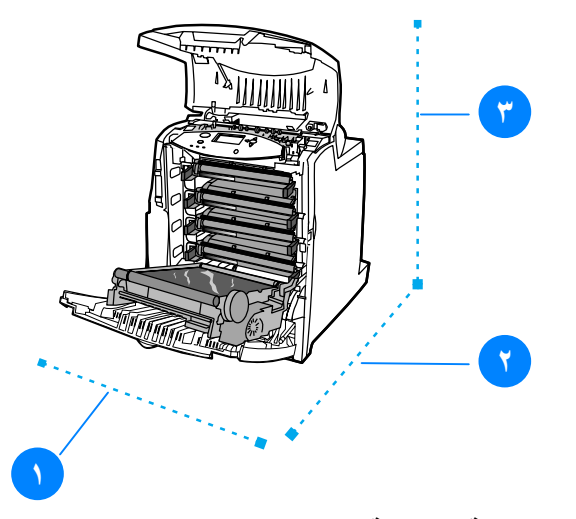

تخطيط المساحة المطلوبة لاستبدال الموارد ۱. ۵۳۰ مم (۲۰٫۹ اِنش) ۲. ۱۲۹۶ مم (۰۰ اِنش) ۳. ۸۰٤ مم (۳۱٫۷ اِنش)

# المواقيت التقريبية لاستبدال الموارد

يدرج الجدول التالي مواقيت الاستبدال التقريبية للموارد ورسائل لوحة التحكم التي تطالبك باستبدال الموارد متى حان ذلك.

| العنصر      | رسالة الطابعة   | عدد الصفحات | الفترة الزمنية<br>التقريبية |
|-------------|-----------------|-------------|-----------------------------|
| الخراطيش    | REPLACE         | ۹۰۰۰ صفحة   | ٣ شهور                      |
| السوداء     | <black></black> |             |                             |
|             | CARTRIDGE       |             |                             |
| الخراطيش    | REPLACE         | ۸۰۰۰ صفحة   | ۲٫۷ شهر                     |
| الألوان     | <color></color> |             |                             |
|             | CARTRIDGE       |             |                             |
| مجموعة نقل  | REPLACE         | ١٢٥٠٠٠ صفحة | ٤١ شىھر                     |
| الصور       | RANSFER KIT     |             |                             |
| مجموعة وحدة | REPLACE FUSER   | ۱۵۰۰۰۰ صفحة | ٥٠ شهر                      |
| مصبهر الصور | KIT             |             |                             |

WWW

لطلب شراء الموارد عبر الإنترنت، انتقل إلى http://www.hp.com/support/lj4600.

# تكوين التنبيهات

يمكنك استخدام HP Web Jetadmin أو ملقم الويب المضمن الخاص بالطابعة في تكوين النظام كي ينبهك حال مواجهة الطابعة لأية مشكلات. وتتخذ التنبيهات شكل رسائل بريد الكتروني يتم إرسالها إلى حساب أو حسابات البريد الإلكتروني التي تقوم بتحديدها. يمكنك تكوين الآتي:

- الطابعة أو الطابعات التي ترغب في مراقبتها
- التنبيهات التي ترغب في استقبالها (على سبيل المثال، تنبيهات انحشار الورق ونفاد الورق وحالة الموارد وفتح الغطاء)
  - حساب البريد الإلكتروني الذي ترغب في توجيه التنبيهات إليه

| البرامج           | موقع المعلومات                                                                                               |
|-------------------|----------------------------------------------------------------------------------------------------|
| HP Web Jetadmin   | انظر <u>HP Web Jetadmin</u> للحصول على<br>معلومات عامة حول برنامج HP Web<br>Jetadmin.                        |
|                   | انظر نظام تعليمات HP Web Jetadmin<br>للحصول على المعلومات التفصيلية المتعلقة<br>بالتنبيهات وكيفية إعدادها.   |
| ملقم الويب المضمن | انظر ا <u>ستخدام ملقم الويب المضمن</u> للحصول<br>على معلومات عامة حول ملقم الويب<br>المضمن.                  |
|                   | انظر نظام تعليمات ملقم الويب المضمن<br>للحصول على المعلومات التفصيلية المتعلقة<br>بالتتبيهات وكيفية إعدادها. |

# حل المشكلات

يعرض هذا الفصل ما يمكنك عمله في حالة ما إذا واجهت الطابعة أية مشكلات. ويتناول الموضوعات التالية:

- قائمة اختيار استكشاف الأخطاء الأساسية وإصلاحها
  - رسائل لوحة التحكم
    - انحشار الورق
  - مشكلات معالجة الوسائط
  - مشكلات استجابة الطابعة
  - مشكلات لوحة تحكم الطابعة
    - مشكلات الطباعة بالألوان
  - عدم صحة مخرجات الطابعة
    - مشكلات البرامج التطبيقية
  - استكشاف أخطاء جودة الطباعة وإصلاحها

# قائمة اختيار استكشاف الأخطاء الأساسية وإصلاحها

إذا كنت تواجه مشكلات في الطابعة، فربما تساعدك قائمة الاختيار هذه في تحديد سبب المشكلة.

- هل الطابعة موصلة بمصدر التيار ؟
- هل الطابعة تعد في الوضع READY ؟
- هل تم توصيل كل الكابلات اللازمة ؟
- هل يتم عرض أية رسائل على لوحة التحكم ؟
  - هل تم تركيب أحد موارد HP الأصلية ؟
- هل تم تركيب خراطيش الطباعة المستبدلة مؤخرًا بشكل صحيح ؟
   هل تم نزع لسان السحب من الخرطوشة؟
- هل تم تركيب العناصر الاستهلاكية (مجموعة وحدة مصهر الصور ومجموعة نقل الصور) حديثة التركيب بشكل صحيح؟
  - هل يعد مفتاح تشغيل/ إيقاف تشغيل معين على الوضع تشغيل ؟

إذا لم تتمكن من العثور على حلول لمشكلات الطابعة في هذا الدليل، فانظر . http://www.hp.com/supplies/lj4600.

للحصول على معلومات إضافية حول كيفية تركيب وإعداد الطابعة، انظر دليل بدء التشغيل الخاص بهذه الطابعة.

# رسائل لوحة التحكم

رسائل الحالة

تعكس رسائل الحالة حالة الطابعة الحالية. حيث تعلمك هذه الرسائل بحالة التشغيل العادي للطابعة ولا تتطلب أي تدخل من جانبك لمسحها. وتتغير هذه الرسائل بتغير حالة الطابعة. ومتى كانت الطابعة جاهزة وليست مشغولة ولا يصدر عنها أية رسائل تحذير، يتم عرض رسالة الحالة READY إذا كانت الطابعة متصلة.

رسائل التحذير

نتبلغك رسائل التحذير بأخطاء البيانات والطباعة. تظهر هذه الرسائل بالنتاوب مع رسالة READY أو STATUS وتظل معروضة على الشاشة إلى أن يتم الضغط على زر ✔. في حالة تعيين WARNING CLEARABLE إلى JOB في قائمة التكوين الخاصة بالطابعة، يتم مسح هذه الرسائل بواسطة عمل الطباعة التالي.

### رسائل الخطأ

تشير رسائل الخطأ إلى وجوب نتفيذ إجراء معين مثل إضافة ورق أو إزالة انحشار للورق. هناك بعض رسائل الخطأ التي تعد تلقائية الاستمرار؛ فإذا كان AUTO CONTINUE=ON، سوف تواصل الطابعة التشغيل العادي بعد عرض رسالة خطأ تلقائية الاستمرار لمدة عشر ثواني.

أي ضغط على زر من الأزرار أثناء فترة العشر ثواني التي يستغرقها عرض رسالة الخطأ النلقائية الاستمرار سوف يؤدي إلى إلغاء ميزة الاستمرار التلقائي وستكون الأسبقية لتنفيذ الوظيفة الخاصة بالزر المضغوط. على سبيل المثال، سوف يلغي الضغط على زر إلغاء العمل عمل الطباعة.

## رسائل الخطأ الخطير

تبلغك رسائل الخطأ الخطير بحدوث إخفاق في أحد الأجهزة. ويمكن مسح بعض من هذه الرسائل عن طريق إيقاف تشغيل الطابعة ثم إعادة تشغيلها. ولا تتأثر هذه الرسائل بالإعداد AUTO CONTINUE. إذا استمر ظهور رسالة الخطأ الخطير، فسيتطلب الأمر الحصول على خدمة صيانة. يدرج الجدول التالي رسائل لوحة التحكم مع الوصف مرتبة ترتيبًا أبجديًا. ملحوظة

رسائل لوحة التحكم

| الإجراء                                                                                                    | الوصف                                                                                                    | الرسالة                                                                               |
|----------------------------------------------------------------------------------------------------|----------------------------------------------------------------------------------------------------|---------------------------------------------------------------------------------------|
| اتصل بمسئول الطابعة<br>لتغيير الإعدادات.                                                                                                    | تم إجراء محاولة لتعديل عنصر قائمة<br>بينما تم تمكين آلية أمان لوحة التحكم من<br>قبل مسئول الطابعة. سوف تختفي<br>الرسالة بعد فترة قصيرة، وسوف تعود                                                                                                    | Access denied<br>menus locked                                                         |
| لا يتطلب القيام بأي إجراء.                                                                                                    | الطابعة إما للوضع READY او BUSY.<br>تعد الطابعة في طريقها إلى إلغاء عمل<br>طباعة. وسوف تستمر الرسالة في<br>الظهور بينما يتم إيقاف عمل الطباعة<br>وإيقاف مسار الورق ويتم استقبال أية<br>بيانات قادمة متبقية على قناة البيانات<br>النشطة والتخلص منها. | Canceling <jobn<br>AME&gt;</jobn<br>                                                  |
| لا يتطلب القيام بأي إجراء.                                                                                                    | يقوم المحرك بتشغيل أسطواناته لفحص<br>وجود أية انحشارات ممكنة للورق.                                                                                                    | Checking paper<br>path                                                                |
| لا يتطلب القيام بأي إجراء.<br>اضغط على ? للحصول<br>على معلومات مفصلة.<br>اضغط على ▲ و ▼<br>للمضي خلال الإرشادات.                                                                         | يجري المحرك اختبارًا داخليًا.<br>صادف PJL طلبًا لسمات لا تتواجد في<br>الطابعة. يتم إنهاء العمل ولن يتم طباعة<br>الصفحات.                                                                                                    | Checking printer<br>CHOSEN<br>PERSONALITY NOT<br>AVAILABLE For<br>help press <b>?</b> |
|                                                                                                    |                                                                                                    | بالتناوب مع<br>CHOSEN PERSONALITY<br>NOT AVAILABLE To<br>continue press ✔             |
| لا يتطلب القيام بأي إجراء.                                                                                                    | يتم عرض هذه الرسالة بينما يتم مسح<br>سجل الأحداث. سوف تقوم الطابعة بحفظ<br>شاشة واحدة في قائمة Service<br>Menu لحين الانتهاء من طباعة الصفحة.                                                                                                    | Clearing event<br>log                                                                 |
| لا يتطلب القيام بأي إجراء.                                                                                                    | حدث انحشار بالطابعة أو تم اكتشاف<br>وضع الورق بشكل غير صحيح عند<br>تشغيل الطابعة. حيث تحاول الطابعة لفظ<br>الورق المنحشر تلقائيًا.                                                                                                    | Clearing paper<br>from printer                                                        |
| اضعط على ? لمزيد من<br>المعلومات.<br>أغلق الأغطية الأمامية.<br>ملحوظة: قد نظهر هذه الرسالة<br>ليضًا في حالة فقد وحدة<br>المصهر أو عدم صحة نركييها.<br>تأكد من صحة تركيب وحدة<br>المصهر . | الأغطية بحاجة إلى أن يتم إغلاقَها.                                                                                                    | CLOSE FRONT<br>COVERS For help<br>press <b>?</b>                                      |

| الإجراء                                                                                                    | الوصف                                                                                                    | الرسالة                                                                  |
|----------------------------------------------------------------------------------------------------|----------------------------------------------------------------------------------------------------|--------------------------------------------------------------------------|
| <ol> <li>دقم بإجراء معايرة إما عن طريق<br/>تحديدCalibrate Now من<br/>القوائم أو قم بايقاف تشغيل الطابعة<br/>ثم أعد تشغيلها مرة أخرى.</li> </ol>                  | لا يعمل مستشعر CPR بصورة<br>صحيحة.                                                                                    | CPR SENSOR OUT OF<br>RANGE                                               |
| <ul> <li>۲. إذا استمرت الرسالة في الظهور،<br/>فاتصل بدعم HP.</li> </ul>                                                                                          |                                                                                                    |                                                                          |
| اضىغط على 🗸 لمتابعة العمل.                                                                                                    | لقد استقبلت الطابعة البيانات وفي<br>انتظار تغذية النموذج. وعند<br>استقبال الطابعة لملف آخر، ينبغي<br>أن تذنف الرسالة. | DATA RECEIVED To<br>print last page<br>press 🖌                           |
| لا يتطلب القيام بأي إجراء.                                                                                                    | ال مسي الرسن :<br>نقوم الطابعة حاليًا بالغاء العمل<br>الذي تم تخز بنه.                                                | Deleting<br><jobname></jobname>                                          |
| <ol> <li>اضغط على ? للحصول على<br/>معلومات مفصلة.</li> <li>اضغط على ٩ ٢ ٢ المضرر</li> </ol>                                                                      | تم تُحميل الدُّرَج بورق ذو حجم<br>قياسي بينما تم تعيين مفتاح<br>التحويل إلى حسب الطلب.                                | DETECTABLE SIZE<br>IN TRAY XX For<br>help press s                        |
| <ul> <li>٢ - التعليم على ٢ - و ٢ المسطعي</li> <li>خلال الإرشادات.</li> </ul>                                                                                     |                                                                                                    | بالتناوب مع                                                              |
|                                                                                                    |                                                                                                    | DETECTABLE SIZE<br>IN TRAY XX<br>Recommend move<br>switch to<br>STANDARD |
| <ol> <li>١. قد تستمر عملية الطباعة بالنسبة<br/>للأعمال التي لا نتطلب الوصول<br/>الى محرك الأقر إص.</li> </ol>                                                    | حدث إخفاق لأحد الأجهزة<br>بمحرك الأقر اص المحدد.                                                                      | DISK DEVICE<br>FAILURE                                                   |
| ، في در وي وي .<br>٢. ولمسح الرسالة، قم بايقاف تشغيل<br>الطابعة ثم أعد نشغيلها مرة أخرى.<br>٣. إذا استمرت الرسالة في الظهور ، قم<br>بإزالة محرك أقراص EIO ثم أعد |                                                                                                    | بالتناوب مع<br>Ready For menus<br>press ✔                                |
| تركيبه.<br>٤. إذا استمرت الرسالة في الظهور ،<br>استندل محرك أقد اص EIO.                                                                                          |                                                                                                    |                                                                          |
| <ul> <li>١. قد تستمر الطباعة.</li> <li>٢. قد بانقاف تشغيل الطابعة ثم أعد</li> </ul>                                                                              | استقبلت الطابعة أمر نظام ملف<br>PJL يحاول تنفيذ عملية غير<br>مثير معة (على سبيل المثال)                               | DISK FILE<br>OPERATION FAILED                                            |
| تشغيلها مرة أخرى.<br>الأطيرت الرسالة مرة أخرى،                                                                                                    | مشروعه رعمی سبین ،عمان.<br>تنزیل ملف إلی دلیل غیر<br>موجود).                                                          | بالتناوب مع                                                              |
| بكون هناك مشكلة بالبرنامج<br>التطبيقي.                                                                                                    | (3.3                                                                                                    | Ready For menus<br>press 🗸                                               |

| الإجراء                                                                                                    | الوصف                                                                                        | الرسالة                                |
|----------------------------------------------------------------------------------------------------|----------------------------------------------------------------------------------------------|----------------------------------------|
| <ol> <li>استخدم برنامج HP Web</li> <li>استخدم برنامج Jetadmin</li> <li>الثابت وحاول مرة أخرى،</li> </ol>                 | استقبلت الطابعة أمر نظام ملفات<br>PJL يحاول تخزين شيئًا على<br>نظام الملفات ولكن لم ينجح ذلك | DISK FILE SYSTEM<br>IS FULL            |
| <ul> <li>٢ فرا المسلم والموالي المساشة،</li> <li>٢ لإز الله هذه الرسالة من على الشاشة،</li> </ul>                        | نظرًا لامتلاء نظام المُلفات.                                                                 | بالتناوب مع                            |
| هم بايفاف تشعيل الطابعة تم أعد<br>تشغيلها مرة أخرى.                                                                      |                                                                                              | Ready For menus<br>press 🗸             |
| <ol> <li>لتمكين الكتابة إلى القرص، قم<br/>بايقاف تشغيل ميزة الحماية ضد<br/>الكتابة مستخدمًا بر نامج HP Web</li> </ol>    | تم حماية وحدة نظام الملفات و لا<br>يمكن كتابة ملفات جديدة إليها.                             | DISK IS WRITE<br>PROTECTED             |
| Jetadmin                                                                                                    |                                                                                              | بالتناوب مع                            |
| ۲. لإز اله هده الرساله من على الشاشه،<br>قم بايقاف تشغيل الطابعة ثم أعد<br>تشغيلها مرة أخرى.                             |                                                                                              | Ready For menus<br>press 🗸             |
| لا يتطلب القيام بأي إجراء.                                                                                               | تم فتح أحد أبواب الطابعة أنثاء<br>احراء اختبار . تم الغاء الاختبار .                         | Doors open. Test<br>aborted            |
| لا يتطلب القيام بأي إجراء.                                                                                               | يتم تجهيز وحدة قرص EIO<br>الموجودة في الفتحة X.                                              | EIO DISK X<br>initializing             |
| قم بإز الة قرص EIO من الفتحة                                                                                             | لا تُعمل وحدة قرص EIO                                                                        | EIO DISK X NOT                         |
| الموضحة واستبدله بمحرك أقراص<br>EIO جديد.                                                                                | الموجودة في الفتحة X بصورة<br>صحيحة.                                                         | FUNCTIONAL For help press $\checkmark$ |
| لا يتطلب القيام بأي إجراء.                                                                                               | تقوم وحدة قرص EIO الموجودة                                                                   | EIO DISK X                             |
|                                                                                                    | في الفتحة X بتدوير قرص<br>التخزين المعدني الخاص بها.                                         | spinning up                            |
| لا يتطلب القيام بأي إجراء.                                                                                               | تم تحديدSHOW EVENT LOG<br>من لوحة التحكم وكان سجل<br>الأحداث فار عًا.                        | Event log empty                        |
| م النستية عمارة الطرابية الم                                                                                             | حدث إخفاق لأحد الأجهزة                                                                       | FLASH DEVICE                           |
| <ul> <li>للأعمال التي لا نتطلب وحدة ذاكرة<br/>DIMM سريعة.</li> </ul>                                                     | بمحرك الأقراص المحدد.                                                                        | FAILURE                                |
| ۲. لإزالة هذه الرسالة من على الشاشة،<br>قريلة المشتخفان المالية في أحد                                                   |                                                                                              | بالتناوب مع                            |
| للم بايفاف تسعيل الطابعة ثم أعد<br>تشغيلها مرة أخرى.                                                                     |                                                                                              | Ready For menus<br>press 🗸             |
| <ul> <li>۳. إذا استمرت الرسالة في الظهور،</li> <li>قم بإزالة وحدة ذاكرة DIMM</li> <li>السريعة ثم أعد تركيبها.</li> </ul> |                                                                                              | -                                      |
| ٤. إذا استمرت الرسالة في الظهور،<br>أستبدل وحدة ذاكرة DIMM<br>السريعة.                                                   |                                                                                              |                                        |
| لا يتطلب القيام بأي إجراء.                                                                                               | يتم تجهيز وحدة ذاكرة DIMM                                                                    | Flash disk X                           |
|                                                                                                    | السريعة الجديدة التي تم تركيبها                                                              | initializing Do                        |
|                                                                                                    | في الفتحة X.                                                                                 | not power off                          |

| الإجراء                                                                                                    | الوصف                                                                                           | الرسالة                              |
|----------------------------------------------------------------------------------------------------|-------------------------------------------------------------------------------------------------|--------------------------------------|
| <ol> <li>قد تستمر الطباعة.</li> <li>ت الله تشار الله تشار .</li> </ol>                                                             | استقبلت الطابعة أمر نظام ملف<br>PJL يحاول تنفيذ عملية غير                                       | FLASH FILE<br>OPERATION FAILED       |
| <ul> <li>۲. قربایاف نسعیل الطابعه دم اعد<br/>تشغیلها مرة أخری.</li> </ul>                                                          | مشروعه (على سبيل المتال،<br>تنزيل ملف إلى دليل غير<br>مه چه ()                                  | بالتناوب مع                          |
| <ol> <li>إذا ظهرت الرسالة مرة أخرى، فقد<br/>يكون هناك مشكلة بالبرنامج<br/>التطبيقي.</li> </ol>                                     | مرجرد).                                                                                         | Ready For menus<br>press 🗸           |
| <ol> <li>۱. استخدم برنامج HP Web<br/>Jetadmin<br/>لقد امر EIO محاول مرتبا خدم.</li> </ol>                                          | استقبلت الطابعة أمر نظام ملفات<br>PJL يحاول تخزين شيئًا على<br>نظام الملفات ولكن لم ينجح ذلك    | FLASH FILE SYSTEM<br>IS FULL         |
| المرابط ٢٠ و١٦ ويحاول مرة المركز.<br>٢. لإز الة هذه الرسالة من على الشاشة،                                                         | نظراً لامتلاء نظام الملفات.                                                                     | بالتتاوب مع                          |
| قم بایفاف تشغیل الطابعه تم أعد<br>تشغیلها مرة أخرى.                                                                                |                                                                                                 | Ready For menus<br>press 🗸           |
| <ol> <li>لتمكين الكتابة إلى الذاكرة السريعة،<br/>قم بإيقاف تشغيل ميزة الحماية ضد<br/>الكتابة ب تندياً منذا – HD Wok</li> </ol>     | تم حماية وحدة نظام الملفات و لا<br>يمكن كتابة ملفات جديدة إليها.                                | FLASH IS WRITE<br>PROTECTED          |
| الحابة مستحدما بردامج HP web                                                                                                    |                                                                                                 | بالتناوب مع                          |
| <ul> <li>۲. لإزالة هذه الرسالة من على الشاشة،<br/>قم بإيقاف تشغيل الطابعة ثم أعد<br/>تشغيلها مرة أخرى.</li> </ul>                  |                                                                                                 | Ready For menus<br>press 🗸           |
| لا يتطلب القيام بأي إجراء.                                                                                                    | تم تركيب خرطوشة جديدة من<br>إنتاج HP. تعود الطابعة إلى<br>الوضع READY بعد عشر ثواني<br>تقريبًا. | Genuine HP<br>cartridge<br>installed |
| لا يتطلب القيام بأي إجراء.                                                                                                    | تم تركيب خرطوشة جديدة من<br>إنتاج HP. تعود الطابعة إلى<br>الوضع READY بعد عشر ثواني<br>تقريبًا. | Genuine HP<br>supplies<br>installed  |
| <ol> <li>۱. اضغط على √ ثم اضغط على ?</li> <li>للحصول على التعليمات.</li> </ol>                                                     | تم تركيب خرطوشة غير<br>صحيحة في إحدى الفتحات<br>وإغلاق الباب.                                   | INCORRECT COLOR<br>CARTRIDGE         |
| ۲. اضغط على ▲ و ▼ للمضي<br>خلال الإرشادات.                                                                                         |                                                                                                 | بالتناوب مع                          |
|                                                                                                    |                                                                                                 | For status press                     |
| أعد إدخال رقم التعريف الشخصي<br>PIN بصورة صحيحة. بعد إدخال<br>رقم PIN خاطئ لمدة ثلاث مرات،<br>سوف تعود الطابعة إلى الوضع<br>READY. | تم إدخال رقم تعريف شخصي<br>PIN خاطئ.                                                            | Incorrect PIN                        |

| الإجراء                                                                                                    | الوصف                                                                                                    | الرسالة                                                              |
|----------------------------------------------------------------------------------------------------|----------------------------------------------------------------------------------------------------|----------------------------------------------------------------------|
| <ol> <li>١. اضغط على √ ثم اضغط على ?</li> <li>للحصول على التعليمات.</li> <li>٢. المتبع الإرشادات الموجودة على الشاشة أتحديد موقع المورد غير الصحيح واستبداله.</li> <li>٣. اضغط على ▲ و ▼ للمضي خلال الإرشادات.</li> </ol>                                       | لم يتم وضع على الأقل أحد<br>الموارد بصورة صحيحة<br>بالطابعة وهناك مورد آخر مفقود<br>أو تم وضعه بصورة غير<br>صحيحة أو نفد أو انخفض<br>مستواه.                                                                     | INCORRECT<br>SUPPLIES For<br>status press 🗸                          |
| لا يتطلب القيام بأي إجراء.                                                                                                    | يتم عرض هذه الرسالة عند<br>تشغيل الطابعة، حالما يتم البدء<br>في تجهيز الأعمال الفردية.                                                                                                    | Initializing                                                         |
| لا يتطلب القيام بأي إجراء.                                                                                                    | يتم عرض هذه الرسالة عند<br>تشغيل الطابعة لتوضيح بدء<br>تجهيز التخزين الدائم.                                                                                                    | Initializing<br>permanent storage                                    |
| <ol> <li>١. اضغط على ? للحصول على<br/>معلومات مفصلة.</li> <li>٢. اضغط على ▲ و ◄ للمضي<br/>خلال الإرشادات.</li> </ol>                                                                                                    | يجب إدخال الدر ج XX أو<br>إغلاقه قبل أن يتم طباعة العمل<br>الحالي.                                                                                                    | INSERT OR CLOSE<br>TRAY XX For help<br>press <b>?</b>                |
| <ol> <li>أدخل الخرطوشة أو تأكد من استقرار<br/>الخرطوشة الموجودة في مكانها.</li> <li>اضغط على ? للحصول على<br/>معلومات مفصلة.</li> <li>اضغط على ▲ و ◄ للمضي<br/>خلال الإرشادات.</li> <li>إذا استمرت رسالة الخطأ في<br/>الظهور ، فاتصل بدعم HP.</li> </ol>        | الخرطوشة إما لم يتم تركيبها أو<br>تم تركيبها بصورة غير صحيحة<br>في الطباعة.                                                                                                    | INSTALL COLOR<br>CARTRIDGE<br>بالنتاوب مع<br>For help press <b>?</b> |
| <ol> <li>أبخل وحدة المصبهر أو تأكد من استقرار<br/>وحدة المصبهر الموجودة في مكانها.</li> <li>اضغط على ? للحصول على<br/>معلومات مفصلة.</li> <li>اضغط على ▲ و ◄ للمضي<br/>خلال الإرشادات.</li> <li>إذا استمرت رسالة الخطأ في<br/>ألظهور، فاتصل بدعم HP.</li> </ol> | وحدة المصهر إما لم يتم تركيبها<br>أو تم تركيبها بصورة غير<br>صحيحة في الطابعة.                                                                                                    | INSTALL FUSER For<br>help press <b>?</b>                             |
| <ol> <li>١. اضغط على √ ثم اضغط على ?</li> <li>للحصول على التعليمات.</li> <li>٢. انبع الإرشادات الموجودة على الشاشة لتحديد موقع المورد غير المشهد الصحيح أو المفقود واستبداله.</li> <li>٣. اضغط على ▲ و ◄ للمضي خلال الإرشادات.</li> </ol>                       | فقد أحد الموارد على الأقل أو<br>عدم استقراره في مكانه بصورة<br>صحيحة بالطابعة وهناك مورد<br>آخر مفقود أو تم وضعه بصورة<br>غير صحيحة أو نفد أو انخفض<br>مستواه. أدخل عنصر المورد أو<br>تأكد من استقراره في مكانه. | INSTALL SUPPLIES<br>For status press                                 |

| الإجراء                                                                                                    | الوصف                                                                                                    | الرسالة                                                          |
|----------------------------------------------------------------------------------------------------|----------------------------------------------------------------------------------------------------|------------------------------------------------------------------|
| <ol> <li>أدخل وحدة النقل أو تأكد من<br/>استقرار وحدة النقل المركبة بالفعل<br/>في مكانها.</li> </ol>                  | وحدة النقل إما لم يتم تركيبها<br>أو تم تركيبها بصورة غير<br>صحيحة في الطابعة.                                                                                                  | INSTALL TRANSFER<br>UNIT For help<br>press <b>?</b>              |
| <ol> <li>۲. اضغط على ? للحصول على<br/>معلومات مفصلة.</li> </ol>                                                      |                                                                                                    |                                                                  |
| ۳. اضغط على ▲ و ▼ للمضي<br>خلال الإرشادات.                                                                           |                                                                                                    |                                                                  |
| <ul> <li>٤. إذا استمرت رسالة الخطأ في<br/>ألظهور، فاتصل بدعم HP.</li> </ul>                                          |                                                                                                    |                                                                  |
| <ol> <li>۱. اضغط على ? للحصول على<br/>معلومات مفصلة.</li> <li>۲. اضغط على ▲ و ◄ للمضي</li> </ol>                     | الدرج XX إما فار عًا أو تم<br>تكوينه لنوع وحجم آخرين<br>غير المحددين لهذا العمل.                                                                                               | LOAD TRAY XX:<br>[TYPE] [SIZE] For<br>help press <b>?</b>        |
| حلال الإرسادات.                                                                                                    |                                                                                                    | بالتناوب مع                                                      |
|                                                                                                    |                                                                                                    | LOAD TRAY XX:<br>[TYPE] [SIZE] To<br>use another tray<br>press 🗸 |
| <ul> <li>۱. اضغط على ? للحصول على<br/>معلومات مفصلة.</li> <li>۲. اضغط على ▲ و ◄ للمضي<br/>خلال الإرشادات.</li> </ul> | الدرج XX إما فارعًا أو تم<br>نكوينه لنوع وحجم آخرين<br>غير المحددين لهذا العمل. لا<br>يوجد أي درج آخر متاح.                                                                    | LOAD TRAY<br>XX:[TYPE] [SIZE]<br>For help press <b>?</b>         |
| لا يتطلب القيام بأي إجراء.<br>لا تقم بإيقاف تشغيل الطابعة.                                                           | يمكن تخزين البرامج<br>والخطوط على نظام ملفات<br>الطابعة ويتم تحميلها في<br>ذاكرة الوصول العشوائي<br>(رام) عند تشغيل الطابعة.<br>يحدد الرقم XX رقمًا تسلسليًا<br>الجاري تحميله. | Loading program<br>XX Do not power<br>off                        |
| <ol> <li>١. اضغط على ? للحصول على<br/>معلومات مفصلة.</li> <li>٢. اضغط على ▲ ٥ ◄ للمضير.</li> </ol>                   | يتطلب العمل الذي تم إرساله<br>نوع وحجم ورق محددين غير<br>متوفرين حاليًا.                                                                                                    | MANUALLY FEED<br>[TYPE] [SIZE] For<br>help press <b>?</b>        |
| خلال الإرشادات.                                                                                                    |                                                                                                    | بالتناوب مع                                                      |
|                                                                                                    |                                                                                                    | MANUALLY FEED<br>[TYPE] [SIZE] To<br>continue press ✔            |

| الإجراء                                                                                                    | الوصف                                                                                                    | الرسالة                                                                |
|----------------------------------------------------------------------------------------------------|----------------------------------------------------------------------------------------------------|------------------------------------------------------------------------|
| <ol> <li>اضغط على ? للحصول على<br/>معلومات مفصلة.</li> </ol>                                                                                                    | يتطلب العمل الذي تم إرساله<br>نوع وحجم ورق محددين غير<br>متوفرين حالبًا.                                                                                                    | في حالة عدم وجود ورق<br>بالدرج:                                        |
| ۲. اضغط على ▲ و ▼ للمضي<br>خلال الإرشادات.                                                                                                    | . 0.99                                                                                                    | MANUALLY FEED<br>[TYPE] [SIZE] For<br>help press <b>?</b>              |
|                                                                                                    |                                                                                                    | بالتناوب مع                                                            |
|                                                                                                    |                                                                                                    | MANUALLY FEED<br>[TYPE] [SIZE] To<br>use another tray<br>press 🗸       |
| لا يتطلب القيام بأي إجراء.                                                                                                    | تم الضغط على زر الغاء العمل،<br>إلا أنه لا يوجد عمل نشط أو<br>بيانات مخزنة لإلغائها. يتم<br>عرض هذه الرسالة لمدة ثانيتين<br>تقريبًا قبل أن تعود الطابعة إلى<br>الوضع Ready. | No job to cancel                                                       |
| لا يتطلب القيام بأي إجراء.                                                                                                    | نتفذ الطابعة اختبار مكونات<br>ويتمثل المكون الذي تم تحديده<br>في الملف اللولبي الخاص<br>بتغذية الدرج متعدد الأغراض.                                                         | MovingMP<br>tray solenoid To<br>exit press Cancel<br>Job key           |
| لا يتطلب القيام بأي إجراء.                                                                                                    | تنفذ الطابعة اختبار مكونات<br>ويتمثل المكون الذي تم تحديده<br>في الملف اللولبي الخاص<br>بتلقيم درج.                                                                         | Movingtray<br>feed solenoid To<br>exit press Cancel<br>Job key         |
| إذا كنت تعتقد أنك قمت بشراء<br>خرطوشة HP أصلية، رجاء<br>الاتصال بخط HP الساخن<br>ولن يغطي ضمان HP أي<br>إصلاح تنطلبه الطابعة نتج عن<br>استخدام خرطوشة ليست من<br>لمواصلة العمل، اضغط على زر<br>الغاء العمل. سيتم إلغاء العمل | تم تركيب خرطوشة جديدة<br>ليست من إنتاج HP. يتم<br>عرض الرسالة إلى أن يتم<br>تركيب خرطوشة من إنتاج<br>HP أو يتم الضغط على زر<br>إلغاء العمل.                                 | NON HP CARTRIDGE<br>DETECTED                                           |
| إذا كنت تعتقد أنك قمت بشراء<br>خرطوشة HP أصلية، رجاء<br>الاتصال بخط HP الساخن<br>لمكافحة الغش.<br>ولن يغطي ضمان HP أي إصلاح<br>نتطلبه الطابعة نتج عن استخدام<br>خرطوشة ليست من منتجات HP.                                    | اكتشفت الطابعة تركيب<br>خرطوشة ليست من إنتاج HP.                                                                                                    | NON HP CARTRIDGE<br>IN USE<br>بالتاوب مع<br>Ready For menus<br>press √ |

| الإجراء                                                                                                    | الوصف                                                                                                    | الرسالة                                                 |
|----------------------------------------------------------------------------------------------------|----------------------------------------------------------------------------------------------------|---------------------------------------------------------|
| <ol> <li>اطلب خرطوشة الطباعة التي تم<br/>تحديدها.</li> </ol>                                                                                                    | تقترب خرطوشة الطباعة<br>المحددة من نهاية فترتها<br>العبيبة متبيتعين الأعداد                                                      | ORDER COLOR<br>CARTRIDGE                                |
| ۲. اضغط على 🖌 لمتابعة العمل.                                                                                                    | العمرية وتم تعيين ألإعداد<br>SUPPLIES LOW في                                                                                     | بالنتاوب مع                                             |
| ۳. اضبغط على ? للحصول على معلومات مفصلة.                                                                                                    | القائمة الفرعية SYSTEM<br>SETUP SUBMENU إلى                                                                                      | To continue press                                       |
| <ol> <li>٤. اضغط على ▲ و ◄ للمضي<br/>خلال الإرشادات.</li> </ol>                                                                                                    | 510P. قم بالعانها عن طريق<br>الضغط على √.                                                                                        | •                                                       |
| <ul> <li>معلومات طلب الموارد متاحة أيضًا<br/>من خلال ملقم الويب المضمن.<br/>انظر استخدام ملقم الويب المضمن<br/>لمزيد من المعلومات.</li> </ul>                                                                                                    |                                                                                                    |                                                         |
| <ol> <li>١. اطلب خرطوشة الطباعة التي تم<br/>تحديدها.</li> </ol>                                                                                                    | تقترب خرطوشة الطباعة<br>المحددة من نهاية فترتها<br>العمرية.                                                                      | ORDER COLOR<br>CARTRIDGE                                |
| <ul> <li>۲. يعتمد العدد التقديري للصفحات على<br/>عدد الصفحات التي تم طباعتها على<br/>الطابعة.</li> </ul>                                                                                                    | الطابعة جاهزة وستتابع العمل<br>بالنسبة للعدد المقدر للصفحات                                                                      | بالتناوب مع                                             |
| . سوف يتم متابعة الطباعة إلى أن<br>تظهر الرسالة REPLACE COLOR<br>CARTRIDGE                                                                                                    | الموصحه.                                                                                                    | XXXX PAGES LEFT                                         |
| <ol> <li>٤. اضغط على ? المحصول على<br/>معلومات مفصلة.</li> </ol>                                                                                                    |                                                                                                    |                                                         |
| <ul> <li>٥. اضغط على ▲ و ◄ للمضي<br/>خلال الإرشادات.</li> </ul>                                                                                                    |                                                                                                    |                                                         |
| ۲. معلومات طلب الموارد متاحة أيضًا<br>من خلال ملقم الويب المضمن.<br>انظر استخدام ملقم الويب المضمن<br>لمزيد من المعلومات.                                                                                                    |                                                                                                    |                                                         |
| <ol> <li>اطلب مجموعة وحدة مصهر</li> <li>الصور.</li> <li>اضغط على لالمتابعة الطباعة.</li> <li>الموارد.</li> <li>معلومات طلب الموارد متاحة أيضاً من خلال ملقم الويب المضمن.</li> <li>انظر استخدام ملقم الويب المضمن لمزيد من المعلومات.</li> </ol> | تقترب وحدة المصهر من<br>نهاية مدتها وتم تعيين الإعداد<br>القائمة الفرعية SUPPLIES في<br>SYSTEM إلى<br>SETUP SUBMENU إلى<br>STOP. | ORDER FUSER KIT<br>XXXX PAGES LEFT<br>To continue press |
| لمزيد من المعلومات.                                                                                                    |                                                                                                    |                                                         |

| الإجراء                                                                                                    | الوصف                                                                                                    | الرسالة                                                         |
|----------------------------------------------------------------------------------------------------|----------------------------------------------------------------------------------------------------|-----------------------------------------------------------------|
| <ul> <li>١. اطلب مجموعة وحدة مصهر</li> <li>الصور .</li> <li>٢. يمكن للطباعة أن تستمر إلى أن تنفد<br/>الموارد.</li> </ul>                      | نقترب وحدة المصهر من<br>نهاية مدتها.<br>الطابعة جاهزة وستتابع العمل<br>بالنسبة للعدد المقدر للصفحات<br>الموضحة. | ORDER FUSER KIT<br>XXXX PAGES LEFT<br>To enter menus<br>press V |
| ۳. اضغط على ? للحصول على<br>معلومات مفصلة.                                                                                                    |                                                                                                    |                                                                 |
| ٤. اضغط على ▲ و ▼ للمضي<br>خلال الإرشادات.                                                                                                    |                                                                                                    |                                                                 |
| <ul> <li>معلومات طلب الموارد متاحة أيضًا<br/>من خلال ملقم الويب المضمن.<br/>انظر استخدام ملقم الويب المضمن<br/>لمزيد من المعلومات.</li> </ul> |                                                                                                    |                                                                 |
| <ol> <li>١. اضغط على 	</li> <li>لتحديد أي من</li> <li>الموارد ينبغي شرائه.</li> </ol>                                                         | انخفاض مستوی أکثر من<br>مورد.                                                                                   | ORDER SUPPLIES<br>For menus press                               |
| <ul> <li>۲. اطلب الموارد التي تم تحديدها.</li> <li>۳. يمكن للطباعة أن تستمر إلى أن نتفد</li> </ul>                                            |                                                                                                    | ·                                                               |
| الموارد.<br>٤. اضغط على ? للحصول على<br>معلومات مفصلة.                                                                                        |                                                                                                    |                                                                 |
| <ul> <li>e. اضغط على ▲ و ◄ للمضي<br/>خلال الإرشادات.</li> </ul>                                                                               |                                                                                                    |                                                                 |
| ٦. معلومات طلب الموارد متاحة أيضًا<br>من خلال ملقم الويب المضمن.<br>انظر استخدام ملقم الويب المضمن<br>لمزيد من المعلومات.                     |                                                                                                    |                                                                 |
|                                                                                                    |                                                                                                    |                                                                 |

| الإجراء                                                                                                    | الوصف                                                                                                    | الرسالة                                                            |
|----------------------------------------------------------------------------------------------------|----------------------------------------------------------------------------------------------------|--------------------------------------------------------------------|
| <ol> <li>المعنط على لتحديد أي من<br/>الموارد ينبغي شرائه.</li> <li>اطلب الموارد التي تم تحديدها.</li> <li>اطلب الموارد التي تم تحديدها.</li> <li>الطباعة. يمكن للطباعة أن تستمر<br/>الطباعة. يمكن للطباعة أن تستمر</li> <li>معلومات طلب الموارد.</li> <li>من خلال ملقم الويب المضمن.</li> <li>انظر استخدام ملقم الويب المضمن<br/>لمزيد من المعلومات.</li> </ol>         | انخفاض مستوى أكثر من<br>مورد وتم تعيين الإعداد<br>SUPPLIES LOW إلى<br>STOP.                                                                           | ORDER SUPPLIES<br>For status press                                 |
| <ol> <li>١. اطلب مجموعة وحدة النقل.</li> <li>٢. يمكن للطباعة أن تستمر إلى أن تنتهي الفترة العمرية لوحدة النقل.</li> <li>٣. اضغط على ? للحصول على معلومات مفصلة.</li> <li>٤. اضغط على ▲ و ◄ للمضي خلال الإرشادات.</li> <li>٥. معلومات طلب الموارد متاحة أيضاً من خلال ملقم الويب المضمن.</li> <li>من لملومات.</li> </ol>                                                 | يقترب عدد الصفحات المتبقية<br>لوحدة النقل من الانخفاض<br>وتم تعيين الإعداد<br>SUPPLIES LOW في<br>القائمة الفرعية SYSTEM إلى<br>SETUP SUBMENU<br>STOP. | ORDER TRANSFER<br>KIT XXXX PAGES<br>LEFT To continue<br>press 🗸    |
| <ul> <li>٦. اطلب وحدة النقل.</li> <li>٧. يمكن للطباعة أن تستمر إلى أن تنتمر إلى أن تنتمي الفترة العمرية لوحدة النقل.</li> <li>٨. اضغط على ? للحصول على معلومات مفصلة.</li> <li>٩. اضغط على ▲ و ◄ للمضي خلال الإرشادات.</li> <li>١. معلومات طلب الموارد متاحة أيضًا من خلال ملقم الويب المضمن.</li> <li>١. انظر استخدام ملقم الويب المضمن لمزيد من المعلومات.</li> </ul> | نقترب وحدة النقل من نهاية<br>فترتها العمرية.                                                                                                    | ORDER TRANSFER<br>KIT XXXX PAGES<br>LEFT To enter<br>menus press ✔ |

| الإجراء                          | الوصف                                                                                                    | الرسالة                                                              |
|----------------------------------|----------------------------------------------------------------------------------------------------|----------------------------------------------------------------------|
| أزل الوسائط من حاوية<br>الإخراج. | حاوية الإخراج ممتلئة ويجب إفراغها<br>لمتابعة عملية الطباعة.                                                                      | OUTPUT BIN FULL<br>Remove all paper<br>from bin                      |
| اضغط على توقف<br>قصير /استئناف.  | يتم ايقاف الطابعة مؤقئًا، ولا توجد رسائل<br>خطأ معلقة على الشاشة. لا يز ال 1⁄0 يتابع<br>استقبال البيانات إلى أن تمتلئ الذاكرة.   | To return to<br>ready press<br>RESUME key                            |
| لا يتطلب القيام بأي<br>إجراء.    | نقوم الطابعة بإجراء عملية معايرة.                                                                                                | Performing<br>CALIBRATION                                            |
| لا يتطلب القيام بأي<br>إجراء.    | نقوم الطابعة بإجراء اختبار مسار<br>الورق.                                                                                        | Performing PAPER<br>PATH TEST<br>ABCDEFGHIJKLMN<br>10000000000000000 |
| لا يتطلب القيام بأي<br>إجراء.    | تقوم الطابعة بإجراء اختبار<br>طباعة/إيقاف.                                                                                       | Performing<br>PRINT/STOP TEST                                        |
| لا يتطلب القيام بأي<br>إجراء.    | نقوم الطابعة بإجراء اختبار خدمة.                                                                                                 | Performing<br>SERVICE TEST                                           |
| لا يتطلب القيام بأي<br>إجراء.    | جاري تحديث أحد البرامج الثابتة.                                                                                                  | Performing<br>upgrade                                                |
| لا يتطلب القيام بأي<br>إجراء.    | الطابعة في طريقها إلى مسح البيانات.                                                                                              | Please wait                                                          |
| لا يتطلب القيام بأي<br>إجراء.    | الطابعة في وضع حفظ الطاقة. يتم مسح<br>هذه الرسالة من خلال الضغط على أي<br>زر أو حدث حالة خطأ أو استقبال<br>بيانات قابلة للطباعة. | Powersave on                                                         |
| لا يتطلب القيام بأي<br>إجراء.    | نقوم الطابعة بطباعة صفحة النكوبين. تعود<br>الطابعة إلى وضع الاتصال READY بعد<br>الانتهاء من طباعة الصفحة.                        | Printing<br>CONFIGURATION                                            |
| لا يتطلب القيام بأي<br>إجراء.    | نقوم الطابعة بطباعة صفحة العرض<br>التوضيحي. تعود الطابعة إلى وضع الاتصال<br>READY بعد الانتهاء من طباعة الصفحة.                  | Printing DEMO                                                        |
| لا يتطلب القيام بأي<br>إجراء.    | تقوم الطابعة بطباعة صفحة سجل<br>الأحداث. تعود الطابعة إلى وضع<br>الاتصال READY بعد الانتهاء من طباعة<br>الصفحة.                  | Printing EVENT<br>LOG                                                |
| لا يتطلب القيام بأي<br>إجراء.    | تقوم الطابعة بطباعة صفحة دليل التخزين<br>العام. تعود الطابعة إلى وضع READy<br>بعد الانتهاء من طباعة الصفحة.                      | Printing FILE<br>DIRECTORY                                           |
| لا يتطلب القيام بأي<br>إجراء.    | نقوم الطابعة بطباعة إما قائمة خطوط PS<br>أو .PCL تعود الطابعة إلى وضع READY<br>بعد الانتهاء من طباعة الصفحة.                     | Printing FONT<br>LIST                                                |
| لا يتطلب القيام بأي<br>إجراء.    | نقوم الطابعة بطباعة صفحة مخطط<br>القوائم الخاصة بالطابعة. تعود الطابعة<br>إلى وضع READY بعد الانتهاء من<br>طباعة الصفحة.         | Printing MENU<br>MAP                                                 |
| الإجراء                                                                                                    | الوصف                                                                                                    | الرسالة                                                              |
|----------------------------------------------------------------------------------------------------|----------------------------------------------------------------------------------------------------|----------------------------------------------------------------------|
| اتبع الإرشادات الواردة<br>في الصفحات المطبوعة.                                                                          | نقوم الطابعة بطباعة صفحات استكشاف<br>أخطاء جودة الطباعة وإصلاحها. تعود<br>الطابعة إلى وضع READY بعد الانتهاء<br>من طباعة الصفحات.                                                             | Printing PQ<br>TROUBLESHOOTING                                       |
| اتبع الإرشادات الواردة<br>في الصفحات المطبوعة.                                                                          | نقوم الطابعة بطباعة صفحة التسجيل.<br>تعود الطابعة إلى قائمة<br>SET REGISTRATION بعد الانتهاء من<br>طباعة الصفحة.                                                                              | Printing<br>REGISTRATION PAGE                                        |
| لا يتطلب القيام بأي<br>إجراء.                                                                                           | نقوم الطابعة بطباعة صفحة حالة<br>الموارد. تعود الطابعة إلى وضبع الاتصال<br>READY بعد الانتهاء من طباعة الصفحة.                                                                                | Printing<br>SUPPLIES STATUS                                          |
| لا يتطلب القيام بأي<br>إجراء.                                                                                           | نقوم الطابعة بطباعة صفحة الاستخدام.<br>تعود الطابعة إلى وضع الاتصالREADY<br>بعد الانتهاء من طباعة الصفحة.                                                                                     | Printing USAGE<br>PAGE                                               |
| لا تعمد إلى نزع الورق<br>بمجرد خروجه المؤقت في<br>حاوية الإخراج.وسوف<br>نخنفي الرسالة بمجرد<br>الانتهاء من طباعة العمل. | بخرج الورق مؤقئًا إلى حاوية الإخراج<br>أثناء طباعة عمل طباعة على الجهتين. لا<br>تعمد إلى إز الة الصفحات إلى أن يتم<br>الانتهاء من طباعة العمل.                                                | Processing duplex<br>job Do not grab<br>paper until job<br>completes |
| لا يتطلب القيام بأي<br>إجراء.                                                                                           | نقوم الطابعة حاليًا بمعالجة إحدى أعمال<br>الطباعة إلا أنها لم تلتقط الورق بعد.<br>وعند بدء حركة الورق، سيتم استبدال<br>هذه الرسالة برسالة أخرى توضح أي من<br>أدراج الورق يتم طباعة العمل منه. | Processing<br>JOBNAME                                                |
| لا يتطلب القيام بأي<br>إجراء.                                                                                           | نقوم الطابعة حاليًا بمعالجة أو طباعة نسخ<br>مرتبة. وتوضح الرسالة أن النسخة X من<br>إجمالي النسخ Y جاري معالجتها.                                                                              | Processing<br>JOBNAME copy X of<br>Y                                 |
| لا يتطلب القيام بأي<br>إجراء.                                                                                           | تعالج الطابعة بنشاط عمل طباعة من<br>الدرج المخصص لذلك.                                                                                                    | Processing<br>JOBNAME from tray<br>XX                                |
| <ol> <li>٩. قم بايقاف تشغيل الطابعة<br/>ثم أعد تشغيلها مرة<br/>أخرى.</li> </ol>                                         | حدث إخفاق لأحد الأجهزة بمحركَ<br>الأقراص المحدد.                                                                                                    | RAM DISK DEVICE<br>FAILURE                                           |
| <ul> <li>۲. إذا استمرت الرسالة في<br/>الظهور، فاتصل بدعم<br/>HP.</li> </ul>                                             |                                                                                                    | بالتناوب مع<br>Ready For menus<br>press ✔                            |

| الإجراء                                                                                                  | الوصف                                                                                                    | الرسالة                           |
|----------------------------------------------------------------------------------------------------|----------------------------------------------------------------------------------------------------|-----------------------------------|
| <ol> <li>د تستمر الطباعة.</li> <li>۲. قم بابقاف تشغيل الطابعة ثم</li> </ol>                              | استقبلت الطابعة أمر نظام ملف PJL<br>يحاول تنفيذ عملية غير مشروعة (على<br>سيدل المثال، تنذيل ماف الحديد غير      | RAM DISK FILE<br>OPERATION FAILED |
| أعد تشغيلها مرة أخرى.<br>٣. اذا ظهرت الرسالة مرة                                                         | سبین المعال، تترین ملک <i>ہی د</i> لیں غیر<br>موجود).                                                           | بالتناوب مع                       |
| أخرى، فقد يكون هناك<br>مشكلة بالبرنامج النطبيقي.                                                         |                                                                                                    | Ready For menus<br>press 🗸        |
| قم بإيقاف تشغيل الطابعة ثم<br>أعد تشغيلها مرة أخرى لمسح<br>الرسالة.                                      | استقبلت الطابعة أمر نظام ملفات PJL<br>يحاول تخزين شيئًا على نظام الملفات<br>ملكن ام يزجح ذلك نظرًا لامتلام نظام | RAM DISK FILE<br>SYSTEM IS FULL   |
| الرست :<br>سوف يؤدي هذا أيضًا إلى<br>حذف أية ملفات تم حفظها في                                           | وصل م ينبع فل مسرم متحرو مسم<br>الملفات.                                                                        | بالتناوب مع                       |
| ذاكرة الوصول العشوائي<br>(رام).                                                                          |                                                                                                    | Ready For menus<br>press 🗸        |
| <ol> <li>لتمكين الكتابة إلى قرص</li> <li>ذاكرة الوصول العشوائي</li> <li>( 1 ) مقد القاف تشفيل</li> </ol> | تم حماية وحدة نظام الملفات و لا يمكن<br>كتابة ملفات جديدة إليها.                                                | RAM DISK IS WRITE<br>PROTECTED    |
| رزام)، هم بايتات تشعين<br>ميزة الحماية ضد الكتابة<br>مستخدمًا برنامج HP Web                              |                                                                                                    | بالتناوب مع                       |
| Jetadmin.<br>۲. لإزالة هذه الرسالة من على                                                                |                                                                                                    | Ready For menus<br>press 🗸        |
| الشاشة، قم بايقاف تشغيل<br>الطابعة ثم أعد تشغيلها مرة<br>أخرى.                                           |                                                                                                    |                                   |
| لا يتطلب القيام بأي إجراء.                                                                               | الطابعة متصلة وجاهزة لاستقبال<br>البيانات. ليس هناك أية رسائل حالة أو<br>تتعلق بالأجهزة معلقة بالشاشة.          | Ready For menus<br>press 🗸        |
| لا يتطلب القيام بأي إجراء.                                                                               | الطابعة متصلة وجاهزة لاستقبال<br>الدبانات. ليس هناك أبة رسائل حالة أه                                           | Ready<br>Diagnostics              |
|                                                                                                    | تتعلق بالأجهزة معلقة بالشاشة.                                                                                   | mode To exit                      |
|                                                                                                    |                                                                                                    | Job key                           |
| لا تعمد إلى ايقاف تشغيل<br>الطابعة إلى أن تعود الطابعة<br>إلى الوضع Ready.                               | جاري تحديث أحد البر امج الثابتة.                                                                                | Receiving upgrade                 |
| . اضغط على ? للحصول<br>على معلومات مفصلة.                                                                | عدم استقرار الخرطوشة في مكانها على<br>نحو ما يجب.                                                               | REINSTALL COLOR<br>CARTRIDGE      |
| ي و<br>٢. اضغط علي ◄ و ▲<br>للمضي خلال الإرشادات.                                                        |                                                                                                    | بالتناوب مع                       |
|                                                                                                    |                                                                                                    | For help press <b>?</b>           |

| الإجراء                                                                                                    | الوصف                                                                                                    | الرسالة                                                                 |
|----------------------------------------------------------------------------------------------------|----------------------------------------------------------------------------------------------------|-------------------------------------------------------------------------|
| أزل خراطيش الطباعة كافة.                                                                                                    | نتفذ الطابعة اختبار مكونات ويتمثل<br>المكون الذي تم تحديده في الحز ام فقط.                                    | REMOVE ALL RINT<br>CARTRIDGES To<br>exit press Cancel<br>Job key        |
| أزل خرطوشة طباعة<br>واحدة.                                                                                                    | نتفذ الطابعة فحص تعطيل الخرطوشة أو<br>اختبار مكونات حيث يتمثل المكون الذي<br>تم تحديده في محرك الخرطوشة.      | REMOVE AT LEAST 1<br>PRINT CARTRIDGE<br>To exit press<br>Cancel Job key |
| <ol> <li>استبدل الموارد المحددة<br/>لمتابعة الطباعة.</li> <li>اضغط على ? للحصول<br/>على معادمات مفصلة.</li> </ol>                                                                                                    | وصلت خرطوشة الطباعة المحددة إلى<br>نهاية فترتها العمرية.<br>لن يمكن مواصلة الطباعة إلى أن تستبدل<br>الخرطوشة. | REPLACE COLOR<br>CARTRIDGE<br>بالنتاو ب مع                              |
| <ul> <li>٣. اضغط علي ◄ و</li> <li>٣. اضغط علي ◄ و</li> <li>٨. المضي خلال الإرشادات.</li> <li>٤. معلومات طلب الموارد</li> <li>٩. متاحة أيضاً من خلال ملقم الويب المضمن انظر</li> <li>١. المتخدام ملقم الويب المضمن المزيد من المعلومات.</li> </ul>                                                                                                    |                                                                                                    | For help press?                                                         |
| <ol> <li>١. استبدل المورد المحدد<br/>لمتابعة الطباعة.</li> <li>٢. اضغط على ? للحصول<br/>على معلومات مفصلة.</li> <li>٣. اضغط على ◄ و ▲</li> <li>٣. معلومات طلب الإرشادات.</li> <li>٤. معلومات طلب الموارد<br/>متاحة أيضاً من خلال ملقم<br/>لويب المضمن. انظر<br/>المزيد من المعلومات.</li> </ol>                                                                                                    | مجموعة وحدة المصبهر في نهاية مدتها.                                                                           | REPLACE FUSER<br>KIT                                                    |
| <ul> <li>١. اضغط على √ لتحديد أي من الموارد ينبغي استبداله.</li> <li>٢. استبدل المورد المحدد</li> <li>٣. استبدل المورد المحدد</li> <li>٣. اضغط على ? الحصول</li> <li>على معلومات مفصلة.</li> <li>٢. اضغط على ◄ و ▲</li> <li>٢. اضغط على ◄ و ▲</li> <li>٥. معلومات طلب الموارد</li> <li>٥. معلومات طلب الموارد</li> <li>١ المخمي المحمون. انظر</li> <li>١ المخدم ملقم الويب المحمن</li> <li>١ لمزيد من المعلومات.</li> </ul> | نفد أحد الموارد على الأقل ويحتاج إلى<br>أن يتم استبداله وهناك مورد آخر قيد<br>النفاد أو انخفاض مستواه.        | REPLACE<br>SUPPLIES For<br>status press 🗸                               |

| الإجراء                                                                                                    | الوصف                                                                                                    | الرسالة                                                          |
|----------------------------------------------------------------------------------------------------|----------------------------------------------------------------------------------------------------|------------------------------------------------------------------|
| <ol> <li>استبدل المورد المحدد<br/>لمتابعة الطباعة.</li> <li>اضغط على ? للحصول<br/>على معلومات مفصلة.</li> </ol>                                                                                  | تعد وحدة النقل في نهاية فترتها العمرية.                                                                                              | REPLACE<br>TRANSFER KIT<br>For help press <b>?</b>               |
| <ul> <li>۳. اضغط على ◄ و ▲</li> <li>للمضي خلال الإرشادات.</li> <li>٢. معلومات طلب الموارد</li> <li>متاحة أيضاً من خلال ملقم الويب المضمن. انظر استخدام ملقم الويب</li> <li>المعلومات.</li> </ul> |                                                                                                    |                                                                  |
| لا يتطلب القيام بأي إجراء.                                                                                                    | قبلت الطابعة طلب طباعة صفحة داخلية، إلا<br>أنه يجب إنهاء طباعة العمل الحالي قبل<br>طباعة الصفحة الداخلية.                            | Request accepted<br>Please wait                                  |
| حاول تحديث البر امج مرة<br>أخرى.                                                                                                    | لم يتم إنهاء تحديث البر امج الثابتة بنجاح.                                                                                           | Resend upgrade                                                   |
| لا يتطلب القيام بأي إجراء.                                                                                                    | تم تحديد YES في قائمة Reset<br>Supplies لإعادة تعيين العداد لأي من<br>الموارد التي لا يمكن للطابعة اكتشافها<br>على أنها موارد جديدة. | Resetting count                                                  |
| لا يتطلب القيام بأي إجراء.                                                                                                    | استعادة الطابعة لإعدادات المصنع<br>الافتر اضية.                                                                                      | Resetting factory<br>settings                                    |
| لا يتطلب القيام بأي إجراء.                                                                                                    | نقوم الطابعة باستعادة أخر حالة تم<br>حفظها.                                                                                          | Restoring last<br>saved state                                    |
| اضغط على الغاء العمل<br>عندما تكون مستعدًا لإيقاف<br>هذا الاختبار.                                                                                                    | نتفذ الطابعة اختبار مكونات ويتمثل<br>المكون الذي تم تحديده في محرك<br>التحويل.                                                       | Rotating<br>alienation motor<br>To exit press<br>CANCEL JOB      |
| اضغط على الغاء العمل<br>عندما تكون مستعدًا لإيقاف<br>هذا الاختبار .                                                                                                    | نتفذ الطابعة اختبار مكونات ويتمثل<br>المكون الذي تم تحديده في الحزام فقط.                                                            | Rotating belt<br>drive To exit<br>press CANCEL JOB               |
| اضغط على الغاء العمل<br>عندما تكون مستعدًا لإيقاف<br>هذا الاختبار.                                                                                                    | جاري تنفيذ اختبار مكونات، ويتمثل<br>المكون الذي تم تحديده في محرك<br>الخرطوشة الألوان.                                               | Rotating color<br>cartridge motor<br>To exit press<br>CANCEL JOB |
| اضعط على الغاء العمل<br>عندما تكون مستعدًا لإيقاف<br>هذا الاختبار .                                                                                                    | نتفذ الطابعة اختبار مكونات ويتمثّل<br>المكون الذي تم تحديده في محرك وحدة<br>المصهر .                                                 | Rotatingfuser<br>motor To exit<br>press CANCEL JOB               |

| الإجراء                                                                                                    | الوصف                                                                                             | الرسالة                                                                                               |
|----------------------------------------------------------------------------------------------------|---------------------------------------------------------------------------------------------------|----------------------------------------------------------------------------------------------------|
| اضغط على الغاء العمل<br>عندما تكون مستعدًا لإيقاف<br>هذا الاختبار .                                                                                                    | جاري تتفيذ اختبار الماسحة الضوئية.                                                                | Rotating color<br>Laser Scanner To<br>exit press CANCEL<br>JOB                                        |
| اضغط على الغاء العمل<br>عندما تكون مستعدًا لإيقاف<br>هذا الاختبار .                                                                                                    | نتفذ الطابعة اختبار مكونات ويتمثل<br>المكون الذي تم تحديده في محركات<br>النقل.                    | Rotatingtransf<br>er motors To exit<br>press CANCEL JOB                                               |
| لا يتطلب القيام بأي إجراء.                                                                                                    | تم حفظ الحالة الحالية.                                                                            | Saving current<br>state                                                                               |
| لا يتطلب القيام بأي إجراء.                                                                                                    | تم حفظ تحديد قائمة.                                                                               | Setting saved                                                                                         |
| <ol> <li>اضبط موجهات الوسائط<br/>الجانبية و الخلفية بحيث<br/>تحكم إمساك الورق.</li> <li>إذا كانت الوسائط المستخدمة<br/>تتمثل في وسائط من حجم<br/>رسالة أو AA أو تنفيذي أو<br/>ينبغي تعبين مفتاح الدرج<br/>الى قياسي. قم بتعبين مفتاح<br/>الدرج إلى حسب الطلب<br/>بالنسبة لكل أحجام الوسائط<br/>الأخرى. ويجب تعبين مفتاح<br/>الدرج قبل تحديد الحجم من</li> </ol> | تم تحميل الدرج بوسائط أطول أو أقصر<br>من حيث اتجاه التلقيم من الحجم الذي تم<br>تكوينه لهذا الدرج. | SIZE MISMATCH<br>TRAY XX=SIZE For<br>help press <b>?</b><br>بالنتاوب مع<br>Ready For menus<br>press ✔ |
| لوحه التحكم.<br>٣. أعد تعبين حجم الورق في<br>قائمة معالجة الورق.                                                                                                    |                                                                                                   |                                                                                                    |

| الإجراء                                                                                                    | الوصف                                                                                 | الرسالة                           |
|----------------------------------------------------------------------------------------------------|---------------------------------------------------------------------------------------|-----------------------------------|
| لا يتطلب القيام بأي إجراء.                                                                                                    | تم إنهاء اختبارًا تشخيصيًا عن طريق<br>الضغط على زر الِغاء العمل                       | Test terminated                   |
| <ul> <li>۱. لتغبير نوع الوسائط، اضغط<br/>على √. استخدم ▼ و ▲<br/>لتمبيز النوع، ثم اضغط على</li> <li>√ لإجراء التحديد.</li> </ul>                                          | لا يمكن تحديد نوع الوسائط في الدر ج<br>المحدد.                                        | TRAY XX CONTAINS<br>UNKNOWN MEDIA |
| ۲. لتغبير حجم للوسائط إلى<br>رسالة أو AA أو نتفيذي أو<br>B5 JIS أو A5 أو قانوني،<br>لترك مفتاح الدرج على<br>وضع قياسي. ۳. لتغبير حجم الوسائط إلى<br>أحجام أخرى، حرك مفتاح |                                                                                       |                                   |
| الدرج إلى حسب الطلب،<br>اضبط موجهات الورق بحيث<br>تحكم إمساك الورق، ثم أغلق<br>الدرج.<br>٢. استخدم ▼ و ▲ لتمبيز<br>حجم الوسائط، ثم اضغط                                   |                                                                                       |                                   |
| على ✔ لإجراء التحديد.<br>أعد تعبئة الدرج بالورق في                                                                                                    | الدرج المحدد خاليًا ويحتاج إلى أن يتم                                                 | TRAY XX EMPTY                     |
| الوقت المناسب.                                                                                                    | تحميله بالورق إلا أن العمل الحالي ليس<br>مداجة الــــــــــــــــــــــــــــــــــــ | (TYPE) (SIZE)                     |
|                                                                                                    | بكاجة إلى هذا الدرج في يتم طباطة<br>بصورة صحيحة.                                      | بالنتاوب مع                       |
|                                                                                                    |                                                                                       | Ready For menus<br>press 🗸        |

| الإجراء                                                                                                    | الوصف                                                                                                    | الرسالة                                                                                                    |
|----------------------------------------------------------------------------------------------------|----------------------------------------------------------------------------------------------------|----------------------------------------------------------------------------------------------------|
| أغلق الدرج.                                                                                                    | الدرج المحدد مفتوحًا أو لم يتم إحكام<br>إغلاقه.                                                                                 | TRAY XX OPEN For help press <b>?</b>                                                                                   |
|                                                                                                    |                                                                                                    | بالتناوب مع                                                                                                    |
|                                                                                                    |                                                                                                    | Ready For menus<br>press 🗸                                                                                             |
| <ul> <li>١. اضبط موجهات الوسائط<br/>الجانبية والخلفية بحيث<br/>تحكم إمساك الورق.</li> <li>٢. إذا كانت الوسائط.</li> </ul>                                                                                                    | تم تحديد حجم وسائط طباعة لا يمكن<br>اكتشافه من القائمة وتم تعيين مفتاح<br>الدرج إلى قياسي.<br>لا يتوافق الحجم الذي تم تحديده من | TRAY XX SIZE=<br>XXXX SIZE For<br>help press <b>?</b><br>بالنتاوب مع                                                   |
| المستخدمة تتمثل في وسائط<br>من حجم رسالة أو A4 أو<br>تتفيذي أو JB JB أو A5<br>أو قانوني، ينبغي تعيين<br>مفتاح الدرج إلى قياسي. قم<br>بتعيين مفتاح الدرج إلى<br>حسب الطلب بالنسبة أكل<br>أحجام الوسائط الأخرى.<br>قبل تحديد الحجم من لوحة<br>التحكم.                                                                                                    | القائمة مع الحجم الذي قام الدرج<br>باكتشافه. حيث يتم اكتشاف الحجم<br>عند تعيين مفتاح الدرج إلى الوضع<br>قياسي.                  | TRAY XX SIZE=<br>XXXX SIZE To<br>change, move<br>switch in tray XX                                                     |
| ۳. أعد تعيين حجم الورق في<br>قائمة معالجة الورق.                                                                                                    |                                                                                                    |                                                                                                    |
| <ol> <li>١. لتغيير نوع الوسائط، اضغط<br/>على ◊. استخدم ◄ أو</li> <li>▲ لتمبيز النوع، ثم اضغط<br/>على ◊ لإجراء التحديد.</li> <li>٢. لتغيير حجم الوسائط إلى</li> <li>٢. لتغيير حجم الوسائط إلى</li> <li>٢. لتغيير حجم الوسائط إلى</li> <li>٣. لتغيير حجم الوسائط إلى</li> <li>٣. لتغيير حجم الوسائط إلى</li> <li>٣. لتغيير حجم الوسائط إلى</li> <li>٣. لتغيير حجم الوسائط إلى</li> <li>٣. لتغيير حجم الوسائط إلى</li> <li>٣. لتغيير حجم الوسائط إلى</li> <li>٣. لتغيير حجم الوسائط إلى</li> <li>٣. لتغيير حجم الوسائط إلى</li> <li>٣. لتغيير حجم الوسائط إلى</li> <li>٣. لتغيير حجم الوسائط إلى</li> <li>٣. لتمييز</li> <li>٣. لتحدم ◄ أو </li> <li>٢. لتمييز</li> <li>٢. لتحدم ◄ أو </li> <li>٢. لتحدم الوسائط، ثم اضغط</li> </ol> | توضح الطابعة إعدادات التكوين الحالية<br>الخاصة بالدرج XX. يعد مفتاح الدرج<br>معينًا إلى الوضع قياسي.                            | TRAY XX (TYPE)<br>(SIZE) Size<br>detected by tray<br>بالتناوب مع<br>TRAY XX (TYPE)<br>(SIZE) To change<br>type press ✔ |

| الإجراء                                                                                                    | الوصف                                                                                                    | الرسالة                                                              |
|----------------------------------------------------------------------------------------------------|----------------------------------------------------------------------------------------------------|----------------------------------------------------------------------|
| <ul> <li>۱. لتغبير نوع الوسائط،<br/>اضغط على √. استخدم</li> <li>◄ و ▲ لنمبيز النوع، تم</li> <li>اضغط على √ لإجراء</li> <li>التحديد.</li> </ul>     | توضح الطابعة إعدادات التكوين الحالية<br>الخاصة بالدرج XX. يعد مفتاح الدرج<br>معينًا إلى الوضع حسب الطلب.                           | TRAY XX (TYPE)<br>(SIZE) Size<br>specified by<br>user<br>بالتناوب مع |
| ۲. لتغبير حجم الوسائط إلى<br>رسالة أو A4 أو نتفذي أو<br>B5 JIS أو A5 أو<br>فانوني، عين مفتاح الدرج<br>إلى الوضع قياسي.                             |                                                                                                    | TRAY XX (TYPE)<br>(SIZE) To change<br>type press ✔                   |
| ٣. لتغبير حجم الوسائط إلى<br>أحجام أخرى، انرك مفتاح<br>الدرج على الوضع حسب<br>الطلب، اضبط موجهات<br>الورق بحيث تحكم إمساك<br>الورق، ثم أغلق الدرج. |                                                                                                    |                                                                      |
| <ol> <li>دد قائمة معالجة الورق<br/>من لوحة التحكم. قم<br/>بتكوين الحجم للدرج.</li> </ol>                                                           |                                                                                                    |                                                                      |
| <ul> <li>ه. انظر نكوين ادراج</li> <li>الإدخال للحصول على</li> <li>المزيد من النفاصيل.</li> </ul>                                                   |                                                                                                    |                                                                      |
| لا يتطلب القيام بأي إجراء.                                                                                                    | لا يمكن طباعة أصول متعددة من عمل<br>طباعة نظرًا لوجود مشكلة بالذاكرة أو<br>القرص أو إعدادات التكوين. سيتم طباعة<br>نسخة واحدة فقط. | Unable to mopy<br>job JOBNAME                                        |
| قم بتركيب ذاكرة إضافية في<br>الطلبعة أو محرك أقراص<br>بالطابعة.<br>في حالة تركيب المحرك، قم<br>بحذف أعمال الطباعة التي تم<br>تخزينها سابقًا.       | لا يمكن تخزين عمل طباعة نظرًا لوجود<br>مشكلة بالذاكرة أو القرص أو إعدادات<br>التكوين.                                              | Unable to store<br>job JOBNAME                                       |
| قم بتمبيز وسائط الطباعة<br>باستخدام ▼ و ▲ . اضغط<br>على √ لتحديد أحد<br>الاختيار ات.                                                               | تقدم الطابعة مجموعة من الوسائط البديلة<br>كي يتم استخدامها لعمل الطباعة.                                                           | USE INSTEAD?<br>TRAY 2: [TYPE]<br>[SIZE] TRAY 3:<br>[TYPE]           |
| لا يتطلب القيام بأي إجراءً.                                                                                                    | تم تركيب خرطوشة جديدة وتحدد<br>الطابعة ما إذا كانت الخرطوشة من إنتاج<br>HP أم لا.                                                  | Validating<br>supplies For<br>menus press 🗸                          |
|                                                                                                    |                                                                                                    | بالتناوب مع                                                          |
|                                                                                                    |                                                                                                    | Ready For menus<br>press 🗸                                           |

| الإجراء                                                                                                    | الوصف                                                                                                    | الرسالة                                                                                                    |
|----------------------------------------------------------------------------------------------------|----------------------------------------------------------------------------------------------------|----------------------------------------------------------------------------------------------------|
| لا يتطلب القيام بأي إجراء.                                                                                                    | نم تغبير إعدادات قرص الذاكرة العشوائية<br>(ر ام) قبل بدء نشغيل الطابعة نلقائيًا أو تم<br>تغيير أوضاع الجهاز الخارجية.           | Wait for printer<br>to reinitialize                                                                                                    |
| لا يتطلب القيام بأي إجراء.                                                                                                    | الطابعة تخرج الآن من وضع حفظ<br>الطاقة. سوف يتم متابعة الطباعة حال<br>الانتهاء من عملية إحماء الطابعة.                          | Warming up                                                                                                    |
| <ol> <li>١. قم بايقاف تشغيل الطابعة ثم<br/>أعد تشغيلها مرة أخرى.</li> <li>٢. إذا استمرت الرسالة في<br/>الظهور، فاتصل بدعم HP</li> <li>٣. اضغط على ? لمزيد من<br/>المعلومات.</li> </ol>                                                                                                    | لا يمكن للطابعة القراءة من أو الكتابة<br>إلى علامة ذاكرة خرطوشة طباعة واحدة<br>على الأقل أو فقد علامة ذاكرة واحدة<br>على الأقل. | 10.XX.YY<br>SUPPLIES ERROR<br>For help press                                                                                                    |
| <ul> <li>١. اضغط على ?</li> <li>للحصول على</li> <li>معلومات مفصلة حول</li> <li>إز الة الانحشار.</li> <li>٢. اضغط على ◄ و ▲</li> <li>٢. اضغط على ◄ و ▲</li> <li>٣. اضغط على ◄ إر الة</li> <li>٣. إذا استمرت الرسالة</li> <li>في الظهور بعد إز الة</li> <li>يدعم HP.</li> </ul>                                                                             | يوجد انحشار في منطقة الغطاء العلوي.                                                                                             | 13.XX.YY JAM IN<br>TOP COVER AREA<br>For help press<br><b>?</b>                                                                                                    |
| <ol> <li>ا. اضغط على ? للحصول<br/>على معلومات مفصلة حول<br/>إز الة الانحشار .</li> <li>٢. اضغط على ◄ و ▲<br/>للمضي خلال الإرشادات.</li> <li>٣. إذا استمرت الرسالة في<br/>الظهور بعد إز الة كل<br/>الصفحات، فاتصل بدعم<br/>HP.</li> </ol>                                                                                                    | يوجد انحشار في مسار الوسائط.                                                                                                    | 13.XX.YY JAM IN<br>PAPER PATH For<br>help press <b>?</b>                                                                                                    |
| <ol> <li>١. اضغط على ? لمزيد من<br/>المعلومات.</li> <li>٢. أزل ورقة أو ورقتان من<br/>حاوية الإخراج تمامًا كما<br/>تم توجيهك على الشاشة.</li> <li>٣. اضغط على ✔ لمتابعة<br/>الطباعة.</li> <li>٩. اضغط على ٤ لمتابعة<br/>الطباعة.</li> <li>٩. اضغط على ٢ المتابعة<br/>الما يتم إعادة طباعة<br/>بعض الصفحات. أعد</li> <li>١. سال الصفحات الناقصة.</li> </ol> | نم مقاطعة عمل للطباعة على الجهتين<br>عن طريق النداخل عند مرور الوسائط<br>خلال حاوية الإخراج أثناء الطباعة<br>المزدوجة.          | 13.XX.YY.DUPLEX<br>JOB INTERRUPTED<br>For help press?<br>بالتناوب مع<br>13.XX.YY.DUPLEX<br>JOB INTERRUPTED<br>Discard top<br>sheet press<br>JOB INTERRUPTED<br>Discard two<br>sheets press |

| الإجراء                                                                                                    | الوصف                                       | الرسالة                                                           |
|----------------------------------------------------------------------------------------------------|---------------------------------------------|-------------------------------------------------------------------|
| <ol> <li>١. اضغط على ? للحصول<br/>على معلومات مفصلة<br/>حول إز الة الانحشار .</li> <li>٢. اضغط على ◄ و ▲<br/>للمضي خلال الإرشادات.</li> <li>٣. إذا استمرت الرسالة في<br/>أظهور بعد إز الة كل<br/>الصفحات، فاتصل بدعم<br/>HP.</li> </ol> | يوجد انحشار في مسار الطباعة على<br>الجهتين. | 13.XX.YY.JAM IN<br>DUPLEX PATH For<br>help press <b>?</b>         |
| <ol> <li>١. اضعفط على ? للحصول<br/>على معلومات مفصلة حول<br/>إز الة الانحشار .</li> <li>٢. اضعفط على ◄ و ▲<br/>للمضي خلال الإرشادات.</li> <li>٣. إذا استمرت الرسالة في<br/>الظهور بعد إز الة كل<br/>الصفحات، فاتصل بدعم HP.</li> </ol>  | يوجد انحشار في مسار إدخال الوسائط.          | 13.XX.YY.JAM IN<br>PAPER INPUT PATH<br>For help press<br><b>?</b> |
| <ol> <li>١. اضعفط على ? للحصول<br/>على معلومات مفصلة حول<br/>إز الة الانحشار .</li> <li>٢. اضعفط على ◄ و ▲<br/>للمضي خلال الإرشادات.</li> <li>٣. إذا استمرت الرسالة في<br/>الظهور بعد إز الة كل<br/>الصفحات، فأتصل بدعم HP.</li> </ol>  | توجد ورقة منحشرة في الدرج متعدد<br>الأغراض. | 13.XX.YY.JAM IN<br>TRAY 1 For help<br>press <b>?</b>              |
| <ol> <li>١. لضغط على ? للحصول<br/>على معلومات مفصلة حول<br/>إز للة الانحشار .</li> <li>٢. لضغط على ◄ و ▲<br/>للمضي خلال الإرشادات.</li> <li>٣. إذا استمرت الرسالة في<br/>للطهور بعد إز الة كل<br/>الصفحات، فاتصل بدعمHP.</li> </ol>     | توجد ورقة منحشرة في الدرج ٢.                | 13.XX.YY.JAM IN<br>TRAY 2 For help<br>press <b>?</b>              |
| <ul> <li>۱. اضغط على ? للحصول<br/>على معلومات مفصلة حول<br/>إز الة الانحشار.</li> <li>۲. اضغط على ◄ و ▲<br/>للمضي خلال الإرشادات.</li> <li>٣. إذا استمرت الرسالة في<br/>الظهور بعد إز الة كل<br/>الصفحات، فاتصل بدعم<br/>HP.</li> </ul> | توجد ورقة منحشرة في الدرج ٣.                | 13.XX.YY.JAM IN<br>TRAY 3 For help<br>press <b>?</b>              |

| الإجراء                                                                                                    | الوصف                                                                                                    | الرسالة                                                      |
|----------------------------------------------------------------------------------------------------|----------------------------------------------------------------------------------------------------|--------------------------------------------------------------|
| <ol> <li>١. اضغط على 		 لاستئناف<br/>الطباعة.<br/>ملحوظة: سوف يتم فقد البيانات.</li> </ol>                                                                 | استقبلت الطابعة الكثير من البيانات من<br>الكمبيوتر عما يزيد عن سعة الذاكرة<br>المتاحة.                                               | 20 INSUFFICIENT<br>MEMORY For help<br>press <b>?</b>         |
| ۲. قم بخفض تعقيد عمل<br>الطباعة لتجنب هذا الخطأ.                                                                                                    |                                                                                                    | بالتتاوب مع                                                  |
| ۳. قد يسمح لك إضافة المزيد من الذاكرة إلى الطابعة بطباعة المزيد من الصفحة.                                                                                 |                                                                                                    | 20 INSOFFICIENT<br>MEMORY To<br>continue press 🗸             |
| <ol> <li>١. اضغط على ✔ لاستئناف<br/>الطباعة.<br/>ملحوظة: سوف يتم فقد البيانات.</li> <li>٢. إذا استمرت الرسالة في<br/>الظهور، فاتصل بدعم HP.</li> </ol>     | تجاوزت بطاقة EIO الخاصة بالطابعة<br>والتي تم تركيبها في الفتحة X سعة<br>التخزين المؤقتة الخاصة بــــــــــــــــــــــــــــــــــــ | 22 EIO X BUFFER<br>OVERFLOW To<br>continue press 🗸           |
| <ol> <li>١. اضغط على ✔ لاستئناف<br/>الطباعة.<br/>ملحوظة: سوف يتم فقد<br/>البيانات.</li> </ol>                                                              | تجاوز التخزين المؤقت المتوازي سعة<br>التخزين أثناء انشغال الطابعة.                                                                   | 22 PARALLEL I/O<br>BUFFER OVERFLOW For<br>help press?        |
| <ul> <li>۲. إذا استمرت الرسالة في<br/>الظهور، فاتصل بدعم HP.</li> </ul>                                                                                    |                                                                                                    | 22 PARALLEL I/O<br>BUFFER OVERFLOW<br>To continue<br>press ✔ |
| <ol> <li>١. اضغط على ✔ لاستئناف<br/>الطباعة.<br/>ملحوظة: سوف يتم فقد البيانات.</li> <li>٢. إذا استمرت الرسالة في<br/>الظهور، فاتصل بدعم HP.</li> </ol>     | تجاوز التخزين المؤقت التسلسلي سعة<br>التخزين أثناء انشغال الطابعة.                                                                   | 22 SERIAL I/O<br>BUFFER OVERFLOW<br>To continue<br>press 🗸   |
| <ol> <li>١. اضغط على ✔ لاستئناف<br/>الطباعة.<br/>ملحوظة: سوف يتم فقد البيانات.</li> <li>٢. إذا استمرت الرسالة في<br/>الظهور، فاتصل بدعم HP.</li> </ol>     | حدث خطأ بيانات تسلسلي (التماثل أو<br>الوضع في إطار أو تجاوز السطور)<br>أثناء استقبال الطابعة للبيانات.                               | 40 BAD SERIAL<br>TRANSMISSION To<br>continue press ✔         |
| <ol> <li>١. اضغط على ✔ لاستئناف<br/>الطباعة.<br/>ملحوظة: سوف يتم فقد<br/>البيانات.</li> <li>٢. إذا استمرت الرسالة في<br/>الظهور ، فاتصل بدعمHP.</li> </ol> | تم قطع الاتصال مع البطاقة في الفتحة X<br>الخاصة بــ EIO بصورة غير سليمة.                                                             | 40 EIO X BAD<br>TRANSMISSION To<br>continue press ✔          |

| الإجراء                                                                                                    | الوصف                                                                                                   | الرسالة                                                              |
|----------------------------------------------------------------------------------------------------|----------------------------------------------------------------------------------------------------|----------------------------------------------------------------------|
| <ol> <li>. في حالة تحديد الحجم غير<br/>الصحيح، قم بالغاء العمل<br/>أو اضغط على ? للوصول<br/>إلى التعليمات.</li> </ol> | تعد الوسائط التي تم تحميلها أطول أو<br>أقصر من حيث اتجاه التلقيم من الحجم<br>الذي تم تكوينه لهذا الدرج. | 41.3 UNEXPECTED<br>SIZE IN TRAY XX<br>For help press?<br>بالتناوب مع |
| <ul> <li>۲. اضغط على ▼ و ▲</li> <li>للمضي خلال الإرشادات.</li> </ul>                                                  |                                                                                                    | LOAD TRAY XX:<br>[TYPE] [SIZE]<br>For help press?                    |
| <ol> <li>. في حالة تحديد النوع غير<br/>الصحيح، قم بالغاء العمل<br/>أو اضغط على ? للوصول<br/>الى التعليمات.</li> </ol> | استشعرت الطابعة نوع وسائط مختلف<br>في مسار الوسائط عن النوع الذي تم<br>نكوينه في الدرج.                 | 41.5 UNEXPECTED<br>TYPE IN TRAY XX<br>For help press?<br>اللتاوب مع  |
| ب في بي بي بي بي بي .<br>للمضي خلال الإرشادات.                                                                        |                                                                                                    | LOAD TRAY XX:<br>[TYPE] [SIZE]<br>For help press?                    |
| <ol> <li>١. اضغط على √ لمواصلة<br/>الطباعة أو اضغط على ?<br/>لمزيد من المعلومات.</li> </ol>                           | حدث خطأ بالطابعة.                                                                                       | 41.X PRINTER<br>ERROR For help<br>press ?                            |
| ۲. إذا استمرت الرسالة في<br>الظهور، قم بايقاف نتسغيل<br>الطابعة ثم أعد نتسغيلها مرة<br>أخرى.                          |                                                                                                    | بالساوب مع<br>41.X PRINTER<br>ERROR To<br>continue press ✔           |
| <ul> <li>۲. إذا استمرت الرسالة في</li> <li>الظهور، فاتصل بدعمHP.</li> </ul>                                           |                                                                                                    |                                                                      |
| <ol> <li>دقم بايقاف تشغيل الطابعة ثم<br/>أعد تشغيلها مرة أخرى.</li> <li>لذا استمرت الدسالة ف</li> </ol>               | حدث خطأ خطير في برنامج ثابت.                                                                            | 49.XXXX PRINTER<br>ERROR To<br>continue turn<br>off then on          |
| الظهور، فاتصل بدعمHP.                                                                                                 |                                                                                                    |                                                                      |
| <ol> <li>. قم بإيقاف تشغيل الطابعة ثم<br/>أعد تشغيلها مرة أخرى.</li> </ol>                                            | حدث خطا في وحدة المصبهر .                                                                               | 50.X FUSER ERROR<br>For help press?                                  |
| <ul> <li>۲. إذا استمرت الرسالة في</li> <li>۲. الظهور، فاتصل بدعمHP.</li> </ul>                                        |                                                                                                    |                                                                      |
| <ol> <li>۱. اضغط على ✓ لمتابعة<br/>العمل.</li> </ol>                                                                  | حدث خطأ بالطابعة.                                                                                       | 51.X PRINTER<br>ERROR For help<br>press <b>?</b>                     |
| ۲. قم بإيقاف تشغيل الطابعة ثم<br>أعد تشغيلها مرة أخرى.                                                                |                                                                                                    | بالتناوب مع                                                          |
| <ul> <li>۳. إذا استمرت المشكلة،<br/>فاتصل بدعم HP.</li> </ul>                                                         |                                                                                                    | 51.X PRINTER<br>ERROR To continue<br>turn off then on                |

| الإجراء                                                                                                    | الوصف                                                                                                    | الرسالة                                                                                                    |
|----------------------------------------------------------------------------------------------------|----------------------------------------------------------------------------------------------------|----------------------------------------------------------------------------------------------------|
| <ol> <li>الضغط على لمتابعة<br/>العمل.</li> <li>قم بايقاف تشغيل الطابعة ثم<br/>أعد تشغيلها مرة أخرى.</li> <li>إذا استمرت المشكلة،</li> <li>فاتصل بدعم HP.</li> </ol>    | حدث خطأ بالطابعة.                                                                                                    | 52.X PRINTER<br>ERROR For help<br>press <b>?</b><br>بالتناوب مع<br>52.X PRINTER<br>ERROR To<br>continue turn |
| <ol> <li>ا. اضغط على لمتابعة<br/>العمل.</li> <li>٢. قم بايقاف تشغيل الطابعة ثم<br/>أعد تشغيلها مرة أخرى.</li> <li>٣. إذا استمرت المشكلة،<br/>فاتصل بدعم HP.</li> </ol> | حدث خطأ في ذاكرة الوصول العشوائي<br>(رام) المركبة.                                                                                                    | 53.X0.ZZ PRINTER<br>ERROR To<br>continue turn<br>off then on                                                 |
| اضغط على الغاء العمل.<br>إذا استمرت المشكلة، فاتصل<br>بدعم HP.                                                                                                    | حدث خطأ ببعض من وحدات ذاكرة الطابعة.<br>قيم X و Y و ZZ هي:<br>1 ذاكرة الوصول العشوائي (رام)<br>1 داكرة الوصول العشوائي (رام)<br>1 وحدة DIMM الفتحة Y<br>2 وحدة DIMM الفتحة Y<br>3 وحدة DIMM الفتحة Z<br>4 وحدة DIMM الفتحة Z<br>5 حجم ذاكرة غير متعارف عليها<br>2 حجم ذاكرة غير مدعوم<br>3 فشل اختبار (رام)<br>4 تجاوز الحد الأقصى لحجم ذاكرة<br>1 الوصول العشوائي (رام) | 53.XY.ZZ PRINTER<br>ERROR To<br>continue press<br>CANCEL JOB                                                 |
| <ol> <li>الضغط على لمتابعة<br/>العمل.</li> <li>قم بايقاف تشغيل الطابعة ثم<br/>أعد تشغيلها مرة أخرى.</li> <li>إذا استمرت المشكلة،<br/>فاتصل بدعم HP.</li> </ol>         | حدث خطاً بأحد أو امر الطابعة.                                                                                                    | 55.X PRINTER<br>ERROR For help<br>press ?<br>بالتناوب مع<br>55.X PRINTER<br>ERROR To<br>continue press√      |
| <ol> <li>دقم بايقاف تشغيل الطابعة ثم<br/>أحد تشغيلها مرة أخرى.</li> <li>إذا استمرت المشكلة،<br/>فاتصل بدعم HP.</li> </ol>                                              | حدث خطأ بمروحة الطابعة.                                                                                                    | 57.X PRINTER<br>ERROR To continue<br>turn off then on                                                        |

| الإجراء                                                                                                    | الوصف                                                                                                    | الرسالة                                                            |
|----------------------------------------------------------------------------------------------------|----------------------------------------------------------------------------------------------------|--------------------------------------------------------------------|
| <ol> <li>١. قم بايقاف تشغيل الطابعة ثم<br/>أعد تشغيلها مرة أخرى.</li> </ol>                                                         | تم اكتشاف خطأ في إحدى علامات<br>الذاكرة.                                                                              | 58.X PRINTER<br>ERROR For help<br>press <b>?</b>                   |
| <ul> <li>۲. إذا استمرت المشكلة،<br/>فاتصل بدعم HP.</li> </ul>                                                                       |                                                                                                    | بالتناوب مع                                                        |
|                                                                                                    |                                                                                                    | 58.X PRINTER<br>ERROR To<br>continue turn<br>off then on           |
| <ol> <li>١. قم بإيقاف تشغيل الطابعة ثم<br/>أعد تشغيلها مرة أخرى.</li> </ol>                                                         | حدث خطأ بمحرك الطابعة.                                                                                                | 59.X PRINTER<br>ERROR For help<br>press <b>?</b>                   |
| <ol> <li>۲. إذا استمرت المشكلة،<br/>فاتصل بدعم HP.</li> </ol>                                                                       |                                                                                                    | بالتناوب مع                                                        |
| ملحوظة: قد تظهر هذه<br>الرسالة أيضًا في حالة فقد<br>وحدة النقل أو عدم صحة<br>تركيبها. تأكد من صحة<br>تركيب وحدة النقل.              |                                                                                                    | 59.X PRINTER<br>ERROR To<br>continue turn<br>off then on           |
| <ol> <li>١. قم بايقاف تشغيل الطابعة ثم<br/>أعد تشغيلها مرة أخرى.</li> <li>٢. إذا استمرت المشكلة،<br/>فاتصل بدعم HP.</li> </ol>      | لم يتم العثور على نظام.                                                                                               | 62 NO SYSTEM To<br>continue turn<br>off then on                    |
| <ol> <li>أ. قم بإيقاف تشغيل الطابعة ثم<br/>أعد تشغيلها مرة أخرى.</li> </ol>                                                         | حدث خطأ في مسح المخزن المؤقت.                                                                                         | 64 PRINTER ERROR<br>For help press <b>?</b>                        |
| <ol> <li>۲. إذا استمرت المشكلة،<br/>فاتصل بدعم HP.</li> </ol>                                                                       |                                                                                                    | بالتناوب مع<br>64 PRINTER ERROR<br>To continue turn<br>off then on |
| <ul> <li>۱. اضغط على √ لمتابعة<br/>العمل.</li> </ul>                                                                                | عدم صحة إعداد أو أكثر من إعدادات<br>الطابعة التي تم حفظها في وحدة التخزين<br>الدائمة وتم إعادتها إلى إعدادات المصنع   | 68.X PERMANENT<br>STORAGE ERROR<br>For help press s                |
| <ul> <li>٢. قم بإيقاف تشغيل الطابعة ثم<br/>أعد تشغيلها مرة أخرى.</li> <li>٣. إذا استمرت المشكلة،</li> <li>فاتصل بدعم HP.</li> </ul> | الافتراضية. بالضغط على زر ✔<br>ينبغي مسح الرسالة. يمكن متابعة<br>الطباعة ولكن سيصدر عن الطابعة<br>سلوكيات غير متوقعة. | بالنتاوب مع<br>68.X PERMANENT<br>STORAGE ERROR To<br>continue      |
| <ul> <li>۳. إذا استمرت المشكلة،<br/>فاتصل بدعم HP.</li> </ul>                                                                       | الطبآعة ولكن سيصدر عن الطابعة<br>سلوكيات غير متوقعة.                                                                  | 68.X PERMANENT<br>STORAGE ERROR To<br>continue<br>press 🗸          |

| الإجراء                                                                                                    | الوصف                                                                                                    | الرسالة                                                                                                    |
|----------------------------------------------------------------------------------------------------|----------------------------------------------------------------------------------------------------|----------------------------------------------------------------------------------------------------|
| <ol> <li>الضغط على لمتابعة العمل.</li> <li>العمل.</li> <li>بالنسبة لأخطاء 68.0 ، قم بايقاف تشغيل الطابعة ثم أعد تشغيلها مرة أخرى.</li> <li>باذا استمر الخطأ 68.0 في ألظهور ، فاتصل بدعم HP.</li> <li>بالنسبة لأخطاء 68.1 ،</li> <li>بالنسبة لأخطاء 68.1 ،</li> <li>بالغاء ملفات من محرك الأقراص.</li> <li>بادا استمر الخطأ 68.1 ،</li> </ol> | امتلاء وحدة التخزين الدائمة. بالضغط<br>على زر √ينبغي مسح الرسالة. يمكن<br>متابعة الطباعة ولكن سيصدر عن<br>الطابعة سلوكيات غير متوقعة.<br>X الوصف<br>0 لذاكرة NVRAM<br>1 للقرص القابل للنقل (سريع أو<br>ثابت)   | 68.X PERMANENT<br>STORAGE FULL For<br>help press ?<br>بالتارب مع<br>68.X PERMANENT<br>STORAGE FULL To<br>continue<br>press ✔ |
| <ul> <li>١. اضغط على لما لمتابعة<br/>العمل.</li> <li>٢. قم بايقاف تشغيل الطابعة ثم<br/>أعد تشغيلها مرة أخرى.</li> <li>٣. إذا استمرت المشكلة،<br/>فاتصل بدعم HP.</li> </ul>                                                                                                    | فشلت وحدة التخزين الدائمة في الكتابة.<br>بالضغط على زر <b>/</b> ينبغي مسح<br>الرسالة. يمكن متابعة الطباعة ولكن<br>ميصدر عن الطابعة سلوكيات غير<br>متوقعة.<br>متوقعة.<br>1 للفرص القابل للنقل (سريع أو<br>ثابت) | 68.X PERMANENT<br>STORAGE WRITE<br>FAIL To continue<br>press 🗸                                                               |
| <ol> <li>٩. قم بايقاف تشغيل الطابعة ثم<br/>أعد تشغيلها مرة أخرى.</li> <li>٩. إذا استمرت المشكلة،<br/>فاتصل بدعم HP.</li> </ol>                                                                                                    | حدث خطأ خُطير في أحد الأجهزة.                                                                                                    | 79.XXXX PRINTER<br>ERROR To<br>continue turn<br>off then on                                                                  |
| <ol> <li>٩. قم بايقاف تشغيل الطابعة ثم<br/>أعد تشغيلها مرة أخرى.</li> <li>٢. إذا استمرت المشكلة،<br/>فاتصل بدعم HP.</li> </ol>                                                                                                    | تواجه بطاقة الملحق EIO في الفتحة X<br>خطأ خطيرًا.                                                                                                    | 8X.YYYY EIO<br>ERROR                                                                                                    |

انحشار الورق

استخدم هذا الرسم التوضيحي لاستكشاف انحشار الورق وإصلاحه في الطابعة. وللحصول على الإرشادات الخاصة بإزالة انحشار الورق، انظر إزالة انحشار الورق.

مواقع انحشار الورق

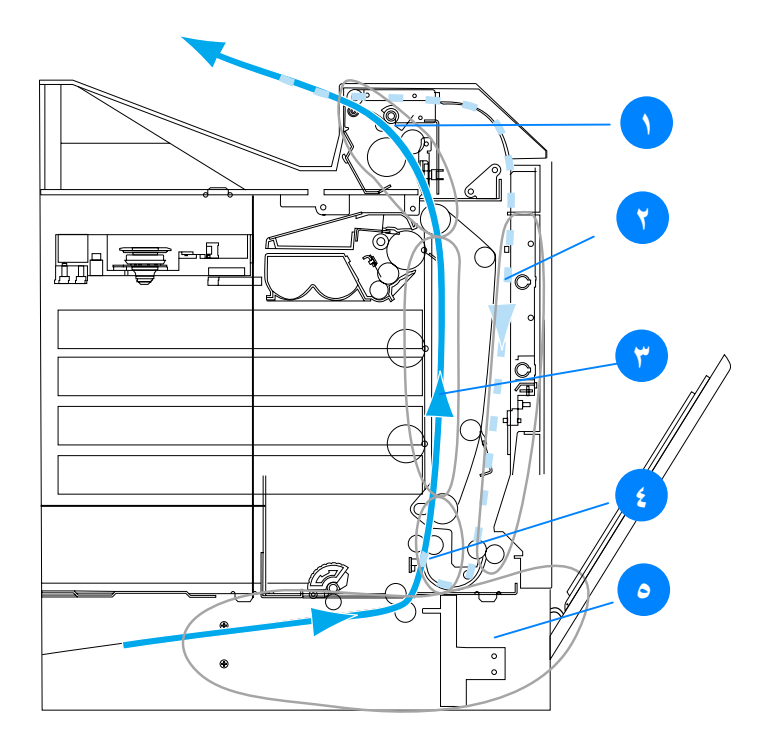

#### التخلص من انحشار الورق

توفر الطابعة إمكانية تلقائية للتخلص من انحشار الورق، وهي الميزة التي تسمح لك بتعيين عما إذا كان ينبغي على الطابعة محاولة إعادة طباعة الصفحات المنحشرة تلقائيًا أم لا. وتتمثل الخيارات في:

- AUTO ستحاول الطابعة إعادة طباعة الصفحات المنحشرة.
- • OFF لن تحاول الطابعة إعادة طباعة الصفحات المنحشرة.

ملحوظة أثناء عملية التخلص من الانحشار، قد تعيد الطابعة طباعة بعض الصفحات الجيدة التي تمت طباعتها قبل حدوث انحشار الورق. لذا، تأكد من إزالة أية صفحات تكرر طباعتها.

#### لتعطيل ميزة التخلص من انحشار الورق

- ۱. اضغط على ✔ لدخول MENUS.
- ۲. اضغط على ▼ لتمييز CONFIGURE DEVICE.
- ۳. اضغط على √ لتحديد CONFIGURE DEVICE.
  - .5YSTEM SETUP .٤

  - .. اضغط على ▼ لتمييز JAM RECOVERY.
  - .JAM RECOVERY ...
    - ٨. اضغط على ▼ لتمييز OFF.
    - . اضغط على 🗸 لتحديد OFF.
- .١٠ اضغط على زر توقف قصير /استئناف للعودة إلى الوضع READY. لتحسين سرعة الطباعة وزيادة مصادر الذاكرة، فقد ترغب في تعطيل ميزة التخلص من انحشار الورق. وعندئذ لن تتم إعادة طباعة الصفحات التي انحشر الورق خلال طباعتها.

# الأسباب الشائعة لانحشار الورق

يوضح الجدول التالي الأسباب الشائعة لانحشار الورق والحلول المقترحة لحل هذه المشكلة.

| الحل                                                                                    | السبب                                                          |
|-----------------------------------------------------------------------------------------|----------------------------------------------------------------|
| استخدم الوسائط التي نتفق مع مواصفات HP<br>فقط. انظر أحجام وأوزان الوسائط المدعمة.       | عدم تماشي وسائط الطباعة مع<br>مواصفات وسائط HP<br>الموصبي بها. |
| تأكد من صحة تركيب كل من خر اطيش                                                         | تركيب أحد الموارد بصورة                                        |
| الطباعة ووحدة النقل ووحدة المصبهر .                                                     | غير صحيحة مما يتسبب في<br>حدوث انحشارات متكررة.                |
| لا تستخدم الوسائط التي سبق وتم نسخها أو                                                 | قيامك بإعادة تحميل ورق سبقٍ                                    |
| طباعتها.                                                                                | وقد تم استخدامه مع الطابعة او<br>آلة النسخ.                    |
| قم بإزالة الوسائط الزائدة من درج الإدخال.                                               | تحميل درج الإدخال بصورة                                        |
| اضغط وسائط الطباعة للاسفل في درج<br>الاد ذلك بدين تدتق أ. ذل الألدنة بين:               | غير صحيحه.                                                     |
| موجهات عرض الوسائط. انظر تكوين                                                          |                                                                |
| أدراج الإدخال.                                                                          |                                                                |
| عدم ضبط موجهات درج الإدخال بصورة                                                        | انحر اف وسائط الطباعة.                                         |
| صحيحة. اضبط موجهات درج الإدخال بحيث                                                     |                                                                |
| محكم إمساك الورق في مكانه دون سبه. في حاله<br>ما إذا تد تحميل مسائط أثقل من ٥٠٥ حرارام: |                                                                |
| ٢ (٨٢ رطلا) وسائح الحل من ٢٠٠ جرام (منزر) ٢ (٨٢ رطلا) في الدرج ٢ أو الدرج ٣، فقد        |                                                                |
| نتحرف وسائط الطباعة.                                                                    |                                                                |
| قم بإز إلة الوسائط واثنها أو أدرها ١٨٠                                                  | انثناء وسائط الطباعة أو                                        |
| درجة او اقلبها. اعد تحميل الوسائط في درج                                                | التصاق بعضبها ببعض.                                            |
| الإدحال. لا تعمد إلى بسط الوسائط على سكل<br>مروحة.                                      |                                                                |
| أعد تعبين الطابعة. وانتظر حتى تستقر الصفحة                                              | تمت إز الة وسائط الطباعة قبل                                   |
| تمامًا في حاوية الإخراج قبل إزالتها.                                                    | الاستقرارا في حاوية الإخراج.                                   |
| اعد تعيين الطابعة، واطبع المستند مجددًا.                                                | عند الطباعة المزدوجة، تمت إزالة                                |
| وانبطر حتى تستقر الصفحة تماما في حاوية<br>الاذراح قال إذ الترا                          | وسائط الطباعة قبل طباعة الوجة<br>الثلاثي من المسنتد            |
| <u>م حرب عبن إر</u> شها.<br>استندل و سائط الطباعة.                                      | منتقى من المست.<br>وسائط الطباعة في حالة سيئة.                 |
| قم باز الله الورقة العلوية من وسائط الطباعة.                                            | لا يتم التقاط وسائط الطباعة                                    |
| في حالة ما إذا كانت الوسائط أثقل من ١٠٥                                                 | بوأسطة الأسطوانات الداخلية                                     |
| جرام/متر ۲ (۲۸ رطلاً)، فقد لا يتم التقاطها<br>من الدر ج.                                | من الدرج ٢ أو الدرج ٣.                                         |
| استبدل الوسائط.                                                                         | خشونة حواف وسائط الطباعة<br>أه عدم استو المها.                 |
| لا يتم فصل هذه الوسائط بسهولة. قد تحتاج                                                 | وجود نقوش بارزة أو ثقوب                                        |
| لتلقيم الطابعة بأوراق مفردة من الدرج ١.                                                 | بوسائط الطباعة.                                                |

| الحل                                                                                                    | السبب                                 |
|----------------------------------------------------------------------------------------------------|---------------------------------------|
| افحص رسائل لوحة تحكم الطابعة التي<br>تطالبك باستبدال الموار د أو طباعة صفحة                             | انتهاء عمر عناصر موارد<br>الطابعة.    |
| حالة الموارد للتأكد من العمر المتبقي<br>للموارد. انظر ا <u>ستبدال الموارد</u> لمزيد من<br>المعلومات.    |                                       |
| استبدل وسائط الطباعة. حيث ينبغي أن يتم<br>تخزين الوسائط في عبوتها الأصلية وفي بيئة<br>يمكن التحكم فيها. | لم يتم تخزين الوسائط بطريقة<br>صحيحة. |

ملحوظة

في حالة ما إذا استمرت الطابعة تواجه مشكلة انحشار الورق، اتصل بخدمة دعم عملاء HP أو موفر خدمة HP المعتمد. ولمزيد من المعلومات، انظر http://www.hp.com/support/lj4600.

#### إزالة انحشار الورق

يتوافق كل قسم موضح أدناه مع رسالة انحشار الورق التي قد تظهر على لوحة التحكم. استخدم هذه الإجراءات لإز الة الانحشار .

# انحشار الوسائط في الدرج ١ أو الدرج ٢ أو الدرج ٣

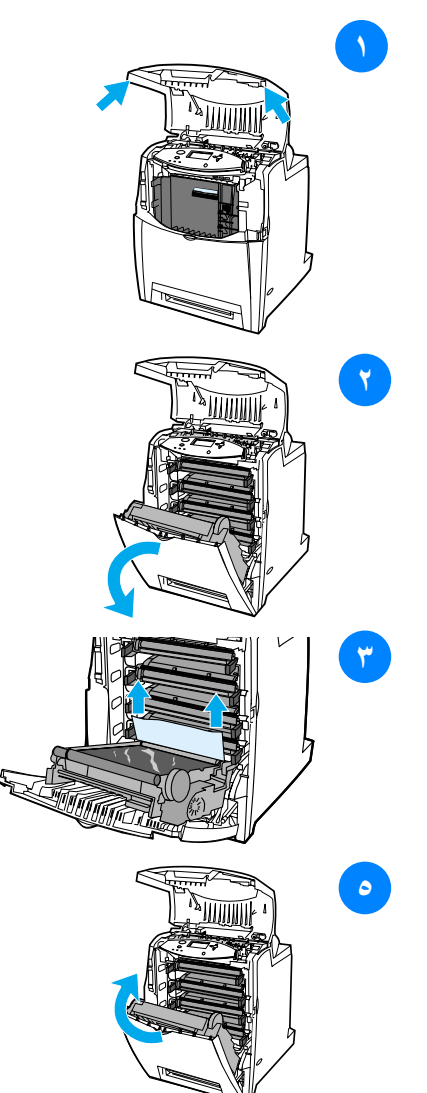

- باستخدام المقبضين الجانبيين، افتح
   الغطاء العلوي.
- ۲ أمسك بالمقبض الأخضر الموجود بوحدة النقل واسحبه إلى الأسفل. ينفتح الغطاء العلوي بمجرد سحب وحدة النقل إلى الأسفل.

تُنْبِيهُ لا نضع أي شيء على وحدة النقل عندما تكون مفتوحة. فربما ينتج عن ثقب وحدة النقل مشكلات بجودة الطباعة.

- أمسك وسائط الطباعة من ركنيها
   واسحبها إلى الأعلى.
- ٤ افحص مسار الورق لضمان عدم وجود أي انحشار به.

ملحوظة في حالة تمزق الوسائط، تأكد من إز الة كل أجزاء الوسائط الممزقة من مسار الورق قبل استئناف عملية الطباعة.

 أغلق كلاً من وحدة النقل والغطاء الأمامي.

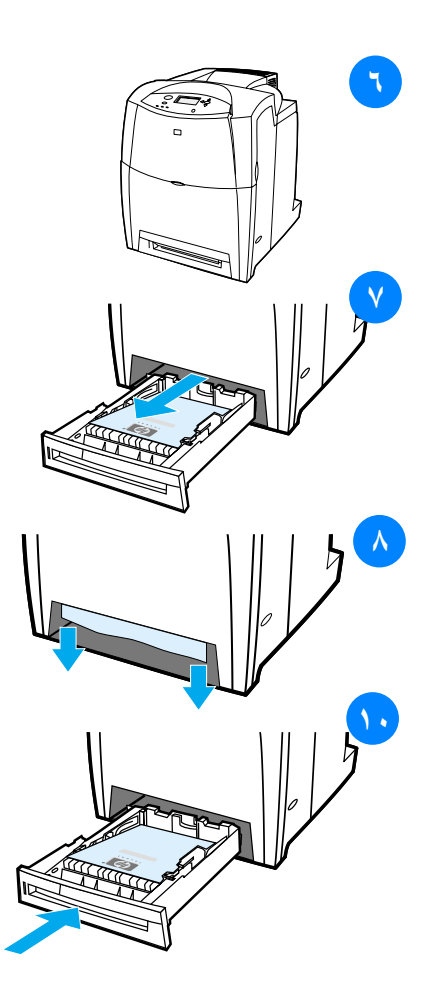

٦ أغلق الغطاء العلوي.

ملحوظة يفضل فحص أدراج الإدخال عند إزالة انحشار الورق. غير أنه، لا يؤثر فتح أو غلق أدراج الإدخال على رسائل إزالة انحشار الورق.

- ۷ اسحب الدرج للخارج وضعه على سطح مستو.
- ۸ قم بإزالة أية وسائط تم تلقيمها جزئيًا. أمسك وسائط الطباعة من ركنيها واسحبها إلى الأسفل.
- ۹ افحص مسار الورق لضمان عدم
   وجود أي انحشار به.

ملحوظة في حالة نمزق الوسائط، تأكد من إز الة كل أجزاء الوسائط الممزقة من مسار الورق قبل استئناف عملية الطباعة.

 ١٠ تأكد من صحة وضع الوسائط واستقرارها أسفل ألسنة الأركان الأمامية. أدخل الدرج في الطابعة. وتأكد من أن كل الأدراج قد تم إحكام غلقها.

ARWW

لا تعمد إلى لمس وحدة المصهر . حيث تعد وحدة المصهر ساخنة ويمكن أن تتسبب في إصابتك بحروق! فدرجة حرارة تشغيل المصهر هي ١٩٠ درجة مئوية (٣٧٤ فهر نهيت). انتظر ١٠ دقائق حتى تبرد وحدة المصهر قبل لمسها.

ورق مجعد في وحدة المصهر

# 

الورق المنحشر

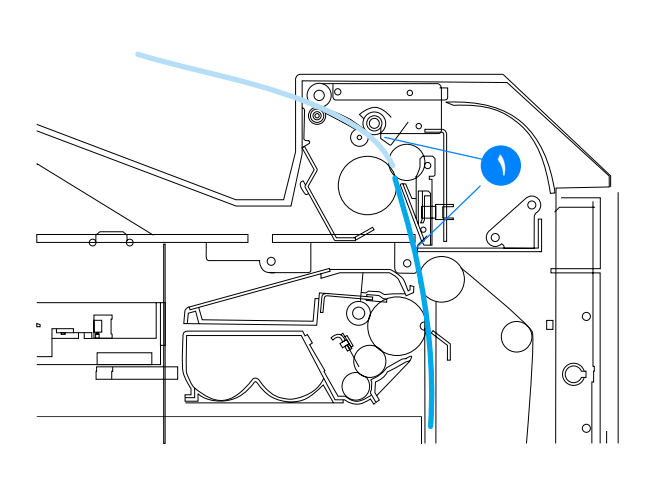

بالنسبة للغطاء العلوي، يمكن لانحشار الورق أن يقع في المناطق

الموضحة في الشكلين التاليين. استخدم الإجراءات الموضحة في هذا القسم

انحشار الوسائط في الغطاء العلوى

لإزالة الانحشَّار في هذه المنطقة.

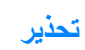

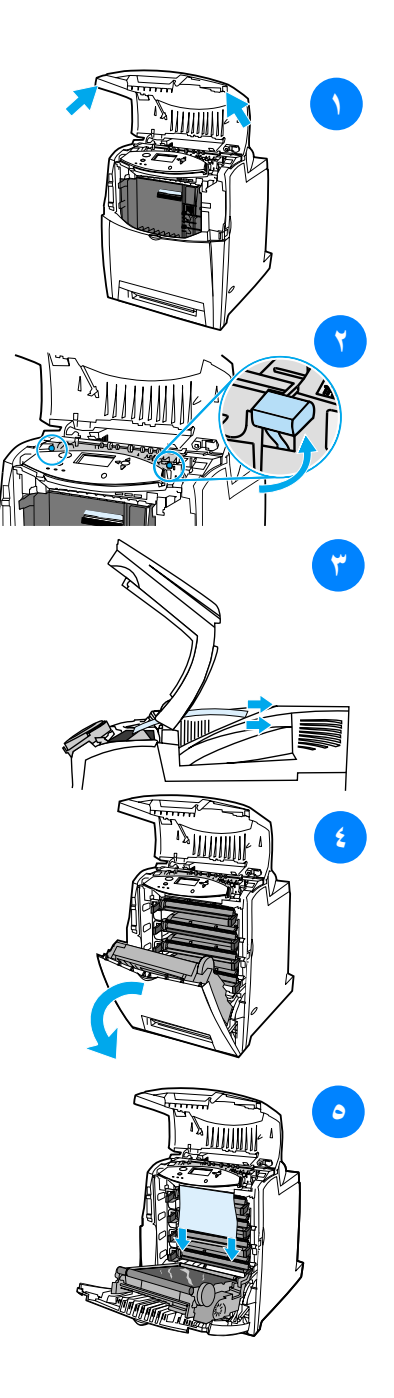

- باستخدام المقبضين الجانبيين، افتح
   الغطاء العلوي.
  - ۲ ارفع المقبضين الأخضرين الواقعين على كلا جانبي وحدة المصهر لفك أسطوانات وحدة المصهر.
  - أمسك وسائط الطباعة من ركنيها
     واسحبها لإز التها.

ملحوظة في حالة تمزق الوسائط، نأكد من إز الة كل أجزاء الوسائط الممزقة من مسار الورق قبل استئناف عملية الطباعة. ولا تلمس وحدة المصهر حتى تبرد تمامًا.

٤ أمسك بالمقبض الأخضر الموجود بوحدة النقل واسحبه إلى الأسفل. ينفتح الغطاء العلوي بمجرد سحب وحدة النقل إلى الأسفل.

تنبيه لا تضع أي شيء على وحدة النقل عندما تكون مفتوحة. فربما ينتج عن ثقب وحدة النقل مشكلات بجودة الطباعة.

 أمسك وسائط الطباعة من ركنيها واسحبها إلى الأسفل. في حالة ما إذا بدا انحشار وتجعد الوسائط في وحدة المصهر، انتقل إلى الخطوة السادسة.

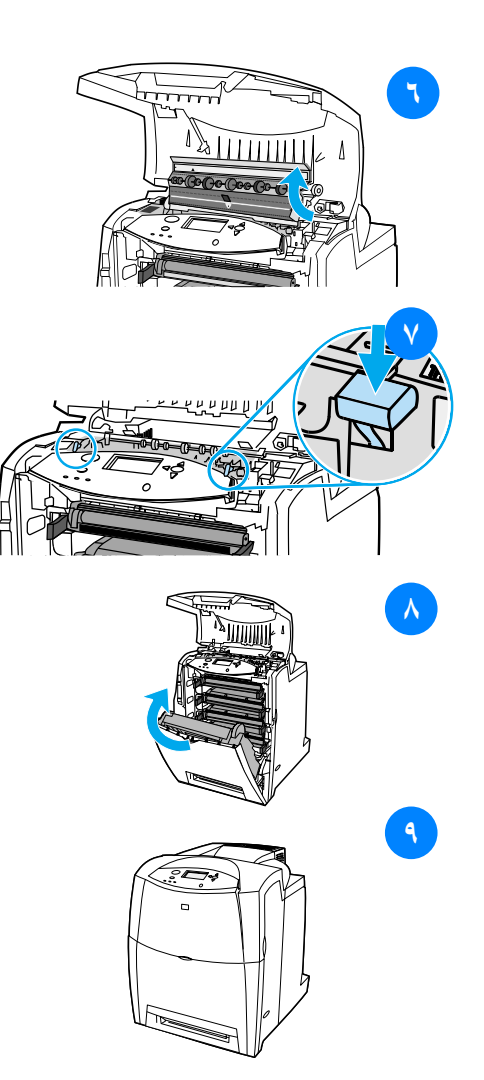

افتح غطاء وحدة المصهر وأزل
 أية وسائط منحشرة بداخلها.

ملحوظة في حالة تمزق الوسائط، تأكد من إزالة كل أجزاء الوسائط الممزقة من مسار الورق قبل استئناف عملية الطباعة. ولا تلمس وحدة المصهر حتى تبرد تمامًا.

- ۷ اضغط بقوة إلى الأسفل على
   المقبضين الأخضرين الواقعين
   على كلا جانبي وحدة المصهر
   لإعادة نثبيت أسطوانات وحدة
   المصهر.
- أغلق كلاً من وحدة النقل والغطاء
   الأمامي.
  - ٩ أغلق الغطاء العلوي.

#### انحشار الوسائط في مسار إدخال الورق أو مسار الورق

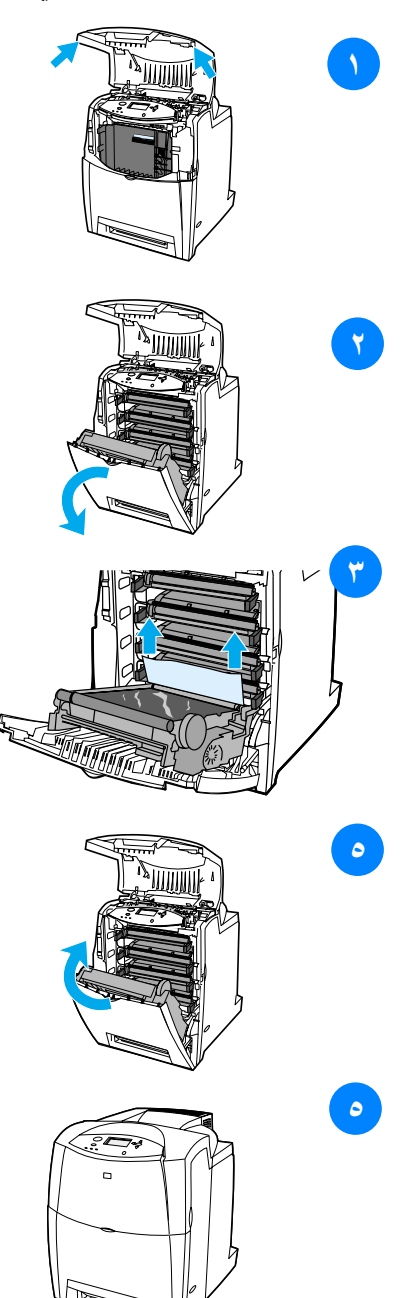

- باستخدام المقبضين الجانبيين، افتح الغطاء العلوي.
- ۲ أمسك بالمقبض الأخضر الموجود بوحدة النقل واسحبه إلى الأسفل. ينفتح الغطاء العلوي بمجرد سحب وحدة النقل إلى الأسفل.

تُثبيه لا تضع أي شيء على وحدة النقل عندما تكون مفتوحة. فربما ينتج عن ثقب وحدة النقل مشكلات بجودة الطباعة.

- أمسك وسائط الطباعة من ركنيها
   واسحبها إلى الأعلى.
- ٤ افحص مسار الورق لضمان عدم
   وجود أي انحشار به.

ملحوظة في حالة تمزق الوسائط، تأكد من إز الة كل أجزاء الوسائط الممزقة من مسار الورق قبل استئناف عملية الطباعة.

- أغلق كلاً من وحدة النقل والغطاء الأمامي.
  - ٦ أغلق الغطاء العلوي.

#### انحشار الوسائط فى مسار الطباعة المزدوجة

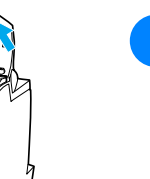

۲

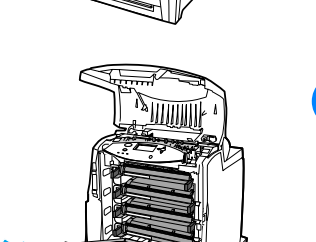

- باستخدام المقبضين الجانبيين، افتح الغطاء العلوي.
  - ۲ افتح الغطاء الأمامي.
  - أمسك وسائط الطباعة من ركنيها
     واسحبها إلى الأسفل.

ملحوظة في حالة تمزق الوسائط، تأكد من إز الة كل أجز اء الوسائط الممزقة من مسار الورق قبل استئناف عملية الطباعة.

 أمسك بالمقبض الأخضر الموجود بوحدة النقل واسحبه إلى الأسفل.

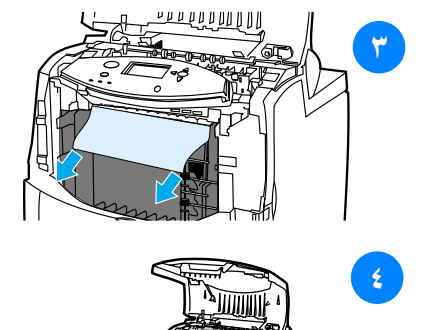

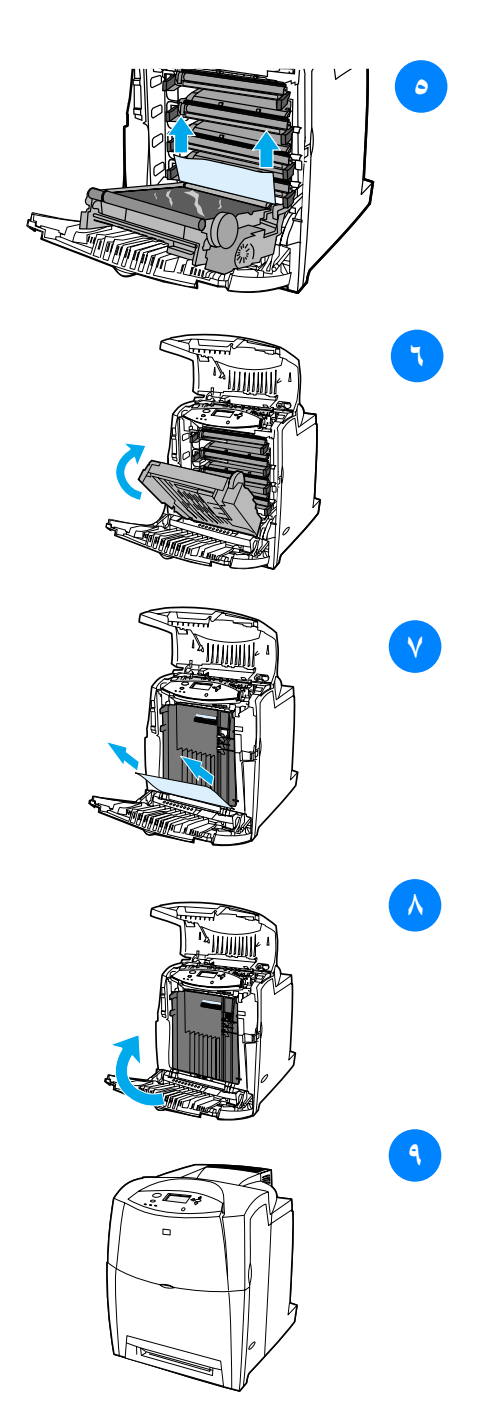

- أمسك وسائط الطباعة من ركنيها
   واسحبها إلى الأعلى.
- ٢ في حالة عدم تمكنك من الوصول إلى الوسائط من هذا الموقع، أغلق وحدة النقل.
- أمسك وسائط الطباعة من ركنيها واسحبها.
  - ۸ أغلق الغطاء الأمامي.
  - ٩ أغلق الغطاء العلوي.

### مشكلات معالجة الوسائط

استخدم فقط الوسائط التي تتوافر بها المواصفات الموضحة أدناه في دليل مواصفات ورق طابعة HP LaserJet. للحصول على معلومات حوّل كيفية الشراء، انظر الموارد والملحقات. للحصول على مواصفات الوسائط لهذه الطابعة، انظر أحجام وأوزان الوسائط المدعمة.

تلقيم الطابعة بأوراق عديدة

| السبب                                                    | الحل                                                                                                    |
|----------------------------------------------------------|----------------------------------------------------------------------------------------------------|
| درج الإدخال مملوء بشكل زائد عن الحد.                     | أزل الوسائط الزائدة من درج الإدخال.                                                                                                    |
| الوسائط ليست تحت الألسنة في درج<br>الإدخال (الدرج ۲ و۳). | افتح درج الإدخال وتأكد من استقرار الوسائط تحت الألسنة<br>المعدنية.                                                                                                    |
| التصاق وسائط الطباعة ببعضها البعض.                       | أزل الوسائط واثنها وأدرها ١٨٠ درجة أو اقلبها ثم أعد<br>تحميلها في درج الإدخال.<br>ملحوظة: لا تعمد إلى بسط الوسائط على شكل مروحة.<br>حيث أن بسط الوسائط على شكل مروحة من سبيله أن<br>يتسبب في توليد كهرباء استاتيكية التي تؤدي بدورها إلى<br>التصاق الوسائط بعضها ببعض. |
| الوسائط لا تفي بمواصفات هذه الطابعة.                     | استخدم فقط الوسائط التي تتماشى مع مواصفات وسائط HP<br>لهذه الطابعة. انظر أحجام وأوزان الوسائط المدعمة.                                                                                                    |

#### تلقيم الطابعة بحجم غير صحيح للصفحة

| السبب                                                                                     | الحل                                                                                                    |
|-------------------------------------------------------------------------------------------|----------------------------------------------------------------------------------------------------|
| لم يتم تحميل الوسائط ذات الحجم الصحيح<br>في درج الإدخال.                                  | قم بتحميل الوسائط ذات الحجم الصحيح في درج الإدخال.                                                                                                    |
| لم يتم تحديد الوسائط ذات الحجم الصحيح<br>في البرنامج التطبيقي أو برنامج تشغيل<br>الطابعة. | تأكد من أن الإعدادات في التطبيق وبرنامج تشغيل الطابعة<br>تعد ملائمة، حيث تلغي إعدادات التطبيق إعدادات برنامج<br>تشغيل الطابعة ولوحة التحكم، بينما تلغي إعدادات برنامج<br>تشغيل الطابعة إعدادات لوحة التحكم. |
| لم يتم تحديد الوسائط ذات الحجم الصحيح<br>للدرج ١ في لوحة تحكم الطابعة.                    | من لوحة التحكم، حدد الوسائط ذات الحجم الصحيح للدرج ١                                                                                                    |
| لم يتم تكوين حجم الوسائط لدرج الإدخال<br>بطريقة صحيحة.                                    | قم بطباعة صفحة التكوين أو استخدم لوحة التحكم لتحديد<br>حجم الوسائط الذي تم تكوين الدرج وفقًا له.                                                                                                    |
| لا تحكم الموجهات في الدرج إمساك الورق.                                                    | تأكد أن الموجهات تعد ملامسة للورق.                                                                                                    |

#### تلقيم الطابعة بحجم غير صحيح للصفحة

مفتاح حسب الطلب/قياسي في الدرج ليس تأكد أن المفتاح في الوضع الصحيح بالنسبة لحجم الوسائط. في الوضع الصحيح.

### الطابعة تسحب من درج غير صحيح

| الحل                                                                                         | السبب                                                                                                    |
|----------------------------------------------------------------------------------------------|----------------------------------------------------------------------------------------------------|
| استخدم برنامج التشغيل الخاص بهذه الطابعة.                                                    | أنت تستخدم برنامج تشغيل لطابعة مختلفة.                                                                          |
| قم بتحميل الوسائط في الدرج المحدد.                                                           | الدرج المحدد فارغ.                                                                                              |
| قم بتغيير الإعداد إلى EXCLUSIVELY.                                                           | تم تعيين سلوك الدرج للدرج المطلوب إلى<br>FIRST في قائمة إعداد النظام الفرعية<br>المندرجة تحت قائمة تكوين جهاز . |
| اطبع صفحة التكوين أو استخدم لوحة التحكم لتحديد حجم<br>الوسائط الذي تم تكوين الدرج على أساسه. | لم يتم تكوين حجم الوسائط بطريقة صحيحة<br>لدرج الإدخال.                                                          |
| تأكد أن الموجهات ملامسة للورق.                                                               | لا تحكم الموجهات في الدرج إمساك الورق.                                                                          |
| تأكد أن المفتاح في الوضع الصحيح بالنسبة لحجم الوسائط.                                        | مفتاح حسب الطلب/ فياسي في الدرج ليس في<br>الوضع الصحيح.                                                         |

لا يتم تلقيم الوسائط تلقائيًا

| السبب                                                   | الحل                                                                                                    |
|---------------------------------------------------------|----------------------------------------------------------------------------------------------------|
| تم تحديد التلقيم اليدوي في البرنامج التطبيقي.           | قم بتحميل الوسائط في الدرج ١، أو إذا كانت الوسائط<br>محملة، اضغط على ✔.                                              |
| لم يتم تحميل الوسائط ذات الحجم الصحيح.                  | قم بتحميل الوسائط ذات الحجم الصحيح.                                                                                  |
| درج الإدخال فارغ.                                       | قم بتحميل الوسائط في درج الإدخال.                                                                                    |
| لم يتم إز الة الوسائط من الانحشار السابق<br>بشكل كامل.  | افتح الطابعة وأزل أية وسائط في مسار الورق. افحص<br>منطقة وحدة المصهر عن قرب لاكتشاف أي انحشار. انظر<br>انحشار الورق. |
| لم يتم تكوين حجم الوسائط بطريقة صحيحة<br>لدرج الإدخال.  | اطبع صفحة تأكيد أو استخدم لوحة التحكم لتحديد حجم<br>الوسائط الذي تم تكوين الدرج على أساسه.                           |
| لا تحكم الموجهات في الدرج إمساك الورق.                  | تأكد أن الموجهات ملامسة للورق.                                                                                       |
| مفتاح حسب الطلب/ فياسي في الدرج ليس في<br>الوضع الصحيح. | تأكد أن المفتاح في الوضع الصحيح بالنسبة لحجم الوسائط.                                                                |

# لا يتم تلقيم الوسائط من أدراج الإدخال ٢ أو ٣

| السبب                                                                 | الحل                                                                                                    |
|-----------------------------------------------------------------------|----------------------------------------------------------------------------------------------------|
| تم تحديد التلقيم اليدوي في البرنامج<br>التطبيقي.                      | قم بتحميل الوسائط في الدرج ١، أو إذا كانت الوسائط<br>محملة، اضغط على ✔.                                                                                  |
| لم يتم تحميل الوسائط ذات الحجم الصحيح.                                | قم بتحميل الوسائط ذات الحجم الصحيح.                                                                                                    |
| درج الإدخال فارغ.                                                     | قم بتحميل الوسائط في درج الإدخال.                                                                                                    |
| لم يتم تحديد نوع الوسائط الصحيح لدرج<br>الإدخال في لوحة تحكم الطابعة. | من لوحة تحكم الطابعة، حدد نوع الوسائط الصحيح لدرج<br>الإدخال.                                                                                            |
| لم يتم إز الة الوسائط من الانحشار السابق<br>بشكل كامل.                | افتح الطابعة وأزل أية وسائط في مسار الورق. افحص<br>منطقة وحدة المصهر عن قرب لاكتشاف أي انحشار. انظر<br>انحشار الورق.                                     |
| لا يظهر الدرج ۳ (وحدة تلقيم الورق سعة<br>٥٠٠ ورقة) كخيار درج إدخال.   | يظهر الدرج ٣ كخيار فقط إذا كان قد تم تركيبه. تأكد أن<br>الدرج ٣ قد تم تركيبه بطريقة صحيحة. تأكد أن برنامج<br>تشغيل الطابعة تم تكوينه للتعرف على الدرج ٣. |
| لم يتم تركيب الدرج ٣ بطريقة صحيحة.                                    | اطبع صفحة نكوين كي نتأكد من صحة تركيب الدرج ٣.<br>وإن لم يكن، تحقق من صحة تركيب حاوية وحدة تلقيم<br>الورق سعة ٥٠٠ ورقة بالطابعة.                         |
| لم يتم تكوين حجم الوسائط بطريقة صحيحة<br>لدرج الإدخال.                | اطبع صفحة التكوين أو استخدم لوحة التحكم لتحديد حجم<br>الوسائط الذي تم تكوين الدرج على أساسه.                                                             |
| لا تحكم الموجهات في الدرج إمساك<br>الورق.                             | تأكد أن الموجهات ملامسة للورق.                                                                                                    |
| مفتاح حسب الطلب/ قياسي في الدرج ليس<br>في الوضع الصحيح.               | تأكد أن المفتاح في الوضع الصحيح بالنسبة لحجم الوسائط.                                                                                                    |

# عدم تلقيم الطابعة بالورق الشفاف أو اللامع

| الحل                                                                                                    | السبب                                                                   |
|----------------------------------------------------------------------------------------------------|-------------------------------------------------------------------------|
| تأكد أنه تم تحديد نوع الوسائط الصحيح في البرنامج أو<br>برنامج تشغيل الطابعة.                                                                                                    | لم يتم تحديد نوع الوسائط الصحيح في<br>البرنامج أو برنامج تشغيل الطابعة. |
| أزل الوسائط الزائدة من درج الإدخال. لا نقم بتحميل أكثر من<br>٢٠٠ ورقة من الورق اللامع أو الفيلم اللامع أو أكثر من ١٠٠<br>ورقة من الورق الشفاف في الدرج ٢ أو الدرج ٣. هذا، ولا<br>نتحدى الحد الأقصى لارتفاع رزمة الورق للدرج ١. | درج الإدخال مملوء بشكل زائد عن الحد.                                    |

# عدم تلقيم الطابعة بالورق الشفاف أو اللامع

| تأكد أنه تم تحديد درج الإدخال الذي يحتوي على الورق<br>الشفاف أو الورق اللامع في البرنامج التطبيقي أو برنامج<br>تشغيل الطابعة. استخدم لوحة تحكم الطابعة لتكوين الدرج<br>لنوع الوسائط التي تم تحميلها.                           | الوسائط في درج الإدخال الأخر لها نفس<br>حجم الورق الشفاف، والطابعة مضبوطة<br>افتراضيًا على الدرج الأخر. |
|----------------------------------------------------------------------------------------------------|----------------------------------------------------------------------------------------------------|
| تأكد أنه تم تحديد درج الإدخال الذي يحتوي على الورق<br>الشفاف أو الورق اللامع في البرنامج التطبيقي أو برنامج<br>تشغيل الطابعة. استخدم لوحة تحكم الطابعة لتكوين الدرج<br>لنوع الوسائط التي تم تحميلها. انظر تكوين أدراج الإدخال. | لم يتم تكوين الدرج الذي يحتوي على<br>الورق الشفاف أو الورق اللامع بالنسبة<br>لنوع الوسائط بطريقة صحيحة. |

### انحشار المغلفات أو عدم تلقيمها بالطابعة

| السبب                                                                      | الحل                                                                        |
|----------------------------------------------------------------------------|-----------------------------------------------------------------------------|
| تم تحميل المغلفات في درج غير مدعوم.<br>الدرج ١ فقط بإمكانه نلقيم المغلفات. | قم بتحميل المغلفات في الدرج ١.                                              |
| انثناء المغلفات أو تلفها.                                                  | حاول استخدام مغلفات مختلفة. قم بتخزين المغلفات في بيئة<br>يمكن التحكم فيها. |
| المغلفات تلتصق لأن محتوى الرطوبة عالٍ<br>جدًا.                             | حاول استخدام مغلفات مختلفة. قم بتخزين المغلفات في بيئة<br>يمكن التحكم فيها. |
| اتجاه المغلفات غير صحيح.                                                   | تأكد من صحة تحميل المغلف. انظر <u>تكوين أدراج</u><br>الإدخال.               |
| لا تدعم هذه الطابعة المغلفات المستخدمة.                                    | انظر أحجام وأوزان الوسائط المدعمة أو دليل مواصفات<br>ورق طابعة HP LaserJet. |
| تم تكوين الدرج ١ لحجم مختلف عن حجم<br>المغلفات.                            | قم بتكوين حجم الدرج ١ للمغلفات.                                             |

#### التواء أو تجعد مخرجات الطباعة

| السبب                                   | الحل                                                       |
|-----------------------------------------|------------------------------------------------------------|
| الوسائط لا تتماشى مع مواصفات هذه        | استخدم فقط الوسائط التي تتماشى مع مواصفات وسائط HP         |
| الطابعة.                                | لهذه الطابعة. انظر أ <u>حجام وأوزان الوسائط المدعمة</u> .  |
| الوسائط تالفة أو تعد في حالة سيئة.      | أزل الوسائط من درج الإدخال وقم بتحميل وسائط بحالة<br>جيدة. |
| الطابعة تعمل في بيئة بها رطوبة زائدة عن | تأكد أن بيئة الطباعة في نطاق مواصفات ا لرطوبة. انظر        |
| الحد.                                   | مواصفات الطابعة.                                           |

#### التواء أو تجعد مخرجات الطباعة

| أنت تقوم بطباعة مساحات كبيرة من الورق<br>ذات تعبئة داكنة بلون واحد.            | يمكن أن تتسبب المساحات الكبيرة من الورق ذات التعبئة<br>الداكنة بلون واحد في الالتفاف الزائد عن الحد. حاول<br>استخدام نمط مختلف.                                     |
|--------------------------------------------------------------------------------|----------------------------------------------------------------------------------------------------|
| لم يتم تخزين الوسائط بطريقة صحيحة<br>ومن المحتمل أن تكون قد تشبعت<br>بالرطوبة. | أزل الوسائط واستبدلها بأخرى جديدة من عبوة لم يتم فتحها<br>من قبل.                                                                                                   |
| التفاف حواف الوسائط بطريقة سيئة.                                               | أزل الوسائط واثنها وأدرها ١٨٠ درجة أو اقلبها ثم أعد<br>تحميلها في درج الإدخال .لا تعمد إلى بسط الوسائط على<br>شكل مروحة . فإذا استمرت المشكلة، قم باستبدال الوسائط. |
| لم يتم تكوين نوع الوسائط المحدد للدرج أو<br>لم يتم تحديده في البرنامج.         | قم بتكوين البرنامج للوسائط (انظر مراجع البرنامج). قم<br>بتكوين الدرج للوسائط، انظر ت <u>كوين أدراج الإدخال</u> .                                                    |

### الطابعة لا تطبع على الجهتين أو تطبع على الجهتين بطريقة غير صحيحة

| السبب                                                                              | الحل                                                                                                    |
|------------------------------------------------------------------------------------|----------------------------------------------------------------------------------------------------|
| أنت تحاول الطباعة على الجهتين على أ<br>وسائط غير مدعمة.                            | تأكد أن الوسائط تعد مدعمة للطباعة على الجهتين. انظر<br>أحجام وأوزان الوسائط المدعمة.                                                                         |
| لم يتم إعداد برنامج تشغيل الطابعة للطباعة ق<br>المزدوجة.                           | قم بإعداد برنامج تشغيل الطابعة لتمكين الطباعة المزدوجة.                                                                                                    |
| طباعة الصفحة الأولى على ظهر النماذج ق<br>المطبوعة مسبقًا أو الورق بالرأسية. ا<br>ب | قم بتحميل النماذج المطبوعة مسبقًا أو الورق بالرأسية في<br>الدرج امع اتجاه الورق بالرأسية أو الوجه المطبوع للأعلى<br>بحيث يتم تلقيم أسفل الصفحة داخل الطابعة. |
|                                                                                    | بالنسبة للأدراج ٢ أو ٣، قم بتحميل هذه الوسائط بحيث<br>يكون الوجه المطبوع للأسفل بينما يتجه أعلى الصفحة ناحية<br>خلف الطابعة.                                 |

# مشكلات استجابة الطابعة

عدم عرض رسائل

| السببب                                                                                 | الحل                                                                                                    |
|----------------------------------------------------------------------------------------|----------------------------------------------------------------------------------------------------|
| يعد زر تشغيل/ ايقاف تشغيل الطابعة في<br>وضع الاستعداد.                                 | تلكد من أن الطابعة تعد في وضع النتشغيل. فقد تعمل المروحة أنثاء<br>كون الطابعة في وضع الاستعداد (ليقاف النتشغيل).             |
| تعد وحدات DIMMs النمطية الخاصة<br>بذاكرة الطابعة معيبة أو تم تركيبها بشكل<br>غير صحيح. | تأكد من صحة تركيب وحدات DIMMs النمطية الخاصة<br>بذاكرة الطابعة ومن أنها ليست معيبة.                                          |
| عدم اتصال كابل الطاقة كما ينبغي بالطابعة<br>ومأخذ التيار .                             | قم بايقاف تشغيل الطابعة وافصل كابل الطاقة ثم أعد<br>توصيله. ولتقم بتشغيل الطابعة مرةً أخرى.                                  |
| عدم صحة مصدر الجهد الكهربائي بالنسبة<br>للتكوين الخاص بطاقة الطابعة.                   | وصل الطابعة بمصدر مناسب للجهد الكهربائي، تمامًا كما<br>هو موضح في ملصق معدلات الطاقة الموجود بالناحية<br>الخافية من الطابعة. |
| تلف كابل الطاقة أو تمزقه.                                                              | استبدل كابل الطاقة.                                                                                                    |
| عدم عمل مأخذ مصدر الطاقة بطريقة<br>صحيحة.                                              | وصل الطابعة بمصدر مختلف للتيار الكهربائي.                                                                                    |

### الطابعة تعد في وضع التشغيل ولكنها لا تعمل

| السبب                                                             | الحل                                                                                   |
|-------------------------------------------------------------------|----------------------------------------------------------------------------------------|
| عدم إضاءة مصباح المؤشر جاهز الخاص<br>بالطابعة.                    | اضغط على زر توقف قصير /استئناف لإعادة الطابعة إلى<br>الوضع READY.                      |
| عدم إغلاق الغطاء العلوي بطريقة<br>صحيحة.                          | أحكم إغلاق الغطاء العلوي.                                                              |
| وميض مصباح المؤشر بيانات.                                         | ربما لا تزال الطابعة تستقبل البيانات. انتظر حتى يتوقف<br>مؤشر البيانات عن الوميض.      |
| REPLACE <color>CARTRIDGE تظهر<br/>على شاشة الطابعة.</color>       | استبدل خرطوشة الطباعة المحددة على شاشة الطابعة.                                        |
| ظهور رسالة أخرى غير READY على<br>لوحة تحكم الطابعة.               | انظر رسائل لوحة التحكم.                                                                |
| يواجه المنفذ المتوازي خطأ يتعلق بفترة<br>انتظار نظام التشغيل DOS. | أضف الأمر MODE إلى ملف AUTOEXEC.BAT. انظر<br>دليل نظام التشغيل DOS لمزيد من المعلومات. |
| عدم تحديد سمات PS المميزة (مضاهاة<br>PostScript).                 | حدد PS أو AUTO للغة الطابعة؛ انظر تغيير إعدادات<br>تكوين لوحة تحكم الطابعة.            |

### الطابعة تعد في وضع التشغيل ولكنها لا تعمل

| عدم تحديد برنامج النشغيل الصحيح في                                      | حدد برنامج التشغيل مضاهاة PostScript بالنسبة لهذه                                                                                          |
|-------------------------------------------------------------------------|----------------------------------------------------------------------------------------------------|
| البرنامج النطبيقي أو برنامج تشغيل الطابعة.                              | الطابعة في البرنامج التطبيقي أو برنامج تشغيل الطابعة.                                                                                      |
| عدم تكوين الطابعة بشكل صحيح.                                            | انظر تغيير إعدادات تكوين لوحة تحكم الطابعة.                                                                                                |
| عدم تکوین منفذ الکمبیوتر بشکل صحیح أو                                   | شغل وحدة طرفية أخرى تم توصيلها بهذا المنفذ كي تتأكد                                                                                        |
| عدم عمله علی نحو ما یجب.                                                | من أن المنفذ يعمل بطريقة صحيحة.                                                                                                    |
| عدم تعيين الطابعة بشكل صحيح للعمل<br>على شبكة اتصال أو كمبيوتر ماكنتوش. | استخدم الأداة المساعدة الملائمة لتعيين الطابعة على شبكة<br>الاتصال. وبالنسبة لأجهزة كمبيوتر ماكنتوش، عين الطابعة<br>من داخل قائمة المنتقي. |

# عدم استقبال الطابعة للبيانات على الرغم من كونها في وضع التشغيل

| المببب                                                                                                    | الحل                                                                                                    |
|----------------------------------------------------------------------------------------------------|----------------------------------------------------------------------------------------------------|
| عدم إضاءة مصباح المؤشر جاهز الخاص<br>بالطابعة.4                                                                          | اضغط على زر توقف قصير /استئناف لإعادة الطابعة إلى<br>الوضع READY.                                                                                |
| عدم إغلاق الغطاء العلوي بالطريقة الصحيحة.                                                                                | أحكم إغلاق الغطاء العلوي.                                                                                                    |
| ظهور رسالة أخرى غير READY على<br>لوحة تحكم الطابعة.                                                                      | انظر رسائل لوحة التحكم.                                                                                                    |
| عدم ملاءمة كابل التوصيل المستخدم<br>لإعدادات التكوين هذه.                                                                | حدد كابل التوصيل الصحيح الذي يتلاءم مع إعدادات<br>التكوين الخاصة بك. انظر تكوين المنفذ المتوازي أو<br>تكوين الإدخال/الإخر اج المحسن (EIO).       |
| عدم توصيل كابل التوصيل بإحكام بكل من<br>الطابعة والكمبيوتر .                                                             | افصل كابل التوصيل ثم أعد توصيله.                                                                                                    |
| لم يتم تكوين الطابعة بشكل صحيح.                                                                                          | انظر تغيير إعدادات تكوين لوحة تحكم الطابعة للحصول<br>على معلومات التكوين.                                                                        |
| لا نثفق إعدادات نكوين التوصيل الموجودة<br>بصفحة النكوين الخاصة بالطابعة مع إعدادات<br>النكوين المعينة بالكمبيونر المضيف. | قم بتكوين الطابعة لتتوافق مع إعدادات تكوين الكمبيوتر .                                                                                           |
| عدم عمل الكمبيوتر بطريقة صحيحة.                                                                                          | حاول استخدام أي تطبيق يعمل بصورة جيدة لفحص<br>الكمبيوتر أو في نظام التشغيل DOS، قم بكتابة الأمر<br>Dir>Prn في موجه DOS.                          |
| عدم نكوين منفذ الكمبيوتر الذي تتصل به<br>الطابعة أو عدم عمله بطريقة صحيحة.                                               | شغل وحدة طرفية أخرى متصلة بهذا المنفذ لتتأكد من أن<br>المنفذ يعمل بطريقة صحيحة.                                                                  |
| عدم تعيين الطابعة بشكل صحيح للعمل على<br>شبكة اتصال أو كمبيوتر ماكنتوش.                                                  | استخدم الأداة المساعدة الملاءمة لتعيين الطابعة للعمل على<br>شبكة الاتصال. وبالنسبة لأجهزة كمبيوتر ماكنتوش، عين<br>الطابعة من داخل قائمة المنتقى. |

# عدم القدرة على تحديد الطابعة من الكمبيوتر

| السبب                                                                | الحل                                                                                                    |
|----------------------------------------------------------------------|----------------------------------------------------------------------------------------------------|
| إذا كنت تستخدم صندوق تبديل، فربما لم<br>يتم تحديد الطابعة للكمبيوتر. | حدد الطابعة الصحيحة من خلال صندوق التبديل.                                                                         |
| عدم إضاءة مصباح المؤشر جاهز الخاص<br>بالطابعة.                       | اضغط على زر توقف قصير /استئناف لإعادة الطابعة إلى<br>الوضع READY.                                                  |
| ظهور رسالة أخرى غير رسالة READY<br>على لوحة تحكم الطابعة.            | انظر رسائل لوحة التحكم.                                                                                            |
| لم يتم تثبيت برنامج تشغيل الطابعة<br>الصحيح بالكمبيوتر .             | قم بتثبيت برنامج تشغيل الطابعة الصحيح.                                                                             |
| لم يتم تحديد الطابعة والمنفذ الصحيحين<br>بالكمبيوتر .                | حدد الطابعة والمنفذ الصحيحين.                                                                                      |
| لم يتم تكوين شبكة الاتصال بشكل صحيح<br>لهذه الطابعة.                 | استخدم برنامج شبكة الاتصال لنتأكد من إعدادات تكوين<br>شبكة الاتصال الخاصة بالطابعة أو استشر مسئول شبكة<br>الاتصال. |
| عدم عمل مأخذ مصدر الطاقة بشكل<br>صحيح.                               | وصل الطابعة بمصدر مختلف للتيار الكهربائي.                                                                          |

# مشكلات لوحة تحكم الطابعة

عدم عمل إعدادات لوحة التحكم بطريقة صحيحة

| السبب                                                                                                    | الحل                                                                                                    |
|----------------------------------------------------------------------------------------------------|----------------------------------------------------------------------------------------------------|
| تعد شاشة لوحة تحكم الطابعة فارغة أو<br>غير مضاءة حتى عند عمل المروحة.                                         | قد تعمل المراوح عندما تكون الطابعة في وضع الاستعداد<br>(إيقاف التشغيل). فلتضغط على زر تشغيل/ إيقاف تشغيل<br>لتشغيل الطابعة.                                                                                                    |
| اختلاف إعدادات الطابعة في برنامج<br>الطباعة التطبيقي أو برنامج تشغيل الطابعة<br>عن إعدادات لوحة تحكم الطابعة. | تأكد من أن الإعدادات المعينة في كل من البرنامج التطبيقي<br>وبرنامج تشغيل الطابعة تعد ملائمة، نظرًا لأن إعدادات<br>البرنامج التطبيقي تلغي إعدادات برنامج تشغيل الطابعة<br>وإعدادات لوحة التحكم، بينما تلغي إعدادات برنامج تشغيل<br>الطابعة إعدادات لوحة التحكم. |
| عدم حفظ إعدادات لوحة التحكم عقب<br>تغيير ها بشكل صحيح.                                                        | أعد تحديد إعدادات لوحة التحكم ثم اضغط على √. وينبغي<br>أن تظهر العلامة النجمية (*) على يمين الإعداد.                                                                                                    |
| إضاءة مصباح المؤشر بيانات على الرغم<br>من عدم طباعة أي صفحات.                                                 | وجود البيانات مؤقنة التخزين بالطابعة. اضغط على ✔<br>لطباعة البيانات المخزنة باستخدام إعدادات لوحة التحكم<br>الحالية ولنتشط إعدادات لوحة التحكم الجديدة.                                                                                                    |
| إذا كانت الطابعة متصلة بشبكة اتصال،<br>فربما قام مستخدم آخر بتغيير إعدادات<br>لوحة تحكم الطابعة.              | استشر مسئول شبكة الاتصال لتنسيق عملية إجراء التغييرات<br>على إعدادات لوحة تحكم الطابعة.                                                                                                    |

### عدم القدرة على تحديد الدرج ٣ (وحدة تلقيم اختيارية سعة ٥٠٠ ورقة)

| الحل                                                                         | السبب                                                                                                   |
|------------------------------------------------------------------------------|----------------------------------------------------------------------------------------------------|
| يظهر الدرج ٣ كخيار إذا تم تركيبه بالطابعة فقط. تأكد من<br>صحة تركيب الدرج ٣. | لا يبدو الدرج ٣ (وحدة تلقيم ورق سعة<br>٥٠٠ ورقة) كخيار لدرج إدخال في صفحة<br>التكوين أو في لوحة التحكم. |
| تأكد من تعرف إعدادات تكوين برنامج تشغيل الطابعة على<br>الدرج ٣.              | لا يظهر الدرج ٣ كخيار في برنامج تشغيل<br>الطابعة.                                                       |
## مشكلات الطباعة بالألوان

## الطباعة بالأسود بدلاً من الألوان

| الحل                                                                                                    | السبب                                                                           |
|----------------------------------------------------------------------------------------------------|---------------------------------------------------------------------------------|
| حدد وضع <b>اللون</b> بدلاً من وضع تدرج الرمادي أو وضع<br>أحادي اللون في البرنامج التطبيقي أو برنامج تشغيل<br>الطابعة، انظر <u>صفحات معلومات الطابعة</u> كي نتعلم كيفية<br>القيام بطباعة صفحة تكوين. | لم يتم تحديد وضع ا <b>للون</b> في البرنامج<br>التطبيقي أو برنامج تشغيل الطابعة. |
| حدد برنامج تشغيل الطابعة الصحيح.                                                                                                    | لم يتم تحديد برنامج تشغيل الطابعة<br>الصحيح في البرنامج التطبيقي.               |
| استشر مندوب الخدمة الخاص بك.                                                                                                    | عدم ظهور لون بصفحة التكوين.                                                     |

#### ظل غير صحيح

| السبب                                         | الحل                                                                                                    |
|-----------------------------------------------|----------------------------------------------------------------------------------------------------|
| لم يتم نزع شريط التغليف من خرطوشة<br>الطباعة. | انزع شريط التغليف من خرطوشة الطباعة الخاصة باللون<br>المفقود. انظر تغيير خراطيش الطباعة.                                                                           |
| وسائط الطباعة لا تتوافق مع مواصفات            | انظر دليل مواصفات ورق طابعة HP LaserJet.                                                                                                    |
| هذه الطابعة.                                  | انتقل إلى <u>http://www.hp.com/ support/lj4600</u><br>للحصول على المعلومات المتعلقة بشأن طلب دليل مو اصفات<br>ورق HP Jetdirect . وعند ايتمام الاتصال، حدد Manuals. |
| يتم تشغيل الطابعة في ظروف رطوبة<br>زائدة.     | تأكد من أن بيئة الطابعة تتناسب مع مواصفات الرطوبة.<br>انظر مواصفات بيئة التشغيل.                                                                                   |
|                                               |                                                                                                    |

ملحوظة للحصول على مزيد من المعلومات حول مشكلات جودة الطباعة بالألوان، انظر استكشاف أخطاء جودة الطباعة و إصلاحها.

#### فقد لون

| السبب                                     | الحل                                     |
|-------------------------------------------|------------------------------------------|
| خرطوشة طباعة HP معيبة                     | استبدل الخرطوشة.                         |
| ربما تم تركيب خرطوشة ليست من إنتاج<br>HP. | تأكد من استخدامك لخرطوشة طباعة HP أصلية. |

#### تضارب الألوان بعد تركيب خرطوشة الطباعة

| الحل                                                                                                    | السبب                                         |
|----------------------------------------------------------------------------------------------------|-----------------------------------------------|
| انزع شريط التغليف من خرطوشة الحبر الخاصة باللون<br>المفقود. انظر تغيير خراطيش الطباعة.                  | لم يتم نزع شريط التغليف من خرطوشة<br>الطباعة. |
| افحص مقياس الموارد بلوحة التحكم أو اطبع صفحة حالة<br>الموارد. انظر <mark>صفحات معلومات الطابعة</mark> . | انخفاض منسوب الحبر بخرطوشة طباعة أخرى.        |
| تأكد من تركيب كل خرطوشة طباعة بصورة صحيحة.                                                              | ربما لم يتم تركيب خراطيش الطباعة بشكل         |
|                                                                                                    | صحيح.                                         |

## لا تتطابق الألوان المطبوعة مع ألوان الشاشة

| الحل                                                                                                    | السبب                                   |
|----------------------------------------------------------------------------------------------------|-----------------------------------------|
| ربما يفسر البرنامج التطبيقي الألوان الفاتحة جدًا كلون<br>أبيض. إذا كان الأمر كذلك، فتجنب الألوان الفاتحة جدًا. | لم يتم طباعة ألوان الشاشة الفاتحة جدًا. |
| ربما يفسر البرنامج التطبيقي الألوان الداكنة جدًا كلون أسود.                                                    | طباعة ألوان الشاشة الداكنة جدًا باللون  |
| إذا كان الأمر كذلك، فتجنب استخدام الألوان الداكنة جدًا.                                                        | الأسود.                                 |
| من خلال علامة التبويب ا <b>لتحكم بالألوان</b> ببرنامج تشغيل                                                    | اختلاف الألوان التي تظهر على الشاشة     |
| الطابعة، حدد <b>مطابقة اللون.</b>                                                                              | عن مخرجات الطابعة.                      |

ملحوظة

هناك العديد من العوامل التي بإمكانها التأثير في قدرتك على مطابقة الألوان المطبوعة مع ألوان الشاشة لديك. حيث تشتمل هذه العوامل على وسائط الطباعة والإضاءة والبرامج التطبيقية ولوحات ألوان نظم التشغيل والشاشات وبطاقات الفيديو وبرامج التشغيل.

## عدم صحة مخرجات الطابعة

## طباعة خطوط غير صحيحة

| السببب                                                  | الحل                                                                                                    |
|---------------------------------------------------------|----------------------------------------------------------------------------------------------------|
| لم يتم تحديد الخط بطريقة صحيحة في<br>البرنامج التطبيقي. | أعد تحديد الخط في البرنامج التطبيقي.                                                                    |
| الخط غير متاح للطابعة.                                  | قم بتحميل الخط على الطابعة أو استخدم خط آخر . (في<br>Windows، يقوم برنامج تشغيل الطابعة بهذا تلقائيًا.) |
| لم يتم تحديد برنامج تشغيل الطابعة الصحيح.               | حدد برنامج تشغيل الطابعة الصحيح.                                                                        |

## عدم القدرة على طباعة كل الحروف الموجودة في مجموعة الرموز

| السبب                                               | الحل                                    |
|-----------------------------------------------------|-----------------------------------------|
| لم يتم تحديد الخط الصحيح.                           | حدد الخط الصحيح.                        |
| لم يتم تحديد مجموعة الرموز الصحيحة.                 | حدد مجموعة الرموز الصحيحة.              |
| لا يدعم البرنامج التطبيقي الحرف أو الرمز<br>المحدد. | استخدم خطًا يدعم الرمز أو الحرف المحدد. |

## انحراف النص بين النسخ المطبوعة

| الحل                                            | السبب                                 |
|-------------------------------------------------|---------------------------------------|
| لمزيد من المعلومات، انظر مراجع البرنامج أو حزمة | البرنامج التطبيقي لديك لا يقوم بإعادة |
| المراجع الفنية الخاصة بـــ PCL/PJL.             | ضبط الطابعة إلى أعلى الصفحة.          |

## فقد حروف أو إساءة طباعتها أو إعاقة النسخ المطبوعة

| الحل                                                                                                    | السبب                                                                     |
|----------------------------------------------------------------------------------------------------|---------------------------------------------------------------------------|
| حاول استخدام كابل مختلف وعالي الجودة متوافق مع IEEE<br>. لا يزيد طول الكابلات المتوازية عن ١٠ أمتار (٣٠ قدمًا). | ضعف جودة كابل التوصيل.                                                    |
| افصل كابل التوصيل ثم أعد توصيله.                                                                                | عدم إحكام توصيل كابل التوصيل.                                             |
| حاول استخدام كابل توصيل آخر .                                                                                   | تلف كابل التوصيل.                                                         |
| افصل كابل الطاقة ثم أعد توصيله.                                                                                 | عدم إحكام توصيل كابل الطاقة.                                              |
| من لوحة تحكم الطابعة، حدد السمة المميزة الصحيحة<br>للطابعة ثم أعد إرسال عمل الطباعة.                            | أنت تحاول طباعة عمل PCL على الرغم من<br>تكوين الطابعة لمضاهاة PostScript. |

#### فقد حروف أو إساءة طباعتها أو إعاقة النسخ المطبوعة

| من لوحة تحكم الطابعة، اختر السمة المميزة الصحيحة | أنت تحاول طباعة عمل PostScript على |
|--------------------------------------------------|------------------------------------|
| للطابعة ثم أعد إرسال عمل الطباعة.                | الرغم من تكوين الطابعة لـــ PCL.   |

#### نسخة طباعة جزئية

| الحل                                                                                                    | السبب                                                        |
|----------------------------------------------------------------------------------------------------|--------------------------------------------------------------|
| ١) قم بتوفير بعض من ذاكرة الطابعة عن طريق حذف<br>الخطوط وورق الأنماط ووحدات الماكرو التي تم تنزيلها<br>وليس هناك حاجة لها من ذاكرة الطابعة؛ أو         | ظهور رسالة خطأ تتعلق بالذاكرة على<br>شاشة لوحة تحكم الطابعة. |
| ٢) أضف المزيد من الذاكرة إلى الطابعة.                                                                                                    |                                                              |
| افحص البرنامج التطبيقي للتأكيد من أن الملف لا يحتوي<br>على أخطاء. ولكي تفعل ذلك:<br>١) اطبع ملقًا آخر تعلم أنه خالٍ من الأخطاء من نفس<br>الترارية علمً | الملف الذي تطبعه يحتوي على أخطاء.                            |
| التصبيق: أو<br>٢) اطبع الملف من تطبيق آخر.                                                                                                    |                                                              |

#### إرشادات الطباعة بخطوط مختلفة

- يعد الثمانون خطًا الداخلية متوفرين في وضع (PS) مضاهاة PostScript و PCL.
- للحفاظ على ذاكرة الطابعة، حمل فقط الخطوط التي تحتاج إليها.
- إذا كنت تحتاج إلى الخطوط العديدة التي تم تحميلها، فلتضع في اعتبارك تثبيت ذاكرة إضافية للطابعة.

تقوم بعض البرامج التطبيقية تلقائيًا بتحميل خطوط في بداية كل عمل طباعة. ربما يمكنك تكوين هذه التطبيقات لتحميل الخطوط التي ليست موجودة بالفعل على الطابعة.

## مشكلات البرامج التطبيقية

#### عدم القدرة على تحديد تحديدات النظام عبر البرنامج

| السبب الحل<br>قفل تغييرات برامج النظام من قبل لوحة استشر مسئول شبكة الاتصال لديك.<br>تحكم الطابعة.<br>لا يدعم الدرنامج التطريق تغييرات النظام، انظر مداحة الدرنامج التطريق . |                                                       |                                  |
|----------------------------------------------------------------------------------------------------|-------------------------------------------------------|----------------------------------|
| قفل تغيير ات بر امج النظام من قبل لوحة استشر مسئول شبكة الاتصال لديك.<br>تحكم الطابعة.<br>لا يدعم الدينامج التطريق تغيير ان النظامي النظر مداحة الدينامج التطريق .           | السبب                                                 | الحل                             |
| لا يدعه البرنامج التطبيق تغييرات النظامي انظر مراجع البرنامج التطبيق                                                                                                    | قفل تغييرات برامج النظام من قبل لوحة<br>تحكم الطابعة. | استشر مسئول شبكة الاتصال لديك.   |
| م يدهم (برديد) (مصبيعي صير (ت) (مصر مر ابني (برديد) (مصبيعي).                                                                                                    | لا يدعم البرنامج التطبيقي تغييرات النظام.             | انظر مراجع البرنامج التطبيقي.    |
| عدم تحميل برنامج تشغيل الطابعة حمل برنامج تشغيل الطابعة الصحيح.<br>الصحيح.                                                                                                   | عدم تحميل برنامج تشغيل الطابعة<br>الصحيح.             | حمل برنامج تشغيل الطابعة الصحيح. |
| عدم تحميل برنامج تشغيل التطبيق حمل برنامج تشغيل التطبيق الصحيح.<br>الصحيح.                                                                                                   | عدم تحميل برنامج تشغيل التطبيق<br>الصحيح.             | حمل برنامج تشغيل التطبيق الصحيح. |

#### عدم القدرة على تحديد خط من البرنامج

| الحل                          | السبب                                    |
|-------------------------------|------------------------------------------|
| انظر مراجع البرنامج النطبيقي. | الخط غير متاح بالنسبة للبرنامج التطبيقي. |

#### عدم القدرة على تحديد الألوان من البرنامج

| السبب                                                                              | الحل                                                                     |
|------------------------------------------------------------------------------------|--------------------------------------------------------------------------|
| لا يدعم البرنامج التطبيقي الألوان.                                                 | انظر مراجع البرنامج التطبيقي.                                            |
| لم يتم تحديد الوضىع <b>اللون ف</b> ي البرنامج<br>التطبيقي أو برنامج تشغيل الطابعة. | حدد الوضع ا <b>للون</b> بدلاً من وضع تدرج الرمادي أو وضع<br>أحادي اللون. |
| عدم تحميل برنامج تشغيل الطابعة<br>الصحيح.                                          | حمل برنامج تشغيل الطابعة الصحيح.                                         |

## لا يتعرف برنامج تشغيل الطابعة على الدرج ٣ أو ملحق الطباعة المزدوجة

| السبب                                                                               | الحل                                                                                                    |
|-------------------------------------------------------------------------------------|----------------------------------------------------------------------------------------------------|
| لم يتم تكوين برنامج تشغيل الطابعة كي يتعرف<br>على الدرج ٣ أو ملحق الطباعة المزدوجة. | انظر التعليمات الفورية لبرنامج تشغيل الطابعة للحصول<br>على إرشادات نكوين برنامج التشغيل كي يتعرف على<br>ملحقات الطابعة. |
| ربما لم يتم تركيب الملحق.                                                           | تأكد من صحة تركيب الملحق.                                                                                               |

## استكشاف أخطاء جودة الطباعة وإصلاحها

#### مشكلات جودة الطباعة المتعلقة بالوسائط

تنشأ بعض مشكلات جودة الطباعة من استخدام وسائط غير ملائمة.

- استخدم الورق الذي يتفق مع مواصفات ورق HP. انظر أحجام وأوزان وسائط الطباعة المدعمة.
  - سطح الوسائط أملس بدرجة زائدة.
- استخدم الوسائط التي تتفق مع مواصفات ورق HP. انظر أحجام وأوزان وسائط الطباعة المدعمة.
- تعیین إعداد برنامج النشخیل بشکل غیر صحیح. غیر إعدادات نوع الورق إلى ثقیل أو مصقول.
- الوسائط التي تستخدمها تعد ثقيلة جدًا بالنسبة للطابعة، بل و لا ينصهر مسحوق الحبر على الوسائط.
- الورق الشفاف الذي تستخدمه ليس مصممًا كي يلتصق مسحوق الحبر عليه. استخدم فقط الورق الشفاف المصمم لطابعات HP Color LaserJet.
- لا يعد محتوى رطوبة الورق منتظمًا، فقد يكون أعلى أو أقل جدًا مما هو مطلوب. استخدام ورق من مصدر مختلف أو من رزمة ورق جديدة لم يتم فتحها.
  - ترفض بعض مناطق الورق مسحوق الحبر . استخدام ورق من مصدر مختلف أو من رزمة ورق جديدة لم يتم فتحها.
- تم طباعة الورق بالرأسية الذي تستخدمه على ورق خشن. استخدم ورق أكثر نعومة من نوع الورق الخاص بالتصوير الجاف. إذا أسهم هذا الإجراء في حل مشكلتك، فلتتفقد طابعتك بشأن الورق بالرأسية الخاص بك لتتأكد من أن الورق المستخدم يتفق مع مواصفات هذه الطابعة. انظر أحجام وأوزان الوسائط المدعمة.
  - يعد الورق خشئًا بصورة زائدة. استخدم ورق أكثر نعومة من نوع الورق الخاص بالتصوير الجاف.

## عيوب الورق الشفاف للعارض الرأسي

قد يظهر الورق الشفاف أية مشكلات متعلقة بجودة الصور يسببها أي نوع آخر من أنواع الوسائط، بالإضافة إلى أي عيوب خاصة بطباعة الورق الشفاف. علاوة على ذلك، نظرًا لسهولة طي الورق الشفاف في مسار الطباعة، فإنه يكون عرضة لأن يتأثر بفعل مكونات معالجة الوسائط.

ملحوظة اسمح للورق الشفاف بأن يبرد لمدة ٣٠ ثانية على الأقل قبل حمله بيدك. من خلال علامة تبويب بر نامج تشغيل الطابعة ورق حدد ورق شفاف بمثابة نوع الوسائط. تأكد أيضًا من صحة تكوين الدرج للورق الشفاف. تأكد أن الورق الشفاف يتفق مع مواصفات هذه الطابعة. انظر أحجام • وأوزان الوسائط المدعمة. لمزيد من المعلومات، ارجع إلى دليل مو اصفات ورق طابعة HP LaserJet. انظر <u>http://www.hp.com/support/lj4600</u> للحصول على معلومات **WWW** طلب دليل مو اصفات ورق طابعة HP LaserJet. وبالنسبة للأدلة القابلة للنتزيل، قم بالانتقال إلى .http://www.hp.com/support/li4600 عند اتصالك بالإنترنت، حدد Manuals. قم بحمل الورق الشفاف من حوافه. حيث يمكن أن يتسبب الزيت • الذي تخلفه الأصابع في تلطيخ ونشر البقع على سطح الورق الشفاف. قد تظهر مناطق داكنة عشو ائية عند حافة الصفحات المعبأة بلون واحد نتيجة لالتصاق الورق الشفاف ببعضه البعض في حاوية الإخراج. حاول طباعة عمل الطباعة على دفعات ورق أصغر. الألوان التي تم تحديدها تعد غير مرغوب بها عند الطباعة. حدد ألوان مختلفة في البرنامج التطبيقي أو برنامج تشغيل الطابعة. إذا كنت تستخدم عارض رأسى عاكس، فاستخدم بدلاً منه العارض الرأسي القياسي. مشكلات جودة الطباعة المتعلقة بالببئة تشغيل الطابعة في ظروف رطوبة أو جفاف زائدين. تأكد من أن بيئة الطباعة تعد في نطاق مواصفات الطابعة. انظر مواصفات بيئة التشغيل. مشكلات جودة الطباعة المتعلقة بانحشار الورق تأكد أن كل الوسائط تمت إز التها من مسار الورق، انظر التخلص من انحشار الورق. حدث انحشار للورق في الطابعة مؤخرًا. اطبع صفحتين أو ثلاث لتنظيف الطابعة. لا تمر الوسائط عبر المصهر مسببة ظهور عيوب في الصورة بالمستندات اللاحقة. اطبع صفحتين أو ثلاث لتنظيف الطابعة. غير أنه، إذا استمرت المشكلة في الظهور، انظر القسم التالي.

صفحات استكشاف أخطاء جودة الطباعة وإصلاحها استخدم صفحات استكشاف أخطاء جودة الطباعة وإصلاحها المضمنة للمساعدة في تشخيص مشكلات جودة الطباعة وحلها. ١. اضغط على √ لدخول MENUS. ١. اضغط على √ لتحديد DIAGNOSTICS. ١. اضغط على √ لتحديد DIAGNOSTICS. ٤. اضغط على √ لطباعة الصفحات. ٥. اضغط على √ لطباعة الصفحات.

تعود الطابعة إلى حالة READY بعد طباعة صفحات استكشاف أخطاء جودة الطباعة وإصلاحها.

الخدمة والدعم

## بيان الضمان المحدود لشركة Hewlett-Packard

منتج HP 4600dn ،HP Color LaserJet 4600 و 4600hdn ، 4600dtn

مدة الضمان المحدود ضمان محدود لمدة عام واحد

- ١. تضمن لك شركة HP، المستخدم النهائي، أن أجهزة وملحقات HP ستكون خالية من أي عيوب في المواد والتصنيع بعد تاريخ الشراء للمدة المحددة أعلاه. وإذا تلقت HP إشعارًا بهذه العيوب أثناء فترة الضمان، فستقوم HP – وفقاً لما تختاره – إما بإصلاح أو استبدال المنتجات التي ثبت أنها معيبة. وقد تكون المنتجات البديلة إما جديدة أو تعادل في أدائها المنتجات الجديدة.
- ٢. بل وتضمن لك شركة HP أن برامجها لن تفشل في تنفيذ إرشادات البرمجة الخاصة بها بعد تاريخ الشراء، للمدة المحددة أعلاه، بسبب عيوب في المواد والتصنيع عند تثبيت البرامج واستخدامها بطريقة سليمة. وإذا تلقت شركة HP إشعاراً بهذه العيوب خلال فترة الضمان، تقوم الشركة باستبدال البرامج التي لا تنفذ إرشادات البرمجة الخاصة بها نتيجة لهذه العيوب.
- ٣. لا تضمن شركة HP خلو عملية تشغيل أي منتج من منتجات HP من أية أخطاء أو استمر اريتها دون انقطاع. وإذا لم تتمكن شركة HP، خلال وقت معقول، من إصلاح أو استبدال أي منتج وفقًا لما ورد في الضمان من شروط، يحق لك استعادة ثمن الشراء بمجرد إعادة المنتج.
  - ٤. قد تشتمل منتجات HP على أجزاء معادة التصنيع تكافئ الأجزاء الجديدة من حيث الأداء أو أنها قد خضعت لاستخدام عرضي.
- لا يسري الضمان على العيوب الناجمة عن (أ) الصيانة أو المعايرة غير السليمة أو غير المناسبة، أو (ب) استخدام برامج أو توصيلات أو أجزاء أو موارد ليست من منتجات HP، أو (ج) أجراء تعديل غير معتمد أو سوء الاستخدام، أو (د) العمل خارج نطاق المواصفات البيئية المحددة لهذا المنتج، أو (هــ) الإعداد غير السليم للموقع أو للصيانة.
- ٦. وفقًا للحد الذي يسمح به القانون المحلي، تعد الضمانات المذكورة عاليه مقصورة و لا يوجد أي ضمان أو شرط آخر من أي نوع، سواء كان كتابيًا أو شفهيًا، صريح أو ضمني، بل وتخلي الشركة مسئوليتها تحديدًا من

الضمانات الضمنية أو شروط الرواج التجاري أو الجودة المرضية أو الملاءمة لغرض معين. هناك بعض الدول أو الولايات أو الأقاليم لا تضع أية قيود على فترة سريان الضمان المضمن، لذا فقد لا تنطبق الحدود أو الاستثناءات المذكورة عاليه عليك. يمنحك هذا الضمان حقوقًا قانونية معينة بالإضافة إلى ما قد تتمتع به من حقوق أخرى تختلف من دولة لأخرى أو من ولاية لأخرى أو من إقليم لأخر.

- ٧. يسري ضمان HP المحدود في أي بلد أو منطقة يوجد بها حضور ودعم لهذا المنتج وحيثما قامت شركة HP بتسويق هذا المنتج. هذا، وربما يختلف مستوى خدمة الضمان المحدود التي ستتلقاها وفقًا للمعايير المحلية. لن تقوم شركة HP بتغيير هيئة أو مدى ملاءمة أو وظيفة المنتج ليعمل في بلد لم يكن مزمعًا أبدًا تشغيله فيه لأسباب قانونية أو تنظيمية.
  - ٨. في حدود ما تسمح به القوانين المحلية، تعد الحقوق المذكورة في بيان الضمان هذا قاصرةً عليك وحدك دون غيرك. باستثناء ما تم توضحيه أعلاه، فإن شركة HP ومورديها غير مسئولين عن فقد البيانات أو الأضرار المباشرة أو غير المباشرة أو الخاصة أو العارضة أو الحادثة (بما في ذلك فقد البيانات أو خسارة الأرباح) أو أية أضرار أخرى سواء كانت قائمة على عقد أو غير مقصودة أو ما عدا ذلك. لا تسمح بعض الدول أو الولايات أو الاقاليم باستثناء أو تحديد الأضرار العارضة أو الحادثة، لذا ربما لا يسري عليك التحديد أو الاستثناء المذكور عاليه.
  - ٩. لا تستبعد أو تقيد أو تعدل شروط الضمان الواردة في هذا البيان، باستثناء ما يسمح به القانون، بل وتعد، بالإضافة إلى حقوق التفويض القانونية الإلزامية، قابلة للتطبيق على بيع هذا المنتج لك.

## الضمان المحدود لخرطوشة الطباعة

تضمن شركة HP خلو هذا المنتج من عيوب المواد والتصنيع خلال فترة صلاحيته للاستخدام (يتم توضيح انتهاء فترة صلاحية الخرطوشة عن طريق رسالة لوحة تحكم الطابعة التي تفيد بذلك). لا يغطي الضمان المنتجات التي تم تعديلها أو تجديدها أو إعادة تصنيعها أو إساءة استخدامها أو العبث بها بأي شكل كان. يمنحك هذا الضمان المحدود حقوقا قانونية محددة. ربما تتمتع بحقوق أخرى تختلف من ولاية إلى أخرى ومن إقليم إلى آخر ومن دولة إلى أخرى. كتابية كانت أو شفهية، صريحة أو ضمنية. تخلي شركة -HEWLETT تجابية كانت أو شفهية، صريحة أو ضمنية. تخلي شركة -HEWLETT التجاري أو الملاءمة لغرض معين. وفقًا لحدود ما يسمح بها القانون التجاري أو الملاءمة لغرض معين. وفقًا لحدود دما يسمح بها القانون مسئوليتها عن أي أصرار عارضة أو حادثة أو خاصة أو غير مباشرة مسئوليتها عن أي أصرار عارضة أو حادثة أو خاصة أو غير مباشرة مداوليتها عن أي أصرار عارضة أو حادثة أو خاصة أو غير مباشرة ماد ذلك.

في حالة ثبوت أن منتجك معيب، يرجى الرجوع حيث جهة الشراء مع وصف مكتوب للمشكلة.

## ضمان وحدة النقل والمصهر

تضمن شركة HP خلو هذا المنتج من عيوب المواد والتصنيع لمدة عام واحد أو حتى تبين لوحة تحكم الطابعة رسالة تغيد بقرب نهاية مدة الصلاحية، أيهما أسبق في الحدوث. لا يغطي الضمان المنتجات التي تم تعديلها أو تجديدها أو إعادة تصنيعها أو إساءة استخدامها أو تم العبث بها بأي شكل كان. يمنحك هذا الضمان المحدود حقوقا قانونية محددة. قد تتمتع بحقوق أخرى تختلف من ولاية إلى أخرى ومن إقليم إلى آخر ومن دولة إلى أخرى. أخرى، كتابية كانت أو شفهية، صريحة أو ضمنية. تخلي شركة أو الرواج التجاري أو الملاءمة لغرض معين. وفقًا للحد الذي يسمح أو الرواج التجاري أو الملاءمة لغرض معين. وفقًا للحد الذي يسمح به القانون التطبيقي، تخلي شركة معين. وفقًا للحد الذي يسمح غير مباشرة أو تأديبية أو تحذيرية أو فقد الأرباح بسبب أي خرق لهذا الضمان أو ما عدا ذلك.

في حالة ثبوت أن منتجك معيب، يرجى الرجوع حيث جهة الشراء مع وصف مكتوب للمشكلة.

## اتفاقيات صيانة HP

توفر شركة HP أنواع عديدة من انفاقيات الصيانة التي تغطي نطاقًا عريضًا من احتياجات الدعم. ولا تعد انفاقيات الصيانة جزءً من الضمان القياسي. بل وتتباين خدمات الدعم تبعًا للمنطقة. قم بمر اجعة جهة الشراء المحلية الخاصة بمنتجات HP كي تحدد الخدمات المتاحة لك.

## اتفاقيات الخدمة في الموقع

تهدف هذه الاتفاقيات إلى تزويدك بأفضل مستويات الدعم التي تتناسب واحتياجاتك، وتحظى شركة HP بانفاقيات خدمة في الموقع تتضمن ثلاثة أوقات للاستجابة:

#### أولوية الخدمة في الموقع توفر هذه الاتفاقية استجابة للخدمات لمدة ٤ ساعات لموقعك بالنسبة للمكالمات التي تجرى أثناء ساعات العمل المعتادة في HP.

خدمة اليوم التالي في الموقع توفر هذه الاتفاقية الدعم اللازم في يوم العمل التالي ليوم تلقي طلب الخدمة. هذا، وتتاح ساعات عمل ممتدة وإمكانيات سفر موسعة خارج نطاق المناطق المحددة لخدمة HP في معظم اتفاقيات الموقع (نظير تكاليف إضافية).

#### الخدمة الأسبوعية في الموقع

توفر هذه الاتفاقية زيارات أسبوعية مجدولة للمؤسسات التي يتوافر بها العديد من منتجات HP. وتختص هذه الاتفاقية بالمواقع التي تستخدم ٢٥ منتجًا فأكثر من منتجات HP بما في ذلك الطابعات والراسمات وأجهزة الكمبيوتر ومحركات الأقراص.

) المواصفات والمعلومات التنظيمية

## مواصفات الطابعة

## الأبعاد المادية

| الأبعاد               | طابعة<br>HP LaserJet 4600       | طابعة HP LaserJet 4600<br>ذات الدرج ٣ الاختياري |
|-----------------------|---------------------------------|-------------------------------------------------|
| الارتفاع              | ٥٦٦ مم (٢٢,٣٠ إنش)              | ۲۰۶ مم (۲۰٬۷۷ إنش)                              |
| العرض                 | ٤٥٦ مم (١٧,٩٧ إنش)              | ٤٥٦ مم (١٧,٩٧ إنش)                              |
| العمق                 | ٤٨٠ مم (١٨,٩١ إنش)              | ٤٨٠ مم (١٨,٩١ إنش)                              |
| الوزن<br>(مع الموارد) | ۳٦,۳ کجم (۸۰,۰۳<br>رطل) نقریباً | ٤٣,٨ كجم (٩٦,٥٦ رطل)<br>تقريباً                 |

## المواصفات الكهربائية

تعتمد متطلبات الطاقة على البلد/المنطقة محل شراء الطابعة. فلا تعمد إلى تحويل جهد التشغيل. فمن الممكن أن يتسبب ذلك في تلف الطابعة وإبطال ضمانها.

| طراز ۲۲۰ فولت    | طراز ۱۱۰ فولت    | المواصفات                 |
|------------------|------------------|---------------------------|
|                  |                  | الكهربائية                |
| ۲۲۰ إلى ۲٤٠ فولت | ۱۰۰ إلى ۱۲۷ فولت | متطلبات الطاقة            |
| (%٦+ ،%) ·-)     | (%٦+ ،%))        |                           |
| ۵۰/۰۰ هرنز (+/-  | ۵۰/۰۰ هرنز (+/-  |                           |
| ۲ هرتز)          | ۲ هرتز)          |                           |
| ۳ أمبير          | ٦ أمبير          | الحد الأدني الموصبي به    |
|                  |                  | لقدرة الدائرة لمنتح مماثل |

تحذير

| طراز ۲۲۰ فولت | طراز ۱۱۰ فولت | المو اصفات<br>الكهربائية                          |
|---------------|---------------|---------------------------------------------------|
|               |               | معدل استهلاك الطاقة (و اط)<br>طابعة LaserJet 4600 |
| ٥١٥ واط       | ٤٣٧ واط       | أثناء الطباعة                                     |
| ۳۷ واط        | ۳۳ واط        | أثناء الوضع الاحتياطي                             |
| ۳۲ واط        | ۳۲ واط        | أثناء وضع توفير الطاقة                            |
| • واط         | • واط         | أثناء إيقاف التشغيل                               |

ملحوظة

تعد هذه القيم قابلة للتغيير . انظر <u>http://www.hp.com/support/lj4600</u> للحصول على المعلومات الحالية. يتمثل وقت التنشيط الافتر اضي لوضع توفير الطاقة في ٣٠ دقيقة.

## مواصفات بيئة التشغيل

|                                          | درجة الحرارة          |
|------------------------------------------|-----------------------|
| ١٧ إلى ٢٥° مئوية (٦٢,٦ إلى ٧٧° فهر نهيت) | الموصىي بها           |
| ۱۰ إلى ٣٠° مئوية (٥٠ إلى ٨٦° فهر نهيت)   | المسموح بها           |
|                                          | الرطوبة               |
| ۳۰ إلى ۷۰% رطوبة نسبية                   | الموصىي بها           |
| ١٠ إلى ٨٠% رطوبة نسبية                   | المسموح بها           |
|                                          | الارتفاع عن سطح البحر |
|                                          | المسموح به            |
| ۰ إلى ٢٦٠٠ متر ( ۰ إلى ٨٥٣٠ قدم)         | -                     |

## الانبعاثات السمعية

| وفقاً لشهادة الأيزو ٩٢٩٦<br>٦,٥ = L <sub>WAd</sub> بل أو أقل (A) [٦٥ ديسيبل (A)] | مستوى قوة الصوت أنثاء<br>الطباعة (١٧ صفحة في<br>الدقيقة) |
|----------------------------------------------------------------------------------|----------------------------------------------------------|
| ۰٫۰= L <sub>WAd</sub> بل أو أقل (A) (۰۰ دیسیبل (A)]                              | أنثاء وضع توفير الطاقة                                   |
| وفقاً لشهادة الأبزو ۹۲۹٦<br>۱ = ۱ دیسیبل (A)                                     | وضع الخمول (١ دقيقة)<br>أنثاء الطباعة                    |
| (A) دیسییل ۳٤= L <sub>pAm</sub>                                                  | أنثاء وضع توفير الطاقة                                   |

http://www.hp.com/support/lj4600 تعد هذه القيم قابلة للتغيير . انظر للحصول على المعلومات الحالية.

## قواعد لجنة الاتصالات الفيدرالية FCC

تم اختبار هذه المعدة وثبت أنها متوافقة مع حدود الأجهزة الرقمية الواردة في الفئة ب، بمقتضى الفقرة ١٥ من قواعد لجنة الاتصالات الفيدر الية FCC. ولقد تم في وضع هذه الحدود مراعاة توفير الحماية المعقولة من أي تداخل ضار ينجم عن تركيب المعدة في منطقة سكنية. تولد هذه المعدة وتستخدم ويمكن أن تشع طاقة الراديو المترددة. ومن ثم، فقد تتسبب هذه المعدة في حدوث تداخل ضار في اتصالات الراديو إذا لم يتم تركيبها واستخدامها وفقًا للإرشادات. ومع ذلك، لا يوجد أي ضمان أن هذا التداخل لن يحدث في حالة التركيب في وضع معين. إذا تسببت هذه المعدة في حدوث أي تداخل ضار في استقبال موجات الراديو أو التليفزيون، الأمر الذي يمكن تحديده عن طريق إيقاف تشغيل المعدة ثم إعادة تشغيلها، فيمكن للمستخدم محاولة تصحيح هذا التداخل بواسطة إجراء أو أكثر من الإجراءات التالية:

- إعادة توجيه أو تغيير موقع هوائي الاستقبال.
- زيادة المساحة الفاصلة بين المعدة وجهاز الاستقبال.
- توصيل المعدة بمأخذ للتيار الكهربائي على دائرة مختلفة عن تلك
  التي يوجد عليها جهاز الاستقبال.
- استشارة جهة الشراء أو فني خبير في إصلاح التلفزيونات/أشعة الراديو.

ملحوظة

إن إجراء أية تغييرات أو تعديلات لم يتم التصديق عليها من قبل شركة HP على الطابعة من سبيلها أن تبطل صلاحية المستخدم لتشغيل هذه المعدة. استخدام كابل البيانات المغطى أمرًا لازمًا للتوافق مع ما ورد في حدود الفئة ب من الفقرة ١٥ لقواعد لجنة الاتصالات الفيدرالية FCC.

## البرنامج البيئي لخدمة المنتج

## حماية البيئة

تلتزم شركة Hewlett-Packard بتقديم منتجات تجمع ما بين الجودة والمحافظة على البيئة. ولقد تم تصميم هذا المنتج بما يتسم به من مزايا عديدة لخفض الأثر السلبي على البيئة.

> **إصدار غاز الأوزون** لا يصدر عن هذا المنتج قدر كبير من غاز الأوزون (O<sub>3</sub>).

> > استهلاك الطاقة

ينخفض استهلاك الطابعة للطاقة بشكل ملحوظ أثناء تعيينها في وضع توفير الطاقة الذي يوفر الموارد الطبيعية والمال دون التأثير على الأداء العالي للطابعة. ويتوافق هذا المنتج مع برنامج ®ENERGY STAR الذي يمثل برنامجًا تطوعيًا يهدف إلى تشجيع تطوير المنتجات المكتبية عالية الكفاءة فيما يتعلق باستهلاك الطاقة.

يعد برنامج @ENERGY STAR علامة خدمة أمريكية مسجلة لوكالة حماية البيئة بالولايات المتحدة الأمريكية. وكشريك في برنامج BNERGY STAR®، قررت شركة -Hewlett Packard أن هذا المنتج يتوافق مع إرشادات برنامج @ENERGY STAR فيما يتعلق بكفاءة

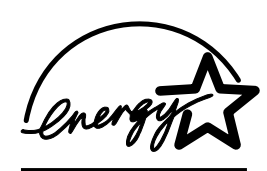

استهلاك الطاقة. ولمزيد من المعلومات، انظر <u>/http://www.energystar.gov</u>.

**استخدام الورق** تعمل ميزة الطباعة التلقائية على الجهتين على خفض معدل استخدام الورق وبالتالي خفض الطلب على الموارد الطبيعية.

**القطع البلاستيكية** تم وضع علامات على القطع البلاستيكية التي يتعدى وزنها ٢٥ جرامًا بما يتماشى مع المعايير الدولية لتحسين القدرة على تحديد القطع البلاستيكية التي تخضع لعملية إعادة التكرير عقب انقضاء عمر المنتج.

#### موارد طباعة HP LaserJet

في العديد من الدول/المناطق، يمكن إعادة موارد الطباعة الخاصة بهذا المنتج (خراطيش الطباعة ووحدة المصهر ووحدة النقل) إلى شركة HP من خلال برنامج مرتجعات موارد HP وإعادة التكرير. و هو برنامج مرتجعات مجاني سهل الاستخدام متوافر فيما يزيد عن ٤٨ دولة/منطقة. حيث يرفق بكل خرطوشة طباعة HP LaserJet جديدة و عبوات الموارد المعلومات والإرشادات المتعلقة بالبرنامج بلغات عدة.

معلومات برنامج مرتجعات موارد طباعة HP وإعادة التكرير منذ عام ١٩٩٠، تم من خلال برنامج مرتجعات موارد طباعة HP وإعادة التكرير تجميع ما يزيد عن ٤٧ مليون خرطوشة طباعة LaserJet مستعملة ولو لا ذلك لكانت مر اكز تجميع القمامة مليئة بها. ويتم تجميع خراطيش طباعة HP LaserJet والموارد الاستهلاكية وشحنها إلى مصادرنا وشركائنا في عملية إعادة التكرير الذين يقومون بفك الخراطيش. وعقب إجراء اختبار دقيق لكشف الجودة، يتم اعتماد إعادة استخدام بعض الأجزاء المنتقاة في صناعة الخراطيش الجديدة. ويتم فصل المواد المتبقية وتحويلها إلى مواد خام كي يتم استخدامها في الصناعات الأخرى لإنتاج منتجات مفيدة ومختلفة.

- المرتجعات الأمريكية لتحقيق المزيد من الحماية البيئية أنثاء إرجاع خراطيش الطباعة والموارد الاستهلاكية المستعملة، نتشجع شركة HP على شحن المرتجعات بعد تجميعها. فما عليك سوى حزم خرطوشتين أو أكثر واستخدام ملصق UPS المعنون والمدفوع القيمة مسبقًا الذي يتم إرفاقه مع العبوة. للمزيد من المعلومات في نطاق الولايات المتحدة الأمريكية، اتصل بالرقم HP LaserJet على http://www.hp.com/go/recycle.
  - مرتجعات إعادة التكرير من بلاد غير الولايات المتحدة الأمريكية ينبغي على عملاء البلاد الأخرى من غير الولايات المتحدة الأمريكية الاتصال بمكتب خدمات ومبيعات HP المحلي أو زيارة موقع الويب <u>http://www.hp.com/go/recycle.</u>

**الورق المعاد تكريره** يعد هذا المنتج قادرًا على استخدام الورق المعاد تكريره متى توافق الورق مع الإرشادات الموضحة في دليل وسائط الطباعة. كما يعد هذا المنتج مناسبًا لاستخدام الورق المعاد تكريره طبقًا لما ورد في معيار الجودة DIN 19309.

قيود المواد لا يحتوي هذا المنتج على بطاريات. لا يحتوي هذا المنتج على أي زئبق مضاف. لا يحتوي هذا المنتج على رصاص في حديد اللحام. للحصول على معلومات إعادة التكرير، اتصل بــ http://www.hp.com/go/recycle موقع الويب الخاص باتحاد الصناعات الإلكترونية على http://www.eiae.org. صحيفة بيانات أمان المواد (MSDS) يمكن الحصول على صحيفة بيانات أمان المواد (MSDS) عن طريق الاتصال بموقع الويب الخاص بموارد HP LaserJet على http://www.hp.com/go/msds.

#### الضمان الموسع

يوفر HP SupportPack تغطية كاملة لكل منتج من منتجات HP، بالإضافة إلى المكونات الداخلية لمنتجات HP. كما يغطي الضمان صيانة الأجهزة لفترة نتراوح من سنة إلى خمس سنوات تبدأ من تاريخ شراء منتج HP. وينبغي أن يقوم العميل بشراء HP SupportPack خلال ٩٠ يوماً من تاريخ شراء المنتج. لمزيد من المعلومات، اتصل بمجموعة دعم وخدمة عملاءHP.

**مدى توافر قطع الغيار والموارد** سوف تتوافر قطع الغيار والموارد الخاصة بهذا المنتج لمدة خمس سنوات على الأقل عقب توقف إنتاج المنتج.

> **لمزيد من المعلومات** حول برامج HP البيئية بما في ذلك:

- الصحيفة البيئية للمنتج فيما يتعلق بهذا المنتج ومنتجات HP الأخرى المتعلقة به
  - التزام HP نحو البيئة
  - نظام إدارة HP البيئى
  - برنامج HP لإعادة المنتجات بعد انتهاء عمر ها وإعادة التكرير
    - صحف بيانات أمان المواد

انظر http://www.hp.com/go/environment أو

http://www.hp.com/hpinfo/community/environment/.

## إعلان التوافق

| وفقا لما ورد في دليل 22 O/IEC Guide                                 | ISO و ISO                                        |
|---------------------------------------------------------------------|--------------------------------------------------|
| اسم جهة التصنيع: ewlett-Packard Company                             | Hev                                              |
| عنوان جهة التصنيع: 1311 Chinden Boulevard<br>, Idaho 83714-1021 USA | 11<br>Boise,                                     |
| تتعهد أن هذا المنتج                                                 |                                                  |
| اسم المنتج: • • • • • • • • • • • • • • • • • • •                   | HP Color LaserJet 4600/4600n/4<br>, سعة ۰۰۰ ورقة |
| رقم الطراز: طابعةَ C9663A / C9662A / C9662A / C9662A و C9663A       | ) / C9660A / C9692A/ C9661A<br>ہ ورقة رقم C9664A |
| خيارات المنتج: جميعها                                               | ,                                                |

#### تتوافق مع مواصفات المنتج التالية:

| الأمان:        | IEC 950:1991+A1+A2+A3+A4 / EN 60950:1992+A1+A2+A3+A4+A11             |
|----------------|----------------------------------------------------------------------|
|                | IEC 825-1:1993 +A1 / EN 60825-1:1994 +A11 Class 1 Laser/LED Product) |
| التو افق       | CISPR 22:1997 / EN 55022:1998 Class B1                               |
| الكهرومغناطيسي | EN 61000-3-2:1995                                                    |
|                | EN 61000-3-3:1995                                                    |
| · · · ·        | EN 55024: 1998                                                       |
|                | FCC Title 47 CFR، الفقرة ١٥ الفئة ب٢                                 |
|                | ICES-002 /، الموضوع الثاني                                           |
|                | ÄS / NZS 3548:1995                                                   |

#### معلومات تكميلية:

يتوافق المنتج الوارد ذكره في هذا الدليل مع متطلبات توجيهات التوافق الكهرومغناطيسي 89/336/EEC وتوجيهات الجهد المنخفض 73/23/EEC، لذا فهو يحمل العلامة CE: <sup>1</sup> تم اختبار المنتج بتكوين نموذجي مع أنظمة كمبيوتر Hewlett-Packard الشخصية. <sup>2</sup> يتوافق هذا الجهاز مع الفقرة ١٥ من قواعد لجنة الاتصالات الفيدر الية FCC. تخضع عملية التشغيل للشرطين التاليين: (١) ألا يتسبب هذا الجهاز في حدوث تداخل ضار، (٢) ويجب أن يتقبل هذا الجهاز أي تداخل يتم استقباله، بما في ذلك التداخل الذي قد يؤدي إلى التشغيل غير المرغوب فيه. <sup>3</sup> قد يتضمن رقم الطراز حرف "لاحق إضافي. <sup>4</sup> يتم تشغيل المنتج وفقا للفئة أ عند اتصاله بكابلات شبكة التصال محلية (LAN) باستخدام ملحقات ملقم الطباعة.

#### Hewlett-Packard Company Boise, Idaho USA ۱ أبريل، ۲۰۰۲

بالنسبة للموضوعات التنظيمية فقط:

جهة الاتصال في أستر اليا: Product Regulations Manager, Hewlett-Packard Australia Ltd., 31-41 Joseph Street, Blackburn, Victoria 3130, Australia

جهة الاتصال في أوروبا: مكتب خدمات ومبيعات Hewlett-Packard المحلى أو

Hewlett-Packard Gmbh, Department HQ-TRE / Standards Europe, Herrenberger Straβe110-140, D-71034 Böblingen

(فاكس: 3143-14-307) (فاكس:

جهة الاتصال في الولايات المتحدة الأمريكية: Product Regulations Manager, Hewlett-Packard Company, PO Box 15, Mail Stop 160, Boise, ID 83707-0015 (Phone: 208-396-6000)

## بيانات السلامة

#### السلامة من الليزر

قام مركز الأجهزة والصحة الإشعاعية (CDRH) التابع لإدارة الأغذية والأدوية بالولايات المتحدة الأمريكية بتطبيق القواعد المتعلقة بمنتجات الليزر التي تم تصنيعها منذ ١ أغسطس عام ١٩٧٦. هذا، ويعد التوافق مع ما ورد بهذه القواعد أمراً إجباريًا بالنسبة للمنتجات التي تم تسويقها في الولايات المتحدة. علاوة على ذلك، تعد هذه الطابعة منتجًا من منتجات الليزر من "الفئة ١" حسب معايير الأداء الإشعاعي لوزارة الصحة والخدمات الإنسانية الأمريكية (DHHS). وبما يتفق مع ما جاء في تشريع مراقبة الإشعاع للمحافظة على الصحة والسلامة لعام ١٩٦٨. وحيث أن الإشعاع المنبعث من الطابعة تم عزله تمامًا داخل أغطية خارجية وأماكن والمستخدم العادي.

قد ينتج عن استخدام عناصر التحكم أو إدخال التعديلات أو اتخاذ أية إجراءات غير تلك المحددة في دليل المستخدم هذا التعرض لمخاطر الإشعاع.

#### قواعد DOC الكندية

يتوافق المنتج مع متطلبات EMC الكندية من الفئة ب.

«Conforme á la classe B des normes canadiennes de compatibilité électromagnétiques. «Conforme á la classe B des normes canadiennes de compatibilité électromagnétiques. «CEM».»

بيان EMI (كوريا)

이 기기는 비업무용으로 전자파장해검정을 받은 기기로서, 주거지역에서는 물론 모든 지역에서 사용할 수 있습니다.

사용자 안내문 (B 급 기기)

تحذير

## بيان VCCI (اليابان)

この装置は、情報処理装置等電波障害自主規制協議会(VCCI)の基準 に基づくクラスB情報技術装置です。この装置は、家庭環境で使用すること を目的としていますが、この装置がラジオやテレビジョン受信機に近接して 使用されると、受信障害を引き起こすことがあります。 取り扱い説明書に従って正しい取り扱いをして下さい。

بيان الليزر بفنلندا

## Luokan 1 laserlaite

#### Klass 1 Laser Apparat

HP LaserJet 4600, 4600n, 4600dn, 4600dtn, 4600hdn laserkirjoitin on käyttäjän kannalta turvallinen luokan 1 laserlaite. Normaalissa käyt ssäkirjoittimen suojakotelointi estää lasersäteen pääsyn laitteen ulkopuolelle. Laitteen turvallisuusluokka on määritetty standardin EN 60825-1 (1994) mukaisesti.

#### VAROITUS !

Laitteen käyttäminen muulla kuin käyttohjeessa mainitulla tavalla saattaa altistaa käyttäjän turvallisuusluokan 1 ylittävälle näkymättmälle lasersäteilylle.

#### VARNING!

Om apparaten används pä annat sätt än i bruksanvisning specificerats, kan användaren utsättas f.r osynlig laserstrelning, som verskrider gränsen f.r laserklass 1.

#### HUOLTO

HP LaserJet 4600, 4600n, 4600dn, 4600dtn, 4600hdn -kirjoittimen sisällä ei ole käyttäjän huollettavissa olevia kohteita. Laitteen saa avata ja huoltaa ainoastaan sen huoltamiseen koulutettu henkil. Tällaiseksi huoltotoimenpiteeksi ei katsota väriainekasetin vaihtamista, paperiradan puhdistusta tai muita käyttäjän käsikirjassa lueteltuja, käyttäjän tehtäväksi tarkoitettuja ylläpitotoimia, jotka voidaan suorittaa ilman erikoistykaluja.

#### VARO!

Mikäli kirjoittimen suojakotelo avataan, olet alttiina näkymätt mälle lasersäteilylle laitteen ollessa toiminnassa. Älä katso säteeseen.

#### VARNING!

Om laserprinterns skyddsh.lje .ppnas de apparaten är i funktion, utsättas användaren f.r osynlig laserstrÖlning. Betrakta ej strÖlen. Tiedot laitteessa käytettävän laserdiodin säteilyominaisuuksista: Aallonpituus 770-795 nm

Teho 5 m W Luokan 3B laser

مواصفات وسائط الطباعة

أحجام وأوزان الوسائط المدعمة

للحصول على أفضل النتائج، استخدم ورق النسخ الفوتو غرافي النقليدي الذي يصل وزنه إلى٧٥ جرام/متر ` (٢٠ رطلا). تأكد من أن الورق عالي الجودة ولا يوجد به أي قطع أو تمزق أو بقع وتآكل أو أجزاء سائبة أو تجاعيد أو أتربة أو فجوات أو أطراف ملفوفة أو منثنية.

| السبعة                                      | وزن الوسائط                                                          | نوع الوسائط وحجمها                                                                | الدرج   |
|---------------------------------------------|----------------------------------------------------------------------|-----------------------------------------------------------------------------------|---------|
| ۱۰۰ ورقة من ورق<br>۷۰ جرام/متر<br>(۲۰ رطلا) | ۲۰جرام/متر <sup>۲</sup> الی ۱۲۳<br>جرام/متر<br>(۱۲ رطلا الی ٤٤ رطلا) | الورق/ البطاقات<br>قياسي:                                                         | الدرج ۱ |
| أقصى ارتفاع للرزمة:<br>١٠ مم (٠,٦ إنش)      |                                                                      | ر سالة/A4<br>قان <i>و</i> ني<br>تنفيذي<br>JIS B5<br>A5                            |         |
|                                             |                                                                      | حسب الطلب:<br>أدنى حجم:<br>۲۷ × ۲۷ مم<br>(۳ × ۵ إنش)<br>أقصى حجم:<br>۲۱۲ × ۲۵٦ مم |         |
|                                             |                                                                      | (^^ × ۲۰ إِنْس)                                                                   |         |

| السعة                                   | وزن الوسائط                                                           | نوع الوسائط وحجمها                                                                                                    | الدرج            |
|-----------------------------------------|-----------------------------------------------------------------------|----------------------------------------------------------------------------------------------------|------------------|
| أقصىي ارتفاع للرزمة:<br>١٠ مم (٠,٦ إنش) | من ۷۰ جرام/متر <sup>۲</sup> إلى<br>١٢٠جرام/متر<br>(٢٠ رطل إلى ٣٢ رطل) | الورق اللامع<br>قياسي:<br>رسالة/A4<br>قانوني<br>قانوني<br>JIS B5<br>A5<br>A5<br>فائلب:<br>مم<br>أفنى حجم:<br>أقصى حجم:<br>أقصى حجم:<br>مم<br>أقصى حجم:<br>(م. × 10 إنش)                 | الدرج ۱،<br>تابع |
| أقصى ارتفاع للرزمة:<br>١٠ مم (٠,٦إنش)   | السُمك: ١٣. مم<br>(٥ مليمتر)                                          | الورق الشفاف<br>رسالة<br>A4                                                                                                    |                  |
| أقصبي ارتفاع للرزمة:<br>١٠ مم (٠,٦ إنش) | السُمك: ١٣. مم<br>(٥ مليمتر)                                          | الفيلم اللامع<br>قياسي:<br>وسالة/A4<br>قانوني<br>تنفيذي<br>JIS B5<br>A5<br>A5<br>حسب الطلب:<br>حسب الطلب:<br>أقصى حجم:<br>أقصى حجم:<br>أقصى حجم:<br>أقصى حجم:<br>أقصى حجم:<br>أقصى حجم: | الدرج ١          |
| ۲۰ مغلقًا                               | الحد الأقصبی: ۱۰۵<br>جرام/متر <sup>۲</sup> (۲۸ رطلا)                  | المغلفات<br>مغلف Com 10<br>مغلف Monarch<br>مغلف C5<br>DL<br>B5                                                                                                    |                  |

| السعة                                   | وزن الوسائط | نوع الوسائط وحجمها                                                                  | الدرج            |
|-----------------------------------------|-------------|-------------------------------------------------------------------------------------|------------------|
| أقصى ارتفاع للرزمة:<br>١٠ مم (٠,٦ اِنش) |             | اللاصقات<br>قياسي:<br>قانوني<br>تنفيذي<br>JIS B5<br>A5                              | الدرج ۱،<br>تابع |
|                                         |             | حسب الطلب:<br>أدنى حجم:<br>٣٧ × ١٢٧ مم<br>(٣ × ٥ لِنش)<br>أقصى حجم:<br>٢١٦ × ٣٥٦ مم |                  |

| السعة                                                                          | وزن الوسائط                                                               | نوع الوسائط وحجمها                                                                                                    | الدرج                            |
|--------------------------------------------------------------------------------|---------------------------------------------------------------------------|----------------------------------------------------------------------------------------------------|----------------------------------|
| ۰۰۰ ورقة من ورق<br>۷۵ جرام/متر<br>۲۰ رطلا)<br>المريمة: ۵۰ مم<br>۲الرزمة: ۵۰ مم | ۲۰ جرام/متر <sup>۲</sup> إلى ۱۰۵<br>جرام/متر<br>(۱٦ رطلا إلى ٢٨<br>رطلا)  | الورق<br>قياسي:<br>رسالة/A4<br>قانوني<br>نتفيذي<br>JIS B5<br>A5                                                                                    | الدرج ۲<br>والدرج ۳<br>الاختياري |
|                                                                                |                                                                           | حسب الطلب:<br>أدنى حجم:<br>۲۱۰ × ۱۸۲ مم<br>(۸٫۱۷ × ۸٫۱۷ اینش)<br>اقصى حجم:<br>۳۵٦ × ۲۱٦ مم<br>(۸٫۵ × ۱٤ اینش)                                      |                                  |
| بحد ۲۰۰ ورقة                                                                   | ۷۵جر ام/متر <sup>۲</sup> إلى ۱۲۰<br>جر ام/متر<br>(۲۰ رطلا إلى ۳۲<br>رطلا) | الورق اللامع<br>قباسي:<br>مسالة/A4<br>قانوني<br>نتفيذي<br>JIS B5<br>A5<br>م5<br>أدنى حجم:<br>أدنى حجم:<br>أقصى حجم:<br>أقصى حجم:<br>مع المار × ٢١٦ |                                  |

# العمل باستخدام الذاكرة وبطاقات ملقم الطباعة

## ذاكرة الطابعة

تتميز الطابعة بوجود خمس فتحات خاصة بوحدات الذاكرة الخطية المزدوجة النمطية (DIMM).

ملحوظة

وللحصول على أقصى مرونة في دعم ذاكرة DIMM، تم تصميم بطاقة التتسيق بحيث تحتوي على أربع فتحات لذاكرة DIMM ذات ١٦٨ سنًا وفتحة خامسة لذاكرة DIMM ذات ١٠٠ سن. ونتيجة للقيود الفنية، يمكن تحميل أربع وحدات DIMM فقط في المرة الواحدة، ومن ثم تؤدي فتحة ذاكرة DIMM الخامسة (١٠٠ سن) من الناحية المنطقية نفس وظيفة فتحة ذاكرة DIMM الرابعة (١٦٨ سن). حيث يمكن للنظام أن يحتمل تركيب وحدة DIMM في فتحة ذاكرة DIMM الرابعة (١٦٨ سن) فقط بشرط ألا يتم تركيب وحدة DIMM في فتحة DIMM الخامسة (١٠٠ سن) والعكس صحيح.

استخدم فتحات DIMM لتحسين الطابعة باستخدام:

- المزيد من ذاكرة الطابعة تتاح وحدات DIMM بسعة قدر ها ٦٤ و
  ١٢٨ و ٢٥٦ ميجابايت
- وحدات ذاكرة DIMM سريعة متاحة بسعة ٤ ميجابايت؛ وعلى النقيض من ذاكرة الطابعة القياسية، يمكن استخدام وحدات DIMM السريعة لتخزين العناصر التي تم تنزيلها على الطابعة بصورة دائمة حتى وإن كانت الطابعة في وضع إيقاف التشغيل.
- الخطوط ووحدات الماكرو والنقوش الإضافية المعتمدة على وحدات DIMM
  - لغات وخيارات الطابعة الأخرى المعتمدة على وحدات DIMM

قد ترغب في إضافة المزيد من الذاكرة إلى الطابعة إذا كنت غالبًا ما تطبع رسومات معقدة أو مستندات PS أو تستخدم الكثير من الخطوط التي يتم تنزيلها. وتتيح الذاكرة الإضافية أيضمًا للطابعة إمكانية طباعة العديد من النسخ المرتبة بأقصى سرعة لها.

| و لا تعد وحدات الذاكرة الخطية الفردية (وحدات SIMM) المستخدمة في<br>طابعات HP LaserJet السابقة متوافقة مع هذه الطابعة.                                | ملحوظة |
|----------------------------------------------------------------------------------------------------|--------|
| ولطلب وحدات DIMM، انظر <u>الموارد والملحقات</u> .<br>قبل طلب ذاكرة إضافية، انظر وحدات الذاكرة المركبة حاليًا في الطابعة<br>من خلال طباعة صفحة تكوين. | ملحوظة |
| طباعة صفحة تكوين<br>۱. اضغط على √ لدخول MENUS.<br>۲. اضغط على √ لتمييز INFORMATION.<br>۳. اضغط على √ لتحديد INFORMATION.                             |        |

- ٤. اضغط على ◄ لتمييز PRINT CONFIGURATION.
  - اضغط على لطباعة صفحة التكوين.

## تركيب الذاكرة ووحدات DIMM للخطوط

يمكنك تركيب المزيد من الذاكرة للطابعة، بالإضافة إلى إمكانية تركيب وحدة DIMM للخطوط أيضًا كي تسمح للطابعة بطباعة حروف بعض اللغات مثل اللغة الصينية أو الحروف الهجائية السيريلية.

تنبيه

يمكن أن تؤدي الكهرباء الاستاتيكية إلى تلف وحدات DIMM. لذا، عند التعامل مع وحدات DIMM ، قم إما بارتداء شريط معصم مضاد للكهرباء الاستاتيكية أو المس باستمرار سطح عبوة وحدة DIMM المضاد للكهرباء الاستاتيكية، ثم المس السطح المعدني العاري للطابعة.

## لتركيب الذاكرة ووحدات DIMM للخطوط

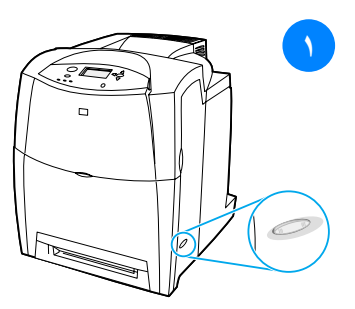

- ١ قم بإيقاف تشغيل الطابعة.
- ۲ افصل كل كابلات الطاقة والتوصيل.
- حدد موقع لوحة المنسق في الجزء الخلفي
  من الطابعة.

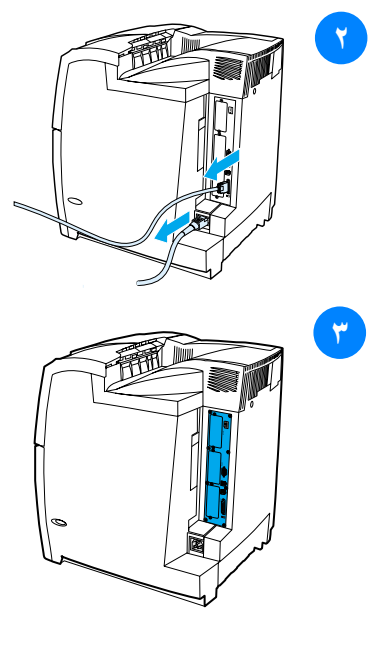

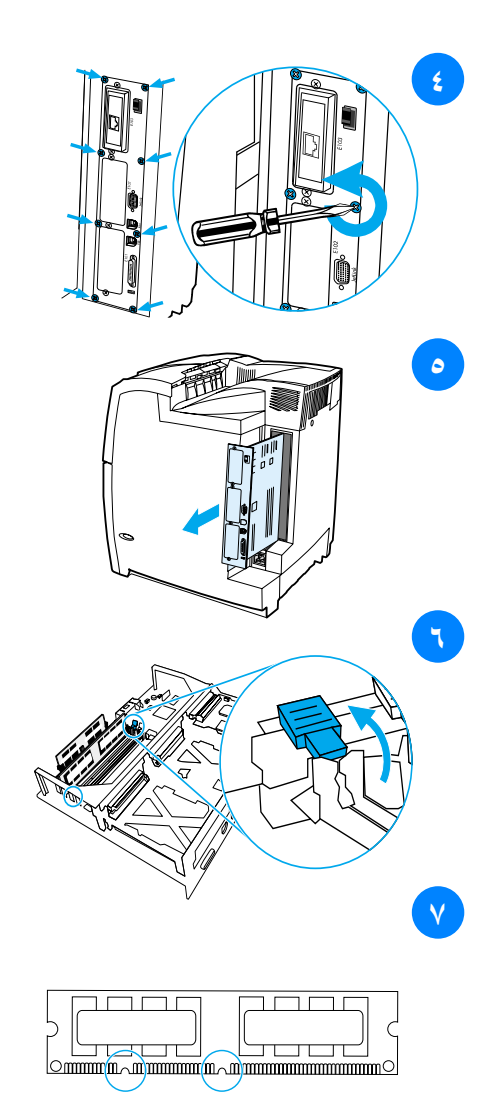

- ٤ قم بإز الة مسامير القلاووظ الثمانية الممسكة باللوحة وضعها جانبًا.
  - حرك لوحة المنسق للخارج وضعها على
    سطح نظيف ومستو ومؤرض.
- حرر الأقفال الموجودة على كلا جانبي فتحة
  DIMM.
- ٧ قم بإز الة وحدة DIMM من عبوتها المضادة للكهرباء الاستاتيكية. حدد موقع أسنان المحاذاة الموجودة بالطرف السفلي لوحدة DIMM.

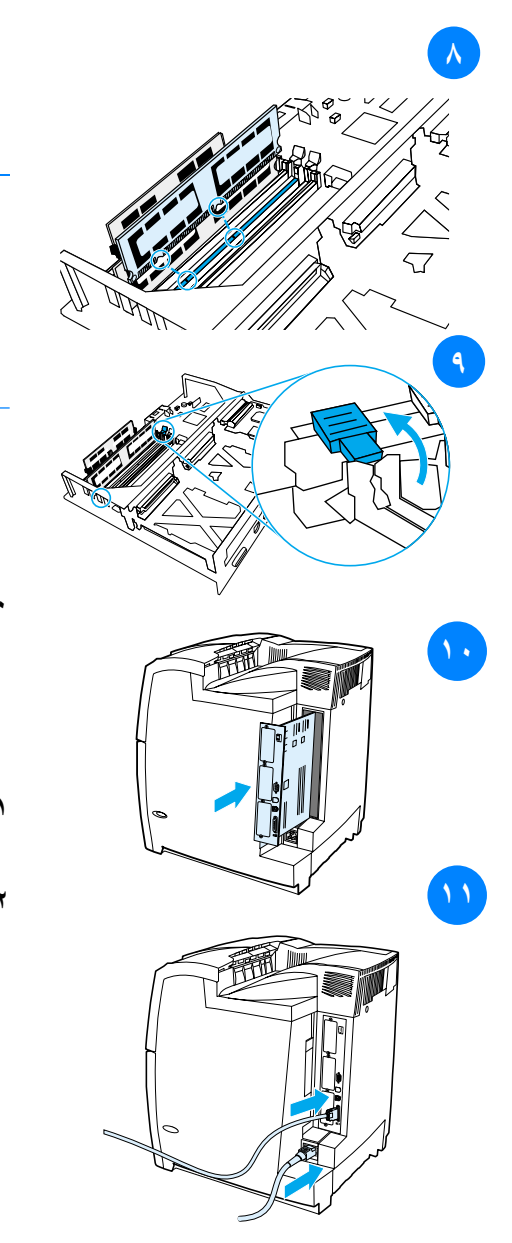

، ممسمًا بوحدة DIMM من حوافها، قم بمحاذاة أسنان وحدة DIMM مع القضبان الموجودة بفتحة DIMM.

ملحوظة إذا واجهت صعوبة في إدخال وحدة DIMM أو إغلاق الماسكات، فتأكد من محاذاة الأسنان الموجودة بمؤخرة وحدة DIMM مع القضبان الموجودة في الفتحة. وإذا كنت لا تز ال تواجه صعوبة في إدخال وحدة DIMM، تأكد من أنك تستخدم النوع الصحيح من وحدة DIMM.

- ٩ اضغط على وحدة DIMM باتجاه مستقيم حتى تستقر في الفتحة. أغلق الأقفال الموجودة على كلا جانبي فتحة DIMM حتى تستقر في مكانها محدثة صوت طقطقة.
- ١٠ قم بمحاذاة لوحة المنسق في المسارات الموجودة بأعلى وأسفل الفتحة، وأعد تركيب اللوحة داخل الطابعة. أعد وضع وتثبيت مسامير القلاووظ الثمانية التي تم إز التها في الخطوة الثانية.
- ۱۱ أعد توصيل كابل الطاقة وكابلات التوصيل،
  وقم بتشغيل الطابعة.
- ١٢ في حالة قيامك بتركيب وحدة ذاكرة DIMM، انتقل إلى تمكين الذاكرة. في حالة قيامك بتركيب وحدة DIMM لخطوط اللغة، انتقل إلى تمكين وحدة DIMM لخطوط اللغة.

#### تمكين الذاكرة

في حالة قيامك بتركيب وحدة ذاكرة DIMM، قم بإعداد برنامج تشغيل الطابعة كي يتعرف على الذاكرة الجديدة التي تمت إضافتها.

# لتمكين الذاكرة بالنسبة لنظام التشغيل Windows من قائمة ابدأ، أشر إلى إعدادات، وانقر فوق طبعات أو طبعات وفاكسات. حدد هذه الطابعة ثم حدد خصائص. حدمة التبويب تكوين، انقر فوق خيارات إضافية. في حقل إجمالي الذاكرة ، اكتب أو حدد إجمالي الذاكرة المركبة حاليًا.

- ٥. انقر فوق موافق.
- .٦ انتقل إلى التحقق من تركيب وحدة DIMM.

#### تمكين وحدة DIMM لخطوط اللغة

في حالة قيامك بتركيب وحدة DIMM لخطوط اللغة بالطابعة، يجب عليك تحديد خيار وحدة DIMM للخطوط في برنامج تشغيل الطابعة كي تعمل وحدة DIMM للخطوط على نحو ما يجب.

## لتمكين الخطوط من برامج تشغيل الطابعة PCL 5C و PCL 6 و PCL 15 لا PCL 5C لنظام التشغيل Windows

- من قائمة ابدأ ، أشر إلى إعدادات، وانقر فوق طابعات.
  - حدد هذه الطابعة ثم حدد خصائص.
- ۳. في علامة التبويب تكوين، انقر فوق خيارات إضافية.
  - ٤. حدد مربع اختيار وحدة DIMM للخطوط.
- في مربع الحوار تكوين وحدات DIMMs للخطوط، انقر فوق إضافة لإضافة ملف الخطوط.
- .٦ في مربع الحوار تكوين وحدات DIMMs للخطوط، استعرض حتى موقع ملف الخطوط، حدد ملف الخطوط، ثم انقر فوق موافق.
  - ٧. في مربع الحوار تكوين وحدات DIMMs للخطوط، حدد وحدة DIMM التي تم تركيبها.
    - ٨. انقر فوق موافق.
    - .٩ اطبع صفحة تكوين. انظر طباعة صفحة تكوين.
## التحقق من تركيب وحدة DIMM

تحقق من صحة تركيب وعمل وحدات DIMM التي تم تركيبها.

## للتحقق من تركيب وحدة DIMM

- قم بتشغيل الطابعة. تحقق من إضاءة مصباح جاهز بعد انتهاء الطابعة من عملية بدء التشغيل. في حالة ظهور رسالة خطأ، فإن هذا يعني أنه تم تركيب وحدة DIMM بصورة خاطئة.
  - .۲ اطبع صفحة تكوين. انظر طباعة صفحة تكوين.
- .۳ افحص قسم Installed Personalities and Options بصفحة التكوين وقارنه بصفحة التكوين التي تم طباعتها قبل تركيب وحدة DIMM.
  - ٤. في حالة عدم زيادة مقدار الذاكرة المرادة:
  - ربما لم يتم تركيب وحدة DIMM بشكل صحيح. كرر خطوات التركيب.
    - ربما كانت وحدة DIMM معيبة. جرب وحدة DIMM جديدة.

# تركيب بطاقة ملقم طباعة HP Jetdirect

يمكنك تركيب بطاقة ملقم طباعة HP Jetdirect في طابعة الطراز الأساسي والتي تحتوي على فتحة EIO.

## لتركيب بطاقة ملقم طباعة HP Jetdirect

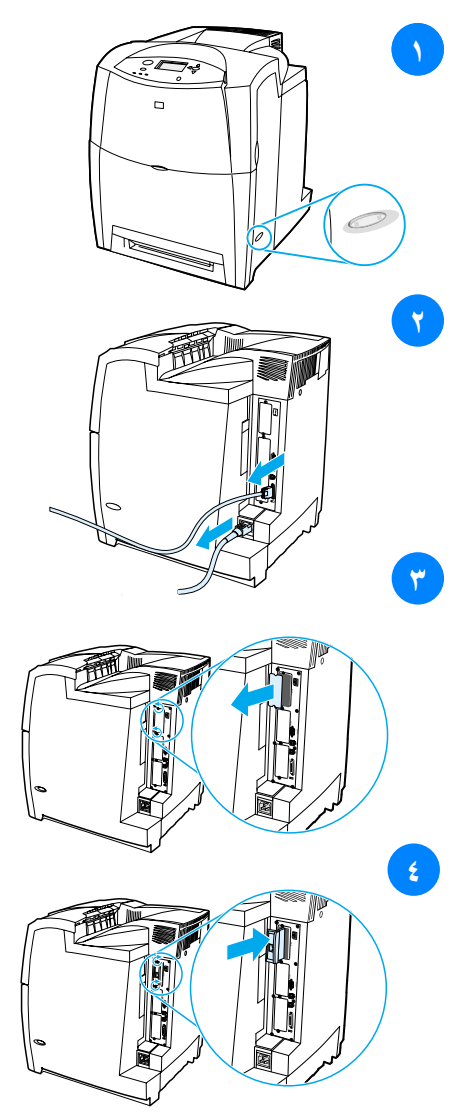

- قم بإيقاف تشغيل الطابعة.
- ۲ افصل كل كابلات الطاقة والتوصيل.
- حدد موقع فتحة EIO خالية. قم بإرخاء و إز الة زوج المسامير القلاووظ الممسكان بغطاء فتحة EIO الموجودة بالطابعة، ثم أزل الغطاء. ولن تكون بحاجة إلى أي من المسامير القلاووظ أو الغطاء مرة أخرى.
- ٤ أحكم إدخال بطاقة ملقم طباعة HP Jetdirect في فتحة EIO. أدخل وثبت زوج المسامير القلاووظ اللذان يردان مع بطاقة ملقم الطباعة.

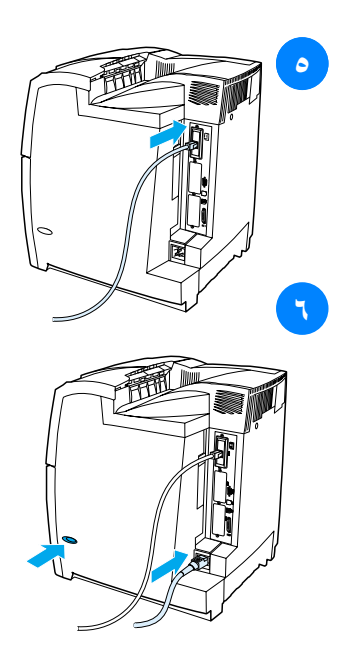

- · صل كابل شبكة الاتصال.
- أعد توصيل كابل الطاقة، وقم بتشغيل
  الطابعة.
- ۲ اطبع صفحة تكوين (انظر طباعة صفحة تكوين). بالإضافة إلى صفحة التكوين وصفحة حالة الموارد الخاصة بالطابعة، ينبغي طباعة صفحة تكوين وحالة التي تحتوي على معلومات تكوين وحالة شبكة الاتصال. وفي حالة عدم طباعة هذه الصفحة، قم بإلغاء تركيب بطاقة ملقم الطباعة ثم أعد تركيبها مرة أخرى كي تضمن إحكام استقرارها في الفتحة.
  - ۷ نفذ و احدة من هذه الخطوات:
  - اختر المنفذ الصحيح. انظر المراجع الخاصة بالكمبيوتر أو نظام التشغيل للحصول على الإرشادات.
  - أعد تثبيت البرنامج مختارًا تثبيت شبكة الاتصال هذه المرة.

في المصطلحات

| التعريف                                                                                                    | المصطلح         |
|----------------------------------------------------------------------------------------------------|-----------------|
| اختصار لبروتوكول بدء تشغيل الكمبيوتر "Bootstrap Protocol"،<br>وهو يمثل بروتوكول إنترنت يسمح للكمبيوتر بإيجاد عنوان IP<br>الخاص به.                                                                                       | BOOTP           |
| اختصار لبروتوكول تكوين المضيف الحيوي<br>(dynamic host configuration protocol). يُمكن بروتوكول DHCP<br>أجهزة الكمبيوتر أو الأجهزة الطرفية المتصلة بشبكة اتصال من إيجاد<br>معلومات التكوين الخاصة بها بما في ذلك عنوان IP. | DHCP            |
| اختصار للإدخال/ الإخراج المحسن (Enhanced Input/Output).<br>واجهة جهاز تستخدم لإضافة ملقم طباعة داخلي ومهايئ شبكة<br>اتصال وقرص ثابت ووظائف التوصيل الأخرى لطابعاتHP.                                                     | EIO             |
| اختصار لــــــــــــــــــــــــــــــــــــ                                                                                                    | EPS             |
| اختصار للأشعة تحت الحمراء سريعة "Fast Infrared". وهي<br>طريقة للطباعة اللاسلكية بالأشعة تحت الحمراء.                                                                                                    | FIR             |
| منتج من منتجات HP خاص بالطباعة من على شبكات الاتصال.                                                                                                    | HP Jetdirect    |
| برنامج تحكم في الطابعة قائم على الويب وذو علامة تجارية<br>مسجلة لشركة HP يسمح لك باستخدام الكمبيوتر لإدارة أي جهاز<br>طرفي متصل بملقم طباعة HP Jetdirect.                                                                | HP Web Jetadmin |
| اختصار لبروتوكول تبادل حزم البيانات بين شبكات الاتصال/ تبادل حزم<br>البيانات المنتالية                                                                                                    | IPX/SPX         |
| .(internetwork packet exchange/sequenced packet exchange)                                                                                                    |                 |
| اختصار للغة تحكم الطابعة (Printer Control Language).                                                                                                    | PCL             |
| اختصار للغة عمل الطابعة (Printer Job Language).                                                                                                    | PJL             |

| التعريف                                                                                                    | المصطلح             |
|----------------------------------------------------------------------------------------------------|---------------------|
| لغة وصف للصفحة وهي علامة تجارية مسجلة.                                                                                                    | PostScript          |
| اختصار لوصف طابعة PostScript Printer Description) PostScript).                                                                                                    | PPD                 |
| اختصار لذاكرة الوصول العشوائي "رام" ( random access<br>memory) ، و هي نوع من أنواع ذاكرة الكمبيوتر المستخدمة لحفظ<br>البيانات التي يمكن تغيير ها.                         | RAM                 |
| اختصار لبروتوكول دقة عكس العنوان ( Reverse Address<br>(Resolution Protocol)، وهو بروتوكول يُمكن الكمبيوتر أو<br>الجهاز الطرفي من تحديد عنوان IP الخاص به.                 | RARP                |
| نوع من الموصلات يتم استخدامه لنقل البيانات عبر سلك هاتف<br>قياسي.                                                                                                    | RJ-45               |
| اختصار لذاكرة القراءة فقط "read-only memory"، وهي نوع من<br>أنواع ذاكرة الكمبيوتر المستخدمة لحفظ البيانات التي لا تغيير.                                                  | ROM                 |
| بروتوكول الإنترنت (تم تطويره من قبل وزارة الدفاع الأمريكية)<br>الذي أصبح المعيار العالمي للاتصالات.                                                                       | TCP/IP              |
| أبيض وأسود. خال من الألوان.                                                                                                    | أحادي اللون         |
| عملية نقل البيانات في اتجاهين.                                                                                                    | اتصال ثنائي الاتجاه |
| الإعداد القياسي أو العادي للجهاز أو البرنامج.                                                                                                    | افتراضي             |
| اختصار عملية الإدخال/ الإخراج (input/output)، وهي تشير إلى<br>إعدادات منفذ الكمبيوتر .                                                                                    | الإدخال/الإخر اج    |
| علبة للاحتفاظ بالصفحات البيضاء.                                                                                                    | الدرج               |
| مزايا أو سمات مميزة للطابعة أو لغة الطابعة.                                                                                                    | السمات المميزة      |
| نوع من أنواع كابلات الكمبيوتر التي غالبًا ما تستخدم في توصيل<br>الطابعات بالكمبيوتر مباشرةً بدلاً من شبكة الاتصال.                                                        | الكابل المتوازي     |
| ملحق لماكنتوش يسمح لك بتحديد أحد الأجهزة.                                                                                                    | المنتقي             |
| نقطة اتصال لجهاز متصل بالكابل المتوازي.                                                                                                    | المنفذ المتوازي     |
| مواد تستخدمها الطابعة ويتم استهلاكها ويجب استبدالها. وتتمثل<br>عناصر الموارد بالنسبة لطابعة HP Color LaserJet 4600 في<br>خراطيش الطباعة الأربع وحزام النقل ووحدة المصهر . | المو ار د           |

| مصطلح               | التعريف                                                                                                    |
|---------------------|----------------------------------------------------------------------------------------------------|
| وسائط               | الورق أو اللاصقات أو الورق الشفاف أو المواد الأخرى التي تقوم<br>الطابعة بطباعة الصورة عليها.                                                                    |
| رامج ثابتة          | تعليمات برمجية يتم تخزينها في وحدة ذاكرة القراءة فقط داخل الطابعة.                                                                                              |
| رنامج تشغيل الطابعة | برنامج يسمح للكمبيوتر بالوصول إلى مزايا الطابعة.                                                                                                    |
| كسل                 | اختصار للمصطلح "عنصر الصورة"، والذي يمثّل أصغر وحدة<br>مساحية في الصورة المعروضة على الشاشة.                                                                    |
| درج الرمادي         | ظلال عديدة من اللون الرمادي.                                                                                                    |
| نديم                | عملية إخراج النصوص أو الرسومات.                                                                                                    |
| بهاز طرفي           | جهاز إضافي، مثل الطابعة أو المودم أو نظام تخزين، يعمل مع<br>جهاز الكمبيوتر .                                                                                    |
| ىاوية               | علبة للاحتفاظ بالصفحات المطبوعة.                                                                                                    |
| بزام النقل          | الحزام الأسود البلاستيكي الذي ينقل الوسائط داخل الطابعة وينقل<br>مسحوق الحبر من خراطيش الطباعة إلى الوسائط.                                                     |
| بط                  | مجموعة كاملة من الحروف والأعداد والرموز بنمط خاص.                                                                                                    |
| بكة اتصال           | نظام من أجهزة الكمبيوتر المتصلة داخليًا عن طريق أسلاك<br>الهاتف أو أي وسيلة أخرى كي يتم مشاركة المعلومات.                                                       |
| سورة نقطية          | صورة مكونة من نقاط.                                                                                                    |
| لباعة مزدوجة        | ميزة تسمح بالطباعة على كلا جهتي الورقة.                                                                                                    |
| ملامة الذاكرة       | جزء من الذاكرة بعنوان محدد.                                                                                                    |
| ينوان IP            | رقم فريد معين لجهاز كمبيوتر متصل بشبكة اتصال.                                                                                                    |
| حة التحكم           | المنطقة الموجودة على الطابعة والتي تحتوي على الأزرار وشاشة<br>العرض. استخدم لوحة التحكم لتعيين إعدادات الطابعة والحصول<br>على المعلومات المتعلقة بحالة الطابعة. |
| اكرو                | ضغطة مفتاح أو أمر ينتج عنه سلسلة من الإجراءات أو التعليمات.                                                                                                    |
| حاكاة PostScript    | برنامج يحاكي Adobe PostScript، وهي لغة برمجية تصف<br>مظهر الصفحة المطبوعة.                                                                                      |

| المصطلح            | التعريف                                                                                                    |
|--------------------|----------------------------------------------------------------------------------------------------|
| مسئول شبكة الاتصال | الشخص الذي يتولى عملية إدارة شبكة الاتصال.                                                                                              |
| مسحوق الحبر        | مسحوق الحبر الأسود أو الملون الذي يشكل الصورة على الوسائط<br>المطبوعة.                                                                  |
| نسخ متعددة         | المصطلح الذي تطلقه شركة HP على عملية "طباعة العديد من<br>الأصول".                                                                       |
| نمط اللون النصفي   | نمط اللون النصفي يستخدم أحجامًا مختلفة من نقاط الحبر لإنتاج<br>صورة ذات ألوان متصلة مثل الصورة الفوتو غرافية.                           |
| وحدات DIMM         | اختصار لوحدة الذاكرة الخطية المزدوجة النمطية ( dual in-line<br>memory module). و هي تمثل لوحة دائرة كهربية صغيرة تحمل<br>شرائح الذاكرة. |
| وحدة المصبهر       | وحدة التجميع التي تستخدم الحرارة لصبهر مسحوق الحبر على<br>الورق أو الوسائط الأخرى.                                                      |
| وحدة تخزين الصفحة  | ذاكرة الطابعة المؤقنة التي يتم استخدامها للاحتفاظ ببيانات الصفحة<br>بينما تقوم الطابعة بإنشاء صورة للصفحة.                              |
| ورق التصوير الجاف  | مصطلح عام يطلق على الورق الخاص بألات التصوير وطابعات<br>الليزر.                                                                         |

EIO (الإدخال الإخراج المحسن) تکوین ۵۳ PIN (رقم التعريف) أخطاء متابعة تلقائبة ٣٥ أدراج الإدخال السعة ٢٠٥ تکوین ۲۳، ۳۱، ۵۰ إعادة تكرير خرطوشة الطباعة ١٩٨ إعدادات الطابعة ٢٤ إعدادات ملقم الويب المضمن ١٠١ إعلان التوافق ٢٠١ الأعمال الخاصة ٨٦ حذف ۸۷ طباعة ٨٦ ألوان ضبط ۱۱۱ التحكم في الحواف ١١٢ خيارات اللون النصفي ١١٢ 1.9 HP ImageREt 2400 ادارة ۱۱۱ مطابقة ١١٤ ألوان رمادية طبيعية ١١٢ الطباعة بتدرجات الرمادي 111 الطابعات مقابل شاشات الكمبيوتر ١١٤ 11T RGB 11. sRGB استخدام ۱۰۹ إيقاف طلب طباعة ٨٢ استكشاف الأخطاء وإصلاحها قائمة اختيار ١٣١ مشكلات الطباعة بالألوان 11. مشكلات لوحة التحكم ١٧٩ الطباعة المزدوجة ١٧٥ عدم صحة مخرجات الطابعة ٨٢

**-**1

التطبيقية ٤٥ شبكة الاتصال ٤٢ برنامج Printer Status and Alerts 1.5 نظام الطباعة ٤١ برنامج ۲ HP Web Jetadmin فحص مستوى الحبر ١٢١ تستخدم لتكوين التنبيهات 177 برنامج Printer Status and Alerts استخدام ١٠٤ بطاقة ملقم طباعة ترکیب ۲۱۸ بيان EMI الكوري ٢٠٢ بيان VCCI الياباني ٢٠٣ يبانات السلامة السلامة من الليزر ٢٠٢ بيان الليزر بفنلندا ٢٠٣

التحذيرات القابلة للمسح تعيين وقت العرض ٣٤ التحكم في أعمال الطباعة ٦١ تخزين الأعمال ٨٣ حذف ٨٥ طياعة ٨٤ الأعمال الخاصة ٨٦ تدقيق وحجز الأعمال ٨٣ أعمال سريعة النسخ ٨٣ التخلص من الانحشار الإعداد ٣٦ تكوين المنفذ المتوازي ٥٢ تنبيهات البريد الإلكتروني ١٠٢ تنبيهات تکوین ۱۲۷ البريد الإلكتروني ١٠٢ برنامج Printer Status and Alerts 1.5 توفير الطاقة تغيير إعدادات ٣٢ تعطيل ٣٣ وقت ۳۲

#### **ē**

جهاز استقبال الأشعة تحت الحمراء السريعة ٨٨ مقاطعة واستئناف ٩٠ ٨٩ Macintosh طباعة عمل Windows

#### ح حالة

تنبيهات البريد الإلكتروني ١٠٢ برنامج Printer Status and Alerts ١٠٤ حد تخزين الأعمال ٣٠ خدمة المنتج ١٩٨

خرطوشة الخدمة الفدمة اتفاقيات ١٩٣ خرطوشة الطباعة التحقق من ١١٩ فحص مستوى الحبر ١٢٠ العمر المتوقع ١٢٠ إدارة ١١٩ اليست من إنتاج ١١٩ HP الستبدال ١٢٢ حالة ١١٩ نخط HP الساخن لمكافحة الغش ١٩٩ ٤

ذاکرة ۷ إضافة ۹۱، ۲۱۱ تمکین ۲۱٦

ر رام (ذاکرة الوصول العشوائي) رسائل الخطأ ۱۳۳ برنامج Printer Status and Alerts ۱۰٤ حالة ۱۳۳ تحذير ۱۳۳

> س سجل الأحداث عرض ١٠١ السمات الممية الإعداد ٣٤ السمات المميزة للطابعة ٣٤

ش شبكات الاتصال الأدوات الإدارية ٤٥ محوين ٤٦ التكوين باستخدام ملقم الويب المضمن ١٠٢ تعطيل DLC

on LLC تعطيل IPX •• SPX تعطیل بر و تو کو لات ۵۰ توصيلات الإدخال الإخراج ٤٥ عنوان E۸ IP تعيين المدخل الافتراضي والمحلى LocalTalk ٤٩ o € Novell NetWare نوع إطار Novell NetWare ٤٦ برنامج Printer Status and Alerts 1.2 برامج ٤٢ قناع الشبكة الفرعية ٤٩ معلمات TCP ٤٧ IP UNIX oo Linux °٤ Windows الشخصىي

الأعمال الخاصة ٨٦ الأعمال الخاصة ٨٦ صفحات معلومات الطابعة ٩٥، صفحة أمان ١٠٢ صفحة تكوين طباعة ٩٦ للوصف ٢٢ صفحة حالة ١٠١ الوصف ٢٢ طباعة ٩٩ طباعة ٩٩ طباعة ٩٩ صفحة دليل الملفات

طباعة ٩٧

اتفاقيات ١٩٣

المنتج ١٨٩

وحدة النقل ١٩٢.

خرطوشة الطباعة ١٩١

الصيانة

ض

لضمان

قائمة التشخيص ٢٠، ٢٩ قائمة الخطوط طىاعة ٩٨ قائمة العودة للوضع الافتراضي ۲۸ قائمة تكوين جهاز ١٩، ٢٤ تکو پن التتبيهات ١٢٧ قائمة جودة الطباعة ٢٥ قائمة طباعة ٢٤ قائمة معالجة الورق ٢٣ قائمة معلومات ١٨، ٢٢ قناع الشبكة الفرعية ٤٩ قو ائم تکوین جهاز ۲٤ التشخيص ٢٩ الإدخال

الطابعة ٨ الطابعة ٩ الملحقات ٨ التوصيل ٨ برنامج تشغيل ٤٠ أداء ٧ المباعة المزدوجة ٧٧ الطباعة بتدرجات الرمادي ١١١ الطباعة على الجهتين ٧٧ الطباعة على الجهتين ٧٧ إطباعة على الجهتين ٧٧ إعدادات لوحة التحكم ٧٧

ط

ع العرض باستخدام ملقم الويب المضمن ١٠١ عنوان ٢٨ IP

ف فترة انتظار الاحتفاظ بالأعمال ۳۱

قائمة استرداد الأعمال ١٧، ٢١

قائمة إعداد النظام ٢٦

الإخراج ٢٧

قائمة الإدخال

الإخراج ٢٧ معلومات ٢٢ معالجة الورق ٢٣ جودة الطباعة ٢٥ للعودة للوضع الافتر اضي ١٩ إعداد النظام ٢٦ قواعد لجنة الاتصالات الفيدر الية قواعد لجنة الاتصالات الفيدر الية قواعد إعداد الاتصالات الفيدر الية

### ى

الکابلات طلب ۵۸ کلمات مرور شبکة الاتصال ۱۰۲

## ل

لغة تغییر ۳۷ ملقم الويب المضمن ١٠٢ لوحة التحكم شاشة فأرغة ١٧٦ أزرار ۱۲، ۱٤ تکوین ۳۰ شاشة ١٣ مصابیح ۱۲، ۱۵ قوائم ١٦، ١٧ رسائل ۱۳۳ نظرة عامة على ١٢ السمات المميزة للطابعة ٣٤ مشكلات ١٧٩ الاستخدام في بيئة مشتركة ٣٩

متابعة تلقائية ٣٥ مخطط القوائم الوصف ٢٢ طباعة ٩٥ مصابيح ١٥ معالجة الورق ٨ المغلفات

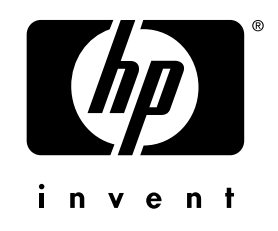

copyright © 2002 Hewlett-Packard Company

www.hp.com

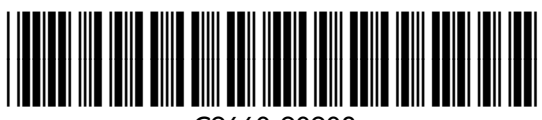

C9660-90908